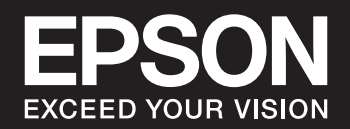

# **SC-P900 Series SC-P700 Series** *Οδηγίες χρήστη*

NPD6353-05 EL

# Περιεχόμενα

### Οδηγός για το εγχειρίδιο

# Σημαντικές οδηγίες

| Οδηγίες ασφάλειας 12                             |
|--------------------------------------------------|
| Οδηγίες ασφαλείας για το μελάνι                  |
| Συμβουλές και προειδοποιήσεις για τον εκτυπωτή13 |
| Συμβουλές και προειδοποιήσεις για τη             |
| ρύθμιση του εκτυπωτή13                           |
| Συμβουλές και προειδοποιήσεις για τη χρήση       |
| του εκτυπωτή14                                   |
| Συμβουλές και προειδοποιήσεις για τη χρήση       |
| του εκτυπωτή με ασύρματη σύνδεση                 |
| Συμβουλές και προειδοποιήσεις για τη χρήση       |
| της επιφάνειας αφής                              |
| Συμβουλές και προειδοποιήσεις για τη             |
| μεταφορά ή αποθήκευση του εκτυπωτή 15            |
| Προστασία των προσωπικών σας δεδομένων15         |

### Ονόματα και λειτουργίες τμημάτων

| Μπροστά                      | 7 |
|------------------------------|---|
| Πίσω18                       | 8 |
| Άνοιγμα του καλύμματος θύρας | 9 |

### Οδηγός για τον Πίνακα ελέγχου

| Ρύθμιση παραμέτρων αρχικής οθόνης21 |
|-------------------------------------|
| Εσωτερικό φως                       |
| Οδηγός στο εικονίδιο δικτύου        |
| Αλλαγή της εμφάνισης οθόνης         |
| Εισαγωγή χαρακτήρων                 |

# Τοποθέτηση χαρτιών και CD/DVD

| Τοποθέτηση χαρτιού. | • • |  | • | • | • | • | • | • | • | • | • | • | • | • | • | • | • | • | • | • | • | 2 | 7 |
|---------------------|-----|--|---|---|---|---|---|---|---|---|---|---|---|---|---|---|---|---|---|---|---|---|---|
|---------------------|-----|--|---|---|---|---|---|---|---|---|---|---|---|---|---|---|---|---|---|---|---|---|---|

### Εκτύπωση

| Εκτύπωση φωτογραφιών 42                     |
|---------------------------------------------|
| Συμβουλές κατά την εκτύπωση εργασιών        |
| φωτογραφίας                                 |
| Εκτύπωση με το Epson Print Layout 44        |
| Εκτύπωση με χρήση της εφαρμογής και του     |
| προγράμματος οδήγησης του εκτυπωτή 50       |
| Επιλογές εκτύπωσης (Windows)                |
| Επιλογές εκτύπωσης (Mac OS)                 |
| Εκτύπωση χρησιμοποιώντας το Epson Photo+ 66 |
| Εκτύπωση πληροφοριών σχετικά με την         |
| εκτύπωση φωτογραφιών                        |
| Εκτύπωση εγγράφων70                         |
| Εκτύπωση από έναν υπολογιστή — Windows 70   |
| Εκτύπωση από έναν υπολογιστή — Mac OS 91    |
| Εκτύπωση εγγράφων από έξυπνες συσκευές      |
| (iOS)100                                    |
| Εκτύπωση εγγράφων από έξυπνες συσκευές      |
| (Android)                                   |
| Εκτύπωση με χρήση μιας υπηρεσίας cloud 102  |
| Καταχώριση στην υπηρεσία Epson Connect      |
| από τον πίνακα ελέγχου                      |
|                                             |

### Συντήρηση του Εκτυπωτή

| Ελεγχος της κατάστασης των αναλώσιμων 10                   |
|------------------------------------------------------------|
| Έλεγχος της κατάστασης των αναλώσιμων<br>(Πίνακας ελέγχου) |
| Έλεγχος της κατάστασης των αναλώσιμων<br>(Windows)         |
| Έλεγχος της κατάστασης των αναλώσιμων<br>(Mac OS)          |
| Βελτίωση της ποιότητας εκτύπωσης 10                        |

| Έλεγχος και καθαρισμός της κεφαλής          |
|---------------------------------------------|
| εκτύπωσης105                                |
| Εκτέλεση του Ισχυρός καθαρισμός 108         |
| Αποφυγή της φραγής ακροφυσίων 110           |
| Στοίχιση της κεφαλής εκτύπωσης              |
| Ρύθμιση της τροφοδοσίας χαρτιού 111         |
| Καθαρισμός της διαδρομής του χαρτιού για    |
| κηλίδες μελανιού                            |
| Εξοικονόμηση ενέργειας                      |
| Ξεχωριστή εγκατάσταση ή κατάργηση           |
| εγκατάστασης εφαρμογών                      |
| Ξεχωριστή εγκατάσταση εφαρμογών 113         |
| Προσθήκη του εκτυπωτή (μόνο για Mac OS)115  |
| Κατάργηση εγκατάστασης εφαρμογών 115        |
| Ενημέρωση των εφαρμογών και του             |
| υλικολογισμικού117                          |
| Μεταφορά και αποθήκευση του εκτυπωτή118     |
| Καθαρισμός του φίλτρου ανεμιστήρα ψύξης 120 |

# Επίλυση προβλημάτων

| Ο εκτυπωτής δεν λειτουργεί όπως αναμένεται122      |
|----------------------------------------------------|
| Ο εκτυπωτής δεν ενεργοποιείται ή                   |
| απενεργοποιείται                                   |
| Το χαρτί δεν τροφοδοτείται σωστά                   |
| Δεν είναι δυνατή η εκτύπωση                        |
| Αδυναμία λειτουργίας του εκτυπωτή όπως             |
| αναμένεται                                         |
| Εμφανίζεται ένα μήνυμα στην οθόνη LCD147           |
| Το χαρτί έχει εμπλακεί                             |
| Αποφυγή εμπλοκών χαρτιού                           |
| Πρέπει να αντικαταστήσετε τα δοχεία μελανιού150    |
| Προφυλάξεις χειρισμού των δοχείων μελανιού150      |
| Αντικατάσταση δοχείου μελανιού                     |
| Πρέπει να αντικαταστήσετε το κουτί συντήρησης. 152 |
| Προφυλάξεις κατά τον χειρισμό του κουτιού          |
| συντήρησης152                                      |
| Αντικατάσταση κιβωτίου συντήρησης                  |
| Η Ποιότητα εκτύπωσης είναι χαμηλή 154              |
| Στην εκτύπωση απουσιάζει χρώμα,                    |
| εμφανίζονται γραμμές ή μη αναμενόμενα              |
| χρώματα154                                         |
| Θολές εκτυπώσεις, κάθετες γραμμές ή                |
| λανθασμένη ευθυγράμμιση                            |
| Η εκτύπωση είναι ένα λευκό φύλλο                   |
| Εμφανίζονται κηλίδες ή γδαρσίματα στο χαρτί. 156   |
| Οι τυπωμένες φωτογραφίες είναι κολλητικές 157      |
| Οι εικόνες ή φωτογραφίες εκτυπώνονται με           |
| αναπάντεχα χρώματα                                 |

| Тα   | χρώματα στην εκτύπωση διαφέρουν από     |     |
|------|-----------------------------------------|-----|
| εκε  | είνα στην οθόνη                         | 58  |
| Aδ   | υναμία εκτύπωσης χωρίς περιθώρια 1      | 59  |
| Тα   | άκρα της εικόνας περικόπτονται κατά τη  |     |
| διό  | ιρκεια της εκτύπωσης χωρίς περίγραμμα 1 | 60  |
| Η    | θέση, το μέγεθος ή τα περιθώρια του     |     |
| ٤к٦  | τυπωμένου εγγράφου είναι λανθασμένα 1   | 60  |
| Οι   | εκτυπωμένοι χαρακτήρες είναι            |     |
| εσα  | ραλμένοι ή στρεβλωμένοι                 | 61  |
| Нa   | εκτυπωμένη εικόνα είναι ανεστραμμένη1   | 61  |
| Mo   | οτίβα σαν μωσαϊκό στις εκτυπώσεις 1     | 62  |
| Eμ   | φανίζονται κάθετες γραμμές στο χαρτί σε |     |
| ρο   | λό1                                     | 62  |
| Eμ   | φανίζονται λευκές κουκκίδες στις        |     |
| εкт  | τυπώσεις                                | 63  |
| То   | επάνω άκρο του χαρτιού είναι            |     |
| γρ   | ατζουνισμένο                            | 63  |
| Eμ   | φανίζονται σημάδια του κυλίνδρου        |     |
| εξα  | ιγωγής στις εκτυπώσεις                  | .63 |
| Αδυν | αμία επίλυσης προβλήματος 1             | 64  |
| Δε   | ν είναι δυνατή η επίλυση προβλημάτων με |     |
| τη   | ν εκτύπωση                              | 64  |
|      |                                         |     |

### Προσθήκη ή αντικατάσταση του υπολογιστή ή συσκευών

| Σύνδεση σε έναν εκτυπωτή που έχει συνδεθεί<br>στο δίκτυο167                                  |
|----------------------------------------------------------------------------------------------|
| Χρήση ενός εκτυπωτή δικτύου από δεύτερο<br>υπολογιστή                                        |
| Χρήση εκτυπωτή δικτύου από μια έξυπνη<br>συσκευή                                             |
| Επαναφορά της σύνδεσης δικτύου                                                               |
| Κατά την αντικατάσταση του ασύρματου                                                         |
| δρομολογητή168                                                                               |
| Κατά την αλλαγή του υπολογιστή                                                               |
| Αλλαγή μεθόδου σύνδεσης με τον υπολογιστή. 170<br>Πραγματοποίηση ρυθμίσεων Wi-Fi από τον     |
| πίνακα ελέγχου                                                                               |
| Απευθείας σύνδεση μιας έξυπνης συσκευής και<br>εκτυπωτή (Wi-Fi Direct)                       |
| Σχετικά με το Wi-Fi Direct                                                                   |
| Wi-Fi Direct                                                                                 |
| Σύνδεση σε συσκευές Android με Wi-Fi Direct. 179<br>Σύνδεση σε συσκευές διαφορετικές από iOS |
| και Android με χρήση Wi-Fi Direct                                                            |
| Αποσύνδεση του Wi-Fi Direct (Simple AP) 183                                                  |
| Αλλαγή των ρυθμίσεων Wi-Fi Direct (Simple                                                    |
| AP) όπως του SSID                                                                            |
| Έλεγχος της κατάστασης της σύνδεσης δικτύου 185                                              |

| Έλεγχος της κατάστασης σύνδεσης δικτύου |     |
|-----------------------------------------|-----|
| από τον πίνακα ελέγχου                  | 185 |
| Εκτύπωση αναφοράς σύνδεσης δικτύου      | 186 |
| Εκτύπωση φύλλου κατάστασης δικτύου      | 192 |
|                                         |     |

# Πληροφορίες για το προϊόν

| Πληροφορίες χαρτιού                             |
|-------------------------------------------------|
| Διαθέσιμο χαρτί και δυνατότητες                 |
| Μη διαθέσιμοι τύποι χαρτιού                     |
| Εκτύπωση σε τύπους χαρτιού εκτός από            |
| γνήσιο χαρτί                                    |
| Πληροφορίες για τα αναλώσιμα                    |
| Κωδικοί δοχείων μελανιού για SC-P900 Series 212 |
| Κωδικοί δοχείων μελανιού για SC-P700 Series 213 |
| Κωδικός κουτιού συντήρησης                      |
| Πληροφορίες λογισμικού                          |
| Λογισμικό για εκτύπωση                          |
| Λογισμικό για την πραγματοποίηση                |
| ρυθμίσεων ή διαχείριση συσκευών                 |
| Λογισμικό για ενημέρωση                         |
| Λίστα μενού                                     |
| Γενικές ρυθμίσεις                               |
| Προσαρμογή οθόνης                               |
| Ρυθμίσεις εκτυπωτή                              |
| Βασικές ρυθμίσεις                               |
| Ρυθμίσεις δικτύου                               |
| Ρυθμίσεις υπηρεσίας Web                         |
| Έρευνα πελατών                                  |
| Επαναφ. εργοστ. ρυθμίσ                          |
| Κατάσταση εκτυπωτή/Εκτύπωση                     |
| Ενημέρωση υλικολογισμικού                       |
| Προδιαγραφές προϊόντων                          |
| Προδιαγραφές εκτυπωτή                           |
| Προδιαγραφές διασύνδεσης                        |
| Προδιαγραφές δικτύου                            |
| Υποστηριζόμενες Υπηρεσίες Τρίτων                |
| Διαστάσεις                                      |
| Ηλεκτρικές προδιαγραφές                         |
| Περιβαλλοντικές προδιαγραφές                    |
| Θέση και χώρος εγκατάστασης                     |
| Απαιτήσεις συστήματος                           |
| Ρυθμιστικές πληροφορίες                         |
| Πρότυπα και εγκρίσεις                           |
| Περιορισμοί σχετικά με την αντιγραφή 240        |

# Αναζήτηση βοήθειας

| Ιστοσελίδα τεχνικής υποστήριξης στο Web | 242 |
|-----------------------------------------|-----|
| Επικοινωνία με την Υποστήριξη Epson     | 242 |

# Οδηγός για το εγχειρίδιο

| Εισαγωγή στα εγχειρίδια                  |
|------------------------------------------|
| Οδηγός για τα εγχειρίδια σε μορφή βίντεο |
| Αναζήτηση για πληροφορίες                |
| Εκτύπωση μόνο των απαραίτητων σελίδων    |
| Σχετικά με το παρόν εγχειρίδιο           |
| Σήματα κατατεθέντα                       |
| Πνευματικά δικαιώματα                    |

# Εισαγωγή στα εγχειρίδια

Τα παρακάτω εγχειρίδια παρέχονται με τον Epson εκτυπωτή σας. Εκτός από τα εγχειρίδια, ανατρέξτε στα διάφορα είδη πληροφοριών βοήθειας που είναι διαθέσιμα από τον ίδιο τον εκτυπωτή ή από τις εφαρμογές λογισμικού Epson.

Ξ Ξεκινήστε εδώ (έντυπο εγχειρίδιο)

Σας παρέχει πληροφορίες σχετικά με τη ρύθμιση του εκτυπωτή, την εγκατάσταση του λογισμικού, τη χρήση του εκτυπωτή, την επίλυση προβλημάτων και ούτω καθεξής.

Για να αποκτήσετε την τελευταία έκδοση, επισκεφτείτε τον ιστότοπο στήριξης της Epson για την Ευρώπη στη διεύθυνση http://www.epson.eu/Support, ή τον παγκόσμιο ιστότοπο υποστήριξης της Epson στη διεύθυνση http://support.epson.net/.

Οδηγίες χρήστη (ψηφιακό εγχειρίδιο)

Το παρόν εγχειρίδιο. Αυτό το εγχειρίδιο είναι διαθέσιμο σε PDF και online εγχειρίδια. Σας παρέχει γενικές πληροφορίες και οδηγίες σχετικά με τη χρήση του εκτυπωτή, τις ρυθμίσεις δικτύου όταν χρησιμοποιείτε τον εκτυπωτή σε δίκτυο, καθώς και την επίλυση προβλημάτων.

Για να δείτε το online εγχειρίδιο, επισκεφθείτε την ακόλουθη ιστοσελίδα, εισαγάγετε το όνομα προϊόντος και, στη συνέχεια, πηγαίνετε στην **Υποστήριξη**.

http://epson.sn

# Οδηγός για τα εγχειρίδια σε μορφή βίντεο

Μπορείτε να δείτε εγχειρίδια σε μορφή βίντεο για να μάθετε πώς να συνδέεστε στον εκτυπωτή μέσω Wi-Fi ή πώς να χρησιμοποιείτε το λογισμικό. Αποκτήστε πρόσβαση στον ακόλουθο ιστότοπο. Τα περιεχόμενα των εγχειριδίων βίντεο υπόκεινται σε αλλαγές χωρίς προηγούμενη ειδοποίηση.

SC-P900 Series: https://support.epson.net/p\_doc/785/

SC-P700 Series: https://support.epson.net/p\_doc/784/

# Αναζήτηση για πληροφορίες

Το εγχειρίδιο PDF σάς επιτρέπει να αναζητείτε πληροφορίες που θέλετε με λέξεις-κλειδιά ή να μεταβαίνετε απευθείας σε συγκεκριμένες ενότητες με σελιδοδείκτες. Η παρούσα ενότητα εξηγεί τον τρόπο χρήσης ενός εγχειριδίου PDF που έχει ανοίξει σε Adobe Reader X στον υπολογιστή σας.

#### Αναζήτηση με λέξη-κλειδί

Κάντε κλικ στην Επεξεργασία > Σύνθετη αναζήτηση. Εισαγάγετε τη λέξη-κλειδί (κείμενο) για πληροφορίες που θέλετε να βρείτε στο παράθυρο αναζήτησης και, στη συνέχεια, κάντε κλικ στην Αναζήτηση. Οι επισκέψεις εμφανίζονται ως λίστα. Επιλέξτε μία από τις προβαλλόμενες επισκέψεις για μετάβαση σε αυτήν τη σελίδα.

| must.pdf (SECURED) -                   | Adobe Acrobat Reader DC<br>Help |                  | M Search                                                                                           | - 1 | × | 5earch                                                                                       | -                                                 |                | 2    |
|----------------------------------------|---------------------------------|------------------|----------------------------------------------------------------------------------------------------|-----|---|----------------------------------------------------------------------------------------------|---------------------------------------------------|----------------|------|
| ") Unda<br>C" Belle                    | Cont+2<br>South+Cont+2          | /== <b>\</b> @ @ | Anange Wordson                                                                                     |     |   | Arrange Windows                                                                              |                                                   |                |      |
| Cue<br>III.:: Conv<br>El Conv<br>Dates | Chri+K<br>Chri+C<br>Chri+V      | EPSON            | Where would you like to search?<br>If the current document<br>O All POF Documents in<br>If RF42XCF | 1   |   | manual in the current document<br>Result:<br>1 document(s) with 76 instance(s)<br>New Search |                                                   |                |      |
| Seject All<br>Dgselect A               | Ctri+A<br>8 Shift+Ctri+A        |                  | What word or phrase would you like to search for manual                                            |     |   | Results                                                                                      |                                                   |                |      |
| Copy Flat                              | v Clobert                       |                  | U Whole words only                                                                                 |     |   | the manual and the specification                                                             | ons of this product are                           |                |      |
| D take a Sria                          | pshot                           |                  | Case-Sensitive                                                                                     |     |   | This Manual Introduction to the                                                              | e Martualt.                                       |                |      |
| Check Spel<br>Uptil Up S               | Bing +                          | User's Gu        | Include Comments                                                                                   |     |   | Sp this Manual                                                                               | 22                                                |                |      |
| Adganced                               | Search Shift+Ctrl+F             |                  |                                                                                                    |     |   | This Manual Adout This Manual<br>This Manual Introduction to the                             | Eletroduction to the Mar<br>Manuals The following | manuals The fi | TR S |
| Protection<br>Accessibilit             | x +                             |                  |                                                                                                    |     |   | Sp following manuals are supplied                                                            | with your Epson printer.                          | As well as     | the  |

#### Απευθείας μετάβαση από σελιδοδείκτες

Κάντε κλικ σε έναν τίτλο για μετάβαση σε αυτήν τη σελίδα. Κάντε κλικ στο + ή > για προβολή των τίτλων κατώτερου επιπέδου σε αυτήν την ενότητα. Για επιστροφή στην προηγούμενη σελίδα, εκτελέστε την ακόλουθη λειτουργία στο πληκτρολόγιό σας.

- □ Windows: κρατήστε πατημένο το Alt και, στη συνέχεια, πατήστε <.
- □ Mac OS: κρατήστε πατημένο το πλήκτρο command και, στη συνέχεια, πατήστε <.

| Hor | ne Sools manual.pdf (SECUR,           | ×          |         |               |     |     |     |    |   | ٢ | Sign In |
|-----|---------------------------------------|------------|---------|---------------|-----|-----|-----|----|---|---|---------|
|     | 0 0 0 0 0 0 0 0 0 0 0 0 0 0 0 0 0 0 0 | 1.1.1.199  | . 0     | $\odot \odot$ | 425 | - 1 | 5 🖸 | 12 | Ŧ | P | R       |
|     | Bookmarks X                           |            |         |               |     |     |     |    |   |   | 1       |
| Ø   | ⊡• 🖓                                  | EPS        | ON      |               |     |     |     |    |   |   |         |
|     | Copyright                             | EXCELO YOU | R YERCH |               |     |     |     |    |   |   |         |
| Ð   | D frademarks                          |            |         |               |     |     |     |    |   |   |         |
|     | Contents                              |            |         |               |     |     |     |    |   |   |         |
|     | * 🗍 About This Manual                 |            |         |               |     |     |     |    |   |   |         |
|     | * 🛱 Important Instructions            |            |         |               |     |     |     |    |   |   |         |
|     | * D Printer Basics                    |            |         |               |     |     |     |    |   |   |         |
|     | IN 🔂 Network Settings                 | Use        | er's (  | Guid          | le  |     |     |    |   |   |         |
|     | * 💭 Loading Paper                     |            |         |               |     |     |     |    |   |   |         |
|     | # 🗍 Placing Original)                 |            |         |               |     |     |     |    |   |   |         |
|     | * 🗍 Inserting a Memory Card           |            |         |               |     |     |     |    |   |   |         |
|     | # D Loading a CD/DVD for 4            |            |         |               |     |     |     |    |   |   |         |
|     | a Plantana                            |            |         |               |     |     |     |    |   |   | - 84    |

# Εκτύπωση μόνο των απαραίτητων σελίδων

Μπορείτε να εξάγετε και εκτυπώσετε μόνο τις απαραίτητες σελίδες. Κάντε κλικ στην Εκτύπωση στο μενού Αρχείο και, στη συνέχεια, προσδιορίστε τις σελίδες που θέλετε να εκτυπώσετε στις Σελίδες στις Σελίδες για εκτύπωση.

Για να προσδιορίσετε μια σειρά σελίδων, πληκτρολογήστε ένα ενωτικό μεταξύ της πρώτης και τελευταίας σελίδας.

Παράδειγμα: 20-25

🖵 Για να προσδιορίσετε σελίδες που δεν βρίσκονται σε σειρά, χωρίστε τις σελίδες με κόμμα.

Παράδειγμα: 5, 10, 15

| rint                                                      |                                          |
|-----------------------------------------------------------|------------------------------------------|
| Prigter: V Properties                                     | Advanced Help (<br>: (black and white)   |
| Pages to Print                                            | Comments & Forms<br>Document and Markups |
| Pages 20-25 minite Options                                | Summarize Comments Scale: 97%            |
| Page Sizing & Handling ()<br>Sjze Poster Multiple Booklet | 8.27 x 11.69 Inches                      |

# Σχετικά με το παρόν εγχειρίδιο

Αυτή η ενότητα εξηγεί τη σημασία των σημάτων και συμβόλων, σημειώσεις για τις περιγραφές και πληροφορίες αναφοράς για το λειτουργικό σύστημα που χρησιμοποιούνται στο παρόν εγχειρίδιο.

## Σήματα και σύμβολα

Λ Προσοχή:

Οδηγίες που πρέπει να ακολουθούνται με προσοχή για να αποφευχθούν τραυματισμοί.

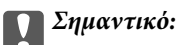

Οδηγίες που πρέπει να τηρούνται για να αποφευχθεί βλάβη στον εξοπλισμό σας.

#### Σημείωση:

Παρέχει συμπληρωματικές πληροφορίες και πληροφορίες αναφοράς.

#### Σχετικές πληροφορίες

Σύνδεσμοι στις αντίστοιχες ενότητες.

### Σημειώσεις για τα στιγμιότυπα οθόνης και τις εικόνες

- Τα στιγμιότυπα οθόνης του προγράμματος οδήγησης του εκτυπωτή προέρχονται από τα Windows 10 ή το macOS High Sierra. Το περιεχόμενο που εμφανίζεται στις οθόνες διαφέρει ανάλογα με το μοντέλο και την κατάσταση.
- Οι απεικονίσεις που χρησιμοποιούνται σε αυτό το εγχειρίδιο αποτελούν μόνο παραδείγματα. Παρόλο που ενδέχεται να υπάρχουν μικρές διαφορές ανάλογα με το μοντέλο, η μέθοδος λειτουργίας είναι η ίδια.
- Ορισμένα στοιχεία του μενού στην οθόνη LCD μπορεί να διαφέρουν ανάλογα με το μοντέλο και τις ρυθμίσεις.
- Μπορείτε να διαβάσετε τον κώδικα QR χρησιμοποιώντας τη σχετική εφαρμογή.

### Αναφορές λειτουργικού συστήματος

#### Windows

Σε αυτό το εγχειρίδιο, όροι όπως "Windows 10", "Windows 8.1", "Windows 8", and "Windows 7" αναφέρονται στα ακόλουθα λειτουργικά συστήματα. Επιπλέον, ο όρος «Windows» χρησιμοποιείται για αναφορά σε όλες τις εκδόσεις.

- 🖵 Λειτουργικό σύστημα Microsoft® Windows® 10
- 🖵 Λειτουργικό σύστημα Microsoft® Windows® 8.1
- 🖵 Λειτουργικό σύστημα Microsoft® Windows® 8
- 🖵 Λειτουργικό σύστημα Microsoft® Windows® 7

#### Mac OS

Στο παρόν εγχειρίδιο, ο όρος «Mac OS» χρησιμοποιείται για αναφορά στα macOS Catalina, macOS Mojave, macOS High Sierra, macOS Sierra, OS X El Capitan, OS X Yosemite και OS X Mavericks.

# Σήματα κατατεθέντα

- H ονομασία EPSON® αποτελεί σήμα κατατεθέν και οι ονομασίες EPSON EXCEED YOUR VISION ή EXCEED YOUR VISION αποτελούν εμπορικά σήματα της Seiko Epson Corporation.
- QR Code is a registered trademark of DENSO WAVE INCORPORATED in Japan and other countries.
- □ Microsoft<sup>®</sup>, Windows<sup>®</sup>, and Windows Vista<sup>®</sup> are registered trademarks of Microsoft Corporation.
- □ Apple, Mac, macOS, OS X, Bonjour, ColorSync, Safari, AirPrint, iPad, iPhone, iPod touch, and iTunes are trademarks of Apple Inc., registered in the U.S. and other countries.
- □ Use of the Works with Apple badge means that an accessory has been designed to work specifically with the technology identified in the badge and has been certified by the developer to meet Apple performance standards.
- Chrome, Google Play, and Android are trademarks of Google LLC.
- □ Adobe, Adobe RGB, Lightroom, Photoshop, and Photoshop Elements are either registered trademarks or trademarks of Adobe Systems Incorporated in the United States and/or other countries.
- □ The SuperSpeed USB Trident Logo is a registered trademark of USB Implementers Forum, Inc.
- □ Firefox is a trademark of the Mozilla Foundation in the U.S. and other countries.
- Mopria<sup>®</sup> and the Mopria<sup>®</sup> Logo are registered and/or unregistered trademarks and service marks of Mopria Alliance, Inc. in the United States and other countries. Unauthorized use is strictly prohibited.
- Γενική σημείωση: Άλλα ονόματα προϊόντων που χρησιμοποιούνται στο παρόν προορίζονται μόνο για σκοπούς αναγνώρισης και μπορεί να αποτελούν εμπορικά σήματα των αντίστοιχων κατόχων τους.Η Epson παραιτείται από όλα τα δικαιώματα για τα εν λόγω σήματα.

# Πνευματικά δικαιώματα

Απαγορεύεται η αναπαραγωγή, η αποθήκευση σε σύστημα ανάκτησης ή η μετάδοση, σε οποιαδήποτε μορφή ή με οποιοδήποτε μέσο, (ηλεκτρονικά, μηχανικά, ως φωτοαντίγραφα, με εγγραφή σε κάποιο μέσο ή με άλλο τρόπο) της εν λόγω έκδοσης ή τμήματος αυτής χωρίς την προηγούμενη έγγραφη άδεια της Seiko Epson Corporation. Ουδεμία ευθύνη ευρεσιτεχνίας αναλαμβάνεται όσον αφορά τη χρήση των πληροφοριών που περιλαμβάνονται στο παρόν. Επίσης, δεν αναλαμβάνεται ουδεμία ευθύνη για ζημίες που απορρέουν από τη χρήση των πληροφοριών που περιλαμβάνονται στο παρόν. Οι πληροφορίες που περιέχονται στο παρόν προορίζονται μόνο για χρήση με το συγκεκριμένο προϊόν της Epson. Η Epson δεν φέρει καμία ευθύνη για τη χρήση των πληροφοριών αυτών σε άλλα προϊόντα.

Η Seiko Epson Corporation και οι θυγατρικές εταιρείες της δεν φέρουν καμία ευθύνη προς τον αγοραστή αυτού του προϊόντος ή προς τρίτα μέρη για τυχόν ζημίες, απώλειες, κόστη ή έξοδα που θα υποστεί ο αγοραστής ή άλλοι ως αποτέλεσμα ατυχήματος, αθέμιτης ή κακής χρήσης του προϊόντος ή μη εξουσιοδοτημένων τροποποιήσεων, επισκευών ή μετατροπών του προϊόντος ή (με εξαίρεση τις Η.Π.Α.) αδυναμίας πλήρους συμμόρφωσης με τις οδηγίες λειτουργίας και συντήρησης της Seiko Epson Corporation.

Η Seiko Epson Corporation και οι θυγατρικές εταιρίες αυτής δεν φέρουν καμία ευθύνη για οποιεσδήποτε ζημίες ή προβλήματα προκύπτουν από τη χρήση οποιωνδήποτε επιλογών ή οποιωνδήποτε αναλώσιμων προϊόντων, εκτός των προϊόντων που χαρακτηρίζονται ως Αυθεντικά προϊόντα Epson ή Αναγνωρισμένα προϊόντα Epson από τη Seiko Epson Corporation.

Η Seiko Epson Corporation δεν θα θεωρείται υπεύθυνη για οποιαδήποτε βλάβη που προκύπτει από ηλεκτρομαγνητική παρεμβολή που προκαλείται από τη χρήση οποιωνδήποτε καλωδίων διασύνδεσης, εκτός των καλωδίων που χαρακτηρίζονται ως Εγκεκριμένα προϊόντα Epson από τη Seiko Epson Corporation.

#### © 2020 Seiko Epson Corporation

Τα περιεχόμενα του παρόντος εγχειριδίου και οι προδιαγραφές του παρόντος προϊόντος υπόκεινται σε αλλαγή χωρίς προειδοποίηση.

# Σημαντικές οδηγίες

| Οδηγίες ασφάλειας1                             | 12 |
|------------------------------------------------|----|
| Συμβουλές και προειδοποιήσεις για τον εκτυπωτή | 13 |
| Προστασία των προσωπικών σας δεδομένων         | 15 |

# Οδηγίες ασφάλειας

Διαβάστε και ακολουθήστε πιστά αυτές τις οδηγίες για να εξασφαλίσετε την ασφαλή χρήση αυτού του εκτυπωτή.Φροντίστε να κρατήσετε το παρόν εγχειρίδιο για μελλοντική αναφορά.Επιπλέον, φροντίστε να ακολουθείτε όλες τις προειδοποιήσεις και τις οδηγίες που επισημαίνονται στον εκτυπωτή.

Μερικά από τα σύμβολα που χρησιμοποιούνται στον εκτυπωτή σας αποσκοπούν στο να διασφαλίσουν την ασφάλεια και την κατάλληλη χρήση του εκτυπωτή. Επισκεφτείτε τον παρακάτω ιστότοπο για να μάθετε τη σημασία των συμβόλων.

http://support.epson.net/symbols

- Χρησιμοποιείτε μόνο το συνοδευτικό καλώδιο τροφοδοσίας του εκτυπωτή. Μην χρησιμοποιείτε αυτό το καλώδιο με άλλο εξοπλισμό. Αν χρησιμοποιήσετε άλλα καλώδια με αυτόν τον εκτυπωτή ή αν χρησιμοποιήσετε το συνοδευτικό καλώδιο τροφοδοσίας με άλλον εξοπλισμό, υπάρχει κίνδυνος πυρκαγιάς ή ηλεκτροπληξίας.
- Βεβαιωθείτε ότι το καλώδιο τροφοδοσίας εναλλασσόμενου ρεύματος πληροί τη σχετική τοπική προδιαγραφή ασφαλείας.
- Σε καμία περίπτωση μην αποσυναρμολογείτε, μην τροποποιείτε και μην επιχειρείτε να επισκευάσετε το καλώδιο τροφοδοσίας, τη μονάδα εκτυπωτή, ή τον προαιρετικό εξοπλισμό μόνοι σας. Να ακολουθείτε πάντοτε πιστά τα εγχειρίδια του εκτυπωτή.
- Στις ακόλουθες περιπτώσεις, αποσυνδέστε τον εκτυπωτή και αναθέστε την επισκευή σε έμπειρο προσωπικό συντήρησης:

Το καλώδιο τροφοδοσίας ή ο ακροδέκτης έχουν καταστραφεί, έχει περάσει υγρό στον εκτυπωτή, ο εκτυπωτής έπεσε ή το περίβλημα έχει καταστραφεί, ο εκτυπωτής δεν λειτουργεί κανονικά ή παρουσιάζει εμφανή αλλαγή στην απόδοση. Μην ρυθμίζετε τα στοιχεία ελέγχου που δεν αναφέρονται και δεν περιγράφονται στις οδηγίες λειτουργίας.

- Τοποθετήστε τον εκτυπωτή κοντά σε πρίζα τοίχου από όπου μπορεί να αποσυνδεθεί εύκολα το καλώδιο τροφοδοσίας.
- Μην τοποθετείτε και μην αποθηκεύετε τον εκτυπωτή σε εξωτερικούς χώρους, κοντά σε σημεία με υπερβολική συσσώρευση ακαθαρσιών ή σκόνης, κοντά σε νερό, πηγές θερμότητας ή σημεία που υπόκεινται σε κραδασμούς, δονήσεις, υψηλές θερμοκρασίες ή υγρασία.
- 🖵 Προσέξτε να μην χύσετε υγρό στον εκτυπωτή. Μην αγγίζετε τον εκτυπωτή με βρεγμένα χέρια.
- Διατηρείτε τον εκτυπωτή σε απόσταση τουλάχιστον 22 εκ. από βηματοδότες καρδιάς. Τα ραδιοκύματα από τον εκτυπωτή ενδέχεται να επηρεάσουν δυσμενώς τη λειτουργία των καρδιακών βηματοδοτών.
- Εάν η οθόνη LCD παρουσιάζει βλάβη, επικοινωνήστε με τον εμπορικό αντιπρόσωπο. Εάν το διάλυμα υγρών κρυστάλλων έρθει σε επαφή με τα χέρια σας, πλύνετε πολύ καλά τα χέρια σας με σαπούνι και νερό. Εάν το διάλυμα υγρών κρυστάλλων μπει στα μάτια σας, ξεπλύνετέ τα αμέσως με νερό. Εάν συνεχίσετε να έχετε ενοχλήσεις ή προβλήματα με την όρασή σας αφού ξεπλύνετε τα μάτια σας, επισκεφτείτε αμέσως έναν γιατρό.

## Οδηγίες ασφαλείας για το μελάνι

- 🖵 Εάν το μελάνι έρθει σε επαφή με το δέρμα, τα μάτια ή το στόμα σας, λάβετε τα παρακάτω μέτρα.
  - 🖵 Αν μελάνι έρθει σε επαφή με το δέρμα σας, πλύνετε την περιοχή πολύ καλά με σαπούνι και νερό.
  - Αν μελάνι έρθει σε επαφή με τα μάτια σας, ξεπλύνετέ τα αμέσως με νερό. Αν συνεχίσετε να έχετε ενοχλήσεις ή προβλήματα με την όρασή σας αφού ξεπλύνετε τα μάτια σας, επισκεφτείτε αμέσως έναν γιατρό.
  - Αν μπει μελάνι στο στόμα σας, πηγαίνετε αμέσως σε γιατρό.
- Μην αποσυναρμολογείτε το δοχείο μελανιού και το κουτί συντήρησης. Διαφορετικά, το μελάνι ενδέχεται να έρθει σε επαφή με τα μάτια ή το δέρμα σας.

- Μην βάζετε πολύ δύναμη όταν ανακινείτε τα δοχεία μελανιού, γιατί υπάρχει κίνδυνος διαρροής μελανιού από το δοχείο.
- Φυλάσσετε τα δοχεία μελανιού και το κουτί συντήρησης μακριά από τα παιδιά.

# Συμβουλές και προειδοποιήσεις για τον εκτυπωτή

Προκειμένου να μην καταστρέψετε τον εκτυπωτή ή την περιουσία σας, διαβάστε και ακολουθήστε τις παρακάτω οδηγίες. Φυλάξτε το εγχειρίδιο, ώστε να έχετε τη δυνατότητα να ανατρέχετε σε αυτό στο μέλλον.

### Συμβουλές και προειδοποιήσεις για τη ρύθμιση του εκτυπωτή

- 🖵 Μη φράσσετε και μην καλύπτετε τις οπές και τα ανοίγματα του εκτυπωτή.
- Όταν τοποθετείτε τον εκτυπωτή σε ένα γραφείο που χαράσσεται εύκολα, τοποθετήστε πρώτα ένα κάλυμμα γραφείου ή κάτι παρόμοιο στο γραφείο πριν τοποθετήσετε τον εκτυπωτή.
- 🖵 Χρησιμοποιείτε μόνο τον τύπο τροφοδοσίας που αναγράφεται στην ετικέτα του εκτυπωτή.
- Αποφεύγετε να χρησιμοποιείτε πρίζες που βρίσκονται στο ίδιο κύκλωμα με φωτοτυπικά ή με συστήματα αερισμού που ενεργοποιούνται και απενεργοποιούνται τακτικά.
- 🖵 Αποφεύγετε ηλεκτρικές πρίζες που ελέγχονται από διακόπτες τοίχου ή αυτόματα χρονόμετρα.
- Τοποθετήστε ολόκληρο το σύστημα υπολογιστή μακριά από πιθανές πηγές ηλεκτρομαγνητικής παρεμβολής, όπως ηχεία ή βάσεις ασύρματων τηλεφώνων.
- Τα καλώδια τροφοδοσίας ρεύματος πρέπει να τοποθετούνται με τέτοιο τρόπο, ώστε να αποφεύγεται η τριβή, κοπή, φθορά, πτύχωση και συστροφή τους. Μην τοποθετείτε αντικείμενα και μην πατάτε επάνω ή περνάτε επάνω από τα καλώδια τροφοδοσίας ρεύματος. Να είστε ιδιαίτερα προσεκτικοί και να διατηρείτε όλα τα καλώδια τροφοδοσίας ρεύματος ίσια στα άκρα και στα σημεία σύνδεσης με το μετασχηματιστή.
- Αν χρησιμοποιείτε προέκταση με τον εκτυπωτή, βεβαιωθείτε ότι η συνολική ονομαστική τιμή αμπέρ των συσκευών που έχουν συνδεθεί με το καλώδιο προέκτασης δεν υπερβαίνει την ονομαστική τιμή αμπέρ του καλωδίου. Επίσης, βεβαιωθείτε ότι η συνολική ονομαστική τιμή αμπέρ όλων των συσκευών που έχουν συνδεθεί στην πρίζα δεν υπερβαίνει την ονομαστική τιμή αμπέρ της πρίζας.
- Αν σκοπεύετε να χρησιμοποιήσετε τον εκτυπωτή στη Γερμανία, η εγκατάσταση του κτιρίου πρέπει να προστατεύεται από αυτόματο διακόπτη κυκλώματος 10 ή 16 αμπέρ προκειμένου να παρέχεται κατάλληλη προστασία του εκτυπωτή από βραχυκύκλωμα ή υπέρταση.
- Όταν συνδέετε τον εκτυπωτή με υπολογιστή ή με άλλη συσκευή χρησιμοποιώντας καλώδιο, βεβαιωθείτε ότι έχετε συνδέσει τους ακροδέκτες με σωστό προσανατολισμό. Κάθε ακροδέκτης έχει μόνο έναν σωστό προσανατολισμό. Αν ένας ακροδέκτης τοποθετηθεί με λάθος προσανατολισμό, μπορεί να προκληθεί βλάβη και στις δύο συσκευές που συνδέονται με το καλώδιο.
- Τοποθετήστε τον εκτυπωτή σε επίπεδη και σταθερή επιφάνεια με άφθονο χώρο περιμετρικά του εκτυπωτή. Ο εκτυπωτής δεν θα λειτουργεί σωστά, αν βρίσκεται υπό κλίση ή γωνία.
- Αφήστε χώρο πάνω από τον εκτυπωτή προκειμένου να μπορείτε να σηκώσετε πλήρως το κάλυμμα του εκτυπωτή.
- 🖵 Αφήστε αρκετό χώρο στο μπροστινό μέρος του εκτυπωτή ώστε να εξάγεται πλήρως το χαρτί.
- Αποφύγετε μέρη που υπόκεινται σε γρήγορες αλλαγές στη θερμοκρασία και την υγρασία. Επίσης, διατηρείτε τον εκτυπωτή μακριά από την άμεση ηλιακή ακτινοβολία, από ισχυρό φως και από πηγές θερμότητας.

### Συμβουλές και προειδοποιήσεις για τη χρήση του εκτυπωτή

- Μην τοποθετείτε αντικείμενα στις υποδοχές του εκτυπωτή.
- 🖵 Μην βάζετε το χέρι σας στο εσωτερικό του εκτυπωτή κατά τη διάρκεια της εκτύπωσης.
- Μην αγγίζετε το λευκό επίπεδο καλώδιο στο εσωτερικό του εκτυπωτή.
- Μη χρησιμοποιείτε σπρέι που περιέχουν εύφλεκτα αέρια μέσα ή γύρω από τον εκτυπωτή. Υπάρχει κίνδυνος να προκληθεί πυρκαγιά.
- Μην μετακινείτε την κεφαλή εκτύπωσης με το χέρι. Διαφορετικά, ενδέχεται να προκληθεί ζημιά στον εκτυπωτή.
- Να απενεργοποιείτε πάντα τον εκτυπωτή με το κουμπί <sup>(U)</sup>. Μην αποσυνδέετε και μην απενεργοποιείτε τον εκτυπωτή από την πρίζα, μέχρι να πάψει να αναβοσβήνει η λυχνία <sup>(U)</sup>.
- Αν δεν πρόκειται να χρησιμοποιήσετε τον εκτυπωτή για μεγάλο χρονικό διάστημα, φροντίστε να αφαιρέσετε το καλώδιο τροφοδοσίας από την ηλεκτρική πρίζα.

# Συμβουλές και προειδοποιήσεις για τη χρήση του εκτυπωτή με ασύρματη σύνδεση

- Τα ραδιοκύματα που εκπέμπει αυτός ο εκτυπωτής ενδέχεται να επηρεάσουν δυσμενώς τη λειτουργία ιατρικού ηλεκτρονικού εξοπλισμού.Κατά τη χρήση αυτού του εκτυπωτή σε ιατρικές εγκαταστάσεις ή κοντά σε ιατρικό εξοπλισμό, ακολουθήστε τις οδηγίες του εξουσιοδοτημένου προσωπικού που εργάζεται στις ιατρικές εγκαταστάσεις και όλες τις προειδοποιήσεις και τις οδηγίες που αναγράφονται στον ιατρικό εξοπλισμό.
- Τα ραδιοκύματα που εκπέμπει αυτός ο εκτυπωτής μπορεί να επηρεάσουν δυσμενώς τη λειτουργία συσκευών αυτόματου ελέγχου, όπως αυτόματες θύρες ή συναγερμοί πυροπροστασίας, και ενδέχεται να προκληθούν ατυχήματα λόγω προβλημάτων στη λειτουργία τους.Κατά τη χρήση αυτού του εκτυπωτή κοντά σε συσκευές αυτόματου ελέγχου, ακολουθήστε όλες τις προειδοποιήσεις και τις οδηγίες που αναγράφονται σε αυτές τις συσκευές.

# Συμβουλές και προειδοποιήσεις για τη χρήση της επιφάνειας αφής

- 🖵 Η επιφάνεια αφής ανταποκρίνεται μόνο όταν την αγγίζετε απευθείας με το δάχτυλό σας.
- Η επιφάνεια αφής ενδέχεται να μην ανταποκρίνεται εάν τα δάχτυλά σας είναι βρεγμένα, αν φοράτε γάντια ή αν υπάρχει προστατευτικό φύλλο ή αυτοκόλλητο στην επιφάνεια αφής.
- Μην χρησιμοποιείτε αιχμηρά αντικείμενα όπως π.χ. στυλό ή μηχανικό μολύβι για την εκτέλεση εργασιών. Η επιφάνεια αφής ενδέχεται να υποστεί βλάβη.
- Αν η επιφάνεια αφής λερωθεί, σκουπίστε την με ένα μαλακό πανί. Αν είναι πολύ βρώμικη, βυθίστε ένα μαλακό πανί σε διάλυμα αραιωμένο με ουδέτερο απορρυπαντικό, στραγγίξτε το καλά, σκουπίστε τη βρωμιά και στη συνέχεια σκουπίστε τη με ένα μαλακό, στεγνό πανί. Μην χρησιμοποιείτε πτητικές χημικές ουσίες όπως διαλυτικό, βενζόλιο ή αλκοόλ. Η επιφάνεια αφής ενδέχεται να υποστεί βλάβη.
- Αποφύγετε μέρη που υπόκεινται σε γρήγορες αλλαγές θερμοκρασίας και υγρασίας. Θα σχηματιστεί συμπύκνωση μέσα στην επιφάνεια αφής και ενδέχεται να επιδεινωθεί η απόδοση.
- Η οθόνη LCD μπορεί να έχει ορισμένα μικρά φωτεινά ή σκούρα σημεία και εξαιτίας των λειτουργιών της η φωτεινότητα ίσως δεν είναι ομαλή. Αυτό είναι φυσιολογικό και δεν αποτελεί ένδειξη βλάβης.
- Μην πιέζετε την επιφάνεια αφής με υπερβολική δύναμη ή την υποβάλετε σε μεγάλους κραδασμούς. Η επιφάνεια αφής μπορεί να σπάσει. Επικοινωνήστε με τον αντιπρόσωπο σε περίπτωση που η επιφάνεια αφής σπάσει ή ραγίσει, χωρίς να την αγγίζετε ή να προσπαθήσετε να αφαιρέσετε τα σπασμένα κομμάτια.

# Συμβουλές και προειδοποιήσεις για τη μεταφορά ή αποθήκευση του εκτυπωτή

- Κατά την αποθήκευση ή τη μεταφορά του εκτυπωτή, αποφύγετε την τοποθέτησή του υπό κλίση, κάθετα ή ανάποδα. Διαφορετικά ενδέχεται να διαρρεύσει μελάνι.
- Πριν μεταφέρετε τον εκτυπωτή, βεβαιωθείτε ότι η κεφαλή εκτύπωσης βρίσκεται στην αρχική (τέρμα δεξιά) θέση.

# Προστασία των προσωπικών σας δεδομένων

Όταν δώσετε τον εκτυπωτή σε κάποιον άλλον ή τον απορρίψετε, διαγράψτε όλες τις προσωπικές πληροφορίες σας που είναι αποθηκευμένες στη μνήμη του εκτυπωτή επιλέγοντας 🔜 > Γενικές ρυθμίσεις > Επαναφ. εργοστ. ρυθμίσ. > Απαλοιφή δεδομέν & ρυθμίσ στον πίνακα ελέγχου.

# Ονόματα και λειτουργίες τμημάτων

| Μπροστά | <br> |
|---------|------|
| Πίσω    | <br> |

# Μπροστά

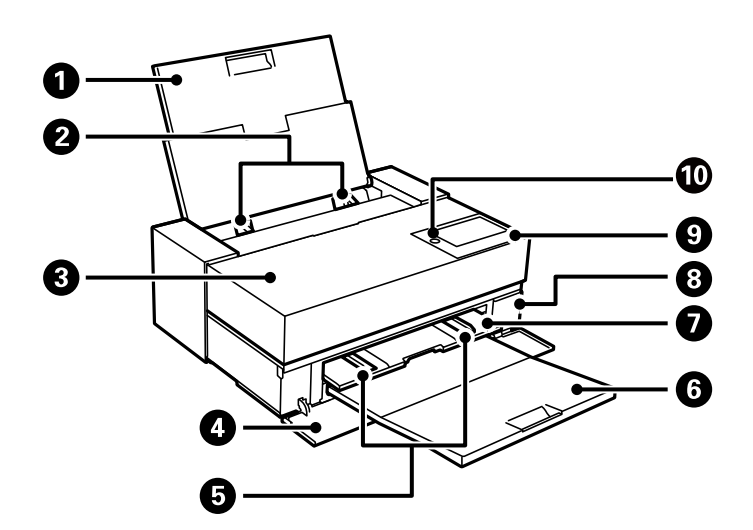

| 0 | Πίσω τροφοδοσία χαρτιού       | Φορτώνει χαρτί.                                                                                                    |
|---|-------------------------------|----------------------------------------------------------------------------------------------------|
| 2 | Πλευρικός οδηγός              | Τροφοδοτεί το χαρτί απευθείας στον εκτυπωτή. Σύρετε τα άκρα του χαρτιού.                                                                                                    |
| 3 | Κάλυμμα εκτυπωτή              | Ανοίξτε για αντικατάσταση των δοχείων μελανιού ή για την αφαίρεση<br>χαρτιού που έχει εμπλακεί.                                                                                                    |
| 4 | Μπροστινό κάλυμμα             | Ανοίξτε το όταν σύρετε προς τα έξω τον μπροστινό τροφοδότη χαρτιού και<br>τον δίσκο εξόδου ή όταν αντικαθιστάτε το κουτί συντήρησης.                                                                                    |
| 5 | Πλευρικός οδηγός              | Τροφοδοτεί το χαρτί απευθείας στον εκτυπωτή. Σύρετε τα άκρα του χαρτιού.                                                                                                    |
|   |                               | Μη σύρετε τον πλευρικό οδηγός κάτω από το σημάδι μεγέθους Α4 στον<br>μπροστινό τροφοδότη χαρτιού. Διαφορετικά, ο πλευρικός οδηγός μπορεί να<br>πάθει βλάβη.                                                             |
| 6 | Δίσκος εξόδου                 | Συγκρατεί το χαρτί που έχει εξέλθει.                                                                                                    |
| 0 | Μπροστινός τροφοδότης χαρτιού | Φορτώνει μέσα καλλιτεχνικών εφαρμογών, χαρτόνι αφίσας ή δίσκο CD/DVD.                                                                                                    |
| 8 | Κάλυμμα κουτιού συντήρησης    | Ανοίξτε κατά την αντικατάσταση του κουτιού συντήρησης. Το κουτί<br>συντήρησης είναι ένας περιέκτης, ο οποίος συλλέγει μια πολύ μικρή<br>περίσσεια ποσότητα μελανιού κατά τη διάρκεια του καθαρισμού ή της<br>εκτύπωσης. |
| 9 | Πίνακας ελέγχου               | Σας επιτρέπει να πραγματοποιείτε ρυθμίσεις και να εκτελείτε λειτουργίες<br>στον εκτυπωτή. Εμφανίζει επίσης την κατάσταση του εκτυπωτή.                                                                                  |
|   |                               | Πιέστε τον πίνακα ελέγχου με τον αντίχειρά σας και τραβήξτε τον με το άλλο<br>σας δάχτυλο για να αλλάξετε την κλίση του πίνακα ελέγχου.                                                                                 |
| 0 | 🛈 (Κουμπί/λυχνία λειτουργίας) | Ενεργοποιεί ή απενεργοποιεί τον εκτυπωτή. Βγάλτε το καλώδιο τροφοδοσίας<br>από την πρίζα, αφού βεβαιωθείτε ότι έχει σβήσει η λυχνία λειτουργίας.                                                                        |

# Πίσω

SC-P900 Series

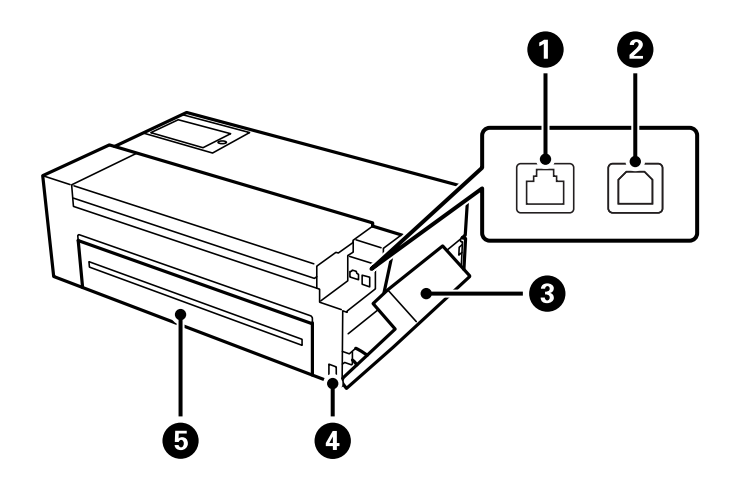

| 0 | Θύρα LAN      | Συνδέει ένα καλώδιο LAN.                                                                                                    |
|---|---------------|----------------------------------------------------------------------------------------------------|
| 2 | Θύρα USB      | Συνδέει ένα καλώδιο USB.                                                                                                    |
| 3 | Κάλυμμα θύρας | Ανοίξτε για να συνδέσετε ένα καλώδιο USB ή καλώδιο LAN. Ανατρέξτε στο<br>σύνδεσμο με τις σχετικές πληροφορίες παρακάτω για λεπτομέρειες σχετικά<br>με τον τρόπο ανοίγματος του καλύμματος.<br>«Άνοιγμα του καλύμματος θύρας» στη σελίδα 19 |
| 4 | Είσοδος ΑC    | Συνδέει το καλώδιο τροφοδοσίας.                                                                                                    |
| 6 | Πίσω κάλυμμα  | Ανοίξτε για να εγκαταστήσετε την προαιρετική μονάδα χαρτιού σε ρολό.                                                                                                    |

SC-P700 Series

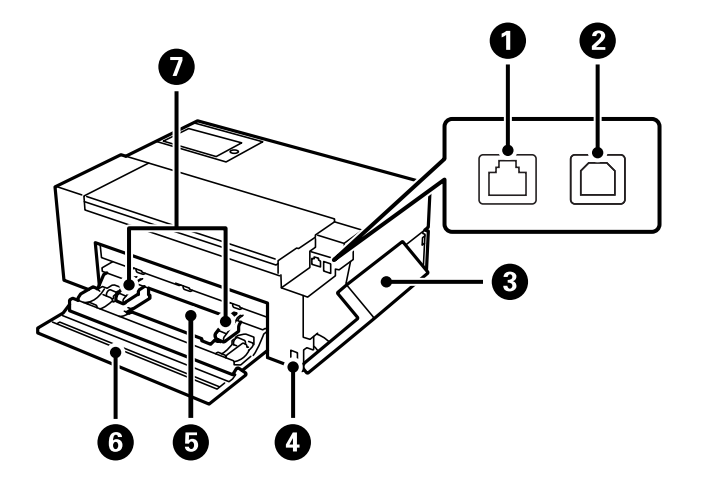

| 1 | Θύρα LAN | Συνδέει ένα καλώδιο LAN. |
|---|----------|--------------------------|
| 2 | Θύρα USB | Συνδέει ένα καλώδιο USB. |

| 3 | Κάλυμμα θύρας          | Ανοίξτε για να συνδέσετε ένα καλώδιο USB ή καλώδιο LAN. Ανατρέξτε στο<br>σύνδεσμο με τις σχετικές πληροφορίες παρακάτω για λεπτομέρειες σχετικά<br>με τον τρόπο ανοίγματος του καλύμματος.<br>«Άνοιγμα του καλύμματος θύρας» στη σελίδα 19 |  |
|---|------------------------|----------------------------------------------------------------------------------------------------|--|
| 4 | Είσοδος ΑC             | Συνδέει το καλώδιο τροφοδοσίας.                                                                                                    |  |
| 5 | Μονάδα χαρτιού σε ρολό | Τοποθέτηση χαρτιού σε ρολό.                                                                                                    |  |
| 6 | Πίσω κάλυμμα           | Ανοίξτε για να τοποθετήσετε χαρτί σε ρολό.                                                                                                    |  |
| 0 | Πλευρικός οδηγός       | Τροφοδοτεί το χαρτί απευθείας στον εκτυπωτή. Σύρετε τα άκρα του χαρτιού.                                                                                                    |  |

# Άνοιγμα του καλύμματος θύρας

Ανοίξτε την πίσω τροφοδοσία χαρτιού και, στη συνέχεια, ανοίξτε το κάλυμμα της θύρας.

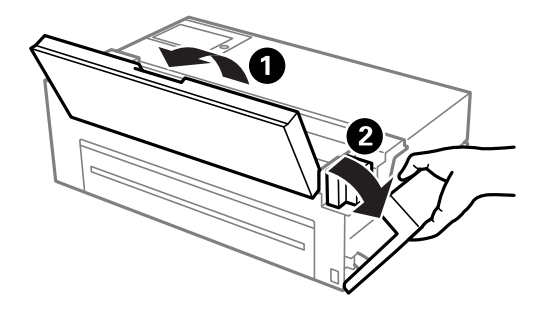

# Οδηγός για τον Πίνακα ελέγχου

| Ρύθμιση παραμέτρων αρχικής οθόνης | 21 |
|-----------------------------------|----|
| Αλλαγή της εμφάνισης οθόνης       | 23 |
| Εισαγωγή χαρακτήρων               | 25 |

# Ρύθμιση παραμέτρων αρχικής οθόνης

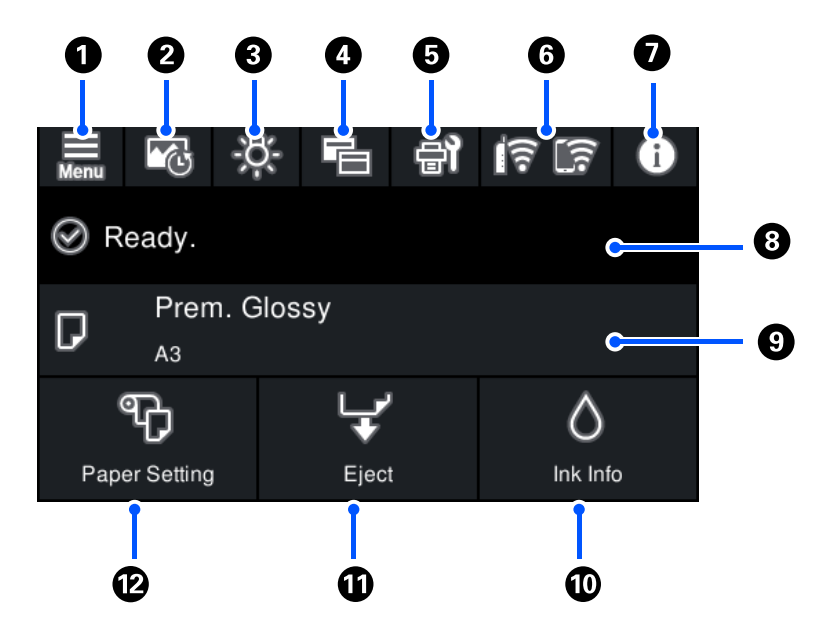

| 0 | Menu                                  | Εμφανίζει την οθόνη Μενού. Μπορείτε να πραγματοποιήσετε ρυθμίσεις σχετικές με τα στοιχεία<br>και τις λειτουργίες εκτυπωτή.                                                                                                    |  |
|---|---------------------------------------|----------------------------------------------------------------------------------------------------|--|
| 0 | <b>₩</b>                              | Εμφανίζει την οθόνη Εκτύπωση φύλλου πληροφοριών. Μπορείτε να ελέγξετε τα τελευταία 12<br>ιστορικά εκτύπωσης. Για παράδειγμα, αν εκτυπώσετε τρία αντίγραφα μιας φωτογραφίας, ο<br>εκτυπωτής αποθηκεύει τρία ιστορικά εκτύπωσης. Ανατρέξτε στον σύνδεσμο με τις σχετικές<br>πληροφορίες για λεπτομέρειες σχετικά με τον τρόπο εκτύπωσης του φύλλου πληροφοριών<br>φωτογραφίας. |  |
| 3 | -8-                                   | Σας επιτρέπει να ενεργοποιήσετε ή να απενεργοποιήσετε τον εσωτερικό φωτισμό του εκτυπωτή.                                                                                                    |  |
|   |                                       | Υποδεικνύει ότι το φως είναι ενεργοποιημένο.                                                                                                    |  |
|   |                                       | Υποδεικνύει ότι το φως είναι απενεργοποιημένο.                                                                                                    |  |
| 4 | E.                                    | Σας επιτρέπει να αλλάξετε την εμφάνιση της αρχικής οθόνης και της οθόνης εκτύπωσης.<br>Ανατρέξτε στον σύνδεσμο με τις σχετικές πληροφορίες για περισσότερες λεπτομέρειες.                                                                                                    |  |
| 6 | ₽ <b>1</b>                            | Εμφανίζει την οθόνη Συντήρηση. Εμφανίζει τα μενού που προτείνονται για τη βελτίωση της<br>ποιότητας των εκτυπώσεών σας, όπως η αποκατάσταση των φραγμένων ακροφυσίων<br>εκτυπώνοντας ένα μοτίβο ελέγχου ακροφυσίων και εκτελώντας καθαρισμό κεφαλής, καθώς και<br>η αποκατάσταση του θολώματος ή των λωρίδων πραγματοποιώντας ευθυγράμμιση της κεφαλής<br>εκτύπωσης.         |  |
| 6 | <u>()</u>                             | Εμφανίζει την κατάσταση της σύνδεσης δικτύου. Ανατρέξτε στα εξής για περισσότερες<br>λεπτομέρειες.<br>«Οδηνός στο εικονίδιο δικτύου» στη σελίδα 22                                                                                                    |  |
| 0 | •                                     | Ευρουίζει του οθόμο Κατάστ, εκτυπωτό. Ο αριθμός που ευρουίζεται υποδεικούει του αριθμό των                                                                                                    |  |
|   | U                                     | εμφανίζει την οσονη κατάστ. εκτοπώτη. Ο αρισμος που εμφανίζεται υποσεικνύει τον αρίθμο των<br>ειδοποιήσεων.                                                                                                    |  |
| 8 | Εμφανίζει την κατάσταση του εκτυπωτή. |                                                                                                    |  |
| 9 | Εμφανίζει τις ρυθμίσεις χαρτιού.      |                                                                                                    |  |
| 0 | $\diamond$                            | Εμφανίζει την οθόνη Κατάστ. τροφοδοσίας. Μπορείτε να ελέγξετε τα επίπεδα μελανιού και την<br>διάρκεια ωφέλιμης ζωής του κουτιού συντήρησης κατά προσέγγιση.                                                                                                    |  |

| 0 | L <b>y</b> ′<br>♥ | Μπορείτε να εξάγετε το χαρτί που έχει τοποθετηθεί.<br>Το ακόλουθο μπορεί να πραγματοποιηθεί όταν έχει τοποθετηθεί χαρτί σε ρολό.                |
|---|-------------------|----------------------------------------------------------------------------------------------------|
|   |                   | Μετακινήστε το χαρτί σε ρολό στη θέση κοπής.                                                                                                    |
|   |                   | Εξάγετε το χαρτί αφού μετακινήσετε το χαρτί σε ρολό στη θέση κοπής.                                                                             |
|   |                   | Εξαγωγή χαρτιού σε ρολό                                                                                                    |
| Ø | ٩ <del>٢)</del>   | Εμφανίζει την οθόνη Ρυθ. χαρ Μπορείτε να επιλέξετε το μέγεθος και τον τύπο χαρτιού<br>επιλέγοντας <b>Ρυθ. χαρ.</b> όταν έχει τοποθετηθεί χαρτί. |

#### Σχετικές πληροφορίες

- ➡ «Αλλαγή της εμφάνισης οθόνης» στη σελίδα 23
- 🕈 «Εκτύπωση πληροφοριών σχετικά με την εκτύπωση φωτογραφιών» στη σελίδα 68

### Εσωτερικό φως

Όταν ξεκινάει η εκτύπωση, ανάβει η εσωτερική λυχνία που σας επιτρέπει να βλέπετε την εκτύπωση μέσα από το κάλυμμα του εκτυπωτή. Για να απενεργοποιήσετε τη λυχνία, πραγματοποιήστε ρυθμίσεις στην αρχική οθόνη όπως περιγράφεται παρακάτω.

### Μπημ > Γενικές ρυθμίσεις > Βασικές ρυθμίσεις > Εσωτερικό φως > Μη αυτ.

Μπορείτε επίσης να ενεργοποιήσετε ή να απενεργοποιήσετε τη λυχνία επιλέγοντας 🔀 στην αρχική οθόνη.

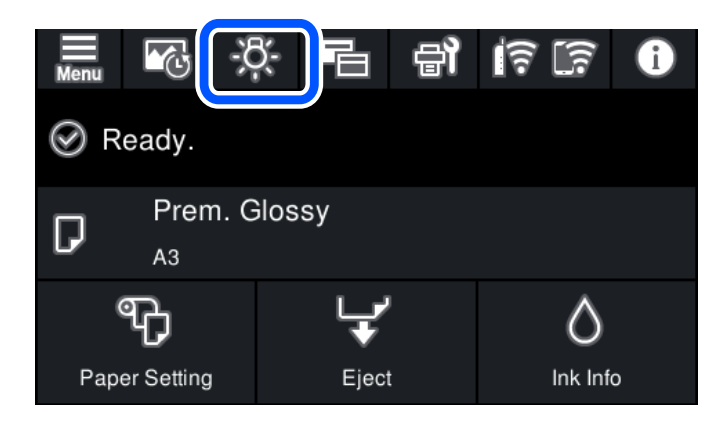

### Οδηγός στο εικονίδιο δικτύου

| ď٣   | Ο εκτυπωτής δεν είναι συνδεδεμένος σε ενσύρματο (Ethernet) δίκτυο ή δεν έχει οριστεί<br>στο δίκτυο.                     |  |
|------|----------------------------------------------------------------------------------------------------|--|
| 11日  | Ο εκτυπωτής είναι συνδεδεμένος σε ενσύρματο (Ethernet) δίκτυο.                                                          |  |
| e1]) | Ο εκτυπωτής δεν είναι συνδεδεμένος σε ασύρματο (Wi-Fi) δίκτυο.                                                          |  |
| Í    | Ο εκτυπωτής αναζητεί SSID, δεν έχει καθοριστεί διεύθυνση IP ή αντιμετωπίζει<br>πρόβλημα με ένα ασύρματο (Wi-Fi) δίκτυο. |  |

|            | Ο εκτυπωτής είναι συνδεδεμένος σε ασύρματο (Wi-Fi) δίκτυο.<br>Ο αριθμός των γραμμών υποδηλώνει την ισχύ του σήματος της σύνδεσης. Όσο<br>περισσότερες οι γραμμές, τόσο πιο ισχυρή είναι η σύνδεση. |
|------------|----------------------------------------------------------------------------------------------------|
|            | Ο εκτυπωτής δεν είναι συνδεδεμένος σε ασύρματο (Wi-Fi) δίκτυο σε λειτουργία Wi-Fi<br>Direct (Simple AP).                                                                                           |
| <u>[]]</u> | Ο εκτυπωτής είναι συνδεδεμένος σε ασύρματο (Wi-Fi) δίκτυο σε λειτουργία Wi-Fi Direct<br>(Simple AP).                                                                                               |

# Αλλαγή της εμφάνισης οθόνης

Όταν επιλέγετε 🖻 ενώ η αρχική οθόνη ή η οθόνη εκτύπωσης προβάλλεται, γίνεται αλλαγή της εμφάνισης οθόνης.

### Αρχική οθόνη

Κανονική λειτουργία

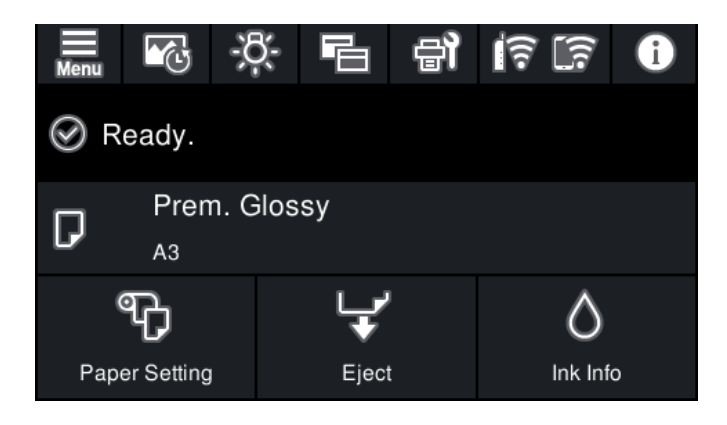

Λειτουργία πληροφοριών αναλώσιμων

Μπορείτε να ελέγξετε τα επίπεδα μελανιού και την διάρκεια ωφέλιμης ζωής του κουτιού συντήρησης κατά προσέγγιση.

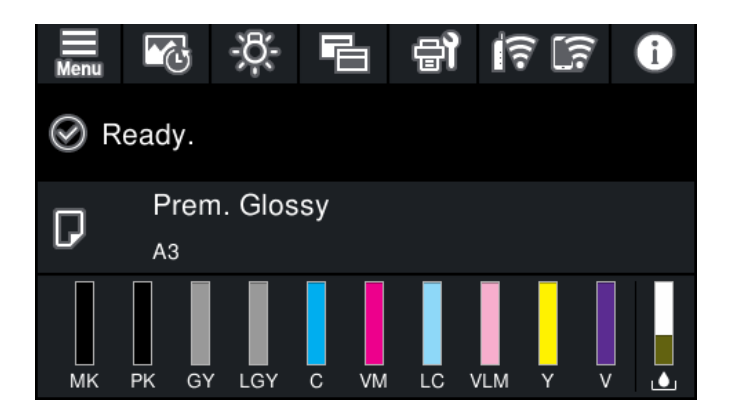

### Οθόνη εκτύπωσης

Λειτουργία εμφάνισης φωτογραφιών

Εμφανίζει μικρογραφίες φωτογραφιών όταν εκτυπώνετε χρησιμοποιώντας το πρόγραμμα οδήγησης εκτυπωτή και το Epson Print Layout.

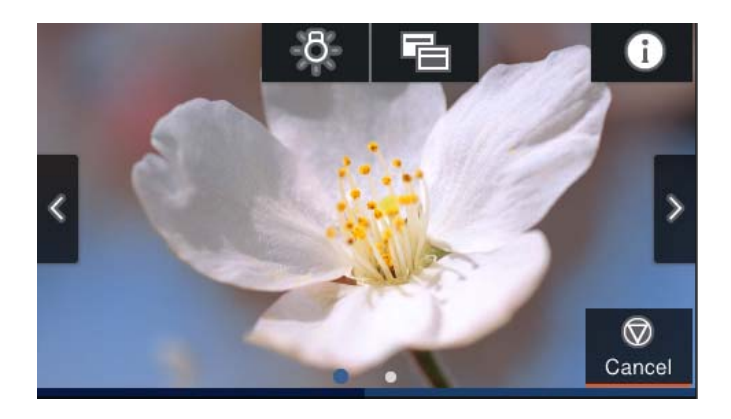

Λειτουργία εμφάνισης κατάστασης εκτύπωσης

Εμφανίζει τα επίπεδα μελανιού και μία μπάρα προόδου κατά την εκτύπωση.

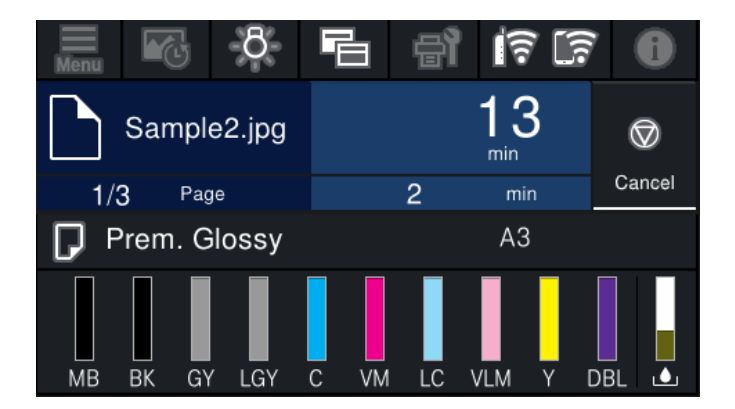

Λειτουργία εμφάνισης ρύθμισης εκτύπωσης

Εμφανίζει τις ρυθμίσεις εκτύπωσης για το πρόγραμμα οδήγησης εκτυπωτή και το Epson Print Layout.

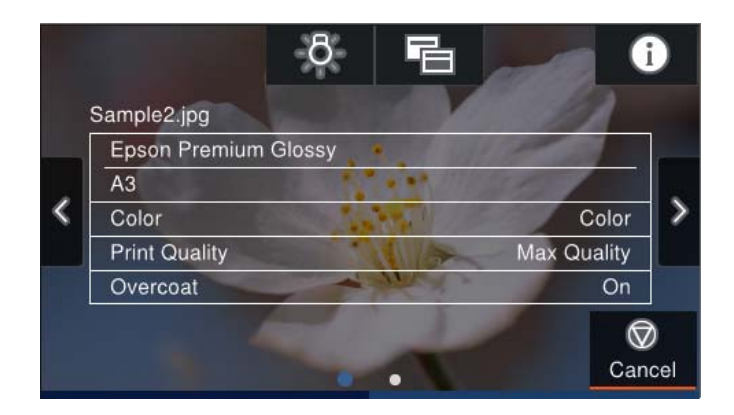

# Εισαγωγή χαρακτήρων

Μπορείτε να πληκτρολογήσετε χαρακτήρες και σύμβολα χρησιμοποιώντας το πληκτρολόγιο της οθόνης κατά τη δημιουργία συνδέσεων δικτύου και ούτω καθεξής.

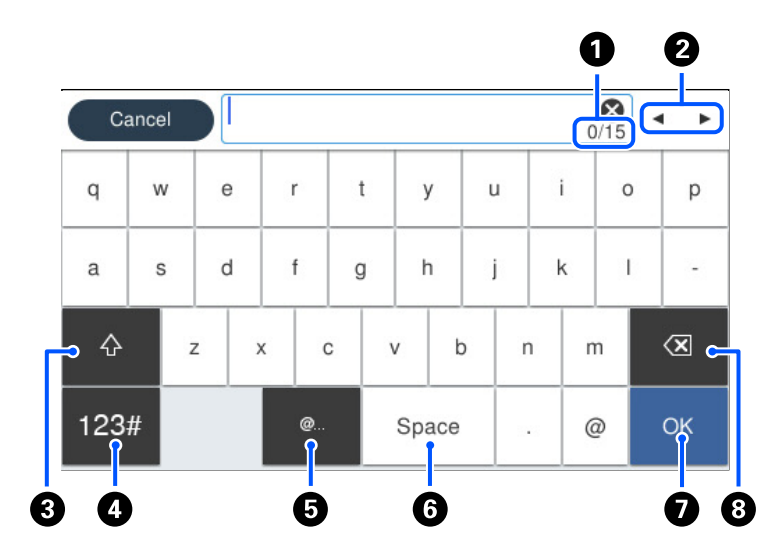

| 0 | Υποδεικνύει τον αριθμό χαρακτήρων.                                                                                     |
|---|----------------------------------------------------------------------------------------------------|
| 2 | Μετακινεί τον δρομέα στη θέση εισαγωγής.                                                                               |
| 3 | Πραγματοποιεί εναλλαγή μεταξύ πεζών και κεφαλαίων ή αριθμών και συμβόλων.                                              |
| 4 | Αλλάζει τον τύπο χαρακτήρων.                                                                                           |
|   | <sup>123#</sup> : μπορείτε να εισαγάγετε αριθμούς και σύμβολα.                                                         |
|   | <sup>ΑΒC</sup> : μπορείτε να εισαγάγετε γράμματα.                                                                      |
| 5 | Εισάγει διευθύνσεις τομέα ηλεκτρονικού ταχυδρομείου ή URL που χρησιμοποιούνται συχνά, απλά επιλέγοντας το<br>στοιχείο. |
| 6 | Εισαγάγει ένα διάστημα.                                                                                                |
| 0 | Εισάγει ένα χαρακτήρα.                                                                                                 |
| 8 | Διαγράφει ένα χαρακτήρα προς τα αριστερά.                                                                              |

# Τοποθέτηση χαρτιών και CD/DVD

| Τοποθέτηση χαρτιού |  |
|--------------------|--|
| Τοποθέτηση CD/DVD  |  |

# Τοποθέτηση χαρτιού

## Προφυλάξεις χειρισμού χαρτιού

Λάβετε υπόψη σας τα ακόλουθα κατά το χειρισμό και αποθήκευση του χαρτιού. Εάν το χαρτί δεν είναι σε καλή κατάσταση, η ποιότητα της εκτύπωσης ενδέχεται να είναι μειωμένη.

Συμβουλευτείτε τα έγγραφα τεκμηρίωσης που παρέχονται με κάθε χαρτί.

### Προφυλάξεις χειρισμού

- Χρησιμοποιήστε ειδικά μέσα Epson υπό κανονικές συνθήκες δωματίου (θερμοκρασία: 15 έως 25°C, υγρασία: 40 έως 60%).
- Μην διπλώνετε το χαρτί ή γρατζουνάτε την επιφάνειά του.
- Αποφεύγετε να αγγίζετε την εκτυπώσιμη επιφάνεια του χαρτιού με γυμνά χέρια. Η υγρασία και τα έλαια από τα χέρια σας μπορεί να επηρεάσουν την ποιότητα εκτύπωσης.
- Το χαρτί μπορεί να κυρτώσει εάν αλλάξει η θερμοκρασία και η υγρασία. Προσέξτε να μην γρατζουνίσετε ή λερώσετε το χαρτί και ισιώστε το πριν το τοποθετήσετε στον εκτυπωτή.
- Μην βρέχετε το χαρτί.
- Μην πετάξετε τη συσκευασία χαρτιού, καθώς μπορείτε να τη χρησιμοποιήσετε για την αποθήκευση του χαρτιού.
- 🖵 Αποφύγετε τοποθεσίες που υπόκεινται σε άμεσο ηλιακό φως, υπερβολική θερμότητα ή υγρασία.
- 🖵 Κρατήστε το χαρτί στην αρχική του συσκευασία μετά το άνοιγμα και κρατήστε το σε επίπεδη θέση.

### Προφυλάξεις χειρισμού τυπωμένου χαρτιού

Για να διατηρήσετε μακροχρόνια αποτελέσματα εκτύπωσης υψηλής ποιότητας, σημειώστε τα ακόλουθα σημεία.

- Μην τρίβετε ή γρατζουνίζετε την τυπωμένη επιφάνεια. Εάν τριφτούν ή γρατζουνιστούν, το μελάνι μπορεί να αποκολληθεί.
- 🖵 Μην αγγίζετε την τυπωμένη επιφάνεια. Διαφορετικά, το μελάνι ενδέχεται να αποκολληθεί.
- Βεβαιωθείτε ότι οι εκτυπώσεις είναι εντελώς στεγνές πριν από την αναδίπλωση ή τη στοίβαξη. Διαφορετικά, το χρώμα μπορεί να αλλάξει όπου αγγίζονται (αφήνει ένα σημάδι). Αυτά τα σημάδια θα εξαφανιστούν εάν διαχωριστούν αμέσως και στεγνώσουν. Ωστόσο, θα παραμείνουν αν δεν διαχωριστούν.
- 🖵 Αν βάλετε τις εκτυπώσεις σε ένα άλμπουμ προτού στεγνώσουν εντελώς, μπορεί να γίνουν θολές.
- 🖵 Μην χρησιμοποιείτε στεγνωτήριο για να στεγνώσετε τις εκτυπώσεις.
- Αποφύγετε το άμεσο ηλιακό φως.
- Αποφύγετε την παραμόρφωση του χρώματος κατά την εμφάνιση ή την αποθήκευση των εκτυπώσεων, ακολουθώντας τις οδηγίες στο εγχειρίδιο χαρτιού.
- Για να αποτρέψετε την αποχρωματισμό των εκτυπώσεων σας, αποθηκεύστε τις σε σκοτεινό μέρος, μακριά από υψηλές θερμοκρασίες, υψηλή υγρασία και άμεσο ηλιακό φως.

#### Σημείωση:

Συνήθως, οι εκτυπώσεις και οι φωτογραφίες ξεθωριάζουν με την πάροδο του χρόνου (παραμόρφωση χρώματος) λόγω των επιπτώσεων του φωτός και των διαφόρων συστατικών στον αέρα. Αυτό ισχύει και για τα ειδικά μέσα της Epson. Ωστόσο, με τη σωστή μέθοδο αποθήκευσης, ο βαθμός της παραμόρφωσης χρώματος μπορεί να ελαχιστοποιηθεί.

- Ανατρέξτε στα εγχειρίδια που παρέχονται με τα ειδικά μέσα της Epson για λεπτομερείς πληροφορίες σχετικά με τον χειρισμό του χαρτιού μετά την εκτύπωση.
- Τα χρώματα των φωτογραφιών, των αφισών και άλλων τυπωμένων υλών εμφανίζονται διαφορετικά υπό διαφορετικές συνθήκες φωτισμού (πηγές φωτός<sup>\*</sup>). Τα χρώματα των εκτυπώσεων από αυτόν τον εκτυπωτή μπορεί επίσης να εμφανίζονται διαφορετικά σε διαφορετικές πηγές φωτός.
- Οι πηγές φωτός περιλαμβάνουν ηλιακό φως, φθορίζον φως, λαμπτήρα πυρακτώσεως και άλλους τύπους.

## Σημειώσεις για την τοποθέτηση χαρτιού

Αυτός ο εκτυπωτής διαθέτει τρεις προελεύσεις χαρτιού. Τοποθετήστε το χαρτί κατάλληλου μεγέθους και τύπου για να ικανοποιεί τις ανάγκες εκτύπωσής σας.

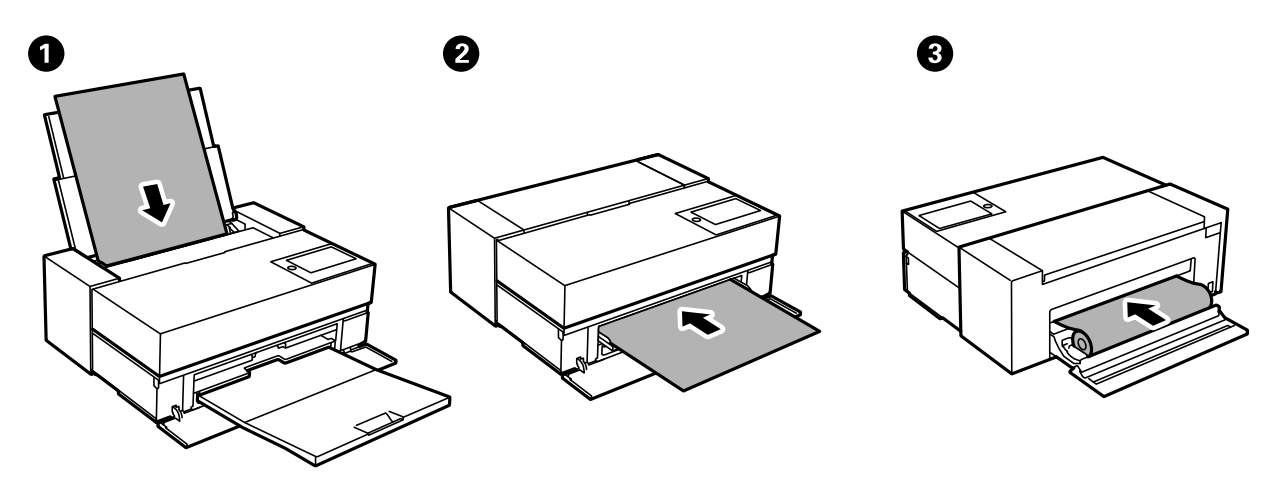

| 0 | Πίσω τροφοδοσία<br>χαρτιού       | Συνήθως το χαρτί τοποθετείται στην πίσω τροφοδοσία χαρτιού. (Εκτός από χαρτί σε ρολό,<br>χαρτόνι αφίσας ή χαρτί πάχους άνω των 0,5 mm.)                                                                                                    |
|---|----------------------------------|----------------------------------------------------------------------------------------------------|
| 0 | Μπροστινός<br>τροφοδότης χαρτιού | Τοποθετήστε χαρτί στον μπροστινό τροφοδότη χαρτιού όταν εκτυπώνετε σε χαρτόνι<br>αφίσας ή χαρτί πάχους άνω των 0,5 mm ή όταν δεν μπορείτε να τροφοδοτήσετε εμπορικά<br>διαθέσιμο χαρτί καλλιτεχνικών εφαρμογών από την πίσω τροφοδοσία χαρτιού. Εάν<br>εμφανίζονται σημάδια του κυλίνδρου στην εκτύπωσή σας όταν χρησιμοποιείτε<br>γυαλιστερό χαρτί, επιλέξτε <b>Μπρ. τροφοδότης χαρτιού - Χωρίς κυλ. εξαγωγής (Γυαλ.</b><br><b>χαρτί)</b> στο μενού Ρύθμιση χαρτιού. |
| 3 | Μονάδα χαρτιού σε<br>ρολό        | Τοποθετήστε χαρτί σε ρολό στη μονάδα χαρτιού σε ρολό. Για το SC-P700 Series, το ρολό<br>χαρτιού βρίσκεται στο πίσω μέρος του εκτυπωτή. Για το SC-P900 Series, χρησιμοποιήστε<br>μια προαιρετική μονάδα χαρτιού σε ρολό.                                                                                                    |

## Ρυθμίσεις μεγέθους και τύπου χαρτιού

Εάν καταχωρήσετε το μέγεθος και τον τύπο χαρτιού στην οθόνη που εμφανίζεται όταν τοποθετείτε το χαρτί, ο εκτυπωτής σάς ενημερώνει πως οι καταχωρημένες πληροφορίες και οι ρυθμίσεις εκτύπωσης διαφέρουν. Αυτό σας βοηθά να αποφύγετε την άσκοπη κατανάλωση χαρτιού και μελανιού εξασφαλίζοντας ότι δεν εκτυπώνετε σε

λανθασμένο μέγεθος χαρτιού ή σε λάθος χρώμα, εξαιτίας της χρήσης ρυθμίσεων που δεν συμφωνούν με τον τύπο χαρτιού.

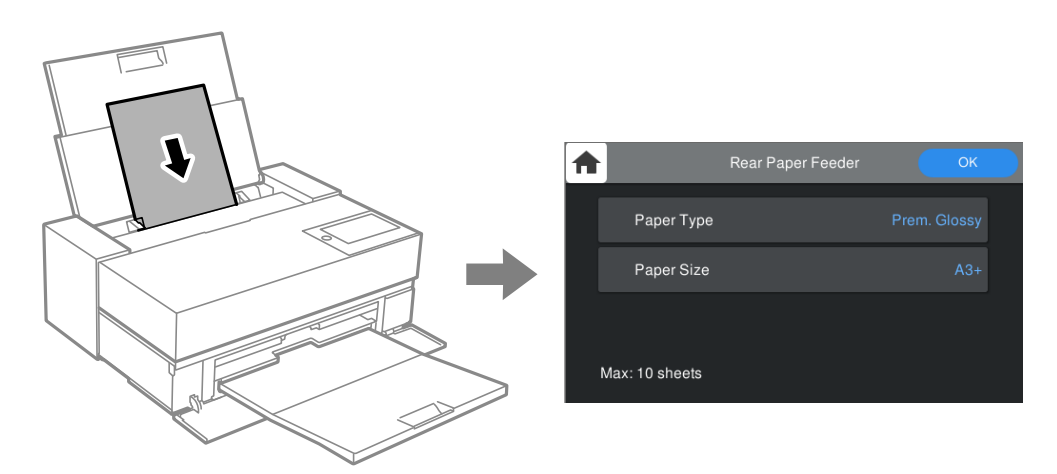

Εάν το μέγεθος και ο τύπος χαρτιού που εμφανίζονται διαφέρουν από το χαρτί που έχει τοποθετηθεί, επιλέξτε το στοιχείο που θα αλλάξετε. Εάν οι ρυθμίσεις συμφωνούν με το χαρτί που έχει τοποθετηθεί, κλείστε την οθόνη.

### Λίστα τύπων χαρτιού

Για να εξασφαλίσετε τα καλύτερα αποτελέσματα εκτύπωσης, επιλέξτε τον τύπο χαρτιού που ταιριάζει με το χαρτί. Όταν χρησιμοποιείτε εμπορικά διαθέσιμο χαρτί που δεν είναι γνήσιο χαρτί Epson, επιλέξτε τον τύπο χαρτιού που βρίσκεται πιο κοντά στο συγκεκριμένο χαρτί.

| Ονομασία μέσου                       | Τύπος μέσου                      |                                         |
|--------------------------------------|----------------------------------|-----------------------------------------|
|                                      | Πίνακας ελέγχου                  | Πρόγραμμα οδήγησης εκτυπωτή             |
| Bright White Ink Jet Paper           | Απλό χαρτί                       | Απλό χαρτί                              |
| Premium Glossy Photo Paper           | Premium Glossy                   | Epson Premium Glossy                    |
| Premium Semigloss Photo Paper        | Prem. Semigloss                  | Epson Premium Semigloss                 |
| Photo Paper Glossy                   | Glossy                           | Photo Paper Glossy                      |
| Watercolor Paper - Radiant White     | Watercolor Paper Radiant White   | Watercolor Paper Radiant White          |
| Velvet Fine Art Paper                | Velvet Fine Art Paper            | Velvet Fine Art Paper                   |
| UltraSmooth Fine Art Paper           | Epson UltraSmooth Fine Art paper | UltraSmooth Fine Art Paper              |
| Matte Paper-Heavyweight              | Archival Matte                   | Epson Archival Matte                    |
| Archival Matte Paper                 |                                  |                                         |
| Photo Quality Ink Jet Paper          | Photo Quality Ink Jet            | Epson Photo Quality Ink Jet             |
| Epson Proofing Paper White Semimatte | Proofing Semimatte               | Epson Proofing Paper White<br>Semimatte |
| Premium Glossy Photo Paper (250)     | Premium Glossy                   | Epson Premium Glossy                    |
| Premium Semigloss Photo Paper (250)  | Prem. Semigloss                  | Epson Premium Semigloss                 |
| Premium Luster Photo Paper (260)     | Prem. Luster                     | Premium Luster Photo Paper              |

| Ονομασία μέσου                      | Τύπος μέσου     |                             |
|-------------------------------------|-----------------|-----------------------------|
|                                     | Πίνακας ελέγχου | Πρόγραμμα οδήγησης εκτυπωτή |
| Premium Semimatte Photo Paper (260) | Prem. Semigloss | Epson Premium Semigloss     |
| Enhanced Matte Paper                | Archival Matte  | Epson Archival Matte        |
| Απλό χαρτί (κομμένα φύλλα)          | Απλό χαρτί      | Απλό χαρτί                  |

# Τοποθέτηση χαρτιού στην πίσω τροφοδοσία χαρτιού

1. Ανοίξτε και σύρετε προς τα έξω την πίσω τροφοδοσία χαρτιού στη μέγιστη θέση.

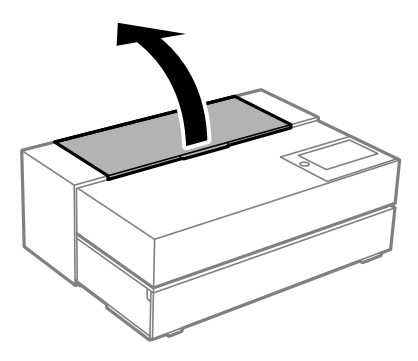

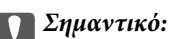

Προσέξτε να μην παγιδεύσετε τα δάχτυλά σας στα σημεία που φαίνονται στην εικόνα.

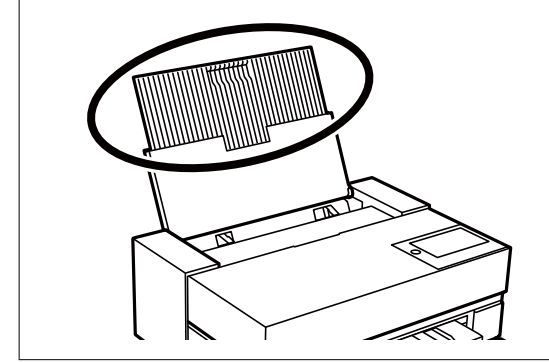

2. Κυλήστε προς τα έξω τους πλαϊνούς οδηγούς.

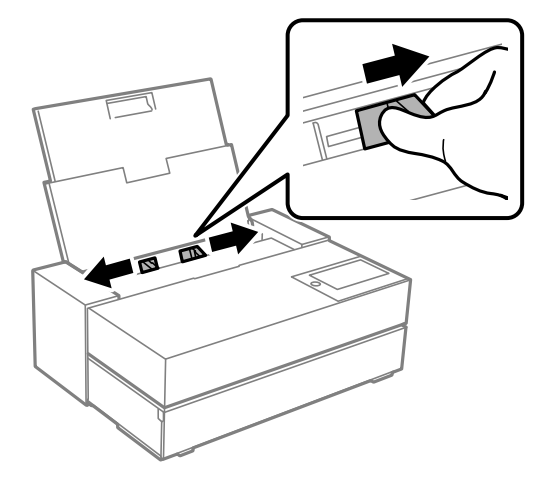

3. Τοποθετήστε χαρτί με την εκτυπώσιμη πλευρά στραμμένη προς τα επάνω.

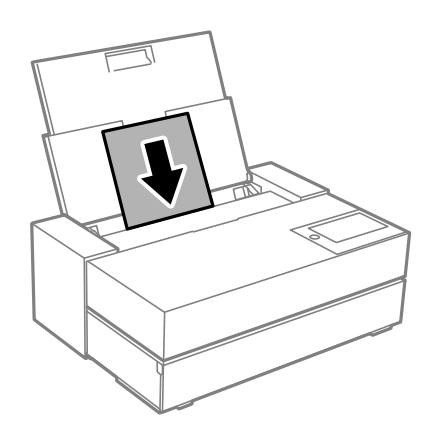

4. Σύρετε τα τμήματα των οδηγών που υποδεικνύονται με την ένδειξη (a) και προσαρμόστε τα στις άκρες του χαρτιού.

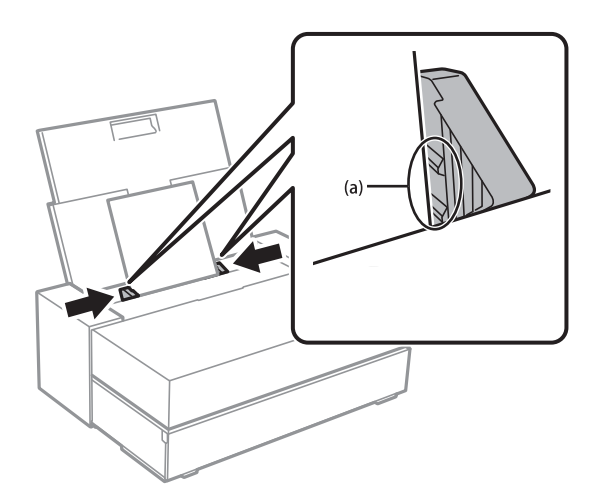

5. Η οθόνη ρύθμισης χαρτιού εμφανίζεται στον πίνακα ελέγχου του εκτυπωτή.

Επιλέξτε το μέγεθος και τον τύπο χαρτιού και, στη συνέχεια, επιλέξτε **ΟΚ**. Όταν χρησιμοποιείτε εμπορικά διαθέσιμο χαρτί που δεν είναι γνήσιο χαρτί Epson, επιλέξτε τον τύπο χαρτιού που βρίσκεται πιο κοντά στο συγκεκριμένο χαρτί.

#### Σημείωση:

Εάν έχετε καταχωρήσει πληροφορίες χαρτιού στον εκτυπωτή σας, ο εκτυπωτής σας ενημερώνει εάν οι καταχωρημένες πληροφορίες και οι ρυθμίσεις εκτύπωσης διαφέρουν. Αυτό αποτρέπει τις εσφαλμένες εκτυπώσεις.

Εάν δεν έχετε χρησιμοποιήσει τη λειτουργία εγγραφής, επιλέξτε 🔜 > Γενικές ρυθμίσεις > Ρυθμίσεις εκτυπωτή και, στη συνέχεια, απενεργοποιήστε τη ρύθμιση Αυτόματη εμφάνιση ρύθμισης χαρτιού. Αν απενεργοποιήσετε αυτήν τη ρύθμιση, ορισμένες λειτουργίες δεν θα είναι διαθέσιμες. Ανατρέξτε στις σχετικές πληροφορίες για περισσότερες λεπτομέρειες.

6. Ανοίξτε το μπροστινό κάλυμμα.

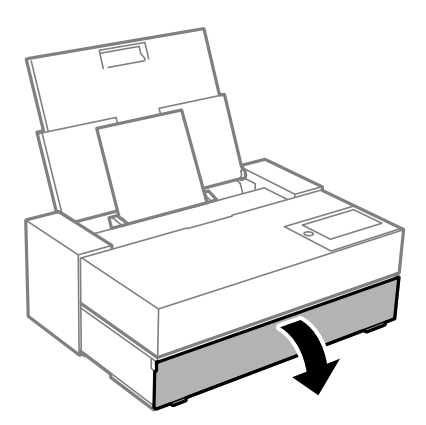

7. Σύρετε τον δίσκο εξόδου προς τα έξω στη μέγιστη θέση.

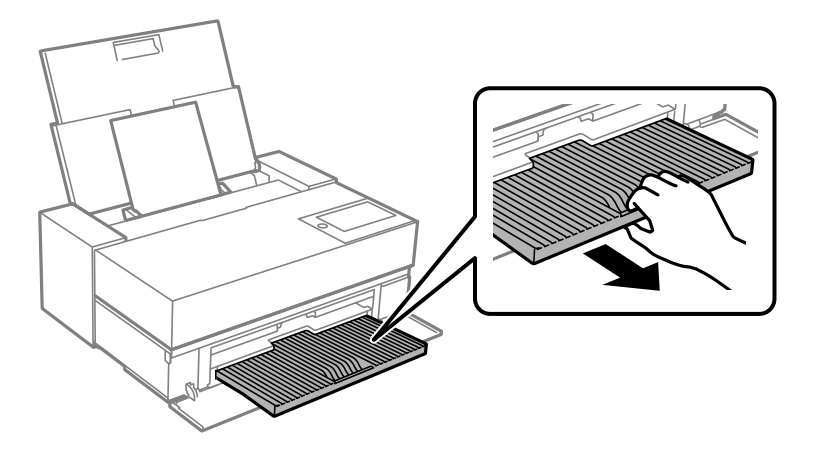

#### Σημαντικό:

Για να αποφύγετε εμπλοκές χαρτιού, βεβαιωθείτε ότι έχετε ανοίξει τον μπροστινό τροφοδότη χαρτιού και επεκτείνετε τον δίσκο εξόδου πριν από την εκτύπωση.

#### Σχετικές πληροφορίες

- ➡ «Αυτόματη εμφάνιση ρύθμισης χαρτιού:» στη σελίδα 225
- ➡ «Διαθέσιμο χαρτί και δυνατότητες» στη σελίδα 195
- «Ρυθμίσεις μεγέθους και τύπου χαρτιού» στη σελίδα 28

## Τοποθέτηση χαρτιού στον μπροστινό τροφοδότη χαρτιού

Μπορείτε να τοποθετήσετε χαρτί στον μπροστινό τροφοδότη χαρτιού με χρήση των κινουμένων εικόνων που εμφανίζονται στον πίνακα ελέγχου του εκτυπωτή.

Το χαρτί εξέρχεται από το πίσω μέρος του εκτυπωτή όταν τοποθετηθεί από τον μπροστινό τροφοδότη χαρτιού. Αφήστε κενό (Α) μεταξύ του πίσω μέρους του εκτυπωτή και του πλησιέστερου τοίχου, όπως φαίνεται στην εικόνα.

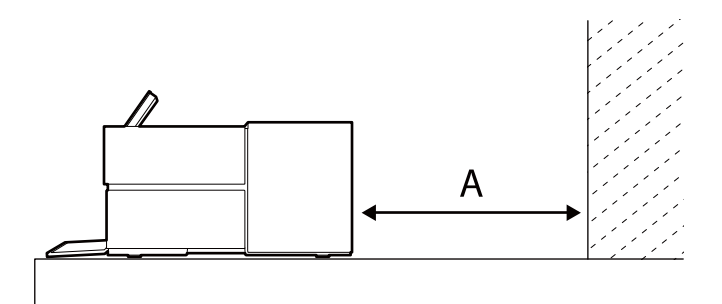

SC-P900 Series: 405 mm ή περισσότερο

SC-P700 Series: 330 mm ή περισσότερο

### Σημαντικό:

- Ενδέχεται να παρουσιαστεί σφάλμα εάν εκτελέσετε τις ακόλουθες λειτουργίες κατά την κίνηση εκκίνησης.
   Επέκταση μπροστινού τροφοδότη χαρτιού.
  - Τοποθέτηση χαρτονιού αφίσας.
- Η τοποθέτηση χαρτιού από την πίσω πλευρά μπορεί να προκαλέσει δυσλειτουργία ή σφάλμα.
- 1. Επιλέξτε **Ρυθ. χαρ.** στον πίνακα ελέγχου του εκτυπωτή.

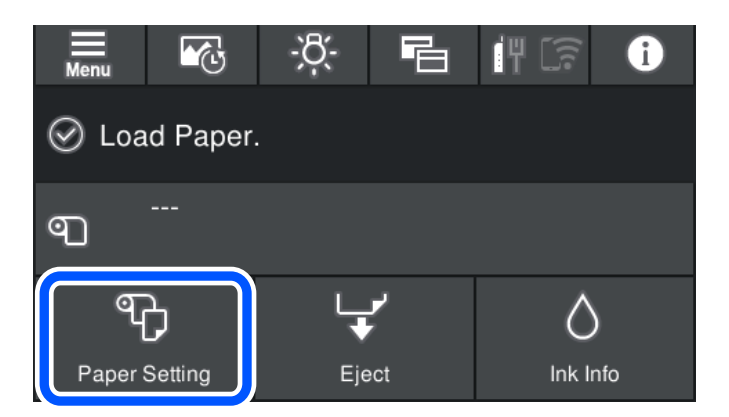

2. Επιλέξτε Μπροσ. μέρος - Χαρτί καλ. εφαρμ. (Χοντρό) ή Μπροστινό μέρος - Χαρτόνι αφίσας.

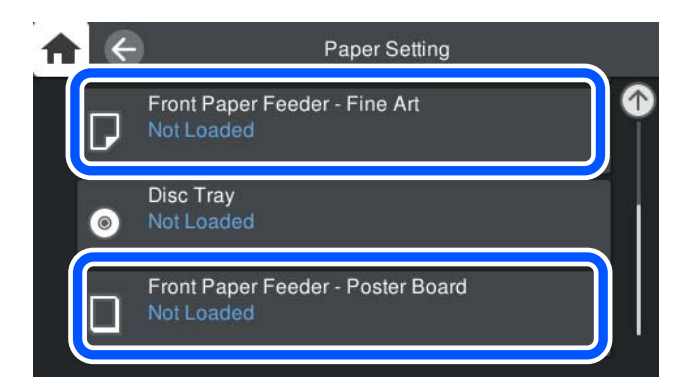

 Τραβήξτε έξω τον μπροστινό τροφοδότη χαρτιού ανατρέχοντας στις κινούμενες εικόνες που εμφανίζονται στην οθόνη.

| Close                            |
|----------------------------------|
|                                  |
| Pull out the Front Paper Feeder. |

Τοποθετήστε χαρτί με χρήση των κινουμένων εικόνων που εμφανίζονται στην οθόνη.

4. Η οθόνη ρύθμισης χαρτιού εμφανίζεται στον πίνακα ελέγχου του εκτυπωτή.

Επιλέξτε το μέγεθος και τον τύπο χαρτιού και, στη συνέχεια, επιλέξτε **ΟΚ**. Όταν χρησιμοποιείτε εμπορικά διαθέσιμο χαρτί που δεν είναι γνήσιο χαρτί Epson, επιλέξτε τον τύπο χαρτιού που βρίσκεται πιο κοντά στο συγκεκριμένο χαρτί.

#### Σημείωση:

Εάν έχετε καταχωρήσει πληροφορίες χαρτιού στον εκτυπωτή σας, ο εκτυπωτής σας ενημερώνει εάν οι καταχωρημένες πληροφορίες και οι ρυθμίσεις εκτύπωσης διαφέρουν. Αυτό αποτρέπει τις εσφαλμένες εκτυπώσεις.

Εάν δεν έχετε χρησιμοποιήσει τη λειτουργία εγγραφής, επιλέξτε 🔜 > Γενικές ρυθμίσεις > Ρυθμίσεις εκτυπωτή και, στη συνέχεια, απενεργοποιήστε τη ρύθμιση Αυτόματη εμφάνιση ρύθμισης χαρτιού. Αν απενεργοποιήσετε αυτήν τη ρύθμιση, ορισμένες λειτουργίες δεν θα είναι διαθέσιμες. Ανατρέξτε στις σχετικές πληροφορίες για περισσότερες λεπτομέρειες.

#### Σχετικές πληροφορίες

- ➡ «Αυτόματη εμφάνιση ρύθμισης χαρτιού:» στη σελίδα 225
- ➡ «Διαθέσιμο χαρτί και δυνατότητες» στη σελίδα 195
- «Ρυθμίσεις μεγέθους και τύπου χαρτιού» στη σελίδα 28

## Τοποθέτηση χαρτιού σε ρολό

Μπορείτε να τοποθετήσετε χαρτί σε ρολό με χρήση των κινουμένων εικόνων που εμφανίζονται στον πίνακα ελέγχου του εκτυπωτή.

1. Επιλέξτε **Ρυθ. χαρ.** στον πίνακα ελέγχου του εκτυπωτή.

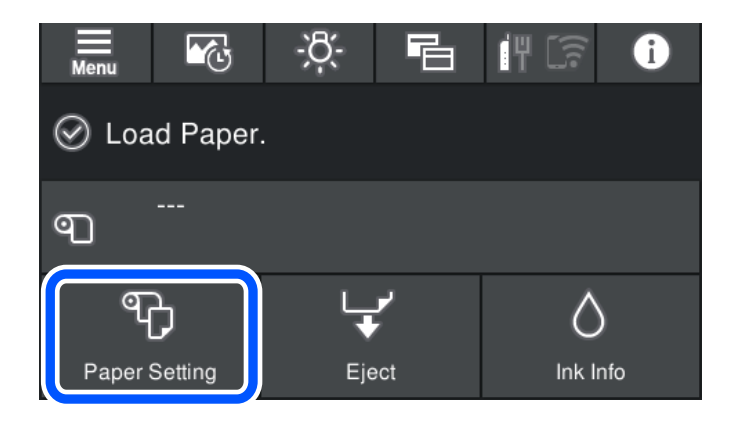

2. Επιλέξτε Ρολό χαρτιού.

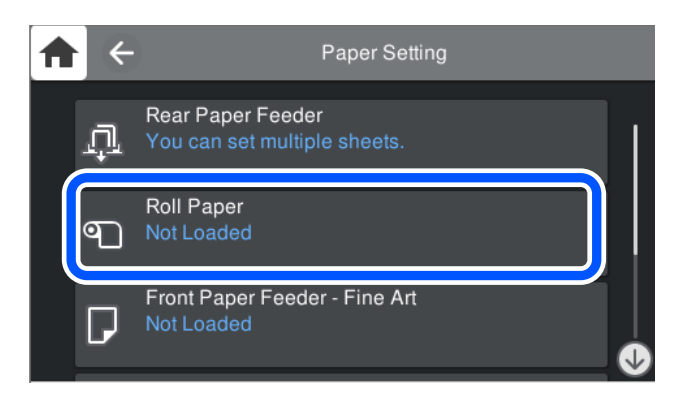

3. Τοποθετήστε το χαρτί σε ρολό με χρήση των κινουμένων εικόνων που εμφανίζονται στην οθόνη.

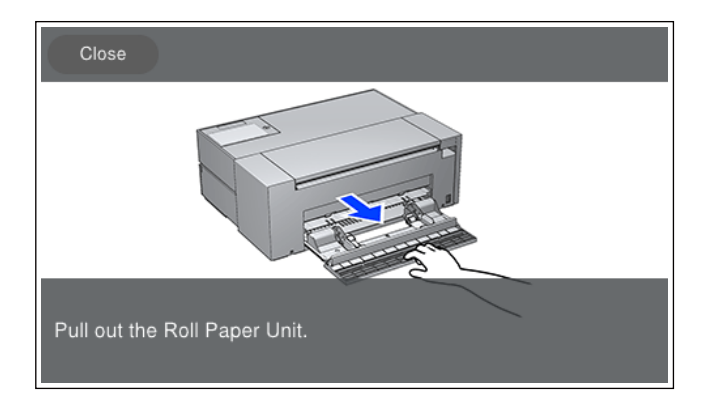

#### Σημαντικό:

- Διορθώστε το χαρτί σε ρολό σε περίπτωση που είναι χαλαρό προτού το τοποθετήσετε στη μονάδα χαρτιού σε ρολό. Εάν το χαρτί σε ρολό παρουσιάζει χαλαρότητα, ενδέχεται να μην τροφοδοτηθεί σωστά.
- Μην αποθηκεύετε το χαρτί σε ρολό στη μονάδα χαρτιού σε ρολό. Η επιφάνεια του χαρτιού σε ρολό ενδέχεται να γρατζουνιστεί ή λερωθεί.
- 4. Η οθόνη ρύθμισης χαρτιού εμφανίζεται στον πίνακα ελέγχου του εκτυπωτή.

Επιλέξτε το μέγεθος και τον τύπο χαρτιού και, στη συνέχεια, επιλέξτε **OK**. Όταν χρησιμοποιείτε εμπορικά διαθέσιμο χαρτί που δεν είναι γνήσιο χαρτί Epson, επιλέξτε τον τύπο χαρτιού που βρίσκεται πιο κοντά στο συγκεκριμένο χαρτί.

#### Σημείωση:

Εάν έχετε καταχωρήσει πληροφορίες χαρτιού στον εκτυπωτή σας, ο εκτυπωτής σας ενημερώνει εάν οι καταχωρημένες πληροφορίες και οι ρυθμίσεις εκτύπωσης διαφέρουν. Αυτό αποτρέπει τις εσφαλμένες εκτυπώσεις.

Εάν δεν έχετε χρησιμοποιήσει τη λειτουργία εγγραφής, επιλέξτε 🔜 > **Γενικές ρυθμίσεις** > **Ρυθμίσεις εκτυπωτή** και, στη συνέχεια, απενεργοποιήστε τη ρύθμιση **Αυτόματη εμφάνιση ρύθμισης χαρτιού**. Εάν απενεργοποιήσετε αυτήν τη ρύθμιση, ορισμένες λειτουργίες δεν θα είναι διαθέσιμες. Ανατρέξτε στις σχετικές πληροφορίες για περισσότερες λεπτομέρειες.

#### Σχετικές πληροφορίες

- «Αυτόματη εμφάνιση ρύθμισης χαρτιού:» στη σελίδα 225
- «Διαθέσιμο χαρτί και δυνατότητες» στη σελίδα 195
- «Ρυθμίσεις μεγέθους και τύπου χαρτιού» στη σελίδα 28

### Κοπή και αφαίρεση του χαρτιού σε ρολό

Μετά την εκτύπωση σε χαρτί σε ρολό, ακολουθήστε τα παρακάτω βήματα για να αφαιρέσετε το χαρτί σε ρολό.

- 1. Επιλέξτε Κοπή/Εξαγωγή στον πίνακα ελέγχου του εκτυπωτή.
- 2. Επιλέξτε Κοπή και εξαγωγή.

Το χαρτί σε ρολό μετακινείται στη θέση κοπής.

- 3. Κόψτε το χαρτί χρησιμοποιώντας ψαλίδι.
- 4. Επιλέξτε Τέλος.
- 5. Ανοίξτε τη μονάδα χαρτιού σε ρολό. (Μόνο για χρήστες SC-P900 Series)

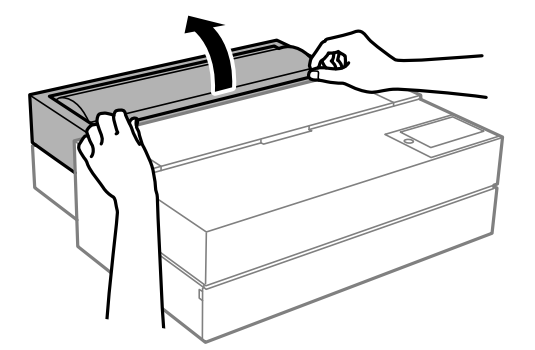
6. Αφαιρέστε το χαρτί σε ρολό.

# Τοποθέτηση CD/DVD

## CD/DVD με δυνατότητα εκτύπωσης

Μπορείτε να εκτυπώσετε σε κυκλικό CD/DVD μεγέθους 12 cm που υποδεικνύεται ότι είναι κατάλληλο για εκτύπωση, για παράδειγμα, με την ετικέτα «εκτυπώσιμο στην επιφάνεια της ετικέτας» ή «εκτυπώσιμο σε εκτυπωτές inkjet».

Μπορείτε, επίσης, να εκτυπώσετε σε δίσκους Blu-ray Discs™.

# Προφυλάξεις κατά τον χειρισμό CD/DVD

- Ανατρέξτε στην τεκμηρίωση που παρέχεται με το CD/DVD σας για περισσότερες πληροφορίες σχετικά με το χειρισμό του CD/DVD ή την εγγραφή δεδομένων.
- Μην εκτυπώσετε στο CD/DVD πριν από την εγγραφή των δεδομένων σε αυτό. Αν το κάνετε, τα δαχτυλικά αποτυπώματα, η σκόνη ή τυχόν γρατσουνιές στην επιφάνεια μπορεί να προκαλέσουν σφάλματα κατά την εγγραφή δεδομένων.
- Ανάλογα με τον τύπο CD/DVD ή τα δεδομένα εκτύπωσης, μπορεί να υπάρξουν κηλίδες μελανιού. Δοκιμάστε να πραγματοποιήσετε μια δοκιμαστική εκτύπωση σε ένα εφεδρικό CD/DVD. Ελέγξτε την εκτυπωμένη επιφάνεια μετά από αναμονή μιας ολόκληρης ημέρας.
- Σε σύγκριση με την εκτύπωση σε γνήσιο χαρτί Epson, η πυκνότητα της εκτύπωσης είναι χαμηλότερη για την αποφυγή της εμφάνισης κηλίδων μελανιού στο CD/DVD. Προσαρμόστε την πυκνότητα εκτύπωσης ανάλογα με τις ανάγκες σας.
- Αφήστε το εκτυπωμένο CD/DVD να στεγνώσει για τουλάχιστον 24 ώρες, αποφεύγοντας την άμεση ηλιακή ακτινοβολία. Μην στοιβάζετε και μην τοποθετείτε τα CD/DVD στη συσκευή, μέχρι να στεγνώσουν τελείως.
- 🖵 Αν η εκτυπωμένη επιφάνεια κολλάει ακόμη και αφού στεγνώσει, χαμηλώστε την πυκνότητα εκτύπωσης.
- Η επανεκτύπωση στο ίδιο CD/DVD δεν θα βελτιώσει την ποιότητα εκτύπωσης.
- Αν εκτυπώσετε κατά λάθος στην υποδοχή δίσκου ή στο εσωτερικό διαφανές τμήμα, σκουπίστε αμέσως το μελάνι.
- Ανάλογα με τη ρύθμιση της περιοχής εκτύπωσης, ο δίσκος CD/DVD ή η υποδοχή δίσκου μπορεί να λερωθεί. Διορθώστε τις ρυθμίσεις για την εκτύπωση στην εκτυπώσιμη περιοχή.
- Μπορείτε να ορίσετε το εύρος εκτύπωσης για το CD/DVD, με ελάχιστη τιμή τα 18 mm για την εσωτερική διάμετρο και μέγιστη τιμή τα 120 mm για την εξωτερική διάμετρο. Ανάλογα με τις ρυθμίσεις, το CD/DVD ή η υποδοχή δίσκου μπορεί να λερωθεί. Επιλέξτε ρυθμίσεις εντός του εύρους εκτύπωσης για το CD/DVD που θέλετε να εκτυπώσετε.

# Τοποθέτηση CD/DVD

Μπορείτε να τοποθετήσετε το CD/DVD με χρήση των κινουμένων εικόνων που εμφανίζονται στον πίνακα ελέγχου του εκτυπωτή.

Σημαντικό:

- Μην ενεργοποιήσετε ή απενεργοποιήσετε τον εκτυπωτή όσο ο δίσκος είναι τοποθετημένος. Κάτι τέτοιο ενδέχεται να προκαλέσει δυσλειτουργία.
- Αποθηκεύστε τον δίσκο οριζόντια. Ενδέχεται να προκληθεί δυσλειτουργία σε περίπτωση που ο δίσκος είναι διπλωμένος ή παραμορφωμένος.
- Ενδέχεται να παρουσιαστεί σφάλμα εάν εκτελέσετε τις ακόλουθες λειτουργίες κατά την εκτύπωση.
  - Επέκταση μπροστινού τροφοδότη χαρτιού.
  - Τοποθέτηση χαρτονιού αφίσας.
- Χρησιμοποιήστε την υποδοχή δίσκου που παρέχεται με τον εκτυπωτή. Η χρήση διαφορετικής υποδοχής ενδέχεται να προκαλέσει βλάβη στον εκτυπωτή, την υποδοχή, τον δίσκο ή δυσλειτουργία στον εκτυπωτή.
- Η τοποθέτηση της υποδοχής δίσκου από την πίσω πλευρά μπορεί να προκαλέσει δυσλειτουργία ή σφάλμα.
- 1. Επιλέξτε **Ρυθ. χαρ.** στον πίνακα ελέγχου του εκτυπωτή.

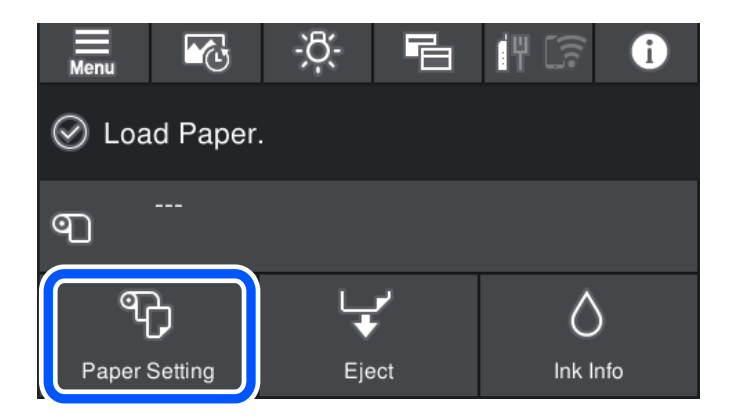

2. Επιλέξτε υποδοχή δίσκου.

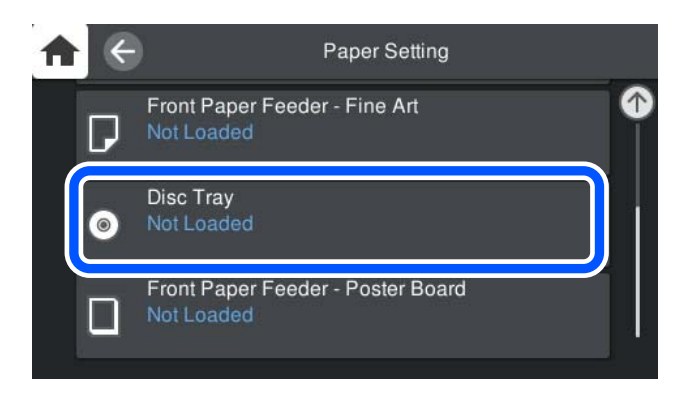

 Τραβήξτε έξω τον μπροστινό τροφοδότη χαρτιού ανατρέχοντας στις κινούμενες εικόνες που εμφανίζονται στην οθόνη.

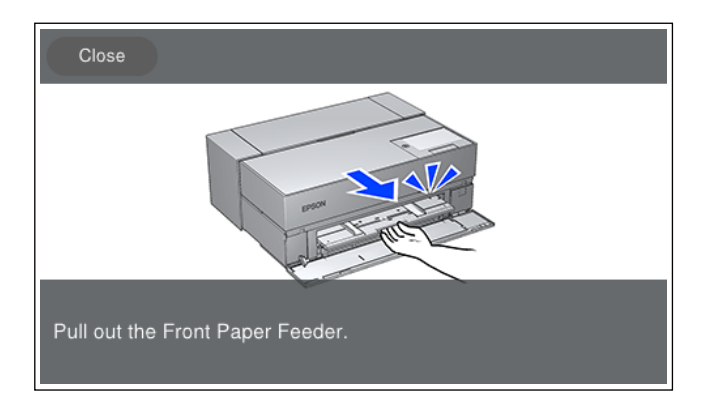

Τοποθετήστε το CD/DVD με χρήση των κινουμένων εικόνων που εμφανίζονται στην οθόνη.

## Σχετικές πληροφορίες

➡ «Διαθέσιμο χαρτί και δυνατότητες» στη σελίδα 195

# Αφαίρεση CD/DVD

 Όταν η υποδοχή δίσκου εξάγεται μετά την εκτύπωση, κρατήστε το άκρο του δίσκου και τραβήξτε τον προς τα έξω.

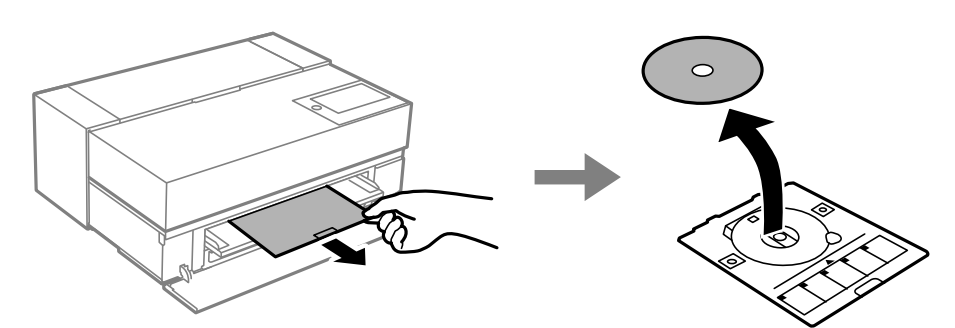

2. Αποθηκεύστε τον μπροστινό τροφοδότη χαρτιού.

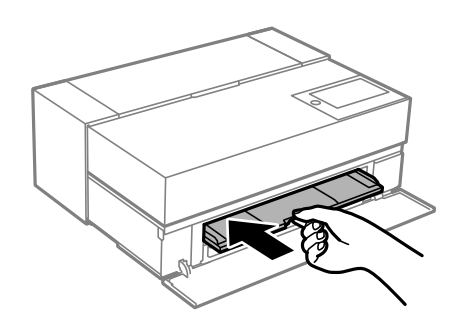

3. Κλείστε το μπροστινό κάλυμμα.

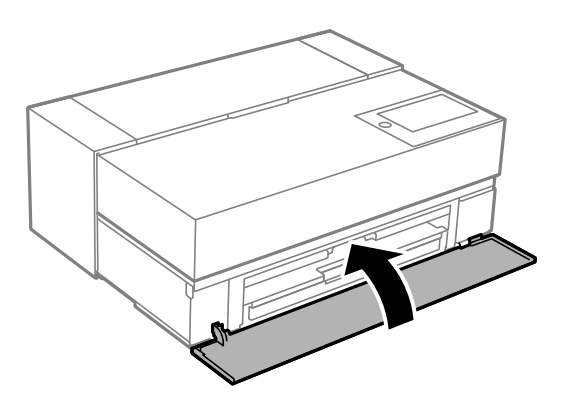

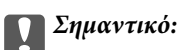

Μετά την ολοκλήρωση της εκτύπωσης, βεβαιωθείτε ότι αφαιρέσατε την υποδοχή δίσκου. Αν δεν αφαιρέσετε την υποδοχή και ενεργοποιήσετε ή απενεργοποιήσετε τον εκτυπωτή ή εκτελέσετε καθαρισμό κεφαλής, η υποδοχή δίσκου θα χτυπήσει την κεφαλή εκτύπωσης και ενδέχεται να προκαλέσει δυσλειτουργία στον εκτυπωτή.

## Σημείωση:

Επιλέξτε Αφαίρεση στον πίνακα ελέγχου του εκτυπωτή για να αφαιρέσετε την υποδοχή δίσκου χωρίς να εκτυπώσετε.

# Εκτύπωση

| Εκτύπωση φωτογραφιών                   | 42 |
|----------------------------------------|----|
| Εκτύπωση εγγράφων                      | 70 |
| Εκτύπωση με χρήση μιας υπηρεσίας cloud | 02 |

# Εκτύπωση φωτογραφιών

## Συμβουλές κατά την εκτύπωση εργασιών φωτογραφίας

Αυτή η ενότητα εξηγεί σημαντικά σημεία που πρέπει να σημειώσετε κατά τη δημιουργία εργασιών φωτογραφίας.

## Λήψη φωτογραφιών (Ρυθμίσεις κάμερας)

Η δημιουργία μιας εργασίας φωτογραφίας αρχίζει με τη λήψη φωτογραφιών. Η μορφή αποθήκευσης δεδομένων και το μέγεθος (ανάλυση) είναι επίσης σημαντικά σημεία.

Ορισμένα στοιχεία πρέπει να ρυθμιστούν για πρώτη φορά, ενώ ορισμένα στοιχεία πρέπει να ρυθμίζονται κάθε φορά ανάλογα με το θέμα.

## Στοιχεία που πρέπει να ρυθμιστούν μόνο την πρώτη φορά

- Εύρος χρωμάτων: Επιλέξτε sRGB εάν δεν είστε σίγουροι.
- Μέγεθος αποθήκευσης: Συνιστάται η αποθήκευση με ανάλυση που ταιριάζει στο μέγεθος χαρτιού που θα χρησιμοποιήσετε για εκτύπωση, χρησιμοποιώντας τον παρακάτω πίνακα ως οδηγό.

| Μέγεθος εκτύπωσης   | Αριθμός πίξελ                |
|---------------------|------------------------------|
| Α2/ολόκληρο φύλλο   | 24 εκατομμύρια (5830 x 4120) |
| Α3/μισό φύλλο       | 18 εκατομμύρια (5050 x 3570) |
| A4/8x10 in/10x12 in | 12 εκατομμύρια (4120 x 2920) |

Μορφή δεδομένων: Συνιστάται η επιλογή RAW κατά την επεξεργασία και εκτύπωση φωτογραφικών δεδομένων ή η επιλογή JPEG κατά την απλή εκτύπωση.

## Στοιχεία που πρέπει να ρυθμίζονται κάθε φορά

Ρυθμίστε τα ακόλουθα σύμφωνα με το θέμα.

- Επιλέξτε τη λειτουργία Α (αυτόματη προτεραιότητα διαφράγματος) από τη λειτουργία λήψης και ελέγξτε την τιμή F (διάφραγμα) για να ρυθμίσετε την ποσότητα της θολότητας.
- 🖵 Έκθεση: Ρυθμίστε μια τιμή κατά προσέγγιση για να αποφύγετε την ατονία ή τα ελαττώματα στο μαύρο χρώμα.
- 🖵 Ταχύτητα κλείστρου: Ρυθμίστε την ταχύτητα για να αποφύγετε τη θολότητα.
- Ταχύτητα ISO: Συνιστούμε να τη ρυθμίσετε όσο το δυνατόν χαμηλότερα.
- 🖵 Ισορροπία λευκού: Ορίστε μια κατά προσέγγιση ρύθμιση ανάλογα με το θέμα.

## Ανάπτυξη Raw και Επεξεργασία (Τυπωμένο φινίρισμα)

Αυτή η διαδικασία είναι εξίσου σημαντική με τη λήψη φωτογραφιών.

Σας επιτρέπει να επεξεργάζεστε φωτογραφίες (ή να εκτελείτε διόρθωση χρώματος, διόρθωση διαβάθμισης, περικοπή κ.λπ.) με εφαρμογές<sup>\*</sup> όπως το Adobe Photoshop ή το Lightroom και να τις αποθηκεύετε σε μορφή JPEG ή TIFF.

\*Μπορείτε επίσης να εκτελέσετε ανάπτυξη RAW χρησιμοποιώντας το λογισμικό της κάμερας.

- Ρυθμίστε τη θερμοκρασία χρώματος ανάλογα με το θέμα ή τη σκηνή.
- 🖵 Διατηρήστε μια πλούσια διαβάθμιση και μην αυξήσετε την ένταση του κόκκινου και του κίτρινου.
- Ρυθμίστε το επίπεδο μαύρου χρώματος και δημιουργήστε μια ευκρινή φωτογραφία.

## Εκτύπωση (σωστή επιλογή χαρτιού και ρυθμίσεων εκτύπωσης)

Μπορείτε να δημιουργήσετε πιο ελκυστικές φωτογραφίες επιλέγοντας χαρτί που ταιριάζει στο θέμα της φωτογραφίας.

Οι περισσότεροι πιστεύουν ότι το γυαλιστερό χαρτί είναι το καλύτερο για την εκτύπωση όλων των φωτογραφιών, αλλά υπάρχουν και άλλες υφές, όπως το ημι-γυαλιστερό και το ματ χαρτί. Αυτά παρέχουν μια μεγάλη ποικιλία τελικών φωτογραφιών.

Επίσης, η απαλή υφή του χαρτιού καλλιτεχνικών εφαρμογών σάς επιτρέπει να εκτυπώνετε φωτογραφίες που μοιάζουν με έργα ζωγραφικής.

Οι παρακάτω σελίδες παρουσιάζουν τα χαρακτηριστικά και τις συνιστώμενες χρήσεις του τυπικού γνήσιου χαρτιού της Epson.

«Διαθέσιμο χαρτί και δυνατότητες» στη σελίδα 195

Όταν εκτυπώνετε μια φωτογραφία, επιλέξτε από τις ακόλουθες τρεις μεθόδους ανάλογα με τις γνώσεις σας και τον σκοπό της εκτύπωσης της φωτογραφίας.

Αν θέλετε να εκτυπώσετε εύκολα φωτογραφίες που έχουν υποβληθεί σε επεξεργασία σε μια εφαρμογή (διόρθωση χρώματος κ.λπ.).

«Εκτύπωση με το Epson Print Layout» στη σελίδα 44

- Αν θέλετε να εκτυπώσετε χρησιμοποιώντας μια εφαρμογή ή το πρόγραμμα οδήγησης του εκτυπωτή.
   «Εκτύπωση με χρήση της εφαρμογής και του προγράμματος οδήγησης του εκτυπωτή» στη σελίδα 50
- Εάν θέλετε να εκτυπώσετε γρήγορα φωτογραφίες και να αφήσετε την αναπαραγωγή χρώματος στον εκτυπωτή.

«Εκτύπωση χρησιμοποιώντας το Epson Photo+» στη σελίδα 66

#### Για να φέρετε το χρώμα της οθόνης πιο κοντά στο χρώμα του εκτυπωμένου υλικού

Η εικόνα στην οθόνη εκφράζεται με τα τρία βασικά χρώματα του φωτός (RGB) και το υλικό εκτύπωσης που παρέχεται από τον εκτυπωτή εκφράζεται με τα τρία βασικά χρώματα (CMY) + Κ. Επομένως, η ακριβής αναπαραγωγή του ίδιου χρώματος είναι δύσκολη.

Τα παρακάτω τρία σημεία μπορούν να σας βοηθήσουν να φέρετε τα χρώματα όσο το δυνατόν πιο κοντά.

- Σρησιμοποιήστε μια βαθμονομημένη οθόνη
- Ελέγξτε με φωτισμό που σας επιτρέπει να δείτε το σωστό χρώμα της φωτογραφίας
- Ρυθμίστε τις ρυθμίσεις διαχείρισης χρώματος \* και τις ρυθμίσεις εκτύπωσης σωστά

\*Ρυθμίσεις για αντιστοίχιση χρωμάτων που εμφανίζονται σε διαφορετικές συσκευές όπως οθόνες, ψηφιακές φωτογραφικές μηχανές και εκτυπωτές. Όταν εισάγετε φωτογραφίες που τραβήξατε με μια ψηφιακή φωτογραφική μηχανή και τις εκτυπώνετε στον εκτυπωτή ή τις προβάλετε στην οθόνη, κάθε χρώμα μπορεί να φαίνεται ελαφρώς διαφορετικό. Αυτό συμβαίνει επειδή τα χαρακτηριστικά χρώματος διαφέρουν από συσκευή σε συσκευή.

## Κατά την εκτύπωση με εμπορικό χαρτί

Προσθέστε τις πληροφορίες χαρτιού όταν θέλετε να εκτυπώσετε εύκολα με τη χρήση της αντιστοίχισης χρωμάτων σε κοινό εμπορικό χαρτί.

«Εκτύπωση σε τύπους χαρτιού εκτός από γνήσιο χαρτί» στη σελίδα 205

## Εκτύπωση με το Epson Print Layout

To Epson Print Layout σάς επιτρέπει να κάνετε τις ρυθμίσεις εκτύπωσης να εκτελούνται από την εφαρμογή και το πρόγραμμα οδήγησης του εκτυπωτή σε μία οθόνη.

## Σύνοψη Epson Print Layout

Το Epson Print Layout είναι μια εφαρμογή που σας επιτρέπει να εκτυπώνετε φωτογραφίες με λίγα εύκολα βήματα. Μπορεί επίσης να χρησιμοποιηθεί ως plug-in για τα Adobe Photoshop, Adobe Lightroom, Nikon ViewNX-i και SILKYPIX. Ανατρέξτε στο εγχειρίδιο Epson Print Layout για λεπτομέρειες σχετικά με τις υποστηριζόμενες εφαρμογές και μορφές δεδομένων.

Μπορείτε να πραγματοποιήσετε λήψη του Epson Print Layout από τον Ιστότοπο της Epson.

## Σημείωση:

Μπορείτε να πραγματοποιήσετε λήψη του εγχειριδίου του Epson Print Layout για iPad/iPhone από το App Store.

## Σύνθεση οθόνης

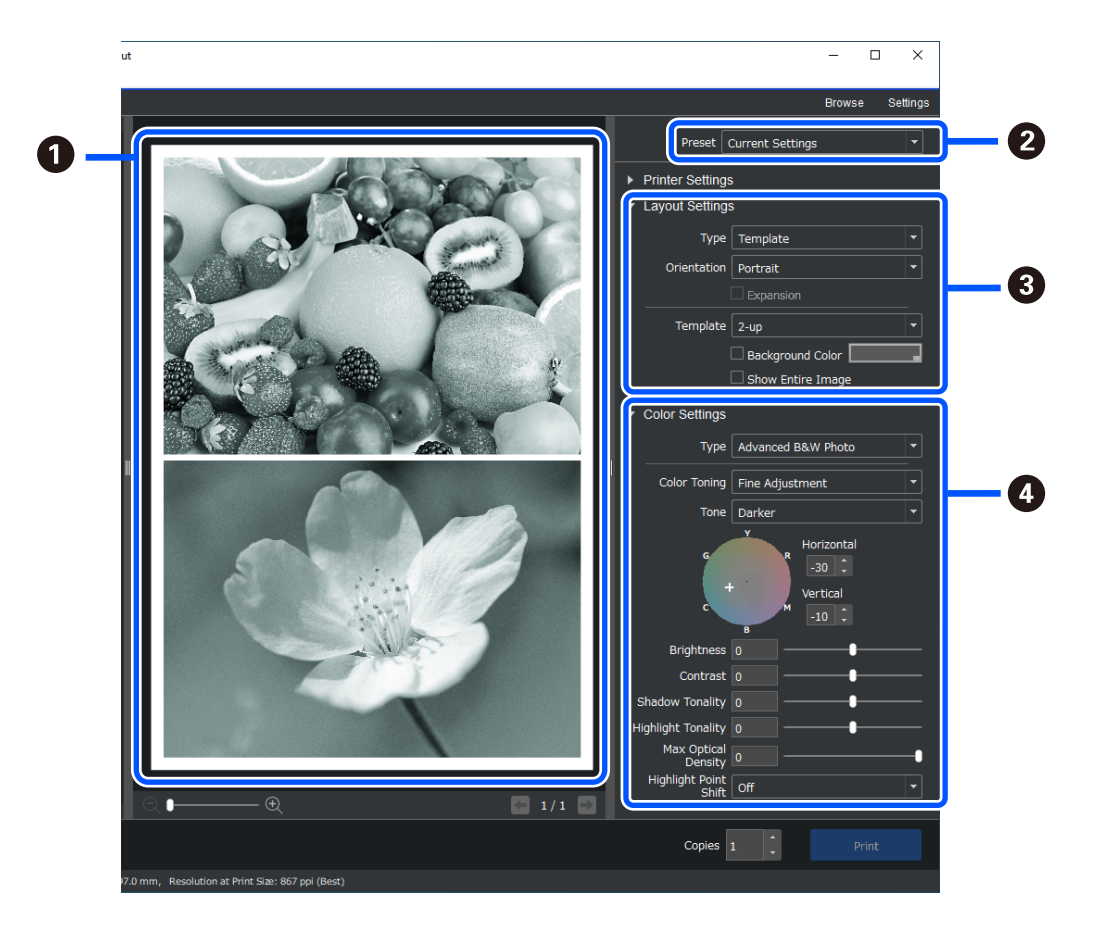

| 0 | Ελέγξτε τα αποτελέσματα εκτύπωσης χρησιμοποιώντας τις επιλεγμένες ρυθμίσεις πριν την εκτύπωση. |
|---|------------------------------------------------------------------------------------------------|
| 0 | Αποθηκεύστε τις αγαπημένες σας ρυθμίσεις εκτύπωσης και χρησιμοποιήστε τις επανειλημμένα.       |

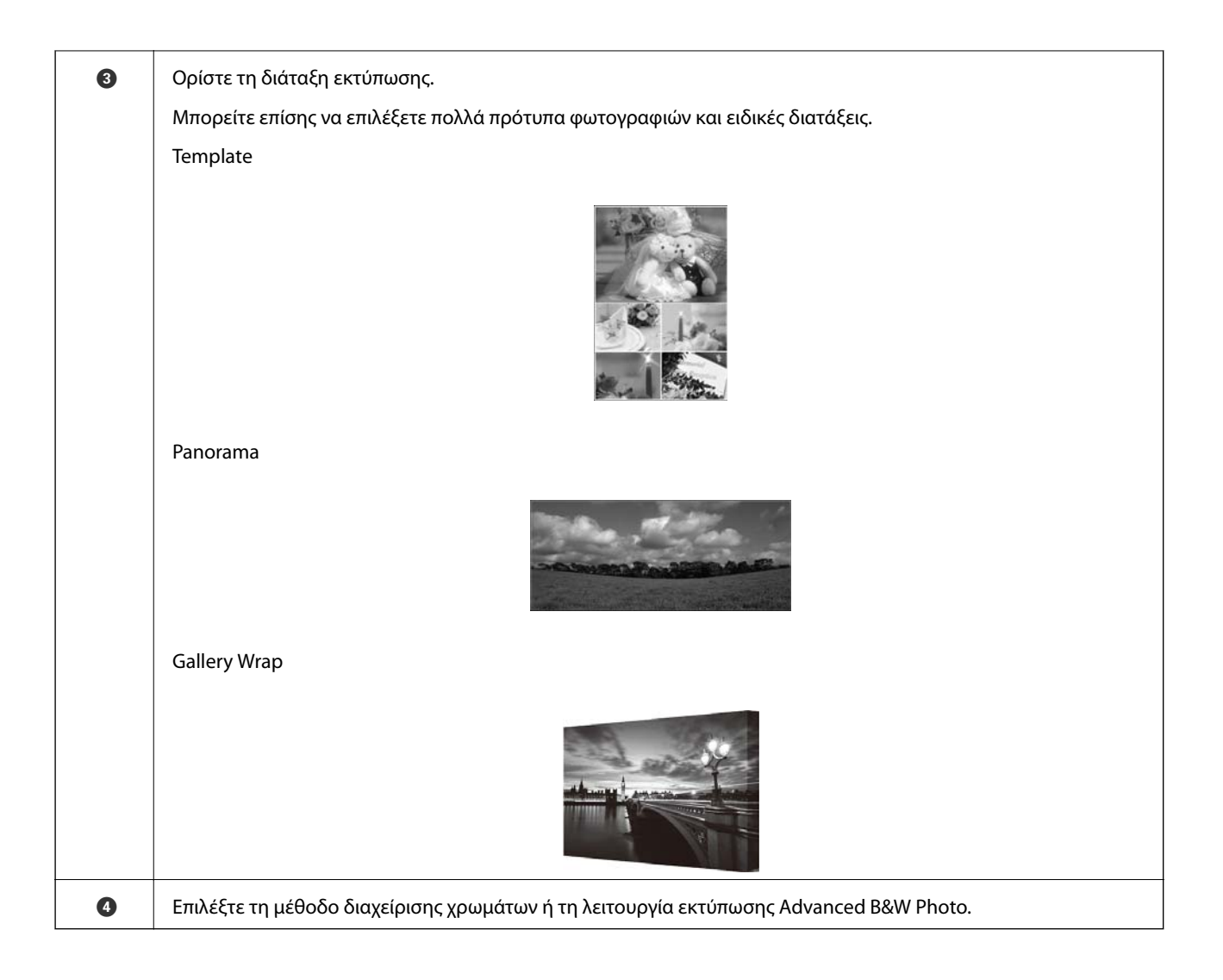

## Ρυθμίσεις εκτύπωσης

Αυτή η ενότητα εξηγεί τη διαδικασία εκτύπωσης μιας φωτογραφίας χρησιμοποιώντας μια τυπική διάταξη.

1. Εκκινήστε το Epson Print Layout.

Αυτή η ενότητα εξηγεί τη διαδικασία εκκίνησης απευθείας από τη φωτογραφία που πρόκειται να εκτυπωθεί.

Ανατρέξτε στο εγχειρίδιο του Epson Print Layout για λεπτομέρειες σχετικά με τον τρόπο εκκίνησης από τις εφαρμογές σας.

## $\hfill\square$ Windows

Κάντε δεξί κλικ στη φωτογραφία και επιλέξτε Αποστολή σε > Epson Print Layout.

| 171952342.tif | I87853944.tif<br>DolcePoster.tif | 464460966.tif | Preview<br>Edit with Paint 3D<br>Set as desktop background<br>Edit<br>Print<br>Share with Skype<br>Rotate right<br>Rotate left<br>Cast to Device<br>IShare<br>Open with<br>Give access to<br>Restore previous versions | >  |                                                                          |
|---------------|----------------------------------|---------------|----------------------------------------------------------------------------------------------------|----|--------------------------------------------------------------------------|
| 00 MB         |                                  |               | Send to                                                                                                    | >[ | <ul> <li>Bluetooth device</li> <li>Compressed (zipped) folder</li> </ul> |
|               |                                  |               | Сору                                                                                                    | !  | Desktop (create shortcut)                                                |
|               |                                  |               | Create shortcut<br>Delete<br>Rename                                                                                                    |    | Epson Print Layout                                                       |
|               |                                  |               |                                                                                                    |    | iviali recipient                                                         |

## □ Mac OS

Κάντε κλικ στη φωτογραφία προς εκτύπωση κρατώντας πατημένο το πλήκτρο **Ctrl** και, στη συνέχεια, επιλέξτε **Άνοιγμα με** > **Epson Print Layout**.

| 171952342.tif 471 | Open With                | Preview (default) (11.0)     |
|-------------------|--------------------------|------------------------------|
|                   | Move to Trash            | 🔀 ColorSync Utility (4.14.0) |
|                   | Get Info                 | ColorSync Litility (4.12.0)  |
|                   | Rename                   | 🚍 Epson Print Layout         |
| 507750952 tif Dal | Compress #471401029 tif# | M Gran (19)                  |

2. Ορίστε τις πληροφορίες χαρτιού και την ποιότητα εκτύπωσης στην επιλογή Printer Settings.

Βεβαιωθείτε ότι έχετε επιλέξει τον εκτυπωτή σας και επιλέξτε τον σωστό τύπο, μέγεθος και πηγή χαρτιού.

Τοποθετήστε χαρτί καλλιτεχνικών εφαρμογών στην Πίσω τροφοδοσία χαρτιού αποφεύγοντας τυχόν εμπορικά διαθέσιμο χαρτί (χαρτί που δεν είναι γνήσιο χαρτί Epson).

Επιλέξτε **Standard** ως ποιότητα εκτύπωσης. **Standard** είναι η λειτουργία με την καλύτερη ισορροπία μεταξύ ποιότητας εικόνας και ταχύτητας.

Για εκτύπωση χωρίς περιθώρια, επιλέξτε μια ρύθμιση **Paper Source** με την επιλογή Borderless ως (Παράδειγμα: **πίσω τροφοδοσία χαρτιού (Borderless)**).

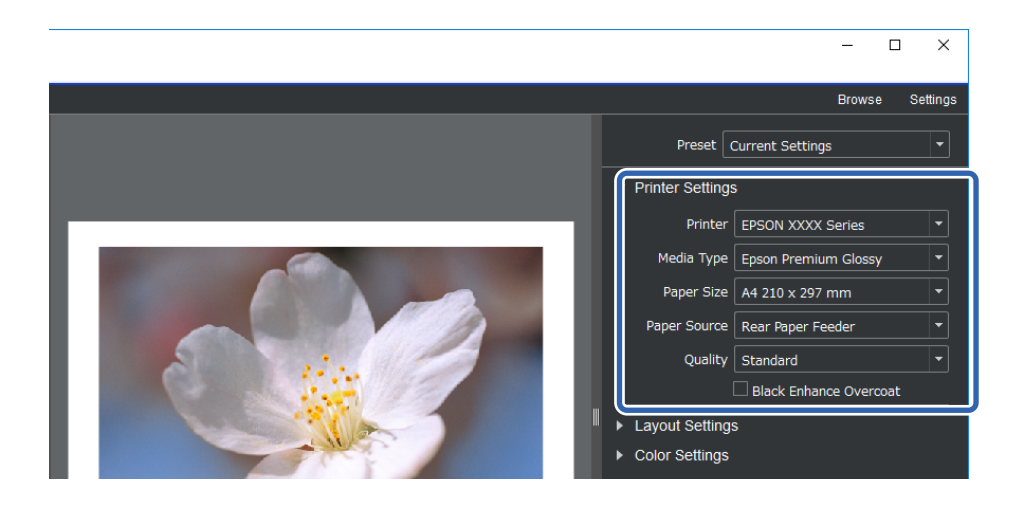

3. Ορίστε τη διάταξη εκτύπωσης στην επιλογή Layout Settings.

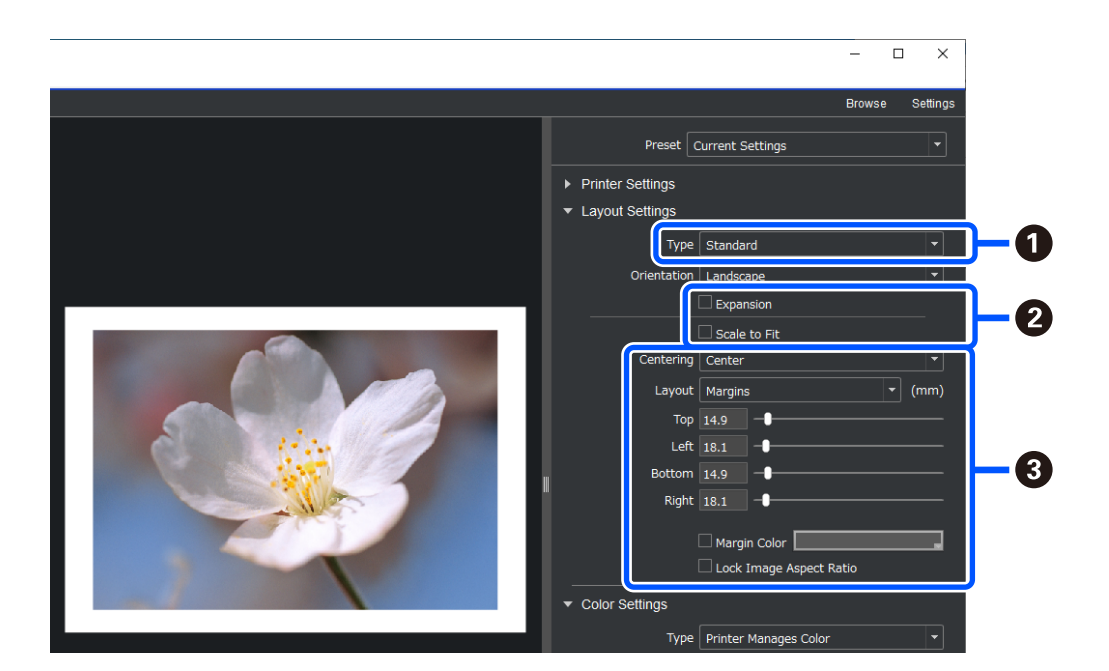

| 0 | Επιλέξτε <b>Standard</b> .                                                                                                    |  |  |  |  |
|---|----------------------------------------------------------------------------------------------------|--|--|--|--|
| 2 | 🖵 Κατά την εκτύπωση χωρίς περιθώρια                                                                                                    |  |  |  |  |
|   | Επιλέξτε <b>Expansion</b> και <b>Scale to Fit</b> . Εάν δεν μπορείτε να επιλέξετε <b>Expansion</b> , επιλέξτε μια ρύθμιση<br><b>Paper Source</b> με την επιλογή Borderless στο <b>Printer Settings</b> . |  |  |  |  |
|   | Κατά την προσθήκη περιθωρίου                                                                                                    |  |  |  |  |
|   | Καταργήστε την επιλογή των δύο πλαισίων ελέγχου και, στη συνέχεια, ορίστε το ακόλουθο περιθώριο.                                                                                                    |  |  |  |  |
| 3 | Επιλέξτε Center.                                                                                                    |  |  |  |  |
|   | Επιλέξτε Image Size ή Margins και προσαρμόστε το μέγεθος του περιθωρίου.                                                                                                    |  |  |  |  |
|   | Επιλέξτε Margin Color για να αλλάξετε το χρώμα των περιθωρίων.                                                                                                    |  |  |  |  |

4. Ορίστε τη μέθοδο διαχείρισης χρώματος από την επιλογή Color Settings.

Ορίστε μία από τις ακόλουθες μεθόδους και, στη συνέχεια, κάντε κλικ στην επιλογή Print.

Διαχείριση χρώματος χρησιμοποιώντας το πρόγραμμα οδήγησης του εκτυπωτή (χρησιμοποιεί τη συνιστώμενη ρύθμιση για να αξιοποιήσετε στο έπακρο τη χρωματική γκάμα του εκτυπωτή<sup>\*</sup>)

\* Χρησιμοποιήστε την ακόλουθη μέθοδο ρύθμισης όταν χρησιμοποιείτε χαρτί που έχει προστεθεί στο Epson Media Installer: διαχείριση χρώματος με χρήση εφαρμογής.

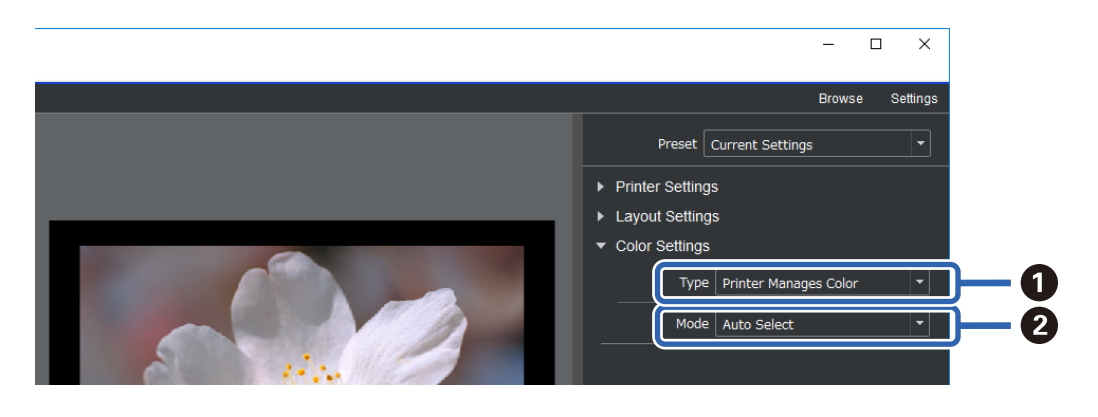

| 1 | Επιλέξτε <b>Printer Manages Color</b> . |
|---|-----------------------------------------|
| 2 | Επιλέξτε Auto Select.                   |

Διαχείριση χρώματος με χρήση εφαρμογής (Για χρήστες με γνώση στη διαχείριση χρωμάτων και στον εξειδικευμένο εξοπλισμό)

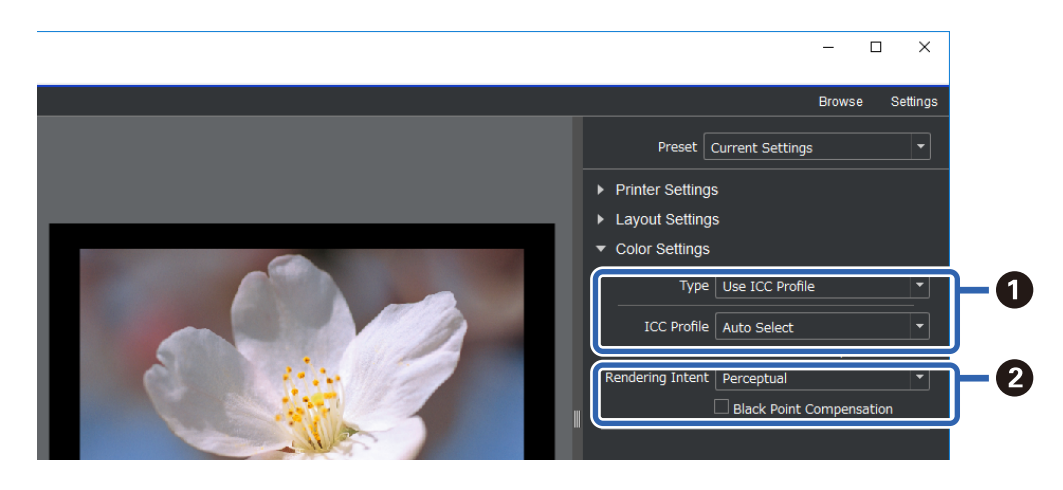

| 0 | Επιλέξτε <b>Use ICC Profile</b> από την περιοχή <b>Type</b> . Όταν επιλέγετε <b>Auto Select</b> στην επιλογή <b>Output ICC</b><br><b>Profile</b> , το προφίλ ICC για το χαρτί που επιλέχθηκε στο βήμα 2 ορίζεται αυτόματα. |  |  |  |
|---|----------------------------------------------------------------------------------------------------|--|--|--|
| 2 | Επιλέξτε <b>Perceptual</b> .                                                                                                    |  |  |  |

## Εύκολη εκτύπωση ασπρόμαυρων φωτογραφιών

Στην επιλογή Advanced B&W Photo, μπορείτε να κάνετε ρυθμίσεις ενώ ελέγχετε τα αποτελέσματα στην περιοχή προεπισκόπησης για να δημιουργείτε εύκολα όμορφες ασπρόμαυρες εκτυπώσεις. Τα ίδια τα δεδομένα φωτογραφιών μπορούν να είναι είτε έγχρωμα είτε μονόχρωμα.

Ανάλογα με το χαρτί που έχει επιλεγεί στην επιλογή Media Type της ρύθμισης Printer Settings, η επιλογή Advanced B&W Photo ενδέχεται να μην εμφανίζεται.

1. Επιλέξτε Advanced B&W Photo στην επιλογή Type στη ρύθμιση Color Settings.

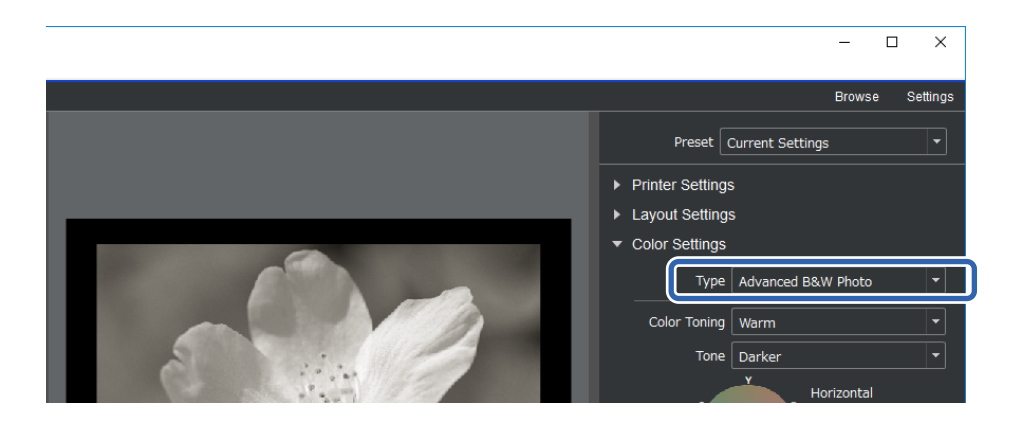

2. Προβείτε στις απαραίτητες λεπτομερείς ρυθμίσεις και έπειτα κάντε κλικ στο Print.

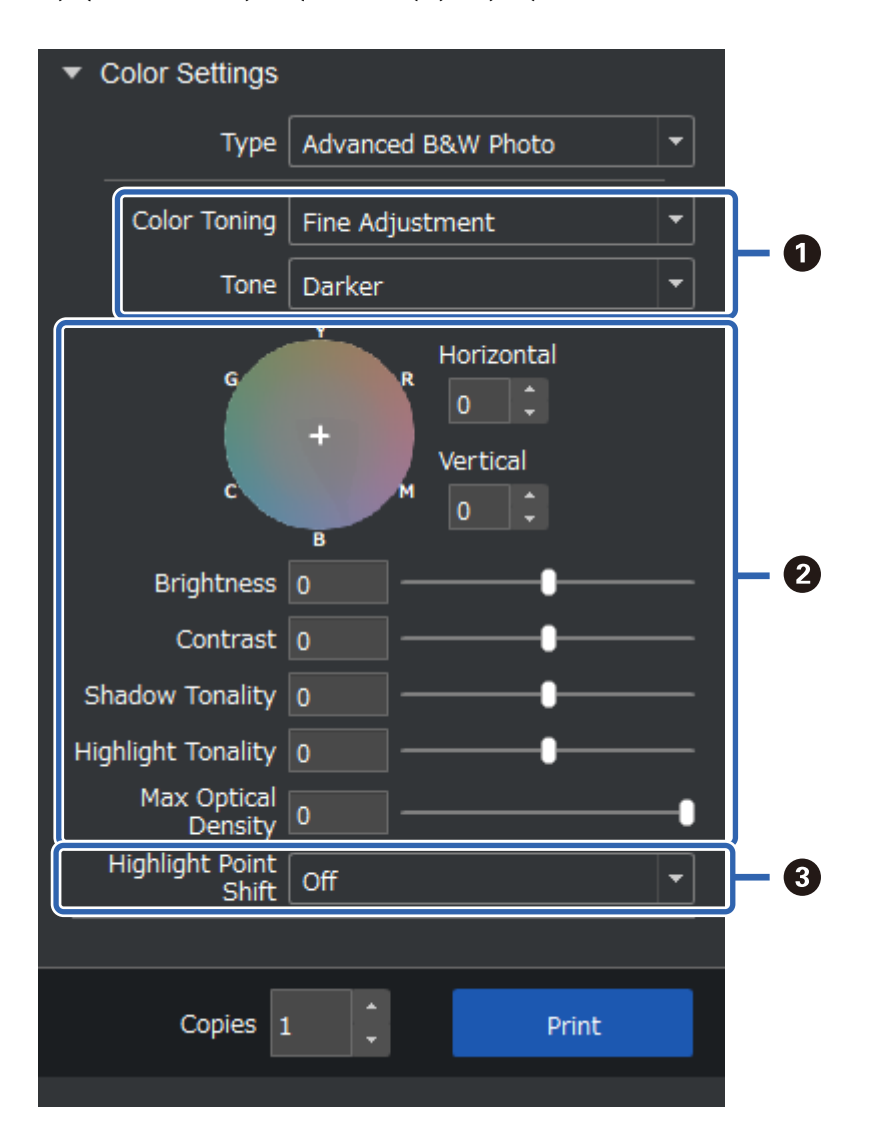

| 0 | Color Toning: Επιλέξτε το αγαπημένο σας μαύρο από τους ακόλουθους τέσσερις τύπους.                                                                                                    |  |  |  |
|---|----------------------------------------------------------------------------------------------------|--|--|--|
|   | 🖵 Neutral: Τυπικό μαύρο                                                                                                    |  |  |  |
|   | Cool: Μπλεδίζον μαύρο                                                                                                    |  |  |  |
|   | 🖵 Warm: Κοκκινωπό μαύρο                                                                                                    |  |  |  |
|   | 🖵 Sepia: Καφέ με ρετρό υφή                                                                                                    |  |  |  |
|   | Tone: Μπορείτε να ρυθμίσετε τη διαμόρφωση του άσπρου και του μαύρου.                                                                                                    |  |  |  |
| 0 | Μπορείτε να ρυθμίσετε τον τόνο του μαύρου.                                                                                                    |  |  |  |
|   | Όταν πραγματοποιείτε μια προσαρμογή, η ρύθμιση Color Toning παραπάνω αλλάζει σε Fine<br>Adjustment. Αν αποθηκεύσετε και επιλέξετε Save Custom Toning, μπορείτε να εκτυπώσετε με τον ίδιο<br>ασπρόμαυρο τόνο την επόμενη φορά. |  |  |  |
|   | Λάβετε υπόψη ότι οι αλλαγές θα ακυρωθούν εάν αλλάξετε τη ρύθμιση Color Toning ή Tone αφού κάνετε<br>τις προσαρμογές.                                                                                                    |  |  |  |
| 3 | Ενεργοποιήστε και απενεργοποιήστε όπως απαιτείται.                                                                                                    |  |  |  |
|   | On: Προσθέτει ελαφρώς χρώμα στα κυριότερα σημεία της εικόνας και μειώνει τα δευτερεύοντα σημεία.                                                                                                    |  |  |  |
|   | On (Full Page): Το σύνολο του χαρτιού επικαλύπτεται με το προσαρμοσμένο χρώμα και η υφή το κάνει να<br>φαίνεται σαν να εκτυπώθηκε σε ανοιχτόχρωμο χαρτί.                                                                      |  |  |  |

# Εκτύπωση με χρήση της εφαρμογής και του προγράμματος οδήγησης του εκτυπωτή

Ορισμένες δυνατότητες, όπως διάφορες διατάξεις στο Adobe Photoshop και προηγμένες ρυθμίσεις στο πρόγραμμα οδήγησης του εκτυπωτή, δεν μπορούν να πραγματοποιηθούν με το Epson Print Layout. Σε αυτή την περίπτωση, μπορείτε να πραγματοποιήσετε ρυθμίσεις ξεχωριστά στην εφαρμογή και στο πρόγραμμα οδήγησης του εκτυπωτή. Αυτή η ενότητα εξηγεί τις ρυθμίσεις διαχείρισης χρώματος σε καταστάσεις όπως αυτές.

## Εκτύπωση με χρήση της Διαχείρισης χρωμάτων σε εφαρμογές (Windows)

Συνιστάται όταν θέλετε να εκτυπώσετε σωστά χρώματα στην οθόνη. Χρειάζεστε τις σωστές περιβαλλοντικές συνθήκες, όπως η βαθμονόμηση της οθόνης και ο φωτισμός περιβάλλοντος, για να δείτε τα σωστά χρώματα εκτύπωσης. Τα ακόλουθα δύο σημεία είναι σημαντικά για τις ρυθμίσεις διαχείρισης χρωμάτων.

- Ενεργοποιήστε τις ρυθμίσεις διαχείρισης χρωμάτων στην εφαρμογή και απενεργοποιήστε αυτές στο πρόγραμμα οδήγησης του εκτυπωτή.
- Επιλέξτε το προφίλ ICC για το χαρτί στην εφαρμογή και επιλέξτε το αντίστοιχο όνομα χαρτιού για το πρόγραμμα οδήγησης εκτυπωτή.

Δείτε τα ακόλουθα για τα ονόματα χαρτιού του γνήσιου χαρτιού Epson και τα αντίστοιχα προφίλ ICC τους. «Διαθέσιμο χαρτί και δυνατότητες» στη σελίδα 195

1. Πραγματοποιήστε ρυθμίσεις στην εφαρμογή.

Παράδειγμα ρύθμισης για το Adobe Photoshop Elements 2020

Κάντε κλικ στην επιλογή Περισσότερες επιλογές στην οθόνη εκτύπωσης.

Επιλέξτε **Διαχείριση χρωμάτων** και, στη συνέχεια, επιλέξτε **Διαχείριση χρωμάτων από το Photoshop** στη ρύθμιση **Χειρισμός χρώματος**. Επιλέξτε το προφίλ ICC του χαρτιού από το **Προφίλ εκτυπωτή** και κάντε κλικ στην επιλογή **Προτιμήσεις εκτυπωτή**.

| More Options                                                     |                                                                                                    | ×  |
|------------------------------------------------------------------|----------------------------------------------------------------------------------------------------|----|
| More Options Printing Choices Custom Print Size Color Management | Color Management Color Management Color Handling: Photoshop Elements M  Image Space: sRGB IEC61966-2.1 Printer Profile: Rendering Intent: Perceptual Did you remember to disable color management in the printer preferences dialog? | ×  |
|                                                                  | Printer Preferences QK Cancel He                                                                                                    | lp |

- 2. Εμφανίστε την οθόνη ρύθμισης του προγράμματος οδήγησης εκτυπωτή.
- 3. Προβείτε στις ακόλουθες ρυθμίσεις στην καρτέλα Κύριο.
  - Τύπος μέσου: Επιλέξτε το όνομα χαρτιού που αντιστοιχεί στο προφίλ ICC που έχει επιλεχθεί ως Προφίλ εκτυπωτή στο βήμα 1.
  - Δειτουργία: επιλέξτε Όχι (Χωρίς ρύθμιση χρώματος).

## Σημείωση:

Για Windows 7, η επιλογή Όχι (Χωρίς ρύθμιση χρώματος) επιλέγεται αυτόματα.

4. Ελέγξτε τις υπόλοιπες ρυθμίσεις και ξεκινήστε την εκτύπωση.

# Εκτύπωση με χρήση της Διαχείρισης χρωμάτων στο πρόγραμμα οδήγησης του εκτυπωτή (Windows)

Αυτό συνιστάται όταν θέλετε να αξιοποιήσετε στο έπακρο τους χώρους χρωμάτων και τη διαβάθμιση του εκτυπωτή. Αυτό μειώνει την αντιστοίχηση των χρωμάτων στην οθόνη. Η διαχείριση χρωμάτων που ορίζεται στο πρόγραμμα οδήγησης του εκτυπωτή δεν αποθηκεύεται στα δεδομένα εικόνας.

Τα ακόλουθα δύο σημεία είναι σημαντικά για τις ρυθμίσεις διαχείρισης χρωμάτων.

- Απενεργοποιήστε τις ρυθμίσεις διαχείρισης χρωμάτων στην εφαρμογή και ενεργοποιήστε αυτές στο πρόγραμμα οδήγησης του εκτυπωτή.
- Ρυθμίστε την επιλογή Λειτουργία ώστε να ταιριάζει με το εύρος χρώματος της εικόνας (sRGB/Adobe RGB) για εκτύπωση στο πρόγραμμα οδήγησης του εκτυπωτή.
- Όταν χρησιμοποιείτε εφαρμογές που διαθέτουν λειτουργία διαχείρισης χρώματος, καθορίστε τον τρόπο προσαρμογής των χρωμάτων από αυτές τις εφαρμογές.

Όταν χρησιμοποιείτε εφαρμογές χωρίς λειτουργία διαχείρισης χρώματος, ξεκινήστε από το βήμα 2.

Ανάλογα με τον τύπο της εφαρμογής, ορίστε τις ρυθμίσεις σύμφωνα με τον παρακάτω πίνακα.

| Εφαρμογή                                       | Ρυθμίσεις διαχείρισης χρώματος       |
|------------------------------------------------|--------------------------------------|
| Adobe Photoshop CS3 ή μεταγενέστερο            | Διαχείριση χρωμάτων από τον εκτυπωτή |
| Adobe Photoshop Lightroom 1 ή<br>μεταγενέστερο |                                      |
| Adobe Photoshop Elements 6 ή μεταγενέστερο     |                                      |
| Άλλες εφαρμογές                                | Χωρίς διαχείριση χρωμάτων            |

## Σημείωση:

Για πληροφορίες σχετικά με τα λειτουργικά συστήματα που υποστηρίζονται από κάθε εφαρμογή, επισκεφτείτε τον ιστότοπο του παρόχου της εκάστοτε εφαρμογής.

Παράδειγμα ρύθμισης για το Adobe Photoshop Elements 2020

Κάντε κλικ στην επιλογή Περισσότερες επιλογές στην οθόνη εκτύπωσης.

Επιλέξτε **Διαχείριση χρωμάτων** και, στη συνέχεια, επιλέξτε **Διαχείριση χρωμάτων από τον εκτυπωτή** στη ρύθμιση **Χειρισμός χρώματος**. Σημειώστε όσα εμφανίζονται στο **Κενό εικόνας** και, στη συνέχεια, κάντε κλικ στην επιλογή **Προτιμήσεις εκτυπωτή**.

|                                                                                                    | ×                                                                                                    |
|----------------------------------------------------------------------------------------------------|----------------------------------------------------------------------------------------------------|
| Color Management Color Handling: Printer Manages Colors Image Space: sRGB IEC61966-2.1 Printer Profile: Rendering Intent: Perceptual Did you remember to enable color management in the printer preferences dialog? Printer Preferences QK Cancel Help | ~                                                                                                    |
| <u>Q</u> K Cancel <u>H</u> elp                                                                                                    |                                                                                                    |
|                                                                                                    | Color Management Color Management Color Mangement Image Space: sRGB IEC61966-2.1 Printer Profile: Rendering Intent: Perceptual Did you remember to enable color management in the printer preferences dialog? Printer Preferences QK Cancel Help |

Στην καρτέλα του προγράμματος οδήγησης εκτυπωτή Κύριο, επιλέξτε την επιλογή Τύπος μέσου και Λειτουργία.

Για το Λειτουργία, επιλέξτε οποιοδήποτε από τα ακόλουθα ανάλογα με το τι σημειώσατε στο βήμα 1.

🖵 sRGB: Πρότυπο EPSON (sRGB)

□ Adobe RGB: Adobe RGB

Για χειροκίνητη προσαρμογή, κάντε κλικ στο **Για προχωρημένους** για να εμφανίσετε την οθόνη **Ρυθμίσεις** χρωμάτων.

3. Εάν εμφανίσατε την οθόνη Ρυθμίσεις χρωμάτων στο βήμα 2, πραγματοποιήστε ρυθμίσεις για κάθε στοιχείο. Για περισσότερες λεπτομέρειες σχετικά με το κάθε στοιχείο ανατρέξτε στη βοήθεια του προγράμματος οδήγησης του εκτυπωτή.

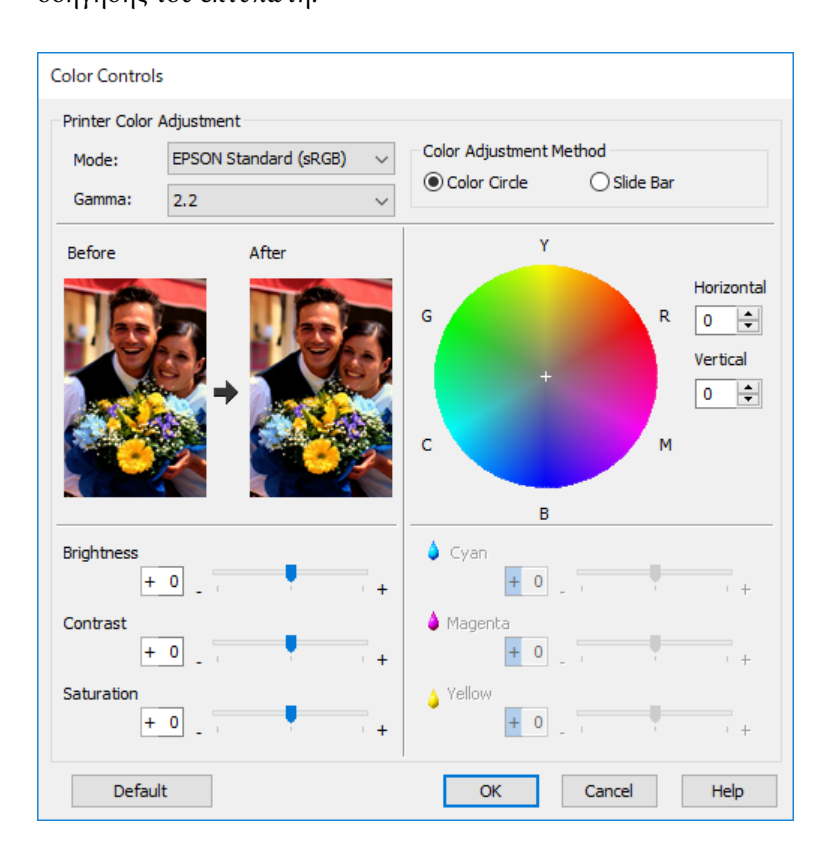

## Σημείωση:

Μπορείτε να προσαρμόσετε τιμές ενώ κάνετε έλεγχο του δείγματος εικόνας στο αριστερό μέρος της οθόνης. Μπορείτε επίσης να κάνετε προσεγμένες ρυθμίσεις της ισορροπίας χρωμάτων χρησιμοποιώντας τον κύκλο χρωμάτων.

4. Ελέγξτε τις υπόλοιπες ρυθμίσεις και ξεκινήστε την εκτύπωση.

## Εκτύπωση με χρήση της Διαχείρισης χρωμάτων σε εφαρμογές (Mac OS)

Συνιστάται όταν θέλετε να εκτυπώσετε σωστά χρώματα στην οθόνη. Χρειάζεστε τις σωστές περιβαλλοντικές συνθήκες, όπως η βαθμονόμηση της οθόνης και ο φωτισμός περιβάλλοντος, για να δείτε τα σωστά χρώματα εκτύπωσης. Τα ακόλουθα δύο σημεία είναι σημαντικά για τις ρυθμίσεις διαχείρισης χρωμάτων.

- Ενεργοποιήστε τις ρυθμίσεις διαχείρισης χρωμάτων στην εφαρμογή και απενεργοποιήστε αυτές στο πρόγραμμα οδήγησης του εκτυπωτή.
- Επιλέξτε το προφίλ ICC για το χαρτί στην εφαρμογή και επιλέξτε το αντίστοιχο όνομα χαρτιού για το πρόγραμμα οδήγησης εκτυπωτή.

Δείτε τα ακόλουθα για τα ονόματα χαρτιού του γνήσιου χαρτιού Epson και τα αντίστοιχα προφίλ ICC τους. «Διαθέσιμο χαρτί και δυνατότητες» στη σελίδα 195

1. Πραγματοποιήστε ρυθμίσεις στην εφαρμογή.

Παράδειγμα ρύθμισης για το Adobe Photoshop Elements 2020

Κάντε κλικ στην επιλογή Περισσότερες επιλογές στην οθόνη εκτύπωσης.

Επιλέξτε **Διαχείριση χρωμάτων** και, στη συνέχεια, επιλέξτε **Διαχείριση χρωμάτων από το Photoshop** στη ρύθμιση **Χειρισμός χρώματος**. Επιλέξτε το προφίλ ICC του χαρτιού από το **Προφίλ εκτυπωτή**, κάντε κλικ στην επιλογή **ΟΚ** και, στη συνέχεια, κάντε κλικ στην επιλογή **Εκτύπωση** στην οθόνη εκτύπωσης.

|                                                           |                                                                                                    | More Option                                                                                                    | าร                      |    |        |      |
|-----------------------------------------------------------|----------------------------------------------------------------------------------------------------|----------------------------------------------------------------------------------------------------|-------------------------|----|--------|------|
| Printing Choices<br>Custom Print Size<br>Color Management | Color Management<br>Color Manageme<br>Color Handling:<br>Image Space:<br>Printer Profile:<br>Rendering Intent:<br>Did you reme<br>in the printer | More Option<br>Photoshop Elements<br>sRGB IEC61966-2.1<br>Perceptual<br>ember to disable color main<br>preferences dialog? | ▼<br>▼<br>■<br>nagement | OK | Cancel | Нејр |

- Στο πλαίσιο διαλόγου εκτύπωσης του προγράμματος οδήγησης, επιλέξτε Ρυθμίσεις εκτύπωσης από το αναδυόμενο μενού.
- 3. Πραγματοποιήστε τις παρακάτω ρυθμίσεις.
  - Τύπος μέσου: Επιλέξτε το όνομα χαρτιού που αντιστοιχεί στο προφίλ ICC που έχει επιλεχθεί ως Προφίλ εκτυπωτή στο βήμα 1
  - Ρυθμίσεις χρώματος: επιλέξτε Όχι (Χωρίς ρύθμιση χρώματος).
- 4. Ελέγξτε τις υπόλοιπες ρυθμίσεις και ξεκινήστε την εκτύπωση.

# Εκτύπωση με χρήση της Διαχείρισης χρωμάτων στο πρόγραμμα οδήγησης του εκτυπωτή (Mac OS)

Αυτό συνιστάται όταν θέλετε να αξιοποιήσετε στο έπακρο τους χώρους χρωμάτων και τη διαβάθμιση του εκτυπωτή. Αυτό μειώνει την αντιστοίχηση των χρωμάτων στην οθόνη. Η διαχείριση χρωμάτων που ορίζεται στο πρόγραμμα οδήγησης του εκτυπωτή δεν αποθηκεύεται στα δεδομένα εικόνας.

Τα ακόλουθα δύο σημεία είναι σημαντικά για τις ρυθμίσεις διαχείρισης χρωμάτων.

- Απενεργοποιήστε τις ρυθμίσεις διαχείρισης χρωμάτων στην εφαρμογή και ενεργοποιήστε αυτές στο πρόγραμμα οδήγησης του εκτυπωτή.
- Ρυθμίστε την επιλογή Ρυθμίσεις χρώματος ώστε να ταιριάζει με το εύρος χρώματος της εικόνας (sRGB/Adobe RGB) για εκτύπωση στο πρόγραμμα οδήγησης του εκτυπωτή.
- Όταν χρησιμοποιείτε εφαρμογές που διαθέτουν λειτουργία διαχείρισης χρώματος, καθορίστε τον τρόπο προσαρμογής των χρωμάτων από αυτές τις εφαρμογές.

Όταν χρησιμοποιείτε εφαρμογές χωρίς λειτουργία διαχείρισης χρώματος, ξεκινήστε από το βήμα 2.

Ανάλογα με τον τύπο της εφαρμογής, εκτελέστε τις ρυθμίσεις ακολουθώντας τον παρακάτω πίνακα.

| Εφαρμογή                                       | Ρυθμίσεις διαχείρισης χρώματος       |
|------------------------------------------------|--------------------------------------|
| Adobe Photoshop CS3 ή μεταγενέστερο            | Διαχείριση χρωμάτων από τον εκτυπωτή |
| Adobe Photoshop Lightroom 1 ή<br>μεταγενέστερο |                                      |
| Adobe Photoshop Elements 6 ή μεταγενέστερο     |                                      |
| Άλλες εφαρμογές                                | Χωρίς διαχείριση χρωμάτων            |

#### Σημείωση:

Για πληροφορίες σχετικά με τα λειτουργικά συστήματα που υποστηρίζονται από κάθε εφαρμογή, επισκεφτείτε τον ιστότοπο του παρόχου της εκάστοτε εφαρμογής.

Παράδειγμα ρύθμισης για το Adobe Photoshop Elements 2020

Κάντε κλικ στην επιλογή Περισσότερες επιλογές στην οθόνη εκτύπωσης.

Επιλέξτε **Διαχείριση χρωμάτων** και, στη συνέχεια, επιλέξτε **Διαχείριση χρωμάτων από τον εκτυπωτή** στη ρύθμιση **Χειρισμός χρώματος**. Σημειώστε όσα εμφανίζονται στο **Κενό εικόνας**, κάντε κλικ στην επιλογή **ΟΚ** και, στη συνέχεια, κάντε κλικ στην επιλογή **Εκτύπωση** στην οθόνη εκτύπωσης.

|                  |                                                                                                    | More Option                                                                                             | s                 |    |        |      |
|------------------|----------------------------------------------------------------------------------------------------|----------------------------------------------------------------------------------------------------|-------------------|----|--------|------|
| Printing Choices | Color Management                                                                                                    |                                                                                                    |                   |    |        |      |
| Color Management | Color Manageme<br>Color Handling:<br>Image Space:<br>Printer Profile:<br>Rendering Intent:<br>① Did you rem<br>in the printe | ent Printer Manages Colors sRGB IEC61966-2.1 Perceptual ember to enable color man r preferences dialog? | ▼<br>▼<br>agement | ОК | Cancel | Help |

 Στο πλαίσιο διαλόγου εκτύπωσης του προγράμματος οδήγησης, επιλέξτε Αντιστοιχία χρώματος από το αναδυόμενο μενού και, στη συνέχεια, επιλέξτε EPSON Color Controls.

#### Σημείωση:

Για τις ακόλουθες εφαρμογές, θα πρέπει να πραγματοποιήσετε ρυθμίσεις στο βήμα 1 για να επιλέξετε **EPSON Color Controls**.

- Adobe Photoshop CS3 ή μεταγενέστερο
- Adobe Photoshop Lightroom 1 ή μεταγενέστερο
- Adobe Photoshop Elements 6 ή μεταγενέστερο
- Επιλέξτε Ρυθμίσεις εκτύπωσης από το αναδυόμενο μενού και, στη συνέχεια, επιλέξτε την επιλογή Ρυθμίσεις χρώματος.

Για το **Ρυθμίσεις χρώματος**, επιλέξτε οποιοδήποτε από τα ακόλουθα ανάλογα με το τι σημειώσατε στο βήμα 1.

- 🖵 sRGB: Πρότυπο EPSON (sRGB)
- □ Adobe RGB: Adobe RGB

Για να επεξεργαστείτε την τιμή χειροκίνητα, κάντε κλικ στην επιλογή Σύνθετες ρυθμίσεις χρώματος.

- 4. Ρυθμίστε κάθε στοιχείο στις βασικές ρυθμίσεις.
- 5. Ελέγξτε τις υπόλοιπες ρυθμίσεις και ξεκινήστε την εκτύπωση.

## Επιλογές εκτύπωσης (Windows)

## Εκτύπωση ασπρόμαυρων φωτογραφιών

Μπορείτε να εκτυπώσετε ασπρόμαυρες φωτογραφίες με πλούσιες διαβαθμίσεις, προσαρμόζοντας το χρώμα των δεδομένων εικόνας από το πρόγραμμα οδήγησης του εκτυπωτή.

Τα αρχικά δεδομένα δεν επηρεάζονται.

Μπορείτε να διορθώσετε τα δεδομένα εικόνας κατά την εκτύπωση χωρίς να επεξεργαστείτε τα δεδομένα εφαρμογών.

## Σημείωση:

Συνιστάται η χρήση εικόνων με εύρος χρώματος sRGB.

 Όταν χρησιμοποιείτε εφαρμογές που διαθέτουν λειτουργία διαχείρισης χρώματος, καθορίστε τον τρόπο προσαρμογής των χρωμάτων από αυτές τις εφαρμογές.

Όταν χρησιμοποιείτε εφαρμογές χωρίς λειτουργία διαχείρισης χρώματος, ξεκινήστε από το βήμα 2.

Ανάλογα με τον τύπο της εφαρμογής, ορίστε τις ρυθμίσεις σύμφωνα με τον παρακάτω πίνακα.

| Εφαρμογή                                       | Ρυθμίσεις διαχείρισης χρώματος       |
|------------------------------------------------|--------------------------------------|
| Adobe Photoshop CS3 ή μεταγενέστερο            | Διαχείριση χρωμάτων από τον εκτυπωτή |
| Adobe Photoshop Lightroom 1 ή<br>μεταγενέστερο |                                      |
| Adobe Photoshop Elements 6 ή μεταγενέστερο     |                                      |
| Άλλες εφαρμογές                                | Χωρίς διαχείριση χρωμάτων            |

## Σημείωση:

Για πληροφορίες σχετικά με τα λειτουργικά συστήματα που υποστηρίζονται από κάθε εφαρμογή, επισκεφτείτε τον ιστότοπο του παρόχου της εκάστοτε εφαρμογής.

Παράδειγμα ρύθμισης για το Adobe Photoshop Elements 2020

Κάντε κλικ στην επιλογή Περισσότερες επιλογές στην οθόνη εκτύπωσης.

Επιλέξτε **Διαχείριση χρωμάτων** και, στη συνέχεια, επιλέξτε **Διαχείριση χρωμάτων από τον εκτυπωτή** στη ρύθμιση **Χειρισμός χρώματος**. Κάντε κλικ στην επιλογή **Προτιμήσεις εκτυπωτή**.

| More Options                                                     | ×                                                                                                    |
|------------------------------------------------------------------|----------------------------------------------------------------------------------------------------|
| More Options Printing Choices Custom Print Size Color Management | Color Management Color Management Color Handling: Printer Manages Colors Image Space: sRGB IEC61966-2.1 Printer Profile: Rendering Intent: Perceptual Did you remember to enable color management in the printer preferences dialog? Printer Preferences |
|                                                                  | <u>O</u> K Cancel <u>H</u> elp                                                                                                    |

- 2. Εμφανίστε τη καρτέλα του προγράμματος οδήγησης εκτυπωτή **Κύριο** και επιλέξτε **Σύνθετη ασπρόμαυρη φωτογρ.** ως τη **Λειτουργία εκτύπωσης**.
- 3. Επιλέξτε Για προχωρημένους για Λειτουργία.
- 4. Πραγματοποιήστε ρυθμίσεις για κάθε στοιχείο στην καρτέλα Ρυθμίσεις χρωμάτων.

Για περισσότερες λεπτομέρειες σχετικά με το κάθε στοιχείο ανατρέξτε στη βοήθεια του προγράμματος οδήγησης του εκτυπωτή.

5. Ελέγξτε τις υπόλοιπες ρυθμίσεις και ξεκινήστε την εκτύπωση.

## Εκτύπωση με αυτόματη διόρθωση χρώματος

Το πρόγραμμα οδήγησης εκτυπωτή για αυτόν τον εκτυπωτή συνοδεύεται από την ιδιόκτητη λειτουργία PhotoEnhance της Epson, η οποία κάνει πλέον αποδοτική χρήση της περιοχής αναπαραγωγής χρωμάτων και διορθώνει τα δεδομένα εικόνας για τη βελτίωση των χρωμάτων πριν από την εκτύπωση.

Χρησιμοποιώντας το PhotoEnhance, μπορείτε να διορθώσετε τα χρώματα φωτογραφιών έτσι ώστε να ταιριάζουν με τους τύπους θεμάτων, όπως είναι οι άνθρωποι, το σκηνικό ή η νυχτερινή όραση. Μπορείτε να εκτυπώσετε τα δεδομένα χρώματος σε σέπια ή ασπρόμαυρο. Τα χρώματα διορθώνονται αυτόματα απλά επιλέγοντας τη λειτουργία εκτύπωσης.

## Σημείωση:

Συνιστάται η χρήση εικόνων με εύρος χρώματος sRGB.

 Όταν χρησιμοποιείτε εφαρμογές που διαθέτουν λειτουργία διαχείρισης χρώματος, καθορίστε τον τρόπο προσαρμογής των χρωμάτων από αυτές τις εφαρμογές.

Όταν χρησιμοποιείτε εφαρμογές χωρίς λειτουργία διαχείρισης χρώματος, ξεκινήστε από το βήμα 2.

Ανάλογα με τον τύπο της εφαρμογής, εκτελέστε τις ρυθμίσεις ακολουθώντας τον παρακάτω πίνακα.

| Εφαρμογή                                                                              | Ρυθμίσεις διαχείρισης χρώματος       |
|---------------------------------------------------------------------------------------|--------------------------------------|
| Adobe Photoshop CS3 ή μεταγενέστερο<br>Adobe Photoshop Lightroom 1 ή<br>μεταγεγέστερο | Διαχείριση χρωμάτων από τον εκτυπωτή |
| Adobe Photoshop Elements 6 ή μεταγενέστερο                                            |                                      |
| Άλλες εφαρμογές                                                                       | Χωρίς διαχείριση χρωμάτων            |

### Σημείωση:

Για πληροφορίες σχετικά με τα λειτουργικά συστήματα που υποστηρίζονται από κάθε εφαρμογή, επισκεφτείτε τον ιστότοπο του παρόχου της εκάστοτε εφαρμογής.

Παράδειγμα ρύθμισης για το Adobe Photoshop Elements 2020

Κάντε κλικ στην επιλογή Περισσότερες επιλογές στην οθόνη εκτύπωσης.

Επιλέξτε **Διαχείριση χρωμάτων** και, στη συνέχεια, επιλέξτε **Διαχείριση χρωμάτων από τον εκτυπωτή** στη ρύθμιση **Χειρισμός χρώματος**. Κάντε κλικ στην επιλογή **Προτιμήσεις εκτυπωτή**.

| More Options                                                                                                    | × |
|----------------------------------------------------------------------------------------------------|---|
| More Options         Printing Choices<br>Custom Print Size         Color Management         Color Management         Color Management         Color Management         Color Management         Color Management         Color Management         Color Management         Color Management         Color Management         Color Management         Color Management         Color Management         Printer Profile:         Image Space: sRGB IEC61966-2.1         Printer Profile:         Printer Profile:         Did you remember to enable color management<br>in the printer preferences dialog?         Printer Preferences | × |

- 2. Εμφανίστε την καρτέλα **Κύριο** στο πρόγραμμα οδήγησης εκτυπωτή, επιλέξτε **PhotoEnhance** για **Λειτουργία**, και κάντε κλικ στην επιλογή **Για προχωρημένους**.
- 3. Στην οθόνη PhotoEnhance μπορείτε να ορίσετε εφέ για εφαρμογή στα δεδομένα εκτύπωσης.

Για περισσότερες λεπτομέρειες σχετικά με το κάθε στοιχείο ανατρέξτε στη βοήθεια του προγράμματος οδήγησης του εκτυπωτή.

4. Ελέγξτε τις υπόλοιπες ρυθμίσεις και ξεκινήστε την εκτύπωση.

## Εκτύπωση Banner

Μπορείτε να εκτυπώσετε μπάνερ και πανοραμικές φωτογραφίες εάν δημιουργήσετε και ορίσετε δεδομένα εκτύπωσης για εκτύπωση πανό στην εφαρμογή σας. Όταν εκτυπώνετε χρησιμοποιώντας λογισμικό προετοιμασίας

αρχείων, λογισμικό επεξεργασίας εικόνων κ.λπ., δημιουργήστε δεδομένα εκτύπωσης με την ίδια αναλογία μήκους και πάχους αυτής του μεγέθους που θέλετε να εκτυπώσετε.

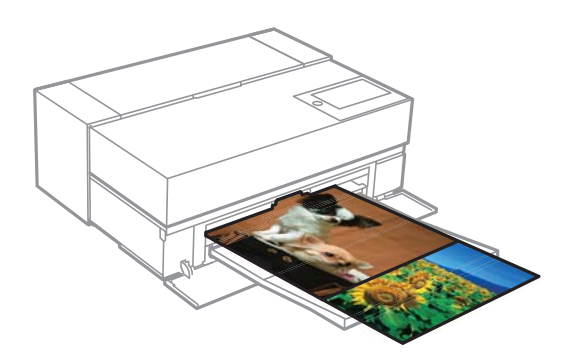

Είναι διαθέσιμα τα ακόλουθα μεγέθη εκτύπωσης.

| Πλάτος             | SC-P900 Series: 431,8 mm |
|--------------------|--------------------------|
|                    | SC-P700 Series: 330,2 mm |
| Μήκος <sup>*</sup> | Max. 18 m                |

- \*: Το μήκος χαρτιού μπορεί να είναι μεγαλύτερο εάν χρησιμοποιείτε εφαρμογές που υποστηρίζουν την εκτύπωση μπάνερ. Ωστόσο, το πραγματικό μέγεθος εκτύπωσης εξαρτάται από την εφαρμογή, το μέγεθος χαρτιού που έχει τοποθετηθεί στον εκτυπωτή και το περιβάλλον του υπολογιστή.
- 1. Στην καρτέλα του προγράμματος οδήγησης εκτυπωτή **Κύριο**, επιλέξτε **Τύπος μέσου**.
- 2. Επιλέξτε Χαρτί σε ρολό από τη λίστα Τροφοδοσία.
- Κάντε κλικ στην επιλογή Ορισμός από το χρήστη και ταιριάξτε το μέγεθος χαρτιού με το μέγεθος δεδομένων, εάν είναι απαραίτητο.
- 4. Βεβαιωθείτε ότι το πλαίσιο ελέγχου Βελτιστοποίηση μεγέθυνσης είναι επιλεγμένο στην καρτέλα Διάταξη.
- 5. Ελέγξτε τις υπόλοιπες ρυθμίσεις και ξεκινήστε την εκτύπωση.

## Εκτύπωση με αύξηση της πυκνότητας του μαύρου

Για να εκτυπώσετε αυξάνοντας την πυκνότητα του μαύρου χρώματος, χρησιμοποιήστε την επικάλυψη ενίσχυσης μαύρου στο πρόγραμμα οδήγησης του εκτυπωτή. Αυτή η λειτουργία επικαλύπτει ανοικτό γκρι μελάνι στα σκοτεινά μέρη των εκτυπώσεων για να αυξήσει τη μέγιστη πυκνότητα μαύρου χρώματος και να αυξήσει το δυναμικό εύρος.

Η επικάλυψη ενίσχυσης μαύρου είναι διαθέσιμη μόνο για γυαλιστερό χαρτί. Σημειώστε ότι δεν είναι διαθέσιμη για όλους τους τύπους γυαλιστερού χαρτιού.

Εφέ εικόνας με επικάλυψη ενίσχυσης μαύρου

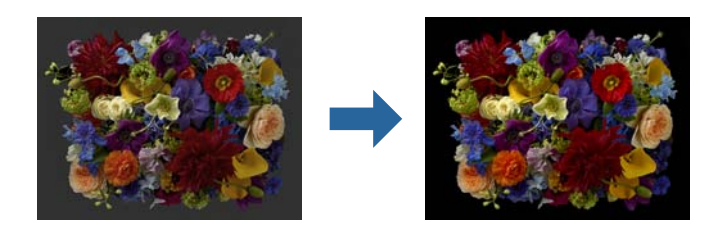

## Σημείωση:

Η ενεργοποίηση της επικάλυψης ενίσχυσης μαύρου αυξάνει την πυκνότητα του μαύρου χρώματος, ενώ η απενεργοποίησή της αυξάνει την ταχύτητα εκτύπωσης.

 Όταν χρησιμοποιείτε εφαρμογές που διαθέτουν λειτουργία διαχείρισης χρώματος, καθορίστε τον τρόπο προσαρμογής των χρωμάτων από αυτές τις εφαρμογές.

Όταν χρησιμοποιείτε εφαρμογές χωρίς λειτουργία διαχείρισης χρώματος, ξεκινήστε από το βήμα 2.

Ανάλογα με τον τύπο της εφαρμογής, εκτελέστε τις ρυθμίσεις ακολουθώντας τον παρακάτω πίνακα.

| Εφαρμογή                                       | Ρυθμίσεις διαχείρισης χρώματος       |
|------------------------------------------------|--------------------------------------|
| Adobe Photoshop CS3 ή μεταγενέστερο            | Διαχείριση χρωμάτων από τον εκτυπωτή |
| Adobe Photoshop Lightroom 1 ή<br>μεταγενέστερο |                                      |
| Adobe Photoshop Elements 6 ή μεταγενέστερο     |                                      |
| Άλλες εφαρμογές                                | Χωρίς διαχείριση χρωμάτων            |

## Σημείωση:

Για πληροφορίες σχετικά με τα λειτουργικά συστήματα που υποστηρίζονται από κάθε εφαρμογή, επισκεφτείτε τον ιστότοπο του παρόχου της εκάστοτε εφαρμογής.

Παράδειγμα ρύθμισης για το Adobe Photoshop Elements 2020

Κάντε κλικ στην επιλογή Περισσότερες επιλογές στην οθόνη εκτύπωσης.

Επιλέξτε **Διαχείριση χρωμάτων** και, στη συνέχεια, επιλέξτε **Διαχείριση χρωμάτων από τον εκτυπωτή** στη ρύθμιση **Χειρισμός χρώματος**. Κάντε κλικ στην επιλογή **Προτιμήσεις εκτυπωτή**.

| More Options                                                                                                    | X    |
|----------------------------------------------------------------------------------------------------|------|
| More Options         Printing Choices         Custom Print Size         Color Management         Color Management         Image Space: sRGB IEC61966-2.1         Printer Profile:         Rendering Intent:         Perceptual         Did you remember to enable color management<br>in the printer preferences dialog?         Printer Preferences         QK | Help |

 Βεβαιωθείτε ότι έχει επιλεγεί το Επικάλυψη ενίσχυσης μαύρου ως Επίπεδο στην καρτέλα Κύριο του προγράμματος οδήγησης εκτυπωτή.

Το Επικάλυψη ενίσχυσης μαύρου ενεργοποιείται αυτόματα όταν οτιδήποτε εκτός του Βασική έχει επιλεγεί ως Επίπεδο.

| EPSON XXXX ×    |                                              |   |  |  |  |
|-----------------|----------------------------------------------|---|--|--|--|
| 🖨 Main 🗊 L      | 🗇 Main 🗊 Layout 🥒 Utility                    |   |  |  |  |
| Select Setting: | Current Settings v Save/Del                  |   |  |  |  |
| Media Settings  |                                              |   |  |  |  |
| Media Type:     | Epson Premium Glossy $\sim$ Custom Settings. |   |  |  |  |
| Print Mode:     | Color $\checkmark$ Paper Config              |   |  |  |  |
| Level:          | Quality Options $\checkmark$                 |   |  |  |  |
|                 | Black Enhance Overcoat                       |   |  |  |  |
| Mode:           | EPSON Standard (sRGB) $\checkmark$ Advanced  |   |  |  |  |
| Paper Settings  |                                              |   |  |  |  |
| Source:         | Rear Paper Feeder 🗸 🗸                        |   |  |  |  |
| Document        | A4 210 x 297 mm $\checkmark$ User Defined    |   |  |  |  |
| Size.           | Borderless                                   |   |  |  |  |
|                 | Cartridge Option                             |   |  |  |  |
| Print Preview   |                                              |   |  |  |  |
| Layout Manag    | per                                          |   |  |  |  |
|                 | MK PK LK LLK C VM LC VLM Y BL                |   |  |  |  |
| Restore Defa    | ult Show Settings Version 6.7                | σ |  |  |  |
|                 | OK Can cel Apply Help                        |   |  |  |  |

- Εάν θέλετε να αυξήσετε περαιτέρω την πυκνότητα του μαύρου, επιλέξτε Μέγιστη ποιότητα (Μαύρο Carbon) στη ρύθμιση Επίπεδο.
- 4. Ελέγξτε τις υπόλοιπες ρυθμίσεις και ξεκινήστε την εκτύπωση.

## Επιλογές εκτύπωσης (Mac OS)

## Εκτύπωση ασπρόμαυρων φωτογραφιών

Μπορείτε να εκτυπώσετε ασπρόμαυρες φωτογραφίες με πλούσιες διαβαθμίσεις, προσαρμόζοντας το χρώμα των δεδομένων εικόνας από το πρόγραμμα οδήγησης του εκτυπωτή.

Τα αρχικά δεδομένα δεν επηρεάζονται.

Μπορείτε να διορθώσετε τα δεδομένα εικόνας κατά την εκτύπωση χωρίς να επεξεργαστείτε τα δεδομένα εφαρμογών.

## Σημείωση:

Συνιστάται η χρήση εικόνων με εύρος χρώματος sRGB.

 Όταν χρησιμοποιείτε εφαρμογές που διαθέτουν λειτουργία διαχείρισης χρώματος, καθορίστε τον τρόπο προσαρμογής των χρωμάτων από αυτές τις εφαρμογές.

Όταν χρησιμοποιείτε εφαρμογές χωρίς λειτουργία διαχείρισης χρώματος, ξεκινήστε από το βήμα 2.

Ανάλογα με τον τύπο της εφαρμογής, εκτελέστε τις ρυθμίσεις ακολουθώντας τον παρακάτω πίνακα.

| Εφαρμογή                                                                              | Ρυθμίσεις διαχείρισης χρώματος       |
|---------------------------------------------------------------------------------------|--------------------------------------|
| Adobe Photoshop CS3 ή μεταγενέστερο<br>Adobe Photoshop Lightroom 1 ή<br>μεταγενέστερο | Διαχείριση χρωμάτων από τον εκτυπωτή |
| Adobe Photoshop Elements 6 ή μεταγενέστερο                                            |                                      |
| Άλλες εφαρμογές                                                                       | Χωρίς διαχείριση χρωμάτων            |

## Σημείωση:

Για πληροφορίες σχετικά με τα λειτουργικά συστήματα που υποστηρίζονται από κάθε εφαρμογή, επισκεφτείτε τον ιστότοπο του παρόχου της εκάστοτε εφαρμογής.

Παράδειγμα ρύθμισης για το Adobe Photoshop Elements 2020

Κάντε κλικ στην επιλογή Περισσότερες επιλογές στην οθόνη εκτύπωσης.

Επιλέξτε **Διαχείριση χρωμάτων** και, στη συνέχεια, επιλέξτε **Διαχείριση χρωμάτων από τον εκτυπωτή** στη ρύθμιση **Χειρισμός χρώματος**. Κάντε κλικ στην επιλογή **ΟΚ** και, στη συνέχεια, κάντε κλικ στην επιλογή **Εκτύπωση** στην οθόνη εκτύπωσης.

|                                                                                                    | More Option                                                                                                    | S                                                                                                    |                                                                                                    |                                                                                                    |                                                                                                    |                                                                                                    |
|----------------------------------------------------------------------------------------------------|----------------------------------------------------------------------------------------------------|----------------------------------------------------------------------------------------------------|----------------------------------------------------------------------------------------------------|----------------------------------------------------------------------------------------------------|----------------------------------------------------------------------------------------------------|----------------------------------------------------------------------------------------------------|
| Color Management<br>Color Manageme<br>Color Handling:<br>Image Space:<br>Printer Profile:<br>Rendering Intent:<br>Did you reme<br>in the printer | More Option<br>Printer Manages Colors<br>sRGB IEC61966-2.1<br>Perceptual<br>ember to enable color mana<br>r preferences dialog?                | ▼<br>▼<br>agemer                                                                                                    | x                                                                                                    | ОК                                                                                                    | Cancel                                                                                                    | Неір                                                                                                    |
|                                                                                                    | Color Management<br>Color Manageme<br>Color Handling:<br>Image Space:<br>Printer Profile:<br>Rendering Intent:<br>Did you rem<br>in the printe | More Option Color Management Color Management Color Handling: Printer Manages Colors Image Space: sRGB IEC61966-2.1 Printer Profile: Rendering Intent: Perceptual Did you remember to enable color mana in the printer preferences dialog? | More Options Color Management Color Management Color Handling: Printer Manages Colors Image Space: sRGB IEC61966-2.1 Printer Profile: Rendering Intent: Perceptual Did you remember to enable color managemer in the printer preferences dialog? | Color Management Color Management Color Handling: Printer Manages Colors Image Space: sRGB IEC61966-2.1 Printer Profile: Rendering Intent: Perceptual Did you remember to enable color management in the printer preferences dialog? | Color Management Color Management Color Handling: Printer Manages Colors Image Space: sRGB IEC61966-2.1 Printer Profile: Rendering Intent: Perceptual Did you remember to enable color management in the printer preferences dialog? OK | More Options         Color Management         Color Handling:         Printer Manages Colors         Image Space:         sRGB IEC61966-2.1         Printer Profile:         Printer Profile:         Did you remember to enable color management<br>in the printer preferences dialog?         OK |

- 2. Στο πλαίσιο διαλόγου εκτύπωσης του προγράμματος οδήγησης, επιλέξτε **Ρυθμίσεις εκτύπωσης** από το αναδυόμενο μενού και, στη συνέχεια, επιλέξτε **Σύνθετη ασπρόμαυρη φωτογρ.** στη ρύθμιση **Χρώμα**.
- 3. Κάντε κλικ στην επιλογή Σύνθετες ρυθμίσεις χρώματος.
- 4. Ελέγξτε τις υπόλοιπες ρυθμίσεις και ξεκινήστε την εκτύπωση.

## Εκτύπωση με αυτόματη διόρθωση χρώματος

Το πρόγραμμα οδήγησης εκτυπωτή για αυτόν τον εκτυπωτή συνοδεύεται από την ιδιόκτητη λειτουργία PhotoEnhance της Epson, η οποία κάνει πλέον αποδοτική χρήση της περιοχής αναπαραγωγής χρωμάτων και διορθώνει τα δεδομένα εικόνας για τη βελτίωση των χρωμάτων πριν από την εκτύπωση.

Χρησιμοποιώντας το PhotoEnhance, μπορείτε να διορθώσετε τα χρώματα φωτογραφιών έτσι ώστε να ταιριάζουν με τους τύπους θεμάτων, όπως είναι οι άνθρωποι, το σκηνικό ή η νυχτερινή όραση. Μπορείτε να εκτυπώσετε τα δεδομένα χρώματος σε σέπια ή ασπρόμαυρο. Τα χρώματα διορθώνονται αυτόματα απλά επιλέγοντας τη λειτουργία εκτύπωσης.

## Σημείωση:

Συνιστάται η χρήση εικόνων με εύρος χρώματος sRGB.

 Όταν χρησιμοποιείτε εφαρμογές που διαθέτουν λειτουργία διαχείρισης χρώματος, καθορίστε τον τρόπο προσαρμογής των χρωμάτων από αυτές τις εφαρμογές.

Όταν χρησιμοποιείτε εφαρμογές χωρίς λειτουργία διαχείρισης χρώματος, ξεκινήστε από το βήμα 2.

Ανάλογα με τον τύπο της εφαρμογής, εκτελέστε τις ρυθμίσεις ακολουθώντας τον παρακάτω πίνακα.

| Εφαρμογή                                       | Ρυθμίσεις διαχείρισης χρώματος       |
|------------------------------------------------|--------------------------------------|
| Adobe Photoshop CS3 ή μεταγενέστερο            | Διαχείριση χρωμάτων από τον εκτυπωτή |
| Adobe Photoshop Lightroom 1 ή<br>μεταγενέστερο |                                      |
| Adobe Photoshop Elements 6 ή μεταγενέστερο     |                                      |
| Άλλες εφαρμογές                                | Χωρίς διαχείριση χρωμάτων            |

Παράδειγμα ρύθμισης για το Adobe Photoshop Elements 2020

Κάντε κλικ στην επιλογή Περισσότερες επιλογές στην οθόνη εκτύπωσης.

Επιλέξτε **Διαχείριση χρωμάτων** και, στη συνέχεια, επιλέξτε **Διαχείριση χρωμάτων από τον εκτυπωτή** στη ρύθμιση **Χειρισμός χρώματος**. Κάντε κλικ στην επιλογή **ΟΚ** και, στη συνέχεια, κάντε κλικ στην επιλογή **Εκτύπωση** στην οθόνη εκτύπωσης.

| More Options                                                                                                    |                |
|----------------------------------------------------------------------------------------------------|----------------|
| Printing Choices       Color Management         Color Management       Color Management         Color Handling:       Printer Manages Colors         Image Space:       sRGB IEC61966-2.1         Printer Profile:       Image Space:         Old you remember to enable color management in the printer preferences dialog? | OK Cancel Help |

2. Στο πλαίσιο διαλόγου εκτύπωσης του προγράμματος οδήγησης, επιλέξτε Αντιστοιχία χρώματος από το αναδυόμενο μενού και, στη συνέχεια, επιλέξτε EPSON Color Controls.

## Σημείωση:

Το **EPSON Color Controls** δεν είναι διαθέσιμο στο Adobe Photoshop CS3 ή νεότερη έκδοση, στο Adobe Photoshop Lightroom 1 ή νεότερη έκδοση και στο Adobe Photoshop Elements 6 ή νεότερη έκδοση, εκτός και αν γίνει η ρύθμιση στο βήμα 1.

- 3. Επιλέξτε Ρυθμίσεις εκτύπωσης από το αναδυόμενο μενού, επιλέξτε PhotoEnhance από την επιλογή Ρυθμίσεις χρώματος και, στη συνέχεια, κάντε κλικ στην επιλογή Σύνθετες ρυθμίσεις χρώματος.
- 4. Επιλέξτε τα εφέ που θα εφαρμοστούν στα δεδομένα εκτύπωσης στην οθόνη Σύνθετες ρυθμίσεις χρώματος.
- 5. Ελέγξτε τις υπόλοιπες ρυθμίσεις και ξεκινήστε την εκτύπωση.

## Εκτύπωση Banner

Μπορείτε να εκτυπώσετε μπάνερ και πανοραμικές φωτογραφίες εάν δημιουργήσετε και ορίσετε δεδομένα εκτύπωσης για εκτύπωση πανό στην εφαρμογή σας.

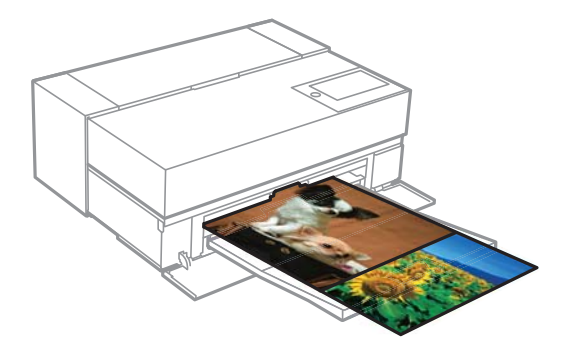

Για την εκτύπωση μπάνερ, επιλέξτε **Χαρτί σε ρολό** ως **Τροφοδοσία χαρτιού** στο πρόγραμμα οδήγησης εκτυπωτή.

Μπορείτε να εκτυπώσετε δεδομένα που έχουν δημιουργηθεί από λογισμικό προετοιμασίας αρχείων., λογισμικό επεξεργασίας εικόνων κ.λπ. Εάν χρησιμοποιείτε λογισμικό επεξεργασίας εικόνων, δημιουργήστε δεδομένα εκτύπωσης μεγέθους που υποστηρίζεται από την δοθείσα εφαρμογή, διατηρώντας την αναλογία μήκους και πλάτους.

Είναι διαθέσιμα τα ακόλουθα μεγέθη εκτύπωσης.

| Πλάτος             | SC-P900 Series: 431,8 mm |
|--------------------|--------------------------|
|                    | SC-P700 Series: 330,2 mm |
| Μήκος <sup>*</sup> | Max. 18 m                |

- \*: Το μήκος χαρτιού μπορεί να είναι μεγαλύτερο εάν χρησιμοποιείτε εφαρμογές που υποστηρίζουν την εκτύπωση μπάνερ. Ωστόσο, το πραγματικό μέγεθος εκτύπωσης εξαρτάται από την εφαρμογή, το μέγεθος χαρτιού που έχει τοποθετηθεί στον εκτυπωτή και το περιβάλλον του υπολογιστή.
- Στο πλαίσιο διαλόγου εκτύπωσης του προγράμματος οδήγησης εκτυπωτή, επιλέξτε το μέγεθος των δεδομένων που θα δημιουργηθούν με την εφαρμογή στο Μέγεθος χαρτιού.

Εάν τα στοιχεία στην οθόνη **Διαμόρφωση σελίδας** δεν εμφανίζονται στην οθόνη **Εκτύπωση** λόγω της χρησιμοποιούμενης εφαρμογής, εμφανίστε την οθόνη **Διαμόρφωση σελίδας**και πραγματοποιήστε τις ρυθμίσεις. 2. Ελέγξτε τις υπόλοιπες ρυθμίσεις και ξεκινήστε την εκτύπωση.

## Εκτύπωση με αύξηση της πυκνότητας του μαύρου

Για να εκτυπώσετε αυξάνοντας την πυκνότητα του μαύρου χρώματος, χρησιμοποιήστε την επικάλυψη ενίσχυσης μαύρου στο πρόγραμμα οδήγησης του εκτυπωτή. Αυτή η λειτουργία επικαλύπτει ανοικτό γκρι μελάνι στα σκοτεινά μέρη των εκτυπώσεων για να αυξήσει τη μέγιστη πυκνότητα μαύρου χρώματος και να αυξήσει το δυναμικό εύρος.

Η επικάλυψη ενίσχυσης μαύρου είναι διαθέσιμη μόνο για γυαλιστερό χαρτί. Σημειώστε ότι δεν είναι διαθέσιμη για όλους τους τύπους γυαλιστερού χαρτιού.

Εφέ εικόνας με επικάλυψη ενίσχυσης μαύρου

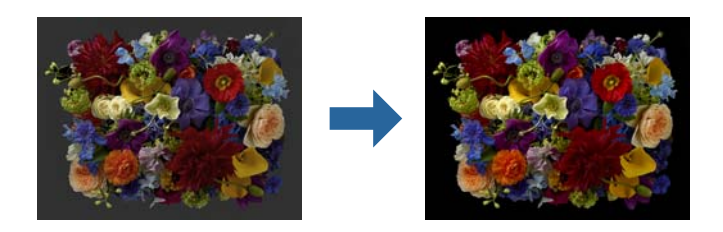

## Σημείωση:

Η ενεργοποίηση της επικάλυψης ενίσχυσης μαύρου αυξάνει την πυκνότητα του μαύρου χρώματος, ενώ η απενεργοποίησή της αυξάνει την ταχύτητα εκτύπωσης.

 Όταν χρησιμοποιείτε εφαρμογές που διαθέτουν λειτουργία διαχείρισης χρώματος, καθορίστε τον τρόπο προσαρμογής των χρωμάτων από αυτές τις εφαρμογές.

Όταν χρησιμοποιείτε εφαρμογές χωρίς λειτουργία διαχείρισης χρώματος, ξεκινήστε από το βήμα 2.

Ανάλογα με τον τύπο της εφαρμογής, ορίστε τις ρυθμίσεις σύμφωνα με τον παρακάτω πίνακα.

| Εφαρμογή                                       | Ρυθμίσεις διαχείρισης χρώματος       |
|------------------------------------------------|--------------------------------------|
| Adobe Photoshop CS3 ή μεταγενέστερο            | Διαχείριση χρωμάτων από τον εκτυπωτή |
| Adobe Photoshop Lightroom 1 ή<br>μεταγενέστερο |                                      |
| Adobe Photoshop Elements 6 ή μεταγενέστερο     |                                      |
| Άλλες εφαρμογές                                | Χωρίς διαχείριση χρωμάτων            |

## Σημείωση:

Για πληροφορίες σχετικά με τα λειτουργικά συστήματα που υποστηρίζονται από κάθε εφαρμογή, επισκεφτείτε τον ιστότοπο του παρόχου της εκάστοτε εφαρμογής.

Παράδειγμα ρύθμισης για το Adobe Photoshop Elements 2020

Κάντε κλικ στην επιλογή Περισσότερες επιλογές στην οθόνη εκτύπωσης.

Επιλέξτε **Διαχείριση χρωμάτων** και, στη συνέχεια, επιλέξτε **Διαχείριση χρωμάτων από τον εκτυπωτή** στη ρύθμιση **Χειρισμός χρώματος**. Κάντε κλικ στην επιλογή **ΟΚ** και, στη συνέχεια, κάντε κλικ στην επιλογή **Εκτύπωση** στην οθόνη εκτύπωσης.

|                   | 1                                                                                                    |                                                                                                    |                   |    |        |      |
|-------------------|----------------------------------------------------------------------------------------------------|----------------------------------------------------------------------------------------------------|-------------------|----|--------|------|
| Printing Choices  | Color Management                                                                                                    |                                                                                                    |                   |    |        |      |
| Custom Print Size | Color Manageme<br>Color Handling:<br>Image Space:<br>Printer Profile:<br>Rendering Intent:<br>Did you reme<br>in the printer | Printer Manages Colors<br>sRGB IEC61966-2.1<br>Perceptual<br>ember to enable color mar<br>r preferences dialog? | ▼<br>▼<br>agement |    |        |      |
|                   |                                                                                                    |                                                                                                    |                   | ОК | Cancel | Help |

 Στο πλαίσιο διαλόγου εκτύπωσης του προγράμματος οδήγησης, επιλέξτε Ρυθμίσεις εκτύπωσης από το αναδυόμενο μενού και, στη συνέχεια, επιλέξτε Επιλογές ποιότητας στη ρύθμιση Ποιότητα εκτ..

## 3. Επιλέξτε Black Enhance Overcoat.

Εάν το πλαίσιο ελέγχου είναι ανενεργό, μετακινήστε το ρυθμιστικό για το επίπεδο ποιότητας στην τιμή **Speed** για να ενεργοποιήσετε το πλαίσιο ελέγχου.

| Bas             | Advanced Color Settings  |
|-----------------|--------------------------|
| Page Setup:     | Standard                 |
| Media Type:     | Use Printer Settings     |
| Color:          | Color                    |
| Color Settings: | EPSON Standard (sRGB) ᅌ  |
| Print Quality:  | Quality Options          |
| Speed           | Quality                  |
| Print Quali     | ty: SuperFine - 1440dpi  |
| C               | ✓ Black Enhance Overcoat |
|                 | 🗹 High Speed             |
|                 | ✓ Finest Detail          |

- 4. Εάν θέλετε να αυξήσετε περαιτέρω την πυκνότητα του μαύρου, επιλέξτε **Μέγιστη ποιότητα (Μαύρο Carbon)** στη ρύθμιση **Ποιότητα εκτ.**.
- 5. Ελέγξτε τις υπόλοιπες ρυθμίσεις και ξεκινήστε την εκτύπωση.

## Εκτύπωση χρησιμοποιώντας το Epson Photo+

To Epson Photo+ είναι μια εφαρμογή που εκτελεί εύκολα επεξεργασίες όπως αυτόματη διόρθωση χρώματος, ενώ σας επιτρέπει επίσης να κάνετε χειροκίνητες διορθώσεις ή να προσαρμόζετε τη διάταξη.

Μπορείτε να εγκαταστήσετε το Epson Photo+ από τον Ιστότοπο της Epson.

Το Epson Photo+ διορθώνει αυτόματα τον οπίσθιο φωτισμό και το χρώμα του δέρματος για εύκολη εκτύπωση όμορφων φωτογραφιών. Μπορείτε επίσης να απενεργοποιήσετε την αυτόματη διόρθωση (PhotoEnhance).

Τα ακόλουθα τέσσερα βήματα είναι οι κύριες λειτουργίες. Για λεπτομέρειες σχετικά με κάθε λειτουργία, μεταβείτε στη Βοήθεια από το κουμπί στην επάνω δεξιά γωνία της οθόνης του Epson Photo+. (Τα στιγμιότυπα οθόνης που χρησιμοποιούνται στα ακόλουθα παραδείγματα είναι από τα Windows 10.)

1. Επιλέξτε ένα μενού ανάλογα με τις ανάγκες σας.

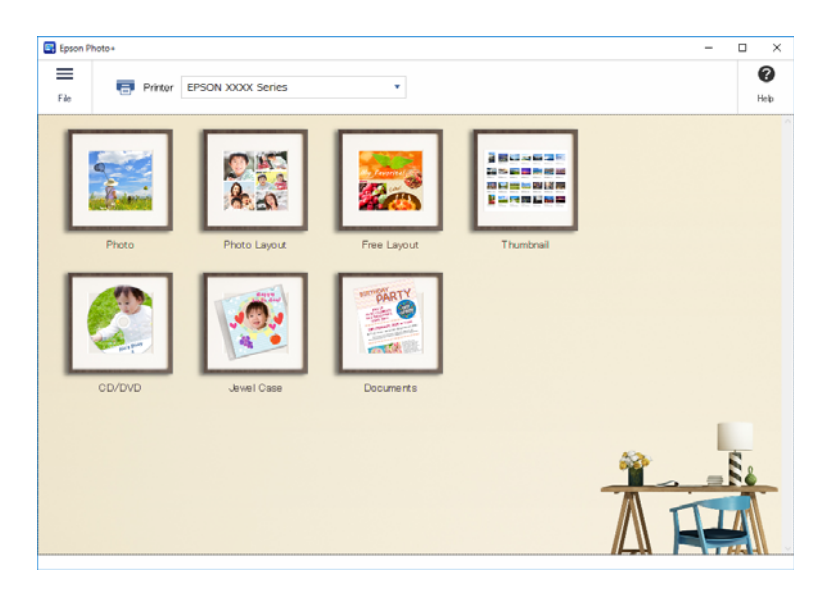

2. Επιλέξτε το πρότυπο ή το μέγεθος χαρτιού ανάλογα με το επιλεγμένο μενού.

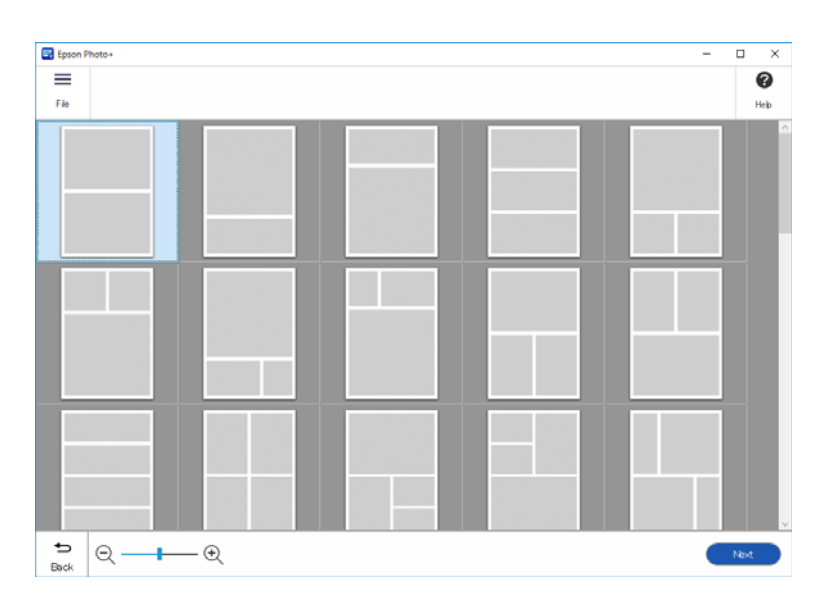

3. Επιλέξτε τη φωτογραφία που θέλετε να εκτυπώσετε.

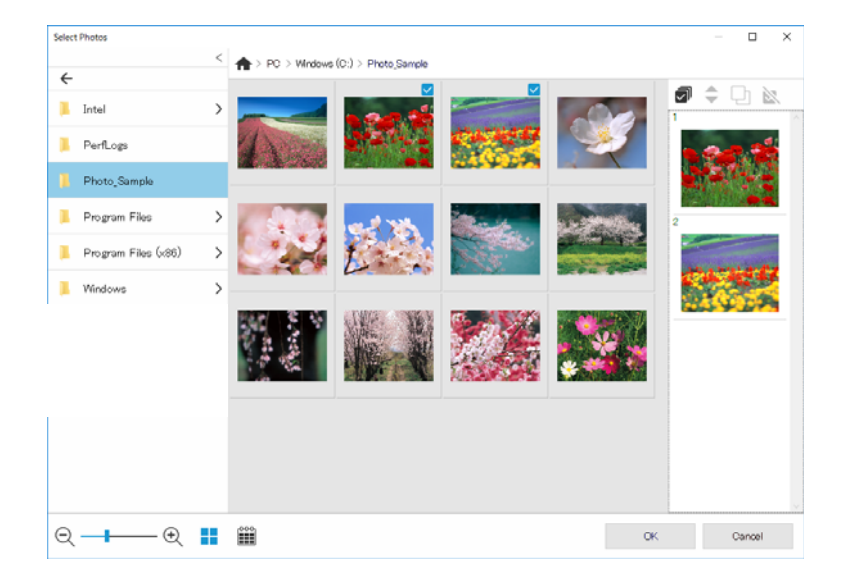

4. Επεξεργαστείτε και εκτυπώστε.

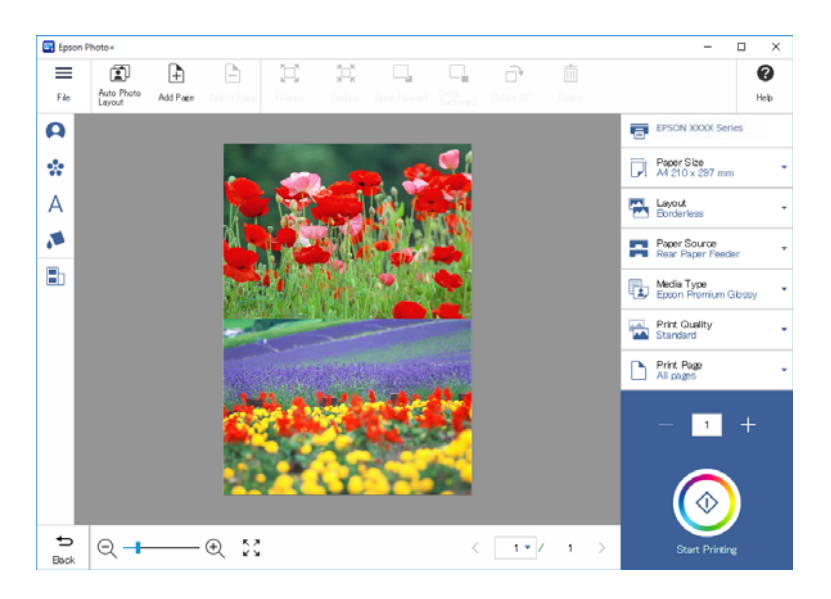

Μπορείτε να εκτελέσετε τις ακόλουθες επεξεργασίες.

- 🖵 Διόρθωση χρώματος (φωτισμός, αντίθεση, ένταση)
- Προσαρμογή διάταξης
- Προσθήκη/περικοπή οθόνης
- Εισαγωγή κειμένου
- Προσθήκη σταμπών (εικονογράμματα, emoticons, ορισμένους τύπους σταμπών LINE)

## Εκτύπωση πληροφοριών σχετικά με την εκτύπωση φωτογραφιών

Οι πληροφορίες εκτύπωσης φωτογραφιών για τα τελευταία 12 φύλλα αποθηκεύονται στον εκτυπωτή. Για παράδειγμα, αν εκτυπώσετε τρία αντίγραφα μιας φωτογραφίας, ο εκτυπωτής αποθηκεύει τρία ιστορικά εκτύπωσης. Μπορείτε να εκτυπώσετε πληροφορίες φωτογραφιών επιλέγοντας τις πληροφορίες που θέλετε να

εκτυπώσετε. Ωστόσο, οι πληροφορίες σχετικά με την εκτύπωση φωτογραφιών διαγράφονται όταν απενεργοποιείται ο εκτυπωτής.

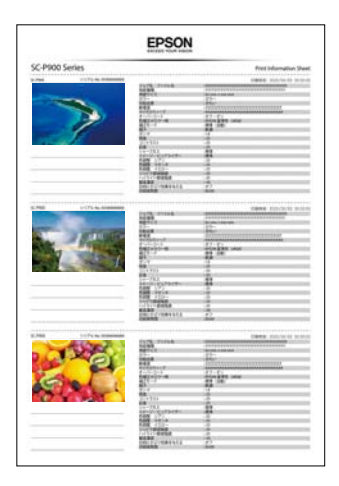

Οι μικρογραφίες και η ρύθμιση εκτύπωσης εκτυπώνονται για κάθε φωτογραφία. Μπορείτε να τα κόψετε και να τα αποθηκεύσετε ως σημειώσεις σχετικά με την εργασία εκτύπωσης.

1. Τοποθετήστε χαρτί μεγέθους Α4 στον εκτυπωτή.

Πληροφορίες για τρεις φωτογραφίες εκτυπώνονται σε ένα χαρτί μεγέθους Α4. Για να εκτυπώσετε 12 σύνολα πληροφοριών, τοποθετήστε τέσσερα φύλλα χαρτιού.

- 2. Επιλέξτε 🚾 στην αρχική οθόνη.
- Ελέγξτε τις μικρογραφίες των φωτογραφιών που θέλετε να εκτυπώσετε στην οθόνη Εκτύπωση φύλλου πληροφοριών.

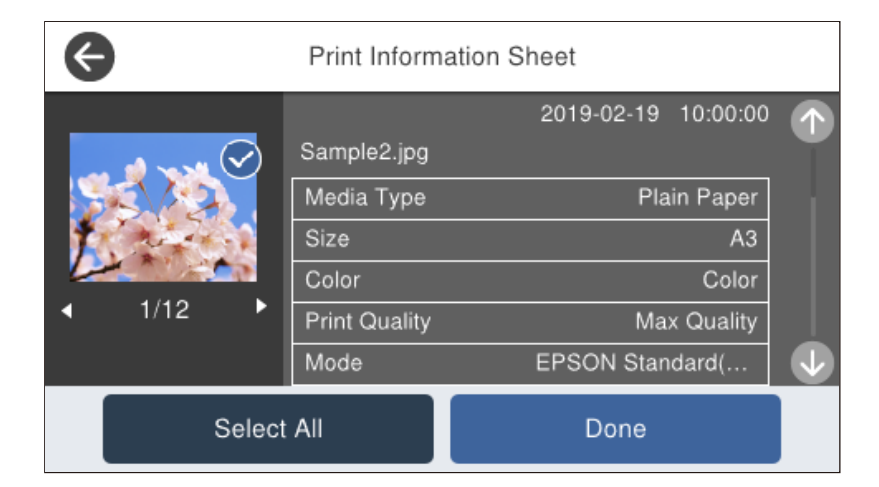

4. Επιλέξτε Τέλος και, στη συνέχεια, ξεκινήστε την εκτύπωση στην επόμενη οθόνη.

# Εκτύπωση εγγράφων

# Εκτύπωση από έναν υπολογιστή — Windows

## Εκτύπωση με τις εύκολες ρυθμίσεις

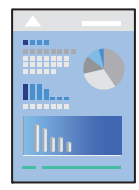

## Σημείωση:

Οι λειτουργίες ενδέχεται να διαφέρουν ανάλογα με την εφαρμογή. Ανατρέξτε στη βοήθεια της εφαρμογής για λεπτομέρειες.

- 1. Τοποθετήστε χαρτί στον εκτυπωτή.
- 2. Ανοίξτε το αρχείο που θέλετε να εκτυπώσετε.
- 3. Επιλέξτε Εκτύπωση ή Ρύθμιση εκτύπωσης από το μενού Αρχείο.
- 4. Επιλέξτε τον εκτυπωτή σας.

5. Επιλέξτε **Προτιμήσεις** ή **Ιδιότητες** για να αποκτήσετε πρόσβαση στο παράθυρο του προγράμματος οδήγησης του εκτυπωτή.

| Select Setting:               | Current Settings       | Save/Del        |
|-------------------------------|------------------------|-----------------|
|                               |                        |                 |
| Media Settings<br>Media Type: | Epson Premium Glossy   | Custom Settings |
| Print Mode:                   | Color                  | Paper Config    |
| Level:                        | Standard ~             |                 |
|                               | Black Enhance Overcoat |                 |
| Mode:                         | EPSON Standard (sRGB)  | Advanced        |
| Paper Settings                |                        |                 |
| Source:                       | Rear Paper Feeder      |                 |
| Document<br>Size:             | A4 210 x 297 mm 🗸      | User Defined    |
|                               | Borderless             |                 |
| Drint Drawiow                 | Ink Levels             |                 |
|                               |                        |                 |
| Layout Mana                   | ger.                   |                 |
|                               | MK PK GY LGY C         | VM LC VLM Y V   |
| Doctors Dafe                  | dt Chous Cattings      | Version X XX    |

6. Αλλάξτε τις ρυθμίσεις εάν χρειαστεί.

Δείτε τις επιλογές μενού για το πρόγραμμα οδήγησης εκτυπωτή για λεπτομέρειες.

#### Σημείωση:

- Μπορείτε επίσης να ανατρέξετε στην ηλεκτρονική βοήθεια για επεξήγηση των στοιχείων των ρυθμίσεων. Με δεξί κλικ σε ένα στοιχείο εμφανίζεται το Βοήθεια.
- Όταν επιλέξετε Προεπισκόπηση εκτύπωσης, μπορείτε να δείτε μια προεπισκόπηση του εγγράφου σας πριν την εκτύπωση.
- 7. Κάντε κλικ στο **OK** για να κλείσετε το παράθυρο του προγράμματος οδήγησης εκτύπωσης.
- 8. Κάντε κλικ στην επιλογή Εκτύπωση.

#### Σημείωση:

- Όταν επιλέγετε Προεπισκόπηση εκτύπωσης, εμφανίζεται ένα παράθυρο προεπισκόπησης. Για να αλλάξετε τις ρυθμίσεις, επιλέξτε Άκυρο και, στη συνέχεια, επαναλάβετε τη διαδικασία από το βήμα 3.
- Εάν θέλετε να ακυρώσετε την εκτύπωση, στον υπολογιστή σας, κάντε δεξί κλικ στον εκτυπωτή σας στο στοιχείο Συσκευές και Εκτυπωτές, Εκτυπωτής ή Εκτυπωτές και φαξ. Επιλέξτε Δείτε τι εκτυπώνετε, κάντε δεξί κλικ στην εργασία που θέλετε να ακυρώσετε και, στη συνέχεια, επιλέξτε Ακύρωση. Ωστόσο, δεν μπορείτε να ακυρώσετε μια εργασία εκτύπωσης από τον υπολογιστή εάν έχει αποσταλεί πλήρως στον εκτυπωτή. Σε αυτήν την περίπτωση, ακυρώστε την εργασία εκτύπωσης χρησιμοποιώντας τον πίνακα ελέγχου του εκτυπωτή.

## Σχετικές πληροφορίες

➡ «Διαθέσιμο χαρτί και δυνατότητες» στη σελίδα 195

🕈 «Επιλογές μενού για το Πρόγραμμα οδήγησης εκτυπωτή» στη σελίδα 72

#### Επιλογές μενού για το Πρόγραμμα οδήγησης εκτυπωτή

Ανοίξτε το παράθυρο εκτύπωσης σε μια εφαρμογή, επιλέξτε τον εκτυπωτή και, στη συνέχεια, μεταβείτε στο παράθυρο του προγράμματος οδήγησης του εκτυπωτή.

#### Σημείωση:

Τα μενού ποικίλλουν ανάλογα με τη επιλογή σας.

#### Καρτέλα Κύριο

## Επιλεγμένη ρύθμιση:

Αποθ/Διαγρ:

Μπορείτε να προσθέσετε ή αφαιρέσετε τις δικές σας προεπιλογές για συχνές ρυθμίσεις εκτύπωσης. Επιλέξτε την προεπιλογή που θέλετε να χρησιμοποιήσετε από τη λίστα.

## Τύπος μέσου:

Επιλέξτε τον τύπο χαρτιού εκτύπωσης.

### Λειτουργία εκτύπωσης:

Επιλέξτε εάν θα πραγματοποιήσετε μονόχρωμη ή έγχρωμη εκτύπωση.

#### Επίπεδο:

Επιλέξτε την ποιότητα εκτύπωσης που θέλετε να χρησιμοποιήσετε για εκτύπωση. Οι διαθέσιμες ρυθμίσεις εξαρτώνται από τον τύπο χαρτιού που επιλέγετε. Όταν επιλέγετε υψηλότερη ποιότητα, η ταχύτητα εκτύπωσης μπορεί να είναι πιο αργή. Εάν επιλέξετε Επιλογές ποιότητας, μπορείτε να κάνετε λεπτομερείς ρυθμίσεις.

#### Γυαλιστερό φινίρισμα:

Επιλέξτε αυτήν την επιλογή κατά την εκτύπωση σε φωτογραφικό χαρτί για να μειώσετε την ποσότητα φωτός που αντανακλάται από τις μαύρες περιοχές και να επιτύχετε μια πιο ομαλή στιλπνότητα. Ωστόσο, η πυκνότητα του μαύρου μπορεί να μειωθεί. Η επιλογή **Γυαλιστερό** φινίρισμα είναι διαθέσιμη όταν έχετε επιλέξει Φωτογραφικό χαρτί ως **Τύπος μέσου**. Αυτή η επιλογή ενδέχεται να μην είναι διαθέσιμη ανάλογα με τις ρυθμίσεις ποιότητας εκτύπωσης.

#### Επικάλυψη ενίσχυσης μαύρου:

Επιλέξτε για εκτύπωση με βελτιωμένη αντίθεση εικόνας και τόνους μαύρου χρώματος. Η επιλογή μπορεί να επιλεγεί μόνο για χαρτί που υποστηρίζεται.

## Λειτουργία:

Προσαρμόστε τις ρυθμίσεις χρωματικού τόνου για τις εκτυπώσεις. Οι διαθέσιμες επιλογές εξαρτώνται από τη ρύθμιση Λειτουργία εκτύπωσης.

Η επιλογή **Για προχωρημένους** ανοίγει την οθόνη **Ρυθμίσεις χρωμάτων** όπου μπορείτε να επιλέξετε μια λεπτομερή μέθοδο διόρθωσης χρωμάτων.

## Τροφοδοσία:

Επιλέξτε την προέλευση χαρτιού από την οποία τροφοδοτείται το χαρτί.
#### **Document Size:**

Επιλέξτε το μέγεθος του αρχείου εκτύπωσης που έχει οριστεί στην εφαρμογή. Εάν δεν υπάρχει προκαθορισμένο μέγεθος χαρτιού, κάντε κλικ στην επιλογή **Ορισμός από το χρήστη** για να ορίσετε το δικό σας μέγεθος χαρτιού.

#### Χωρίς περιθώρια:

Μεγεθύνει τα δεδομένα εκτύπωσης λίγο περισσότερο από το μέγεθος του χαρτιού ώστε να μην εκτυπωθούν περιθώρια γύρω από τις άκρες του χαρτιού. Κάντε κλικ στην επιλογή Επέκταση για να επιλέξετε το ποσοστό της μεγέθυνσης.

#### Προεπισκόπηση εκτύπωσης:

Εμφανίζει μια προεπισκόπηση του εγγράφου σας πριν την εκτύπωση.

#### Διαχείριση διάταξης:

Όταν επιλέγετε αυτό το πλαίσιο και αρχίζετε να εκτυπώνετε, οι εργασίες εκτύπωσης ταξινομούνται και εμφανίζονται στο πλαίσιο διαλόγου Διαχείριση διάταξης. Μπορείτε να ταξινομήσετε δεδομένα που δημιουργούνται από διαφορετικές εφαρμογές με σειρά προτίμησης και να τα συνδυάσετε σε μία εργασία εκτύπωσης.

#### Σημείωση:

Δεν είναι δυνατή η πραγματοποίηση άλλων ρυθμίσεων εκτός από τη ρύθμιση **Document Size** όταν είναι επιλεγμένη η επιλογή **Διαχείριση διάταξης**. Κάντε τις λεπτομερείς ρυθμίσεις εκτύπωσης στο παράθυρο διαλόγου Διαχείριση διάταξης.

#### Επίπεδα μελανιού:

Εμφανίζει την κατά προσέγγιση στάθμη των μελανιών.

#### Επαναφορά προεπιλογών:

Επιστρέφει όλες τις ρυθμίσεις στις εργοστασιακές προεπιλεγμένες τιμές τους. Οι ρυθμίσεις στην καρτέλα Διάταξη επίσης επιστρέφουν στις προεπιλεγμένες τιμές τους.

#### Εμφάνιση ρυθμίσεων:

Εμφανίζει μια λίστα με τα στοιχεία που έχουν οριστεί ήδη στις καρτέλες **Κύριο** και Δ**ιάταξη**. Μπορείτε να εμφανίσετε ή κρύψετε την τρέχουσα οθόνη λίστας ρυθμίσεων.

#### Καρτέλα Διάταξη

#### Επιλεγμένη ρύθμιση:

Αποθ/Διαγρ:

Μπορείτε να προσθέσετε ή αφαιρέσετε τις δικές σας προεπιλογές για συχνές ρυθμίσεις εκτύπωσης. Επιλέξτε την προεπιλογή που θέλετε να χρησιμοποιήσετε από τη λίστα.

#### Προσανατολισμός:

Επιλέξτε τον προσανατολισμό που θέλετε να χρησιμοποιήσετε για εκτύπωση.

#### Περιστροφή 180°:

Περιστρέφει τις σελίδες κατά 180 μοίρες πριν την εκτύπωση.

#### Αντικρ. εικόνα:

Αντιστρέφει την εικόνα για εκτύπωση όπως θα φαινόταν σε έναν καθρέφτη.

#### Αντίτυπα:

Ορίστε τον αριθμό αντιγράφων που θέλετε να εκτυπωθούν.

#### Συρραφή:

Εκτύπωση εγγράφων πολλαπλών σελίδων με συρραφή σε σειρά και ταξινομημένων σε ομάδες.

#### Αντίστροφη σειρά:

Σας δίνει τη δυνατότητα να εκτυπώσετε από την τελευταία σελίδα έτσι ώστε η στοίβαξη των σελίδων να γίνεται με τη σωστή σειρά μετά την εκτύπωση.

#### Μέγεθος χαρτιού:

Επιλέξτε το μέγεθος του αρχείου εκτύπωσης που έχει οριστεί στην εφαρμογή.

#### **Output Size:**

Επιλέξτε το μέγεθος χαρτιού για εκτύπωση. Εάν το **Μέγεθος χαρτιού** διαφέρει από το **Output Size**, επιλέγεται αυτόματα η λειτουργία **Σμίκρυνση/Μεγέθυνση**. Δεν χρειάζεται να την επιλέξετε όταν εκτυπώνετε χωρίς σμίκρυνση ή μεγέθυνση του μεγέθους ενός εγγράφου.

#### Σμίκρυνση/Μεγέθυνση:

Σας δίνει τη δυνατότητα να σμικρύνετε ή να μεγεθύνετε το μέγεθος ενός εγγράφου.

#### Προσαρμ. σε μέγ. εξόδου:

Σμικρύνετε ή μεγεθύνετε αυτόματα το έγγραφο για να ταιριάζει με το μέγεθος του χαρτιού που έχετε επιλέξει στο στοιχείο **Output Size**.

#### Προσαρμογή σε πλάτος χαρτιού σε ρολόΠροσαρμ. σε μέγ. εξόδου:

Σμικρύνετε ή μεγεθύνετε αυτόματα το έγγραφο για να ταιριάζει με το μέγεθος του ρολό χαρτιού που έχετε επιλέξει στο στοιχείο **Output Size**. Αυτή η επιλογή είναι διαθέσιμη όταν το **Χαρτί σε ρολό** έχει επιλεγεί ως **Τροφοδοσία**.

#### Καθορισμός μεγέθους:

Εκτυπώνει με ένα συγκεκριμένο ποσοστό.

#### Διάταξη σελίδας:

Σας επιτρέπει να εκτυπώσετε πολλές σελίδες σε ένα φύλλο ή να εκτελέσετε εκτύπωση αφίσας. Κάντε κλικ στο **Ρυθμίσεις** για να προσδιορίσετε τη σειρά εκτύπωσης των σελίδων.

#### Εκτύπωση 2 όψεων:

Σας επιτρέπει την εκτύπωση διπλής όψης.

#### Περιθώρια:

Μπορείτε να ορίσετε το άκρο βιβλιοδεσίας και τα περιθώρια βιβλιοδεσίας.

#### Πολύπτυχο φυλλάδιο:

Επιλέξτε αυτό το πλαίσιο ελέγχου εάν θέλετε να εκτυπώσετε ένα φυλλάδιο μονής πτύχωσης.

#### Βελτιστοποίηση μεγέθυνσης:

Επιλέξτε αυτό το πλαίσιο ελέγχου για να βελτιστοποιήσετε τη μεγέθυνση ώστε να επιτευχθεί εκτύπωσης αφίσας ή πανοραμική εκτύπωση χωρίς τη χρήση συγκεκριμένης εφαρμογής. Καταργήστε την επιλογή αυτού του πλαισίου ελέγχου εάν παραμορφώνεται το κείμενο ή τα γραφικά. Ωστόσο, το μήκος εξόδου μπορεί να είναι περιορισμένο ανάλογα με την εφαρμογή.

#### Εκτύπωση χρώματος φόντου:

Επιλέξτε αυτό το πλαίσιο ελέγχου για να εκτυπώσετε ένα χρώμα φόντου. Κάντε κλικ στην επιλογή **Ρυθμίσεις χρώματος** για να επιλέξετε χρώμα φόντου.

#### Ρυθμίσεις εργασίας:

Επιλέξτε αυτό το πλαίσιο ελέγχου για να εκτυπώσετε τα στοιχεία ρυθμίσεων. Κάντε κλικ στην επιλογή **Λεπτομέρειες** για να ανοίξετε το πλαίσιο διαλόγου Ρυθμίσεις εργασίας για να επιλέξετε τα στοιχεία ρυθμίσεων που θα εκτυπωθούν.

#### Επαναφ. προεπ.:

Επιστρέφει όλες τις ρυθμίσεις στις εργοστασιακές προεπιλεγμένες τιμές τους. Οι ρυθμίσεις στην καρτέλα **Κύριο** επίσης επιστρέφουν στις προεπιλεγμένες τιμές τους.

#### Εμφάνιση ρυθμίσεων:

Εμφανίζει μια λίστα με τα στοιχεία που έχουν οριστεί ήδη στις καρτέλες **Κύριο** και **Διάταξη**. Μπορείτε να εμφανίσετε ή κρύψετε την τρέχουσα οθόνη λίστας ρυθμίσεων.

#### Καρτέλα Βοηθητικό πρόγραμμα

#### Έλεγχος ακροφυσίων:

Εκτυπώστε ένα δείγμα ελέγχου ακροφυσίων για να ελέγξετε αν τα ακροφύσια της κεφαλής εκτύπωσης είναι φραγμένα.

#### Καθαρισμ. κεφαλ. εκτύπ.:

Καθαρίζει τα φραγμένα ακροφύσια στην κεφαλή εκτύπωσης. Επειδή η λειτουργία αυτή χρησιμοποιεί ορισμένη ποσότητα μελανιού, καθαρίστε την κεφαλή εκτύπωσης μόνο αν τα ακροφύσια είναι φραγμένα. Εκτυπώστε ένα μοτίβο ελέγχου ακροφυσίου και, στη συνέχεια, επιλέξτε **Γίνεται** καθαρισμός εάν υπάρχουν ελάχιστα ελαττώματα στο μοτίβο. Ισχυρός καθαρισμός καταναλώνει περισσότερο μελάνι από το **Γίνεται καθαρισμός**. Χρησιμοποιήστε το μόνο εάν υπάρχουν πολλά ελαττώματα στο μοτίβο ελέγχου ακροφυσίου.

#### **EPSON Status Monitor 3:**

Ανοίγει το παράθυρο EPSON Status Monitor 3. Εδώ μπορείτε να επιβεβαιώσετε την κατάσταση του εκτυπωτή και των αναλώσιμων.

#### Προτιμήσεις εποπτείας:

Σας επιτρέπει να πραγματοποιείτε ρυθμίσεις για στοιχεία στο παράθυρο EPSON Status Monitor 3.

#### Ουρά εκτύπωσης:

Εμφανίζει τις εργασίες σε αναμονή εκτύπωσης. Μπορείτε να ελέγξετε, κάνετε παύση ή συνεχίσετε εργασίες εκτύπωσης.

#### Πληροφορίες εκτυπωτή και επιλογών:

Κάντε κλικ για να εμφανιστεί το παράθυρο διαλόγου Πληροφορίες εκτυπωτή και επιλογών. Μπορείτε να προβάλετε και να κάνετε ρυθμίσεις για τις προαιρετικές πληροφορίες.

#### Ταχύτητα και πρόοδος:

Σας επιτρέπει να κάνετε διάφορες ρυθμίσεις σχετικά με την ταχύτητα εκτύπωσης και την πρόοδο. Κάντε δεξί κλικ σε κάθε στοιχείο για να δείτε την ηλεκτρονική βοήθεια για περισσότερες λεπτομέρειες.

#### Διάταξη μενού:

Μπορείτε να ταξινομήσετε τα στοιχεία της λίστας Επιλεγμένη ρύθμιση, Τύπος μέσου και Μέγεθος χαρτιού. Ταξινομήστε τα στοιχεία όπως προτιμάτε ή σε ομάδες. Μπορείτε επίσης να αποκρύψετε τα στοιχεία που δεν χρησιμοποιείτε.

#### Εξαγωγή ή εισαγωγή:

Έχετε τη δυνατότητα εισαγωγής και εξαγωγής των ρυθμίσεων του προγράμματος οδήγησης του εκτυπωτή. Αυτή η λειτουργία είναι χρήσιμη όταν επιθυμείτε να πραγματοποιήσετε τις ίδιες ρυθμίσεις προγράμματος οδήγησης εκτυπωτή σε περισσότερους από έναν υπολογιστές.

#### **Epson Media Installer:**

Μπορείτε να προσθέσετε ρυθμίσεις μέσων σε εκτυπωτές και προγράμματα οδήγησης εκτυπωτών από το διαδίκτυο. Κάντε κλικ όταν δεν μπορείτε να βρείτε τα μέσα εκτύπωσης στα οποία θέλετε να εκτυπώσετε στους τύπους μέσων του προγράμματος οδήγησης. Ανάλογα με τα μέσα που χρησιμοποιείτε, ενδέχεται να μην μπορείτε να κάνετε λήψη των ρυθμίσεων μέσων.

Βλ. τις «Σχετικές πληροφορίες» παρακάτω για λεπτομέρειες.

#### Γλώσσα:

Αλλάζει τη γλώσσα που χρησιμοποιείται στο παράθυρο του προγράμματος οδήγησης του εκτυπωτή. Για εφαρμογή των ρυθμίσεων, κλείστε το πρόγραμμα οδήγησης εκτυπωτή και, στη συνέχεια, ανοίξτε το πάλι.

#### Ενημέρωση λογισμικού:

Ξεκινά το EPSON Software Updater για έλεγχο της τελευταίας έκδοσης εφαρμογών στο Internet.

#### Σχετικές πληροφορίες

🕈 «Εκτύπωση σε τύπους χαρτιού εκτός από γνήσιο χαρτί» στη σελίδα 205

# Προσθήκη προεπιλογών εκτύπωσης για εύκολη εκτύπωση

Εάν δημιουργήσετε τη δική σας προεπιλογή εκτύπωσης των συχνά χρησιμοποιούμενων ρυθμίσεων εκτύπωσης στο πρόγραμμα οδήγησης του εκτυπωτή, μπορείτε να εκτυπώσετε εύκολα επιλέγοντας την προεπιλογή εκτύπωσης από τη λίστα.

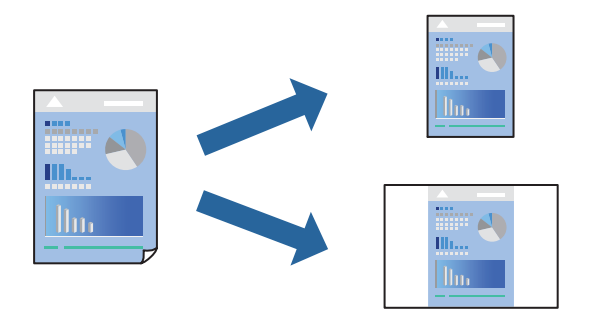

Στην καρτέλα Κύριο ή Διάταξη του προγράμματος οδήγησης εκτυπωτή, ορίστε κάθε στοιχείο (όπως Τύπος μέσου και Τροφοδοσία).

«Καρτέλα Κύριο» στη σελίδα 72 «Καρτέλα Διάταξη» στη σελίδα 73

- 2. Κάντε κλικ στην επιλογή Αποθ/Διαγρ στο Επιλεγμένη ρύθμιση.
- 3. Εισαγάγετε ένα Όνομα και, εάν χρειάζεται, εισαγάγετε ένα σχόλιο.
- 4. Κάντε κλικ στην επιλογή Αποθήκευση.

#### Σημείωση:

Για τη διαγραφή μιας προεπιλογής που έχετε προσθέσει, κάντε κλικ στην επιλογή **Αποθ/Διαγρ**, επιλέξτε το όνομα της προεπιλογής που θέλετε να διαγράψετε από τη λίστα και διαγράψτε την.

5. Κάντε κλικ στην επιλογή Εκτύπωση.

Την επόμενη φορά που θέλετε να εκτυπώσετε με τις ίδιες ρυθμίσεις, επιλέξτε το καταχωρημένο όνομα ρύθμισης από το Επιλεγμένη ρύθμιση και κάντε κλικ στο **OK**.

#### Σχετικές πληροφορίες

«Εκτύπωση με τις εύκολες ρυθμίσεις» στη σελίδα 70

# Εκτύπωση διπλής όψης

Το πρόγραμμα οδήγησης εκτυπωτή θα εκτυπώσει αυτόματα τις μονές και τις ζυγές σελίδες ξεχωριστά. Αφού εκτυπωθούν οι μονές σελίδες, γυρίστε το χαρτί σύμφωνα με τις οδηγίες και εκτυπώστε τις ζυγές σελίδες.

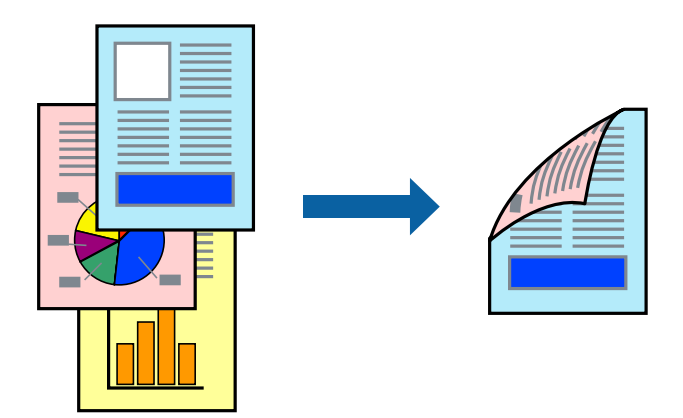

#### Σημείωση:

- 🖵 Αυτή η λειτουργία δεν είναι διαθέσιμη για εκτύπωση χωρίς περιθώρια.
- Η εκτύπωση διπλής όψης υποστηρίζεται μόνο με την πίσω τροφοδοσία χαρτιού.
- Εάν δεν χρησιμοποιήσετε χαρτί κατάλληλο για εκτύπωση διπλής όψης, η ποιότητα εκτύπωσης μπορεί να μειωθεί και να προκύψουν εμπλοκές χαρτιού.
- Ανάλογα με το χαρτί και τα δεδομένα, το μελάνι μπορεί να βγει στην άλλη πλευρά του χαρτιού.
- Δεν μπορείτε να εκτελέσετε εκτύπωση διπλής όψης εκτός εάν το EPSON Status Monitor 3 είναι ενεργοποιημένο. Εάν η επιλογή EPSON Status Monitor 3 έχει απενεργοποιηθεί, μεταβείτε στο παράθυρο του προγράμματος οδήγησης του εκτυπωτή, κάντε κλικ στην επιλογή Ταχύτητα και πρόοδος στην καρτέλα Βοηθητικό πρόγραμμα και, στη συνέχεια, καταργήστε την επιλογή Απενεργοποίηση του EPSON Status Monitor 3.
- Ωστόσο, μπορεί να μην είναι διαθέσιμη όταν η πρόσβαση στον εκτυπωτή γίνεται μέσω δικτύου ή όταν η συσκευή χρησιμοποιείται ως κοινόχρηστος εκτυπωτής.
- 1. Στην καρτέλα του προγράμματος οδήγησης εκτυπωτή Διάταξη, επιλέξτε Εκτύπωση 2 όψεων.

Εάν έχετε επιλέξει **Χαρτί σε ρολό** ως ρύθμιση για την επιλογή **Τροφοδοσία**, δεν μπορείτε να επιλέξετε **Εκτύπωση 2 όψεων**. Σε αυτή την περίπτωση, ρυθμίστε πρώτα την επιλογή **Τροφοδοσία** από την οθόνη **Κύριο**.

- 2. Κάντε κλικ στις Περιθώρια, προβείτε στις κατάλληλες ρυθμίσεις και, στη συνέχεια, κάντε κλικ στο ΟΚ.
- Ρυθμίστε τα λοιπά στοιχεία στις καρτέλες Κύριο και Διάταξη όπως απαιτείται και έπειτα κάντε κλικ στο ΟΚ. «Καρτέλα Κύριο» στη σελίδα 72

«Καρτέλα Διάταξη» στη σελίδα 73

4. Κάντε κλικ στην επιλογή Εκτύπωση.

Όταν ολοκληρωθεί η εκτύπωση της πρώτης όψης, ένα αναδυόμενο παράθυρο εμφανίζεται στον υπολογιστή. Ακολουθήστε τις οδηγίες που εμφανίζονται στην οθόνη.

#### Σχετικές πληροφορίες

- «Διαθέσιμο χαρτί και δυνατότητες» στη σελίδα 195
- «Εκτύπωση με τις εύκολες ρυθμίσεις» στη σελίδα 70

## Εκτύπωση φυλλαδίου

Μπορείτε επίσης να εκτυπώσετε ένα φυλλάδιο, το οποίο μπορεί να δημιουργηθεί με αλλαγή της σειράς των σελίδων και διπλώνοντας το εκτυπωμένο έγγραφο.

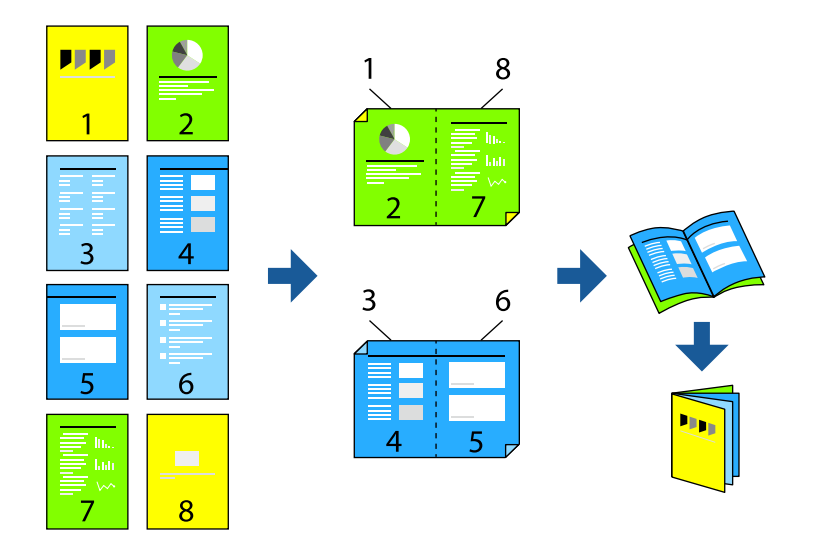

#### Σημείωση:

- Αυτή η λειτουργία δεν είναι διαθέσιμη για εκτύπωση χωρίς περιθώρια.
- Η εκτύπωση διπλής όψης υποστηρίζεται μόνο με την πίσω τροφοδοσία χαρτιού.
- Εάν δεν χρησιμοποιήσετε χαρτί κατάλληλο για εκτύπωση διπλής όψης, η ποιότητα εκτύπωσης μπορεί να μειωθεί και να προκύψουν εμπλοκές χαρτιού.
- Ανάλογα με το χαρτί και τα δεδομένα, το μελάνι μπορεί να βγει στην άλλη πλευρά του χαρτιού.
- Δεν μπορείτε να εκτελέσετε εκτύπωση διπλής όψης εκτός εάν το EPSON Status Monitor 3 είναι ενεργοποιημένο. Εάν η επιλογή EPSON Status Monitor 3 έχει απενεργοποιηθεί, μεταβείτε στο παράθυρο του προγράμματος οδήγησης του εκτυπωτή, κάντε κλικ στην επιλογή Ταχύτητα και πρόοδος στην καρτέλα Βοηθητικό πρόγραμμα και, στη συνέχεια, καταργήστε την επιλογή Απενεργοποίηση του EPSON Status Monitor 3.
- Ωστόσο, μπορεί να μην είναι διαθέσιμη όταν η πρόσβαση στον εκτυπωτή γίνεται μέσω δικτύου ή όταν η συσκευή χρησιμοποιείται ως κοινόχρηστος εκτυπωτής.
- Στην καρτέλα Διάταξη του προγράμματος οδήγησης του εκτυπωτή, επιλέξτε Εκτύπωση 2 όψεων και Πολύπτυχο φυλλάδιο.
- 2. Κάντε κλικ στην επιλογή Περιθώρια και ορίστε το άκρο βιβλιοδεσίας και τα περιθώρια βιβλιοδεσίας.
- 3. Κάντε κλικ στο ΟΚ.
- 4. Ρυθμίστε τα λοιπά στοιχεία στις καρτέλες Κύριο και Διάταξη όπως απαιτείται και έπειτα κάντε κλικ στο ΟΚ.
   «Καρτέλα Κύριο» στη σελίδα 72
   «Καρτέλα Διάταξη» στη σελίδα 73
- 5. Κάντε κλικ στην επιλογή Εκτύπωση.

#### Σχετικές πληροφορίες

- ➡ «Διαθέσιμο χαρτί και δυνατότητες» στη σελίδα 195
- ➡ «Εκτύπωση με τις εύκολες ρυθμίσεις» στη σελίδα 70

# Εκτύπωση πολλαπλών σελίδων σε ένα φύλλο

Μπορείτε να εκτυπώσετε αρκετές σελίδες δεδομένων σε ένα φύλλο χαρτιού.

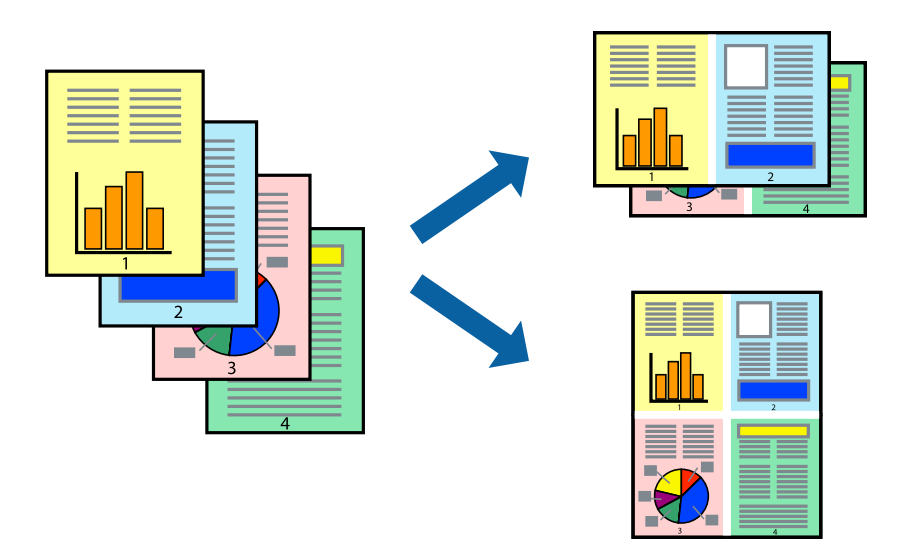

#### Σημείωση:

Αυτή η λειτουργία δεν είναι διαθέσιμη για εκτύπωση χωρίς περιθώρια.

- 1. Στην καρτέλα Διάταξη του προγράμματος οδήγησης του εκτυπωτή, επιλέξτε Διάταξη σελίδας και Ν-επάνω.
- 2. Κάντε κλικ στις **Ρυθμίσεις**, προβείτε στις κατάλληλες ρυθμίσεις και, στη συνέχεια, κάντε κλικ στο **ΟΚ**.
- Ρυθμίστε τα λοιπά στοιχεία στις καρτέλες Κύριο και Διάταξη όπως απαιτείται και έπειτα κάντε κλικ στο ΟΚ.
   «Καρτέλα Κύριο» στη σελίδα 72
   «Καρτέλα Διάταξη» στη σελίδα 73
- 4. Κάντε κλικ στην επιλογή Εκτύπωση.

#### Σχετικές πληροφορίες

➡ «Εκτύπωση με τις εύκολες ρυθμίσεις» στη σελίδα 70

# Εκτύπωση με προσαρμογή στο μέγεθος χαρτιού

Επιλέξτε το μέγεθος χαρτιού που τοποθετήσατε στον εκτυπωτή ως τη ρύθμιση Output Size.

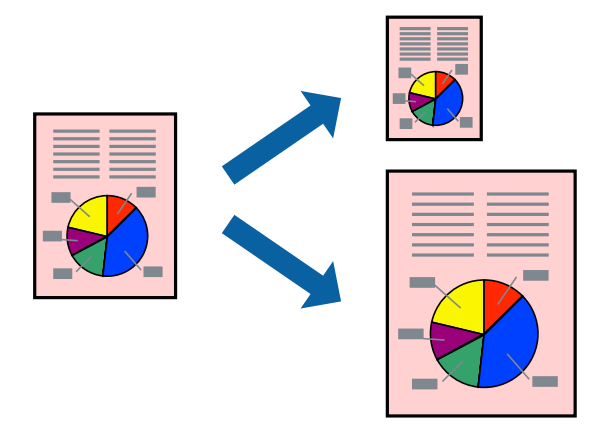

- Στην καρτέλα Διάταξη του προγράμματος οδήγησης εκτυπωτή, πραγματοποιήστε τις ακόλουθες ρυθμίσεις.
   Μέγεθος χαρτιού: Επιλέξτε το μέγεθος του αρχείου εκτύπωσης που έχει οριστεί στην εφαρμογή.
  - Output Size: επιλέξτε το μέγεθος χαρτιού που τοποθετήσατε στον εκτυπωτή. Το Προσαρμ. σε μέγ. εξόδου επιλέγεται αυτόματα.
- Ρυθμίστε τα λοιπά στοιχεία στις καρτέλες Κύριο και Διάταξη όπως απαιτείται και έπειτα κάντε κλικ στο ΟΚ. «Καρτέλα Κύριο» στη σελίδα 72 «Καρτέλα Διάταξη» στη σελίδα 73
- 3. Κάντε κλικ στην επιλογή Εκτύπωση.

#### Σχετικές πληροφορίες

«Εκτύπωση με τις εύκολες ρυθμίσεις» στη σελίδα 70

## Εκτύπωση με προσαρμογή στο πλάτος του χαρτιού σε ρολό

Μπορείτε να εκτυπώσετε ανάλογα με το πλάτος του χαρτιού σε ρολό που έχει τοποθετηθεί στον εκτυπωτή.

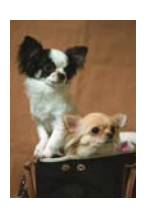

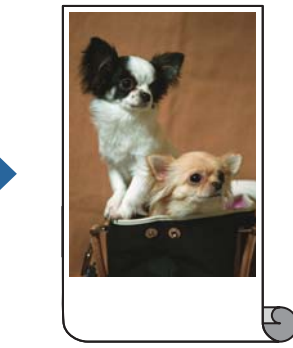

 Στην καρτέλα Κύριο του προγράμματος οδήγησης του εκτυπωτή, επιλέξτε Χαρτί σε ρολό στην επιλογή Τροφοδοσία.

- Επιλέξτε την καρτέλα Διάταξη και, έπειτα, επιλέξτε ένα μέγεθος χαρτιού από την επιλογή Μέγεθος σελίδας που αντιστοιχεί στο μέγεθος του εγγράφου.
- 3. Επιλέξτε Σμίκρυνση/Μεγέθυνση και κάντε κλικ στο Προσαρμογή σε πλάτος χαρτιού σε ρολό.
- 4. Επιλέξτε το πλάτος του χαρτιού σε ρολό που έχει τοποθετηθεί στον εκτυπωτή από την επιλογή Πλάτος ρολού.
- 5. Ρυθμίστε τα λοιπά στοιχεία στις καρτέλες Κύριο και Διάταξη όπως απαιτείται και έπειτα κάντε κλικ στο ΟΚ.
   «Καρτέλα Κύριο» στη σελίδα 72
   «Καρτέλα Διάταξη» στη σελίδα 73
- 6. Κάντε κλικ στην επιλογή Εκτύπωση.

#### Σχετικές πληροφορίες

➡ «Εκτύπωση με τις εύκολες ρυθμίσεις» στη σελίδα 70

# Εκτύπωση ενός σμικρυμένου ή μεγεθυμένου εγγράφου σε οποιαδήποτε μεγέθυνση

Μπορείτε να ελαττώσετε ή να αυξήσετε το μέγεθος ενός εγγράφου κατά ένα καθορισμένο ποσοστό.

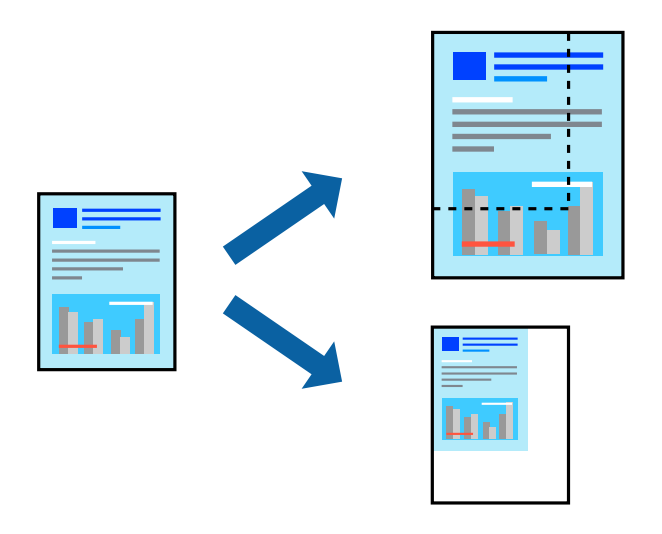

#### Σημείωση:

Αυτή η λειτουργία δεν είναι διαθέσιμη για εκτύπωση χωρίς περιθώρια.

- Στην καρτέλα του προγράμματος οδήγησης εκτυπωτή Διάταξη, επιλέξτε το μέγεθος εγγράφου από τη ρύθμιση Μέγεθος χαρτιού.
- 2. Επιλέξτε το μέγεθος χαρτιού που θέλετε να εκτυπώσετε από τη ρύθμιση Output Size.
- 3. Επιλέξτε Σμίκρυνση/Μεγέθυνση, Καθορισμός μεγέθους, και στη συνέχεια εισαγάγετε ένα ποσοστό.
- 4. Ρυθμίστε τα λοιπά στοιχεία στις καρτέλες Κύριο και Διάταξη όπως απαιτείται και έπειτα κάντε κλικ στο ΟΚ.
   «Καρτέλα Κύριο» στη σελίδα 72

#### «Καρτέλα Διάταξη» στη σελίδα 73

5. Κάντε κλικ στην επιλογή Εκτύπωση.

#### Σχετικές πληροφορίες

«Εκτύπωση με τις εύκολες ρυθμίσεις» στη σελίδα 70

# Εκτύπωση μίας εικόνας σε πολλαπλά φύλλα για μεγέθυνση (Δημιουργία αφίσας)

Η λειτουργία αυτή σας επιτρέπει να εκτυπώνετε μια εικόνα σε πολλαπλά φύλλα χαρτιού. Μπορείτε να δημιουργήσετε μια μεγάλη αφίσα κολλώντας τα μαζί.

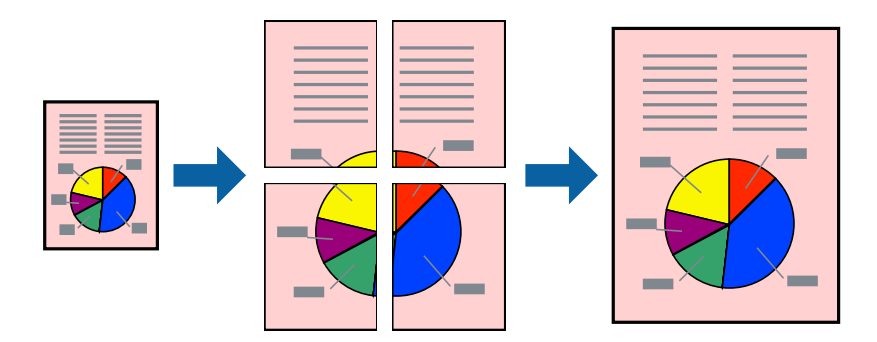

1. Στην καρτέλα Διάταξη του προγράμματος οδήγησης του εκτυπωτή, επιλέξτε Διάταξη σελίδας και Αφίσα.

Κάντε κλικ στις Ρυθμίσεις, προβείτε στις κατάλληλες ρυθμίσεις και, στη συνέχεια, κάντε κλικ στο ΟΚ.
 Σημείωση:

Οι Εκτύπωση οδηγών αποκοπής σας επιτρέπουν να εκτυπώσετε έναν οδηγό κοπής.

- Ρυθμίστε τα λοιπά στοιχεία στις καρτέλες Κύριο και Διάταξη όπως απαιτείται και έπειτα κάντε κλικ στο ΟΚ.
   «Καρτέλα Κύριο» στη σελίδα 72
   «Καρτέλα Διάταξη» στη σελίδα 73
- 4. Κάντε κλικ στην επιλογή Εκτύπωση.

#### Σχετικές πληροφορίες

«Εκτύπωση με τις εύκολες ρυθμίσεις» στη σελίδα 70

#### Δημιουργία αφισών με χρήση επικαλυπτόμενων σημαδιών ευθυγράμμισης

Παρατίθεται ένα παράδειγμα για τον τρόπο κατασκευής μιας αφίσας όταν έχει επιλεγεί το στοιχείο **2x2** και το στοιχείο **Επικαλυπτόμενα σημάδια στοίχισης** στην ενότητα **Εκτύπωση οδηγών αποκοπής**.

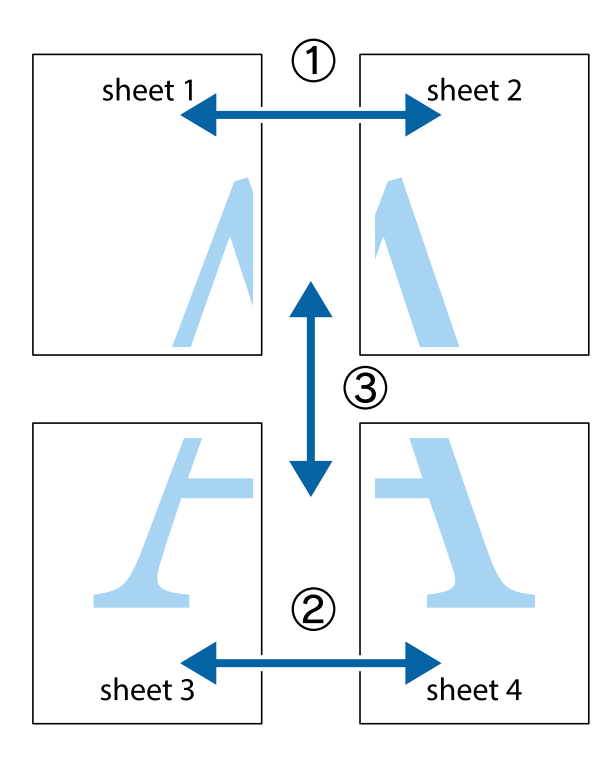

 Ετοιμάστε το Sheet 1 και το Sheet 2. Κόψτε τα περιθώρια του Sheet 1 κατά μήκος της κάθετης μπλε γραμμής διαμέσου του κέντρου των πάνω και κάτω σημαδιών σταυρού.

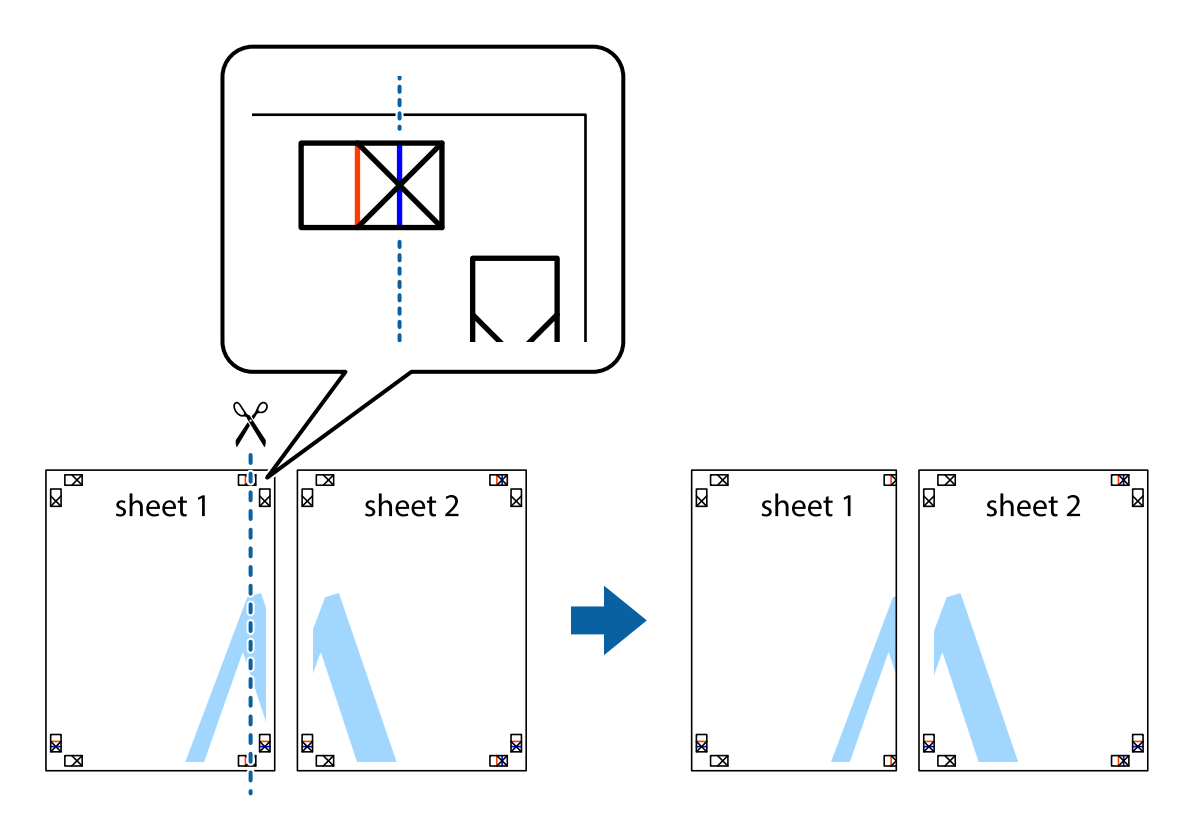

2. Τοποθετήστε την άκρη του Sheet 1 πάνω από το Sheet 2, στοιχίστε τα σημάδια σταυρού και στη συνέχεια κολλήστε προσωρινά τα δύο φύλλα από την πίσω πλευρά με ταινία.

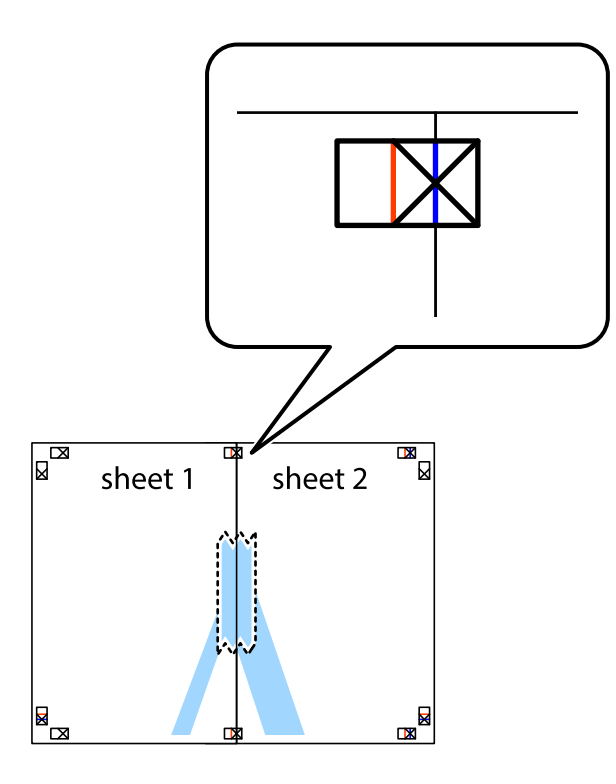

3. Κόψτε τα κολλημένα φύλλα στα δύο κατά μήκος της κόκκινης κάθετης γραμμής διαμέσου των σημαδιών στοίχισης (αυτή τη φορά, η γραμμή είναι στα αριστερά των σημαδιών σταυρού).

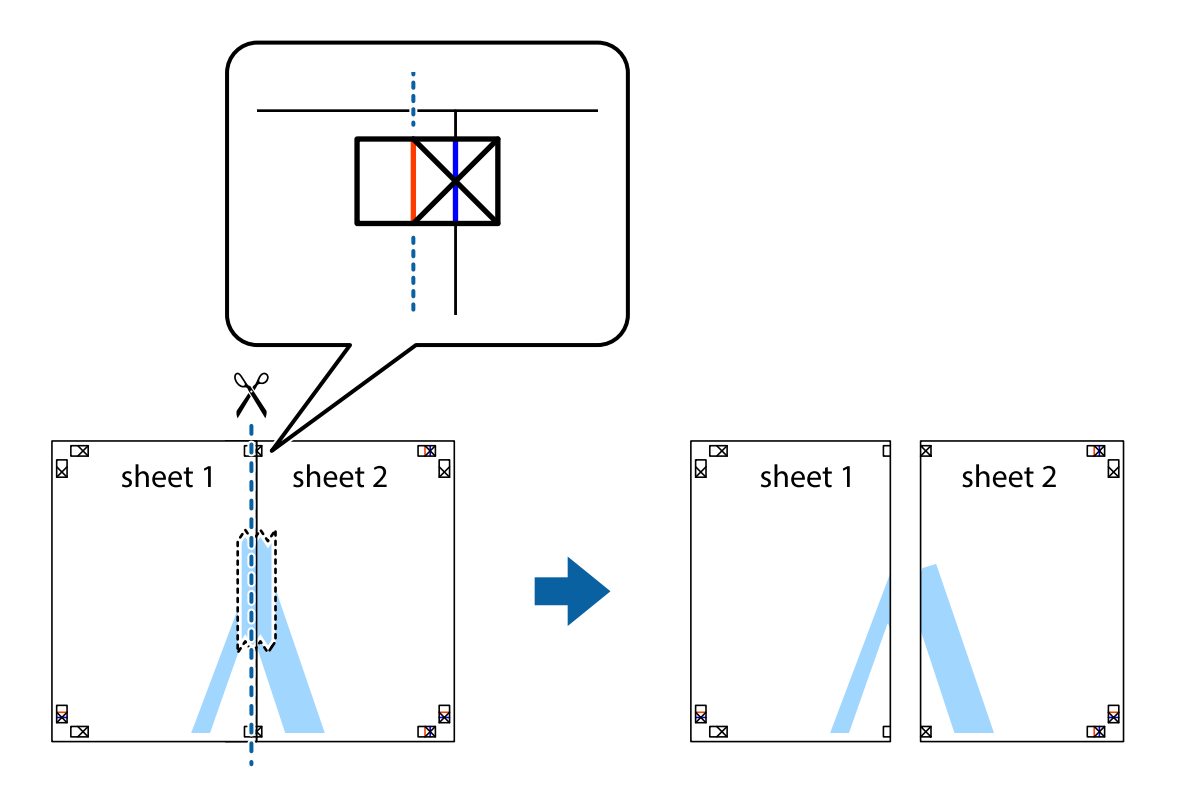

4. Κολλήστε τα φύλλα στο πίσω μέρος με ταινία.

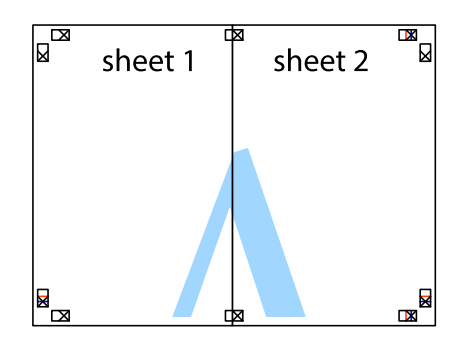

- 5. Επαναλάβετε τα βήματα 1 έως 4 για να κολλήσετε το Sheet 3 και το Sheet 4 μαζί.
- 6. Κόψτε τα περιθώρια του Sheet 1 και του Sheet 2 κατά μήκος της οριζόντιας μπλε γραμμής διαμέσου του κέντρου των σημαδιών σταυρού της αριστερής και της δεξιάς πλευράς.

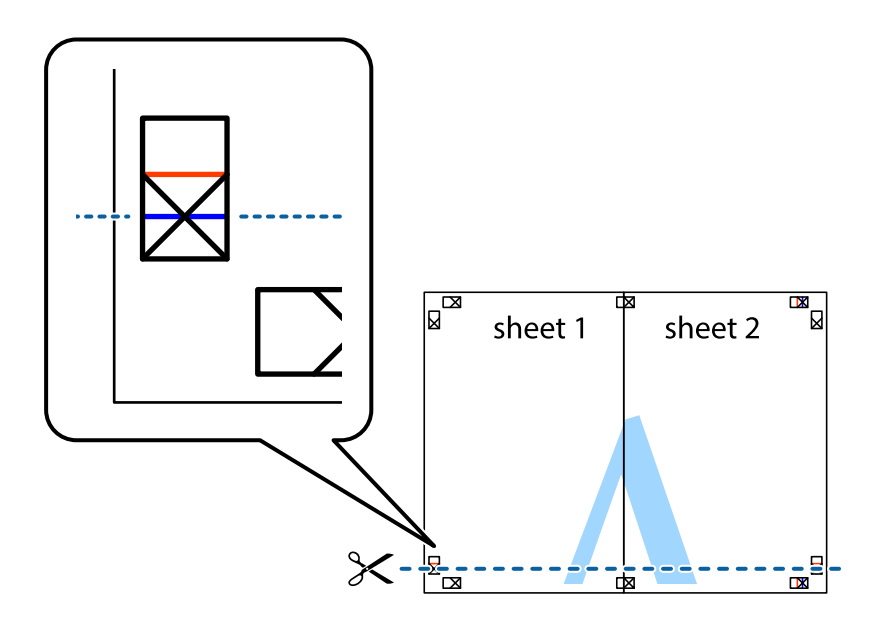

7. Τοποθετήστε την άκρη του Sheet 1 και του Sheet 2 πάνω στο Sheet 3 και το Sheet 4 και στοιχίστε τα σημάδια σταυρού και στη συνέχεια κολλήστε τα προσωρινά από το πίσω μέρος με ταινία.

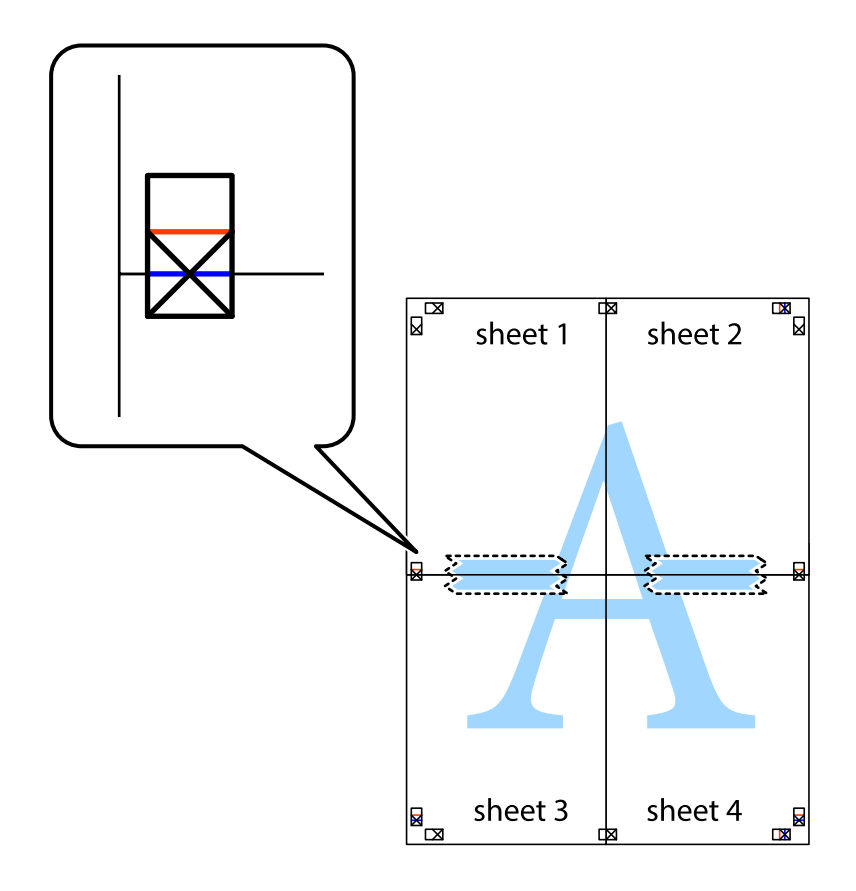

8. Κόψτε τα κολλημένα φύλλα στα δύο κατά μήκος της κόκκινης οριζόντιας γραμμής διαμέσου των σημαδιών στοίχισης (αυτή τη φορά, η γραμμή είναι αυτή πάνω από τα σημάδια σταυρού).

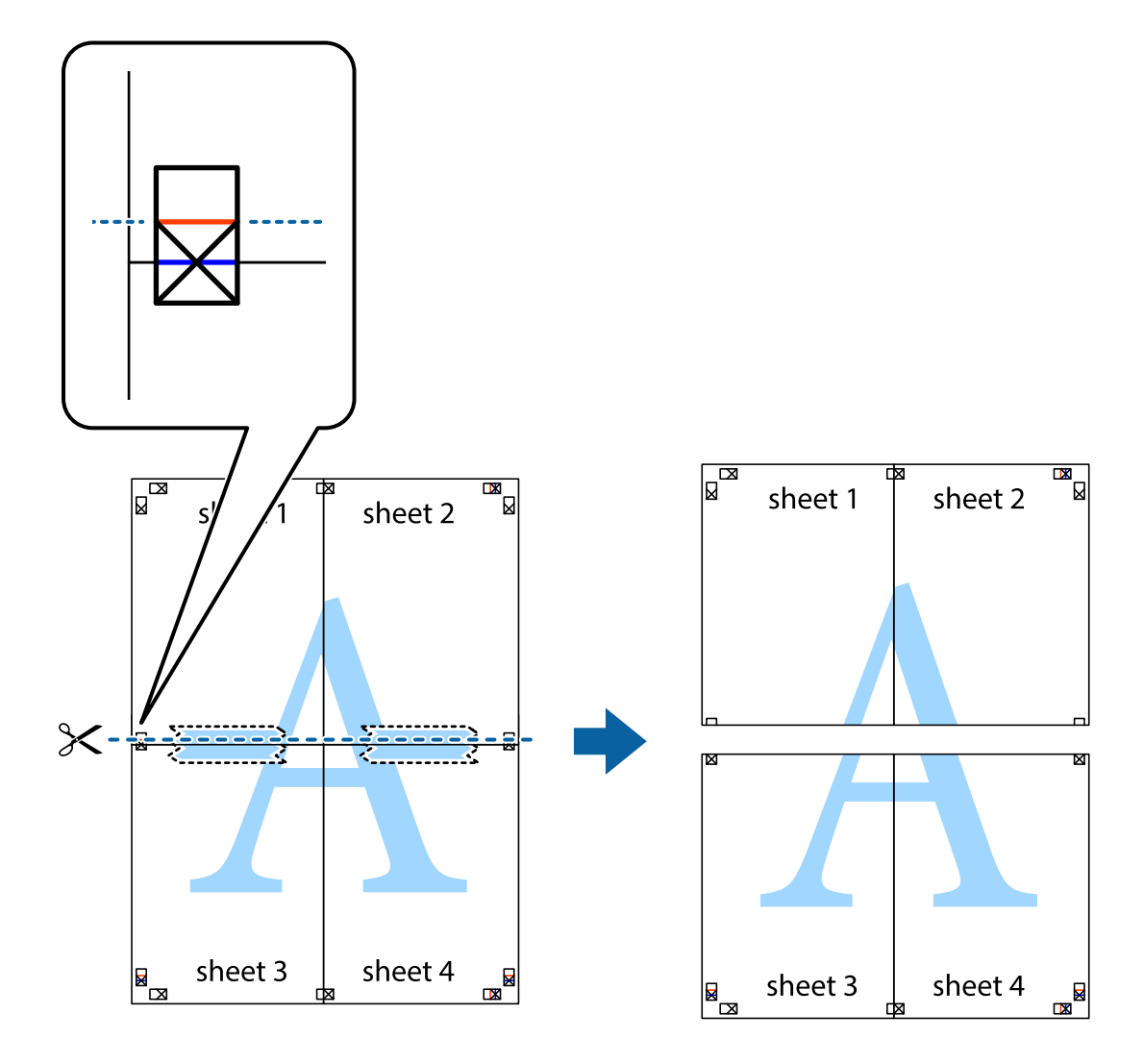

9. Κολλήστε τα φύλλα στο πίσω μέρος με ταινία.

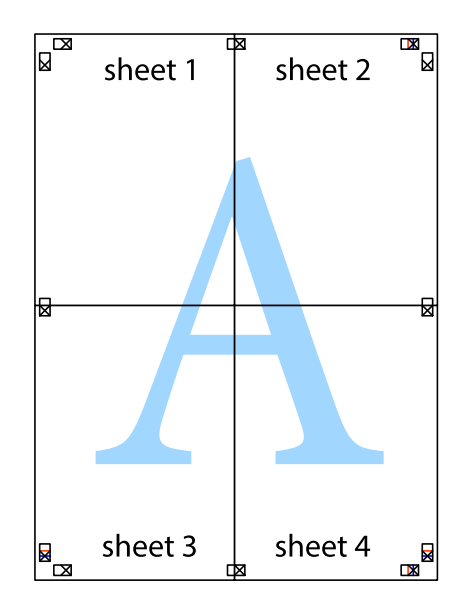

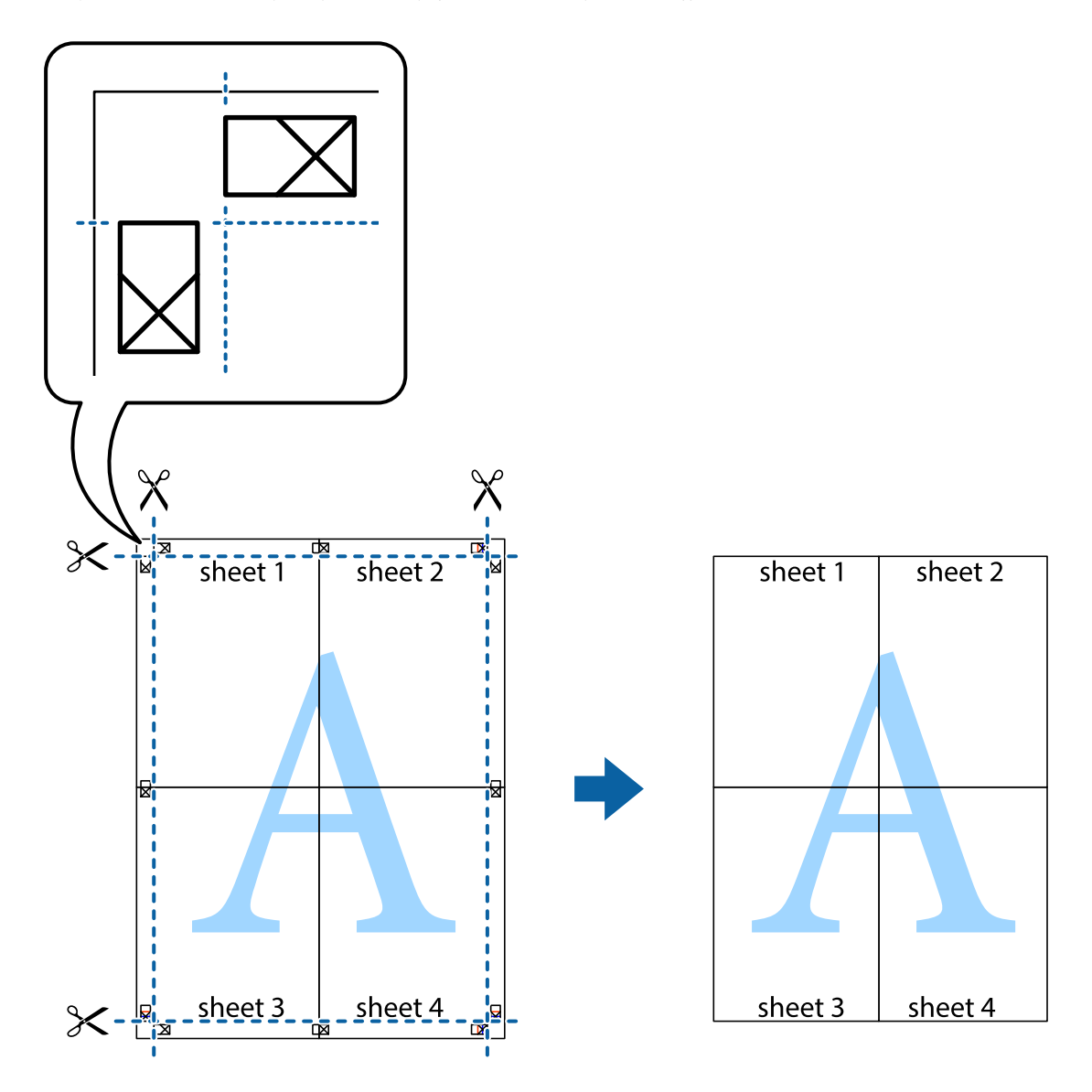

10. Κόψτε τα υπόλοιπα περιθώρια κατά μήκος του εξωτερικού οδηγού.

## Προσαρμογή του χρώματος εκτύπωσης

Μπορείτε να προσαρμόσετε τα χρώματα που χρησιμοποιούνται στην εργασία εκτύπωσης. Αυτές οι προσαρμογές δεν εφαρμόζονται στα πρωτότυπα δεδομένα.

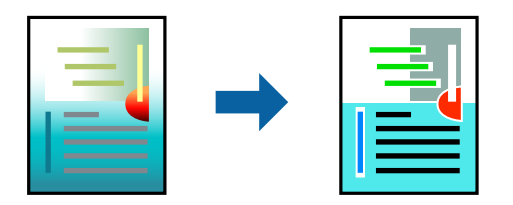

Μπορείτε να επιλέξετε ανάμεσα στις ακόλουθες λειτουργίες διόρθωσης χρώματος.

- Στην καρτέλα Κύριο του προγράμματος οδήγησης εκτυπωτή, επιλέξτε τη μέθοδο διόρθωσης χρώματος από τη ρύθμιση Λειτουργία.
  - 🖵 Πρότυπο EPSON (sRGB)

Αυξάνει την αντίθεση στις εικόνες. Χρησιμοποιήστε αυτή τη ρύθμιση για έγχρωμες φωτογραφίες.

□ Adobe RGB

Ταιριάζει το χρώμα της εικόνας στο Adobe RGB. Χρησιμοποιήστε αυτήν τη ρύθμιση για δεδομένα που περιέχουν πληροφορίες σχετικά με το εύρος χρωμάτων Adobe RGB.

□ PhotoEnhance

To PhotoEnhance αποτελεί λειτουργία που χρησιμοποιεί την αποκλειστική ανάλυση εικόνας της Epson και την τεχνολογία επεξεργασίας για να εκτυπώνει αυτόματα εικόνες με υψηλότερη ποιότητα.

□ ICM

Επιλέξτε αυτή τη ρύθμιση όταν χρησιμοποιείτε τη λειτουργίαWindows ICM (Image Color Matching) για την αντιστοίχηση χρωμάτων μεταξύ συσκευών, όπως ο εκτυπωτής και η οθόνη.

Κάντε κλικ στην επιλογή Advanced εάν θέλετε να κάνετε τις δικές σας ρυθμίσεις.

2. Ρυθμίστε τα λοιπά στοιχεία στις καρτέλες Κύριο και Διάταξη όπως απαιτείται και έπειτα κάντε κλικ στο ΟΚ.

«Καρτέλα Κύριο» στη σελίδα 72 «Καρτέλα Διάταξη» στη σελίδα 73

3. Κάντε κλικ στην επιλογή Εκτύπωση.

#### Σχετικές πληροφορίες

«Εκτύπωση με τις εύκολες ρυθμίσεις» στη σελίδα 70

# Εκτύπωση πολλαπλών αρχείων μαζί (Layout Manager)

Η λειτουργία Layout Manager σας δίνει τη δυνατότητα να τοποθετήσετε ελεύθερα στο χαρτί πολλαπλά στοιχεία δεδομένων εκτύπωσης που έχουν δημιουργηθεί σε διαφορετικές εφαρμογές και να τα εκτυπώσετε απευθείας.

Μπορείτε να δημιουργήσετε πόστερ ή να προβάλλετε υλικό τοποθετώντας πολλαπλά στοιχεία δεδομένα εκτύπωσης εκεί όπου επιθυμείτε. Επίσης, το Layout Manager (Διαχείριση διάταξης) σας δίνει τη δυνατότητα να χρησιμοποιήσετε αποτελεσματικά το χαρτί.

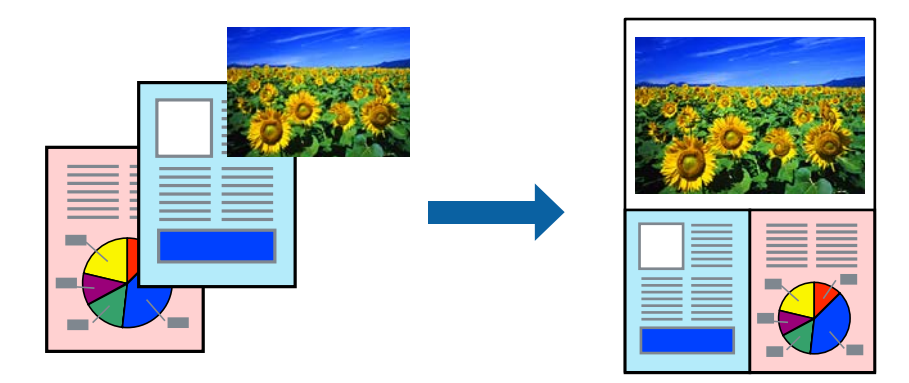

1. Ανοίξτε το αρχείο που θέλετε να εκτυπώσετε στην εφαρμογή σας.

2. Στην καρτέλα **Κύριο** του προγράμματος οδήγησης του εκτυπωτή, επιλέξτε **Διαχείριση διάταξης** και στην επιλογή **Document Size** ρυθμίστε το μέγεθος χαρτιού που δημιουργήθηκε με την εφαρμογή.

#### Σημείωση:

Η επιλογή που έχει επιλεγεί για Μέγεθος είναι το μέγεθος που χρησιμοποιείται στο Διαχείριση διάταξης. Το πραγματικό μέγεθος του χαρτιού εκτύπωσης ορίζεται στην οθόνη του βήματος 6.

3. Κάντε κλικ στην επιλογή **OK**. Όταν εκτυπώνετε με μια εφαρμογή, ανοίγει η οθόνη Layout Manager.

Τα δεδομένα εκτύπωσης δεν εκτυπώνονται, αλλά μία σελίδα τοποθετείται στο χαρτί της οθόνης Layout Manager ως ένα αντικείμενο.

4. Αφήστε την οθόνη Layout Manager ανοικτή και επαναλάβετε τα βήματα 1 έως 3 για να τακτοποιήσετε και επόμενα στοιχεία δεδομένων.

Τα αντικείμενα προστίθενται στην οθόνη Layout Manager.

5. Τοποθετήστε τα αντικείμενα στην οθόνη του Layout Manager.

Μπορείτε να σύρετε αντικείμενα για να τα μετακινήσετε και να αλλάξετε το μέγεθός τους και να χρησιμοποιήσετε τα κουμπιά εργαλείων και το μενού **Αντικείμενο** για να ευθυγραμμίσετε και να περιστρέψετε τα αντικείμενα στην οθόνη Layout Manager.

Μπορείτε να αλλάξετε το μέγεθος και να αντικαταστήσετε ολόκληρα αντικείμενα στις οθόνες "Προτιμήσεις" ή "Ρυθμίσεις διάταξης".

Για περισσότερες λεπτομέρειες σχετικά με το κάθε στοιχείο, ανατρέξτε στη βοήθεια του Layout Manager.

6. Κάντε κλικ στην επιλογή **Αρχείο** > **Ιδιότητες**, και πραγματοποιήστε ρυθμίσεις εκτύπωσης στην οθόνη του προγράμματος οδήγησης του εκτυπωτή.

Ρυθμίστε τις επιλογές Τύπος μέσου, Τροφοδοσία, Document Size κ.ο.κ.

7. Κάντε κλικ στην επιλογή Αρχείο στην οθόνη του Layout Manager και κάντε κλικ στην επιλογή Εκτύπωση.

#### Σχετικές πληροφορίες

➡ «Εκτύπωση με τις εύκολες ρυθμίσεις» στη σελίδα 70

# Εκτύπωση από έναν υπολογιστή — Mac OS

### Εκτύπωση με τις εύκολες ρυθμίσεις

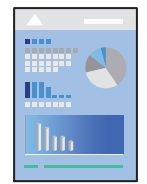

#### Σημείωση:

Οι λειτουργίες και οι οθόνες διαφέρουν ανάλογα με την εφαρμογή. Ανατρέξτε στη βοήθεια της εφαρμογής για λεπτομέρειες.

1. Τοποθετήστε χαρτί στον εκτυπωτή.

- 2. Ανοίξτε το αρχείο που θέλετε να εκτυπώσετε.
- Επιλέξτε Εκτύπωση από το μενού Αρχείο, ή κάποια άλλη εντολή, για πρόσβαση στο παράθυρο διαλόγου εκτύπωσης.

Αν χρειαστεί, κάντε κλικ στην επιλογή **Προβολή λεπτομερειών** ή **▼** για επέκταση του παραθύρου εκτύπωσης.

- 4. Επιλέξτε τον εκτυπωτή σας.
- 5. Επιλέξτε **Ρυθμίσεις εκτύπωσης** από το αναδυόμενο μενού.

| Printer: EPSON XXX      | K 🖸                             |
|-------------------------|---------------------------------|
| Presets: Default Settin | ngs 😒                           |
| Copies: 1               |                                 |
| Pages: O All<br>From: 1 | to: 1                           |
| Paper Size: A4          | 😒 210 by 297 mm                 |
| Orientation:            |                                 |
| Print Se                | attings 😒                       |
| Bas                     | Advanced Color Settings         |
| Page Setup:             | Standard                        |
| Media Type:             | Use Printer Settings 💿 🕖        |
| Color:                  | Color                           |
| Color Settings:         | EPSON Standard (sRGB) 📀         |
| Print Quality:          | Standard                        |
| Speed                   | Quality                         |
| Print Quali             | ity: SuperFine - 1440dpi        |
|                         | Black Enhance Overcoat          |
|                         | Gloss Smoothing                 |
|                         | V High Speed                    |
|                         | <ul> <li>Privescueum</li> </ul> |
|                         | Print Preview                   |
|                         |                                 |

#### Σημείωση:

Εάν δεν εμφανίζεται το μενού **Ρυθμίσεις εκτύπωσης** στο macOS High Sierra, macOS Sierra, OS X El Capitan, OS X Yosemite, OS X Mavericks, το πρόγραμμα οδήγησης εκτυπωτή Epson δεν έχει εγκατασταθεί σωστά. Ενεργοποιήστε το από το παρακάτω μενού.

Επιλέξτε **Προτιμήσεις συστήματος** από το μενού Apple > **Εκτυπωτές και σαρωτές** (ή **Εκτύπωση και σάρωση**, **Εκτύπωση και φαξ**), καταργήστε τον εκτυπωτή και, στη συνέχεια, προσθέστε τον ξανά. Ανατρέξτε στις παρακάτω οδηγίες για να προσθέσετε έναν εκτυπωτή.

«Προσθήκη του εκτυπωτή (μόνο για Mac OS)» στη σελίδα 115

To macOS Mojave ή μεταγενέστερες εκδόσεις δεν μπορούν να αποκτήσουν πρόσβαση στην επιλογή **Ρυθμίσεις** εκτύπωσης σε εφαρμογές της Apple, όπως το TextEdit.

6. Αλλάξτε τις ρυθμίσεις εάν χρειαστεί.

Δείτε τις επιλογές μενού για το πρόγραμμα οδήγησης εκτυπωτή για λεπτομέρειες.

7. Κάντε κλικ στην επιλογή Εκτύπωση.

#### Σημείωση:

Εάν θέλετε να ακυρώσετε την εκτύπωση, κάντε κλικ στο εικονίδιο εκτυπωτή στον υπολογιστή σας στο Αγκύρωση.

Επιλέξτε την εργασία που θέλετε να ακυρώσετε και, στη συνέχεια, κάντε κλικ στο <sup>Sol</sup>δίπλα στον μετρητή προόδου. Ωστόσο, δεν μπορείτε να ακυρώσετε μια εργασία εκτύπωσης από τον υπολογιστή εάν έχει αποσταλεί πλήρως στον εκτυπωτή. Σε αυτήν την περίπτωση, ακυρώστε την εργασία εκτύπωσης χρησιμοποιώντας τον πίνακα ελέγχου του εκτυπωτή.

#### Σχετικές πληροφορίες

- ➡ «Διαθέσιμο χαρτί και δυνατότητες» στη σελίδα 195
- 🕈 «Επιλογές μενού για το Πρόγραμμα οδήγησης εκτυπωτή» στη σελίδα 93

#### Επιλογές μενού για το Πρόγραμμα οδήγησης εκτυπωτή

Ανοίξτε το παράθυρο εκτύπωσης σε μια εφαρμογή, επιλέξτε τον εκτυπωτή και, στη συνέχεια, μεταβείτε στο παράθυρο του προγράμματος οδήγησης του εκτυπωτή.

**Σημείωση:** Τα μενού ποικίλλουν ανάλογα με τη επιλογή σας.

#### Επιλογές μενού για διάταξη

Σελίδες ανά φύλλο:

Επιλέξτε τον αριθμό σελίδων προς εκτύπωση σε ένα φύλλο.

#### Προσανατολισμός διάταξης:

Καθορίστε τη σειρά εκτύπωσης των σελίδων.

#### Περιθώριο:

Εκτυπώνει ένα περιθώριο γύρω από τις σελίδες.

#### Προσανατολισμός εκτύπωσης αντίστροφης σειράς:

Περιστρέφει τις σελίδες κατά 180 μοίρες πριν την εκτύπωση.

#### Γυρίστε ανάποδα οριζόντια:

Αντιστρέφει μια εικόνα για εκτύπωση όπως θα φαινόταν σε έναν καθρέφτη.

#### Επιλογές μενού για Αντιστοίχιση χρωμάτων

#### ColorSync/EPSON Color Controls:

Επιλέξτε τη μέθοδο προσαρμογής χρωμάτων. Αυτές οι επιλογές προσαρμόζουν τα χρώματα μεταξύ του εκτυπωτή και της οθόνης υπολογιστή για να ελαχιστοποιούνται οι χρωματικές διαφορές.

#### Επιλογές μενού για τον Χειρισμό χαρτιού

#### Συρραφή σελίδων:

Εκτύπωση εγγράφων πολλαπλών σελίδων με συρραφή σε σειρά και ταξινομημένων σε ομάδες.

#### Σελίδες για εκτύπωση:

Επιλέξτε να εκτυπώσετε μόνο τις μονές ή ζυγές σελίδες.

#### Σειρά σελίδων:

Επιλέξτε να εκτυπώσετε από την πρώτη ή την τελευταία σελίδα.

#### Προσαρμογή στο μέγεθος του χαρτιού:

Εκτυπώνει με προσαρμογή στο μέγεθος χαρτιού που τοποθετήσατε.

Μέγεθος χαρτιού προορισμού:

Επιλέξτε το μέγεθος χαρτιού για εκτύπωση.

Σμίκρυνση μόνο:

Επιλέξτε όταν επιθυμείτε να μειώσετε το μέγεθος μόνο εάν τα εκτυπωμένα δεδομένα είναι πολύ μεγάλα για το μέγεθος χαρτιού που έχει τοποθετηθεί στον εκτυπωτή.

#### Επιλογές μενού για το εξώφυλλο

#### Εκτύπωση εξωφύλλου:

Επιλέξτε εάν θα εκτυπώσετε ένα εξώφυλλο. Όταν επιθυμείτε να προσθέσετε ένα οπισθόφυλλο, επιλέξτε **Μετά το έγγραφο**.

#### Τύπος εξωφύλλου:

Επιλέξτε τα περιεχόμενα του εξωφύλλου.

#### Επιλογές μενού για Ρυθμίσεις εκτύπωσης

#### Βασικά:

#### Ρύθμιση σελίδας:

Εμφανίζει τη ρύθμιση χαρτιού ή την επιλογή Κανονική που έχει επιλεγεί στη ρύθμιση Μέγεθος χαρτιού.

#### Τύπος μέσου:

Επιλέξτε τον τύπο χαρτιού εκτύπωσης.

#### Χρώμα:

Επιλέξτε εάν θα πραγματοποιήσετε μονόχρωμη ή έγχρωμη εκτύπωση.

#### Ρυθμίσεις χρώματος:

Προσαρμόστε τις ρυθμίσεις χρωματικού τόνου για τις εκτυπώσεις. Εάν έχετε επιλέξει Σύνθετη ασπρόμαυρη φωτογρ. για τη ρύθμιση Χρώμα, ρυθμίστε τον τόνο χρώματος για την επιλογή Ρύθμιση τόνου χρώματος.

#### Ποιότητα εκτ.:

Επιλέξτε την ποιότητα εκτύπωσης που θέλετε να χρησιμοποιήσετε για εκτύπωση. Οι επιλογές ποικίλλουν ανάλογα με τον τύπο χαρτιού.

#### Black Enhance Overcoat:

Επιλέξτε για εκτύπωση με βελτιωμένη αντίθεση εικόνας και τόνους μαύρου χρώματος. Η επιλογή Black Enhance Overcoat μπορεί να επιλεγεί μόνο για χαρτί που υποστηρίζεται.

#### Γυαλιστερό φινίρισμα:

Επιλέξτε αυτήν την επιλογή κατά την εκτύπωση σε φωτογραφικό χαρτί για να μειώσετε την ποσότητα φωτός που αντανακλάται από τις μαύρες περιοχές και να επιτύχετε μια πιο ομαλή στιλπνότητα. Ωστόσο, η πυκνότητα του μαύρου μπορεί να μειωθεί. Η επιλογή **Γυαλιστερό φινίρισμα** είναι διαθέσιμη όταν έχετε επιλέξει Φωτογραφικό χαρτί ως **Τύπος μέσου**. Αυτή η επιλογή ενδέχεται να μην είναι διαθέσιμη ανάλογα με τις ρυθμίσεις ποιότητας εκτύπωσης.

#### High Speed:

Εκτυπώνει όταν η κεφαλή εκτύπωσης κινείται και προς τις δύο κατευθύνσεις. Η ταχύτητα εκτύπωσης είναι αυξημένη, αλλά η ποιότητα ενδέχεται να μειωθεί.

#### Εξαιρετική λεπτομέρεια:

Ανάλογα με τη ρύθμιση Ποιότητα εκτ. που επιλέγετε, μπορείτε να ενεργοποιήσετε την επιλογή Εξαιρετική λεπτομέρεια για να εκτυπώσετε κείμενο, γραφικά και γραμμικό σχέδιο με πολύ έντονες αιχμές.

#### Προεπισκόπηση εκτύπωσης:

Εμφανίζει μια προεπισκόπηση του εγγράφου σας πριν την εκτύπωση.

#### Σύνθετες ρυθμίσεις χρώματος:

Μπορείτε να ρυθμίσετε το γάμμα και να προσαρμόσετε τη φωτεινότητα, την αντίθεση και τον κορεσμό.

#### Προεπισκόπηση εκτύπωσης:

Εμφανίζει μια προεπισκόπηση του εγγράφου σας πριν την εκτύπωση.

#### Επιλογές μενού για Ρυθμίσεις διάταξης σελίδων

Επιλογή για χαρτί σε ρολό:

Μπορείτε να πραγματοποιήσετε ρυθμίσεις σχετικά με την εκτύπωση σε ρολό χαρτιού, όπως **Αυτόματη** περιστροφή και Εκτύπωση πλαισίου σελίδας.

#### Επέκταση:

Μπορείτε να ρυθμίσετε την προεξοχή κατά την εκτύπωση χωρίς περιθώρια.

#### Επιλογές μενού για Ρύθμιση χαρτιού

#### Πυκνότητα χρώματος:

Τροποποιεί τη δύναμη της επιλογής Πυκνότητα χρώματος. Σύρετε το ρυθμιστικό προς τα δεξιά ή προς τα αριστερά με το ποντίκι για να προσαρμόσετε τη ρύθμιση. Μπορείτε επίσης να πληκτρολογήσετε έναν αριθμό στο πλαίσιο δίπλα στο ρυθμιστικό.

#### Επιλογές μενού για τα επίπεδα αναλώσιμων

Εμφανίζει την κατά προσέγγιση στάθμη των μελανιών.

## Προσθήκη προεπιλογών εκτύπωσης για εύκολη εκτύπωση

Εάν δημιουργήσετε τη δική σας προεπιλογή εκτύπωσης των συχνά χρησιμοποιούμενων ρυθμίσεων εκτύπωσης στο πρόγραμμα οδήγησης του εκτυπωτή, μπορείτε να εκτυπώσετε εύκολα επιλέγοντας την προεπιλογή εκτύπωσης από τη λίστα.

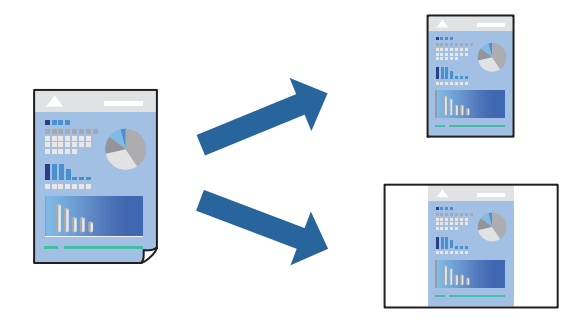

- 1. Ορίστε κάθε στοιχείο όπως **Ρυθμίσεις εκτύπωσης** και Διάταξη (Τύπος μέσου, Χρώμα και ούτω καθεξής).
- 2. Επιλέξτε τις **Προεπιλογές** για να αποθηκεύσετε τις τρέχουσες ρυθμίσεις ως προεπιλογή.
- 3. Κάντε κλικ στο ΟΚ.

#### Σημείωση:

Για να διαγράψετε μια προεπιλογή που έχετε προσθέσει, κάντε κλικ στα στοιχεία **Προεπιλογές** > **Εμφάνιση προεπιλογών**, επιλέξτε το όνομα της προεπιλογής που θέλετε να διαγράψετε από τη λίστα και, στη συνέχεια, διαγράψτε την.

4. Κάντε κλικ στην επιλογή Εκτύπωση.

Την επόμενη φορά που θέλετε να εκτυπώσετε με τις ίδιες ρυθμίσεις, επιλέξτε το καταχωρημένο όνομα προεπιλογής από τις **Προεπιλογές**.

#### Σχετικές πληροφορίες

«Εκτύπωση με τις εύκολες ρυθμίσεις» στη σελίδα 91

# Εκτύπωση πολλαπλών σελίδων σε ένα φύλλο

Μπορείτε να εκτυπώσετε αρκετές σελίδες δεδομένων σε ένα φύλλο χαρτιού.

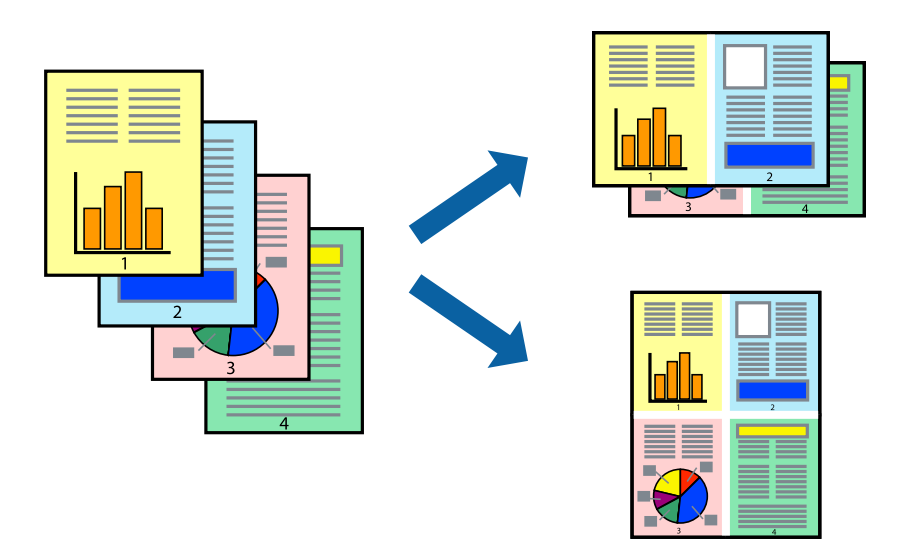

- 1. Επιλέξτε Διάταξη από το αναδυόμενο μενού.
- Ρυθμίστε τον αριθμό των σελίδων στο στοιχείο Σελίδες ανά φύλλο, την Κατεύθυνση διάταξης (σειρά σελίδων) και τα Περιθώριο.

«Επιλογές μενού για διάταξη» στη σελίδα 93

- 3. Ρυθμίστε τα υπόλοιπα στοιχεία όπως απαιτείται.
- 4. Κάντε κλικ στην επιλογή Εκτύπωση.

#### Σχετικές πληροφορίες

«Εκτύπωση με τις εύκολες ρυθμίσεις» στη σελίδα 91

# Εκτύπωση με προσαρμογή στο μέγεθος χαρτιού

Επιλέξτε το μέγεθος χαρτιού που τοποθετήσατε στον εκτυπωτή ως τη ρύθμιση Μέγεθος χαρτιού προορισμού.

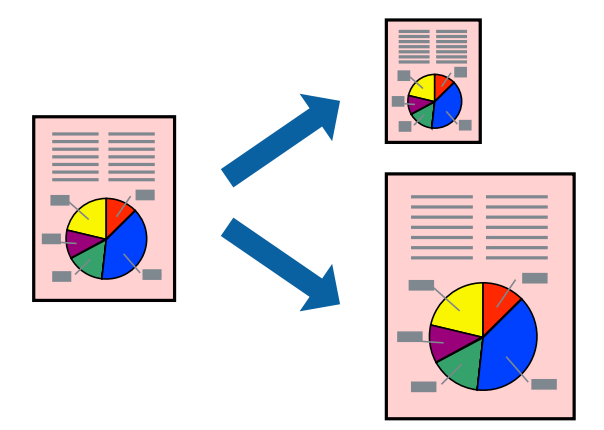

- 1. Επιλέξτε Διαχείριση χαρτιού από το αναδυόμενο μενού.
- 2. Επιλέξτε Προσαρμογή στο μέγεθος του χαρτιού.
- Επιλέξτε το μέγεθος χαρτιού που τοποθετήσατε στον εκτυπωτή ως τη ρύθμιση Μέγεθος χαρτιού προορισμού.
- 4. Ρυθμίστε τα υπόλοιπα στοιχεία όπως απαιτείται.
- 5. Κάντε κλικ στην επιλογή Εκτύπωση.

#### Σχετικές πληροφορίες

«Εκτύπωση με τις εύκολες ρυθμίσεις» στη σελίδα 91

# Εκτύπωση ενός σμικρυμένου ή μεγεθυμένου εγγράφου σε οποιαδήποτε μεγέθυνση

Μπορείτε να ελαττώσετε ή να αυξήσετε το μέγεθος ενός εγγράφου κατά ένα καθορισμένο ποσοστό.

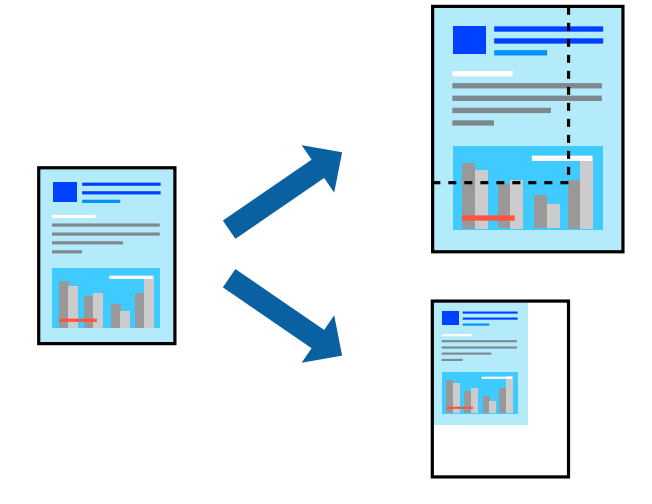

- Επιλέξτε Εκτύπωση από το μενού Αρχείο, ή κάποια άλλη εντολή, για πρόσβαση στο παράθυρο διαλόγου εκτύπωσης.
- 2. Επιλέξτε Διαμόρφωση σελίδας από το μενού Αρχείο της εφαρμογής.
- Επιλέξτε Εκτυπωτής, Μέγεθος χαρτιού, εισάγετε το ποσοστό στην Κλίμακα και, στη συνέχεια, κάντε κλικ στο ΟΚ.

#### Σημείωση:

Επιλέξτε το μέγεθος χαρτιού που ορίσατε στην εφαρμογή ως τη ρύθμιση Μέγεθος χαρτιού.

- 4. Ρυθμίστε τα υπόλοιπα στοιχεία όπως απαιτείται.
- 5. Κάντε κλικ στην επιλογή Εκτύπωση.

#### Σχετικές πληροφορίες

➡ «Εκτύπωση με τις εύκολες ρυθμίσεις» στη σελίδα 91

# Προσαρμογή του χρώματος εκτύπωσης

Μπορείτε να προσαρμόσετε τα χρώματα που χρησιμοποιούνται στην εργασία εκτύπωσης. Αυτές οι προσαρμογές δεν εφαρμόζονται στα πρωτότυπα δεδομένα.

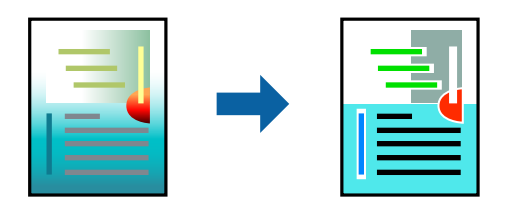

Με τη ρύθμιση **PhotoEnhance** δημιουργούνται ευκρινέστερες εικόνες με πιο ζωντανά χρώματα με την αυτόματη προσαρμογή της αντίθεσης, του κορεσμού και της φωτεινότητας των δεδομένων της πρωτότυπης εικόνας.

#### Σημείωση:

Το **PhotoEnhance** προσαρμόζει το χρώμα αναλύοντας τη θέση του θέματος. Επομένως, εάν έχετε αλλάξει τη θέση του θέματος πραγματοποιώντας σμίκρυνση, μεγέθυνση, περικοπή ή περιστροφή της εικόνας, το χρώμα ενδέχεται να αλλάξει χωρίς προειδοποίηση. Η επιλογή της ρύθμισης χωρίς περιθώρια μεταβάλλει επίσης τη θέση του υποκειμένου, με αποτέλεσμα αλλαγές στο χρώμα. Εάν η εικόνα βρίσκεται εκτός εστίασης, ο τόνος ενδέχεται να μην είναι φυσικός. Εάν το χρώμα έχει αλλάξει ή γίνεται μη φυσικό, εκτυπώστε σε λειτουργία διαφορετική από τη λειτουργία **PhotoEnhance**.

- Επιλέξτε Αντιστοίχιση χρωμάτων από το αναδυόμενο μενού και, στη συνέχεια, επιλέξτε το στοιχείο EPSON Color Controls.
- 2. Επιλέξτε **Ρυθμίσεις εκτύπωσης** από το αναδυόμενο μενού.
- 3. Στην καρτέλα **Βασικά**, επιλέξτε **Ρυθμίσεις εκτύπωσης**, και, στη συνέχεια, επιλέξτε τον τύπο διόρθωσης χρώματος από την επιλογή **Ρυθμίσεις χρώματος**.
- 4. Επιλέξτε την καρτέλα **Σύνθετες ρυθμίσεις χρώματος**, και στη συνέχεια ρυθμίστε το γάμμα, τη φωτεινότητα, την αντίθεση, τον κορεσμό κ.λπ.
- 5. Ρυθμίστε τα υπόλοιπα στοιχεία όπως απαιτείται.
- 6. Κάντε κλικ στην επιλογή Εκτύπωση.

#### Σχετικές πληροφορίες

«Εκτύπωση με τις εύκολες ρυθμίσεις» στη σελίδα 91

# Εκτύπωση εγγράφων από έξυπνες συσκευές (iOS)

Μπορείτε να εκτυπώσετε έγγραφα από μια έξυπνη συσκευή, όπως ένα smartphone ή tablet.

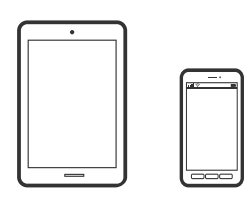

## Εκτύπωση εγγράφων με το Epson Smart Panel

#### Σημείωση:

Οι λειτουργίες ενδέχεται να διαφέρουν ανάλογα με τη συσκευή.

1. Τοποθετήστε χαρτί στον εκτυπωτή.

«Τοποθέτηση χαρτιού» στη σελίδα 27

- 2. Ρυθμίστε τον εκτυπωτή σας για ασύρματη εκτύπωση.
- 3. Εάν το Epson Smart Panel δεν έχει εγκατασταθεί, εγκαταστήστε το.

«Εφαρμογή για εύκολη λειτουργία του εκτυπωτή από μια έξυπνη συσκευή (Epson Smart Panel)» στη σελίδα 219

- 4. Συνδέστε την έξυπνη συσκευή σας στο ίδιο ασύρματο δίκτυο με τον εκτυπωτή σας.
- 5. Εκκινήστε το Epson Smart Panel.
- 6. Πατήστε Print Documents στην αρχική οθόνη.
- 7. Πατήστε Select Document.
- 8. Πατήστε την τοποθεσία του εγγράφου που θέλετε να εκτυπώσετε και, στη συνέχεια, επιλέξτε το έγγραφο.
- 9. Πατήστε Print.

### Εκτύπωση εγγράφων με το AirPrint

Το AirPrint επιτρέπει την άμεση ασύρματη εκτύπωση από iPhone, iPad, iPod touch και Mac χωρίς την ανάγκη εγκατάστασης προγραμμάτων οδήγησης ή λήψης λογισμικού.

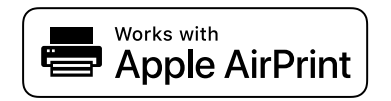

#### Σημείωση:

Εάν έχετε απενεργοποιήσει τα μηνύματα ρύθμισης παραμέτρων χαρτιού στον πίνακα ελέγχου του εκτυπωτή, δεν μπορείτε να χρησιμοποιήσετε το AirPrint. Δείτε τον παρακάτω σύνδεσμο, για να ενεργοποιήσετε τα μηνύματα, εφόσον χρειάζεται.

- Τοποθετήστε χαρτί στον εκτυπωτή.
   «Τοποθέτηση χαρτιού» στη σελίδα 27
- Ρυθμίστε τον εκτυπωτή σας για ασύρματη εκτύπωση. Δείτε το σύνδεσμο παρακάτω. http://epson.sn
- 3. Συνδέστε τη συσκευή Apple στο ίδιο ασύρματο δίκτυο που χρησιμοποιεί ο εκτυπωτής.
- 4. Εκτυπώστε από τη συσκευή σας στον εκτυπωτή σας.

```
Σημείωση:
Για λεπτομέρειες, ανατρέξτε στη σελίδα AirPrint στον ιστότοπο της Apple.
```

#### Σχετικές πληροφορίες

➡ «Αδυναμία εκτύπωσης ακόμα και μέσω μιας σύνδεσης που έχει δημιουργηθεί (iOS)» στη σελίδα 144

# Εκτύπωση εγγράφων από έξυπνες συσκευές (Android)

Μπορείτε να εκτυπώσετε έγγραφα από μια έξυπνη συσκευή, όπως ένα smartphone ή tablet.

### Εκτύπωση εγγράφων με το Epson Smart Panel

#### Σημείωση:

Οι λειτουργίες ενδέχεται να διαφέρουν ανάλογα με τη συσκευή.

1. Τοποθετήστε χαρτί στον εκτυπωτή.

«Τοποθέτηση χαρτιού» στη σελίδα 27

- 2. Ρυθμίστε τον εκτυπωτή σας για ασύρματη εκτύπωση.
- 3. Εάν το Epson Smart Panel δεν έχει εγκατασταθεί, εγκαταστήστε το.

«Εφαρμογή για εύκολη λειτουργία του εκτυπωτή από μια έξυπνη συσκευή (Epson Smart Panel)» στη σελίδα 219

- 4. Συνδέστε την έξυπνη συσκευή σας στο ίδιο ασύρματο δίκτυο με τον εκτυπωτή σας.
- 5. Εκκινήστε το Epson Smart Panel.
- 6. Πατήστε Print Documents στην αρχική οθόνη.
- 7. Πατήστε Select Document.

- 8. Πατήστε την τοποθεσία του εγγράφου που θέλετε να εκτυπώσετε και, στη συνέχεια, επιλέξτε το έγγραφο.
- 9. Πατήστε Print.

## Εκτύπωση χρησιμοποιώντας το Mopria Print Service

Το Mopria Print Service επιτρέπει άμεση ασύρματη εκτύπωση από Android smartphone ή tablet.

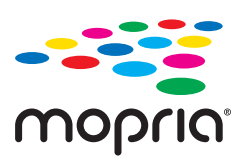

- 1. Εγκαταστήστε το Mopria Print Service από το Google Play.
- 2. Τοποθετήστε χαρτί στον εκτυπωτή.
- Ρυθμίστε τον εκτυπωτή σας για ασύρματη εκτύπωση. Δείτε το σύνδεσμο παρακάτω. http://epson.sn
- 4. Συνδέστε τη συσκευή Android στο ίδιο ασύρματο δίκτυο που χρησιμοποιεί ο εκτυπωτής.
- 5. Εκτυπώστε από τη συσκευή σας στον εκτυπωτή σας.

**Σημείωση:** Για περισσότερες λεπτομέρειες, μεταβείτε στον ιστότοπο Mopria στη διεύθυνση https://mopria.org.

#### Σχετικές πληροφορίες

«Τοποθέτηση χαρτιού» στη σελίδα 27

# Εκτύπωση με χρήση μιας υπηρεσίας cloud

Χρησιμοποιώντας την υπηρεσία Epson Connect που είναι διαθέσιμη στο Internet, μπορείτε να εκτυπώνετε από το smartphone, το tablet ή το φορητό υπολογιστή σας, οποιαδήποτε στιγμή θέλετε και σχεδόν από οποιοδήποτε

μέρος. Για να χρησιμοποιήσετε αυτήν την υπηρεσία, χρειάζεται να καταχωρήσετε τον χρήστη και τον εκτυπωτή στο Epson Connect.

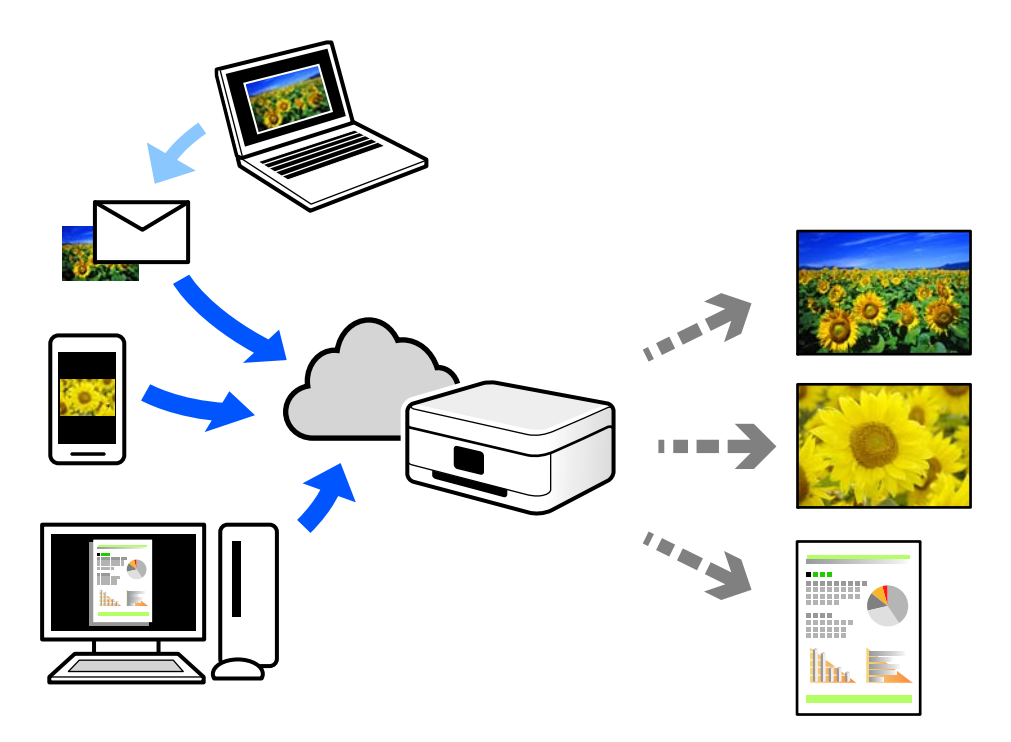

Οι λειτουργίες που είναι διαθέσιμες στο Internet είναι οι εξής.

🖵 Email Print

Όταν στέλνετε ένα email με συνημμένα όπως έγγραφα ή εικόνες σε μια διεύθυνση email που έχει εκχωρηθεί στον εκτυπωτή, μπορείτε να εκτυπώσετε αυτό το email και τα συνημμένα από απομακρυσμένες τοποθεσίες όπως τον εκτυπωτή στο σπίτι ή στο γραφείο σας.

□ Remote Print Driver

Αυτό είναι ένα κοινόχρηστο πρόγραμμα οδήγησης που υποστηρίζεται από το Πρόγραμμα οδήγησης απομακρυσμένης εκτύπωσης. Όταν εκτυπώνετε με έναν εκτυπωτή σε απομακρυσμένη τοποθεσία, μπορείτε να εκτυπώσετε αλλάζοντας τον εκτυπωτή στο παράθυρο συνήθων εφαρμογών.

Ανατρέξτε στην πύλη Web Epson Connect για λεπτομέρειες σχετικά με τον τρόπο ρύθμισης ή εκτύπωσης.

https://www.epsonconnect.com/

http://www.epsonconnect.eu (μόνο για την Ευρώπη)

# Καταχώριση στην υπηρεσία Epson Connect από τον πίνακα ελέγχου

Ακολουθήστε τα παρακάτω βήματα για να καταχωρίσετε τον εκτυπωτή σας.

- 1. Επιλέξτε 🛲 στον πίνακα ελέγχου.
- Επιλέξτε Γενικές ρυθμίσεις > Ρυθμίσεις υπηρεσίας Web > Epson Connect Υπηρεσίες > Καταχώρηση > Έναρξη ρύθμισης για να εκτυπώσετε το φύλλο καταχώρησης.
- 3. Ακολουθήστε τις οδηγίες στο φύλλο καταχώρισης για να καταχωρίσετε τον εκτυπωτή σας.

# Συντήρηση του Εκτυπωτή

| Έλεγχος της κατάστασης των αναλώσιμων                    |
|----------------------------------------------------------|
| Βελτίωση της ποιότητας εκτύπωσης                         |
| Εξοικονόμηση ενέργειας                                   |
| Ξεχωριστή εγκατάσταση ή κατάργηση εγκατάστασης εφαρμογών |
| Μεταφορά και αποθήκευση του εκτυπωτή                     |
| Καθαρισμός του φίλτρου ανεμιστήρα ψύξης                  |

# Έλεγχος της κατάστασης των αναλώσιμων

Μπορείτε να ελέγξετε τα προσεγγιστικά επίπεδα μελανιού και την προσεγγιστική ζωή σέρβις του κουτιού συντήρησης από τον πίνακα ελέγχου του υπολογιστή.

#### Σημείωση:

Μπορείτε να συνεχίσετε να εκτυπώνετε όσο εμφανίζεται το μήνυμα χαμηλής στάθμης μελανιού. Αντικαταστήστε τα δοχεία μελάνης, όπως απαιτείται.

Έλεγχος της κατάστασης των αναλώσιμων (Πίνακας ελέγχου)

Επιλέξτε 🗣 στον πίνακα ελέγχου του εκτυπωτή.

Έλεγχος της κατάστασης των αναλώσιμων (Windows)

- 1. Μεταβείτε στο παράθυρο του προγράμματος οδήγησης του εκτυπωτή.
- 2. Επιλέξτε EPSON Status Monitor 3 στην καρτέλα Βοηθητικό πρόγραμμα.

#### Σημείωση:

*Αν το* **EPSON Status Monitor 3** είναι απενεργοποιημένο, κάντε κλικ στην επιλογή **Ταχύτητα και πρόοδος** στην καρτέλα **Βοηθητικό πρόγραμμα** και έπειτα διαγράψτε το **Απενεργοποίηση του EPSON Status Monitor 3**.

Έλεγχος της κατάστασης των αναλώσιμων (Mac OS)

- Επιλέξτε Προτιμήσεις συστήματος από το μενού Apple > Εκτυπωτές και σαρωτές (ή Εκτύπωση και σάρωση, Εκτύπωση και φαξ) και στη συνέχεια, επιλέξτε τον εκτυπωτή.
- Κάντε κλικ στην επιλογή Επιλογές και προμήθειες > Βοήθημα > Άνοιγμα Βοηθήματος εκτυπωτή.
- 3. Κάντε κλικ στην επιλογή EPSON Status Monitor.

#### Σχετικές πληροφορίες

- «Πρέπει να αντικαταστήσετε τα δοχεία μελανιού» στη σελίδα 150
- 🕈 «Πρέπει να αντικαταστήσετε το κουτί συντήρησης» στη σελίδα 152

# Βελτίωση της ποιότητας εκτύπωσης

# Έλεγχος και καθαρισμός της κεφαλής εκτύπωσης

Εάν τα ακροφύσια είναι φραγμένα, τα εκτυπωμένα έγγραφα είναι αχνά, υπάρχουν εμφανείς γραμμές ή εμφανίζονται μη αναμενόμενα χρώματα. Εάν τα ακροφύσια παρουσιάζουν σημαντική φραγή, θα εκτυπωθεί ένα κενό φύλλο. Όταν μειωθεί η ποιότητα εκτύπωσης, πρώτα χρησιμοποιήστε τη λειτουργία ελέγχου των ακροφυσίων, για να ελέγξετε αν τα ακροφύσια είναι φραγμένα. Εάν τα ακροφύσια είναι φραγμένα, καθαρίστε την κεφαλή εκτύπωσης.

### Σημαντικό:

- Μην ανοίγετε το κάλυμμα του εκτυπωτή και μην απενεργοποιήσετε τον εκτυπωτή κατά τη διάρκεια του καθαρισμού κεφαλής. Αν ο καθαρισμός της κεφαλής δεν ολοκληρωθεί, ενδέχεται να μην είναι δυνατή η εκτύπωση.
- 🖵 Ο καθαρισμός κεφαλής καταναλώνει μελάνι και δεν θα πρέπει να εκτελεστεί περισσότερο από το απαραίτητο.
- Όταν το επίπεδο μελανιού είναι χαμηλό, ενδέχεται να μην είναι δυνατός ο καθαρισμός της κεφαλής εκτύπωσης.
- Εάν η ποιότητα της εκτύπωσης δεν βελτιωθεί αφού επαναλάβετε τον ελέγχο των ακροφυσίων και καθαρίσετε την κεφαλή 3 φορές, περιμένετε τουλάχιστον 6 ώρες χωρίς να εκτυπώσετε και, στη συνέχεια, εκτελέστε εκ νέου έλεγχο των ακροφυσίων και επαναλάβετε τον καθαρισμό της κεφαλής, εάν χρειάζεται. Συνιστούμε να απενεργοποιήσετε τον εκτυπωτή πατώντας το κουμπί . Εάν η ποιότητα εκτύπωσης δεν βελτιωθεί παρόλα αυτά, εκτελέστε Ισχυρός καθαρισμός.
- Για να αποφύγετε το στέγνωμα της κεφαλής εκτύπωσης, μην αποσυνδέετε τον εκτυπωτή ενώ είναι ενεργοποιημένος.

## Έλεγχος και καθαρισμός της κεφαλής εκτύπωσης (Πίνακας ελέγχου)

1. Τοποθετήστε απλό χαρτί μεγέθους Α4 στον εκτυπωτή.

«Τοποθέτηση χαρτιού στην πίσω τροφοδοσία χαρτιού» στη σελίδα 30

- 2. Επιλέξτε 🛲 στον πίνακα ελέγχου του εκτυπωτή.
- 3. Επιλέξτε Συντήρηση.
- 4. Επιλέξτε Έλεγχος ακροφ. κεφ. εκτ..
- Ακολουθήστε τις οδηγίες που εμφανίζονται στην οθόνη για την εκτύπωση του δείγματος ελέγχου ακροφυσίων.
- 6. Ελέγξτε το τυπωμένο μοτίβο για να δείτε εάν τα ακροφύσια της κεφαλής εκτύπωσης είναι φραγμένα.

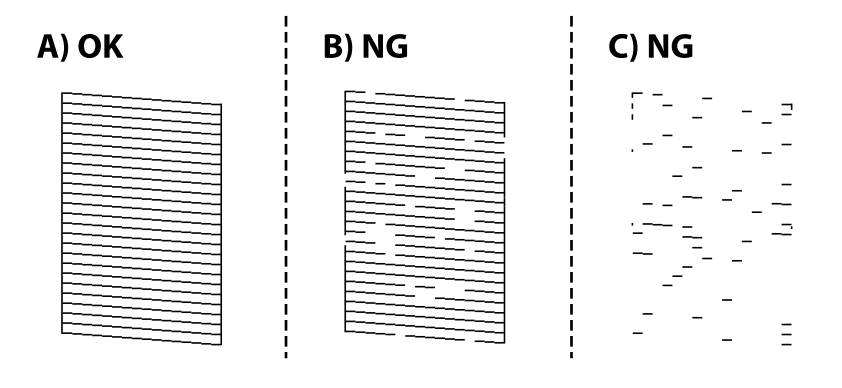

#### □ A:

Όλες οι γραμμές έχουν εκτυπωθεί. Επιλέξτε 🔍. Δεν χρειάζονται περαιτέρω ενέργειες.

B ή κοντά στο Β:

Ορισμένα ακροφύσια είναι φραγμένα. Επιλέξτε 🗙 και, στη συνέχεια, επιλέξτε **Καθαρισμός κεφαλής** στην επόμενη οθόνη.

🖵 Γ ή χειρότερα από Γ:

Εάν οι περισσότερες γραμμές απουσιάζουν ή δεν έχουν εκτυπωθεί, αυτό υποδεικνύει ότι τα περισσότερα

ακροφύσια είναι φραγμένα. Επιλέξτε 🔀 και, στη συνέχεια, επιλέξτε **Ισχυρός καθαρισμός** στην επόμενη οθόνη.

- 7. Ακολουθήστε τις οδηγίες που εμφανίζονται στην οθόνη για να εκτελέσετε καθαρισμό της κεφαλής εκτύπωσης ή Ισχυρός καθαρισμός.
- 8. Όταν ολοκληρωθεί ο καθαρισμός, εκτυπώστε πάλι το δείγμα ελέγχου ακροφυσίων. Επαναλάβετε τον καθαρισμό και την εκτύπωση του δείγματος έως ότου εκτυπωθούν πλήρως όλες οι γραμμές.

#### Σημαντικό:

Εάν η ποιότητα της εκτύπωσης δεν βελτιωθεί αφού επαναλάβετε τον ελέγχο των ακροφυσίων και καθαρίσετε την κεφαλή 3 φορές, περιμένετε τουλάχιστον 6 ώρες χωρίς να εκτυπώσετε και, στη συνέχεια, εκτελέστε εκ νέου έλεγχο των ακροφυσίων και επαναλάβετε τον καθαρισμό της κεφαλής, εάν χρειάζεται. Συνιστούμε να απενεργοποιήσετε τον εκτυπωτή με το κουμπί . Εάν η ποιότητα εκτύπωσης δεν βελτιωθεί παρόλα αυτά, εκτελέστε Ισχυρός καθαρισμός.

#### Σχετικές πληροφορίες

«Εκτέλεση του Ισχυρός καθαρισμός» στη σελίδα 108

## Έλεγχος και καθαρισμός της κεφαλής εκτύπωσης (Windows)

1. Τοποθετήστε απλό χαρτί μεγέθους Α4 στον εκτυπωτή.

«Τοποθέτηση χαρτιού στην πίσω τροφοδοσία χαρτιού» στη σελίδα 30

- 2. Μεταβείτε στο παράθυρο του προγράμματος οδήγησης του εκτυπωτή.
- 3. Επιλέξτε Έλεγχος ακροφ. κεφ. εκτ. στην καρτέλα Βοηθητικό πρόγραμμα.
- 4. Ακολουθήστε τις οδηγίες που εμφανίζονται στην οθόνη.

#### Σημαντικό:

Εάν η ποιότητα της εκτύπωσης δεν βελτιωθεί αφού επαναλάβετε τον ελέγχο των ακροφυσίων και καθαρίσετε την κεφαλή 3 φορές, περιμένετε τουλάχιστον 6 ώρες χωρίς να εκτυπώσετε και, στη συνέχεια, εκτελέστε εκ νέου έλεγχο των ακροφυσίων και επαναλάβετε τον καθαρισμό της κεφαλής, εάν χρειάζεται. Συνιστούμε να απενεργοποιήσετε τον εκτυπωτή με το κουμπί . Εάν η ποιότητα εκτύπωσης δεν βελτιωθεί παρόλα αυτά, εκτελέστε Ισχυρός καθαρισμός.

#### Σχετικές πληροφορίες

«Εκτέλεση του Ισχυρός καθαρισμός» στη σελίδα 108

## Έλεγχος και καθαρισμός της κεφαλής εκτύπωσης (Mac OS)

Τοποθετήστε απλό χαρτί μεγέθους A4 στον εκτυπωτή.

«Τοποθέτηση χαρτιού στην πίσω τροφοδοσία χαρτιού» στη σελίδα 30

- Επιλέξτε Προτιμήσεις συστήματος από το μενού Apple > Εκτυπωτές και σαρωτές (ή Εκτύπωση και σάρωση, Εκτύπωση και φαξ) και στη συνέχεια, επιλέξτε τον εκτυπωτή.
- 3. Κάντε κλικ στις Επιλογές και προμήθειες > Βοήθημα > Άνοιγμα Βοηθήματος εκτυπωτή.
- 4. Κάντε κλικ στην επιλογή Έλεγχος ακροφ. κεφ. εκτ..
- 5. Ακολουθήστε τις οδηγίες που εμφανίζονται στην οθόνη.

#### Σημαντικό:

Εάν η ποιότητα της εκτύπωσης δεν βελτιωθεί αφού επαναλάβετε τον ελέγχο των ακροφυσίων και καθαρίσετε την κεφαλή 3 φορές, περιμένετε τουλάχιστον 6 ώρες χωρίς να εκτυπώσετε και, στη συνέχεια, εκτελέστε εκ νέου έλεγχο των ακροφυσίων και επαναλάβετε τον καθαρισμό της κεφαλής, εάν χρειάζεται. Συνιστούμε να

απενεργοποιήσετε τον εκτυπωτή με το κουμπί 😃. Εάν η ποιότητα εκτύπωσης δεν βελτιωθεί παρόλα αυτά, εκτελέστε Ισχυρός καθαρισμός.

#### Σχετικές πληροφορίες

➡ «Εκτέλεση του Ισχυρός καθαρισμός» στη σελίδα 108

# Εκτέλεση του Ισχυρός καθαρισμός

- Η δυνατότητα Ισχυρός καθαρισμός μπορεί να βελτιώσει την ποιότητα εκτύπωσης στις ακόλουθες περιπτώσεις.
- Στην περίπτωση που τα περισσότερα ακροφύσια είναι φραγμένα.
- Όταν έχετε εκτελέσει έναν έλεγχο ακροφυσίων και καθαρισμό κεφαλής 3 φορές και περιμένατε τουλάχιστον 6 ώρες χωρίς εκτύπωση, αλλά η ποιότητα εκτύπωσης εξακολουθεί να μη βελτιώνεται.

#### Σημαντικό:

Το Ισχυρός καθαρισμός χρησιμοποιεί περισσότερο μελάνι από τον καθαρισμό της κεφαλής εκτύπωσης.

## Εκτέλεση Ισχυρός καθαρισμός (Πίνακας ελέγχου)

1. Τοποθετήστε απλό χαρτί μεγέθους Α4 στον εκτυπωτή.

«Τοποθέτηση χαρτιού στην πίσω τροφοδοσία χαρτιού» στη σελίδα 30

- 2. Επιλέξτε 🔜 στον πίνακα ελέγχου του εκτυπωτή.
- 3. Επιλέξτε **Συντήρηση**.
- 4. Επιλέξτε Καθαρισμ. κεφαλ. εκτύπ. > Ισχυρός καθαρισμός.
5. Όταν ολοκληρωθεί ο καθαρισμός, εκτυπώστε πάλι το δείγμα ελέγχου ακροφυσίων. Ελέγξτε ότι όλες οι γραμμές στο μοτίβο ελέγχου ακροφυσίου εκτυπώνονται σωστά.

#### Σημαντικό:

Εάν η ποιότητα εκτύπωσης δεν βελτιωθεί μετά την εκτέλεση του Ισχυρός καθαρισμός, περιμένετε τουλάχιστον 6 ώρες χωρίς να εκτυπώσετε και, στη συνέχεια, πραγματοποιήστε εκ νέου το μοτίβο ελέγχου των ακροφυσίων. Εκτελέστε ξανά Καθαρισμός κεφαλής ή Ισχυρός καθαρισμός ανάλογα με το τυπωμένο μοτίβο. Εάν η ποιότητα εξακολουθεί να μην βελτιώνεται, επικοινωνήστε με την Υποστήριξη της Epson.

#### Σχετικές πληροφορίες

«Ελεγχος και καθαρισμός της κεφαλής εκτύπωσης» στη σελίδα 105

### Εκτέλεση του Ισχυρός καθαρισμός (Windows)

- 1. Μεταβείτε στο παράθυρο του προγράμματος οδήγησης του εκτυπωτή.
- 2. Επιλέξτε Καθαρισμ. κεφαλ. εκτύπ. στην καρτέλα Βοηθητικό πρόγραμμα.
- 3. Επιλέξτε Ισχυρός καθαρισμός.
- 4. Ακολουθήστε τις οδηγίες που εμφανίζονται στην οθόνη.

#### Σημαντικό:

Εάν η ποιότητα εκτύπωσης δεν βελτιωθεί μετά την εκτέλεση του Ισχυρός καθαρισμός, περιμένετε τουλάχιστον 6 ώρες χωρίς να εκτυπώσετε και, στη συνέχεια, πραγματοποιήστε εκ νέου το μοτίβο ελέγχου των ακροφυσίων. Εκτελέστε ξανά Γίνεται καθαρισμός ή Ισχυρός καθαρισμός ανάλογα με το τυπωμένο μοτίβο. Εάν η ποιότητα εξακολουθεί να μην βελτιώνεται, επικοινωνήστε με την Υποστήριξη της Epson.

#### Σχετικές πληροφορίες

«Ελεγχος και καθαρισμός της κεφαλής εκτύπωσης» στη σελίδα 105

## Εκτέλεση του Ισχυρός καθαρισμός (Mac OS)

- Επιλέξτε Προτιμήσεις συστήματος από το μενού Apple > Εκτυπωτές και σαρωτές (ή Εκτύπωση και σάρωση, Εκτύπωση και φαξ) και στη συνέχεια, επιλέξτε τον εκτυπωτή.
- 2. Κάντε κλικ στις Επιλογές και προμήθειες > Βοήθημα > Άνοιγμα Βοηθήματος εκτυπωτή.
- 3. Κάντε κλικ στην επιλογή Καθαρισμ. κεφαλ. εκτύπ.
- 4. Επιλέξτε Ισχυρός καθαρισμός.

5. Ακολουθήστε τις οδηγίες που εμφανίζονται στην οθόνη.

#### Σημαντικό:

Εάν η ποιότητα εκτύπωσης δεν βελτιωθεί μετά την εκτέλεση του Ισχυρός καθαρισμός, περιμένετε τουλάχιστον 6 ώρες χωρίς να εκτυπώσετε και, στη συνέχεια, πραγματοποιήστε εκ νέου το μοτίβο ελέγχου των ακροφυσίων. Εκτελέστε ξανά Γίνεται καθαρισμός ή Ισχυρός καθαρισμός ανάλογα με το τυπωμένο μοτίβο. Εάν η ποιότητα εξακολουθεί να μην βελτιώνεται, επικοινωνήστε με την Υποστήριξη της Epson.

#### Σχετικές πληροφορίες

➡ «Έλεγχος και καθαρισμός της κεφαλής εκτύπωσης» στη σελίδα 105

# Αποφυγή της φραγής ακροφυσίων

Χρησιμοποιείτε πάντα το κουμπί τροφοδοσίας για να θέτετε σε λειτουργία ή εκτός λειτουργίας τον εκτυπωτή.

Βεβαιώστε ότι η λυχνία λειτουργίας είναι απενεργοποιημένη πριν αποσυνδέσετε το καλώδιο τροφοδοσίας.

Το ίδιο το μελάνι μπορεί να ξεραθεί αν δεν είναι καλυμμένο. Ακριβώς όπως τοποθετείτε ένα καπάκι σε ένα στυλό για να το αποτρέψετε από το να ξεραθεί, βεβαιωθείτε ότι η κεφαλή εκτύπωσης είναι σωστά καλυμμένη για να μην στεγνώσει το μελάνι.

Όταν το καλώδιο τροφοδοσίας δεν είναι στην πρίζα ή αν συμβεί διακοπή ρεύματος όταν ο εκτυπωτής λειτουργεί, η κεφαλή εκτύπωσης μπορεί να μην καλυφθεί σωστά. Αν η κεφαλή εκτύπωσης μείνει ως έχει, θα στεγνώσει προκαλώντας φραγή στα ακροφύσια (κενά μελανιού).

Σε αυτές τις περιπτώσεις, ενεργοποιήστε και απενεργοποιήστε τον εκτυπωτή, το συντομότερο δυνατό, για να καλυφθεί η κεφαλή εκτύπωσης.

# Στοίχιση της κεφαλής εκτύπωσης

1. Τοποθετήστε χαρτί μεγέθους A4Photo Quality Ink Jet Paper στον εκτυπωτή.

Μπορείτε να χρησιμοποιήσετε επίσης κενό χαρτί.

«Τοποθέτηση χαρτιού στην πίσω τροφοδοσία χαρτιού» στη σελίδα 30

- 2. Επιλέξτε 🔜 στον πίνακα ελέγχου του εκτυπωτή.
- 3. Επιλέξτε Συντήρηση > Ευθυγρ. κεφαλής εκτύπ..

 Ακολουθήστε τις οδηγίες στην οθόνη για να εκτυπώσετε ένα μοτίβο ευθυγράμμισης και επιλέξτε τον αριθμό για το βέλτιστο μοτίβο.

Εντοπίστε και επιλέξτε τον αριθμό του πιο συμπαγούς δείγματος σε κάθε ομάδα.

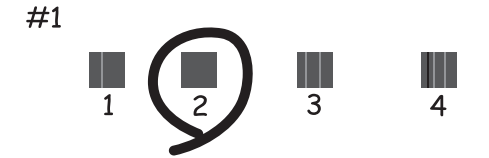

# Ρύθμιση της τροφοδοσίας χαρτιού

Εάν βλέπετε λωρίδες ή ανομοιομορφίες στις εκτυπώσεις σας και ο καθαρισμός της κεφαλής εκτύπωσης δεν βοηθήσει, η χρήση αυτής της δυνατότητας ενδέχεται να βελτιώσει την ποιότητα εκτύπωσης.

- 1. Τοποθετήστε χαρτί για το οποίο θέλετε να πραγματοποιήσετε ρυθμίσεις στον εκτυπωτή.
- 2. Επιλέξτε 🔜 στον πίνακα ελέγχου του εκτυπωτή.
- **3**. Επιλέξτε **Συντήρηση** > Paper Feed Adjust.
- Ακολουθήστε τις οδηγίες στην οθόνη και επιλέξτε τον αριθμό για το βέλτιστο μοτίβο. Στη συνέχεια, επιλέξτε τον αριθμό για το πλέον συμπαγές μοτίβο.

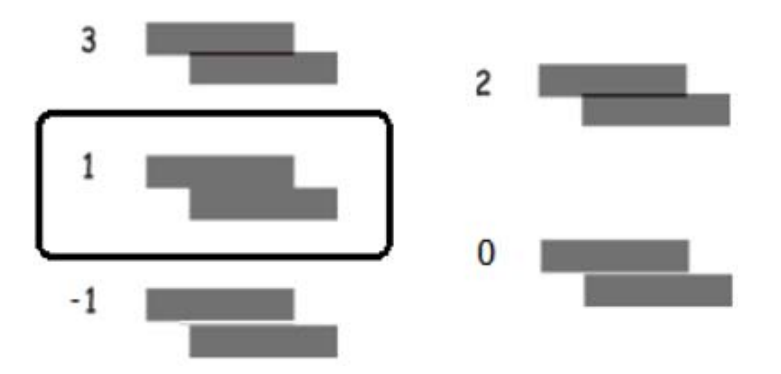

# Καθαρισμός της διαδρομής του χαρτιού για κηλίδες μελανιού

Όταν τα εκτυπωμένα έγγραφα εμφανίζουν κηλίδες ή γδαρσίματα, καθαρίστε τη διαδρομή χαρτιού. Δεν μπορούν να χρησιμοποιηθούν φύλλα καθαρισμού για τον σκοπό αυτό.

### Σημαντικό:

Μην χρησιμοποιείτε χαρτομάντιλο για τον καθαρισμό του εσωτερικού του εκτυπωτή. Το ακροφύσιο της κεφαλής εκτύπωσης μπορεί να είναι φραγμένο με χνούδι.

1. Τοποθετήστε απλό χαρτί με το ακόλουθο μέγεθος στην πίσω τροφοδοσία χαρτιού.

SC-P900 Series: A2

SC-P700 Series: A3 ή A3+

«Τοποθέτηση χαρτιού στην πίσω τροφοδοσία χαρτιού» στη σελίδα 30

- 2. Επιλέξτε 🔜 στον πίνακα ελέγχου του εκτυπωτή.
- 3. Επιλέξτε Συντήρηση > Καθαρισμός οδηγού χαρτ..
- 4. Ακολουθήστε τις οδηγίες που εμφανίζονται στην οθόνη για τον καθαρισμό της διαδρομής του χαρτιού.

#### Σημείωση:

Επαναλαμβάνετε αυτή τη διαδικασία έως ότου το χαρτί δεν παρουσιάζει κηλίδες μελανιού.

# Εξοικονόμηση ενέργειας

Ο εκτυπωτής εισέρχεται σε κατάσταση αναμονής ή απενεργοποιείται αυτόματα αν δεν εκτελεστεί καμία λειτουργία για μια καθορισμένη χρονική περίοδο. Μπορείτε να προσαρμόσετε το χρόνο πριν την εφαρμογή της διαχείρισης τροφοδοσίας. Οποιαδήποτε αύξηση θα επηρεάσει την ενεργειακή αποδοτικότητα του προϊόντος. Αναλογιστείτε το περιβάλλον πριν κάνετε οποιαδήποτε αλλαγή.

- 1. Επιλέξτε 🔜 στον πίνακα ελέγχου του εκτυπωτή.
- 2. Επιλέξτε Γενικές ρυθμίσεις.
- 3. Επιλέξτε Βασικές ρυθμίσεις.
- 4. Κάντε μία από τις ενέργειες που ακολουθούν.

#### Σημείωση:

Το προϊόν σας μπορεί να διαθέτει τη λειτουργία **Ρυθμ. απενεργ.** ή τη λειτουργία **Απενερ χρονοδιακ** ανάλογα με το σημείο αγοράς.

- Επιλέξτε Χρον. Ύπνου ή Ρυθμ. απενεργ. > Απενεργοποίηση όταν ανενεργό ή Απενεργοποίηση κατά την αποσύνδεση.
- Επιλέξτε Χρον. Υπνου ή Απενερ χρονοδιακ.
- 5. Επιλέξτε τη ρύθμιση.

# Ξεχωριστή εγκατάσταση ή κατάργηση εγκατάστασης εφαρμογών

Συνδέστε τον υπολογιστή σας στο δίκτυο και εγκαταστήστε την τελευταία έκδοση των εφαρμογών από τον ιστότοπο. Συνδεθείτε στον υπολογιστή σας ως διαχειριστής. Εισαγάγετε τον κωδικό πρόσβασης διαχειριστή, αν σας ζητηθεί από τον υπολογιστή.

# Ξεχωριστή εγκατάσταση εφαρμογών

#### Σημείωση:

Κατά την επανεγκατάσταση μιας εφαρμογής, θα πρέπει πρώτα να καταργήσετε την εγκατάστασή της.

- Βεβαιωθείτε ότι ο εκτυπωτής και ο υπολογιστής είναι διαθέσιμοι για επικοινωνία και ότι ο εκτυπωτής είναι συνδεδεμένος στο Internet.
- 2. Εκκινήστε το EPSON Software Updater.

Το στιγμιότυπο οθόνης είναι ένα παράδειγμα από τα Windows.

| Epson Software Updater |                 |              | ×            |
|------------------------|-----------------|--------------|--------------|
| New software           | is available in | the table be | low.         |
| Select you             | r product 🧹     | Ð            |              |
| Software               | Status          | Version      | Size         |
| <                      |                 |              | >            |
| Other useful           | software        |              |              |
| Software               | Status          | Version      | Size         |
| <                      |                 |              | >            |
| Auto update setting    | 5               |              | Total : - MB |
| Exit                   | 1               | Install 0    | item(s)      |

- 3. Στα Windows, επιλέξτε τον εκτυπωτή σας και, στη συνέχεια, κάντε κλικ στο 😒 για να πραγματοποιήσετε έλεγχο για τις τελευταίες διαθέσιμες εφαρμογές.
- Επιλέξτε τα στοιχεία που θέλετε να εγκαταστήσετε ή να ενημερώσετε και, στη συνέχεια, κάντε κλικ στο κουμπί εγκατάστασης.

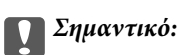

Μην απενεργοποιείτε ή αποσυνδέετε τον εκτυπωτή, έως ότου ολοκληρωθεί η ενημέρωση. Αυτό μπορεί να οδηγήσει σε δυσλειτουργία του εκτυπωτή.

#### Σημείωση:

Μπορείτε να κάνετε λήψη των τελευταίων εφαρμογών από την τοποθεσία Web της Epson.

http://www.epson.com

#### Σχετικές πληροφορίες

- ★ «Εφαρμογή για την ενημέρωση λογισμικού και υλικολογισμικού (EPSON Software Updater)» στη σελίδα 222
- ➡ «Κατάργηση εγκατάστασης εφαρμογών» στη σελίδα 115

# Έλεγχος εγκατάστασης γνήσιου προγράμματος οδήγησης εκτυπωτή Epson — Windows

Μπορείτε να ελέγξετε εάν ο εκτυπωτής σας διαθέτει γνήσιο πρόγραμμα οδήγησης εκτυπωτή της Epson χρησιμοποιώντας μία από τις ακόλουθες μεθόδους.

Επιλέξτε Πίνακας ελέγχου > Εμφάνιση συσκευών και εκτυπωτών (Εκτυπωτές, Εκτυπωτές και Φαξ). Στη συνέχεια, κάντε κλικ στο εικονίδιο του εκτυπωτή και, στη συνέχεια, επιλέξτε Ιδιότητες διακομιστή εκτυπώσεων στην κορυφή της οθόνης για να εμφανίσετε το παράθυρο ιδιοτήτων.

Κάντε κλικ στην καρτέλα **Πρόγραμμα οδήγησης**. Εάν το όνομα του εκτυπωτή σας εμφανίζεται στη λίστα, τότε ο υπολογιστής σας διαθέτει γνήσιο πρόγραμμα οδήγησης εκτυπωτή της Epson.

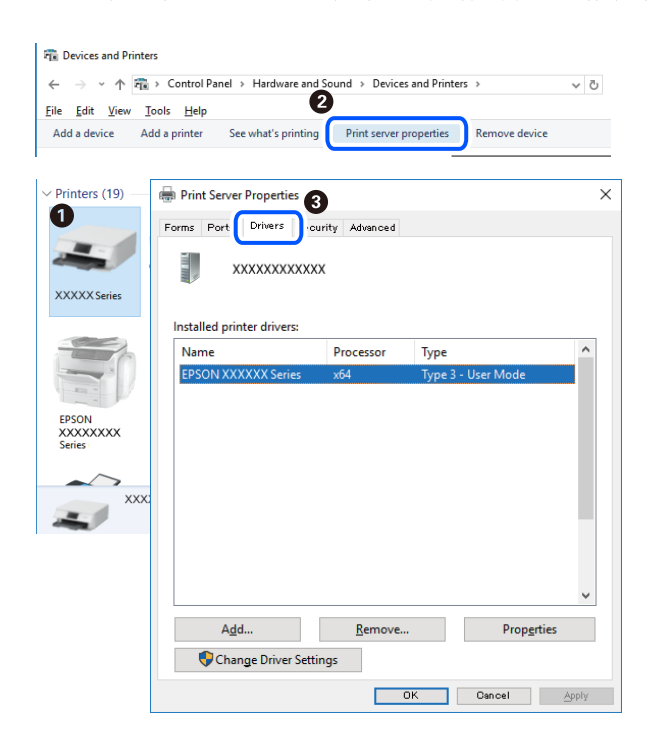

#### Σχετικές πληροφορίες

➡ «Ξεχωριστή εγκατάσταση εφαρμογών» στη σελίδα 113

# Έλεγχος εγκατάστασης γνήσιου προγράμματος οδήγησης εκτυπωτή Epson — Mac OS

Μπορείτε να ελέγξετε εάν ο εκτυπωτής σας διαθέτει γνήσιο πρόγραμμα οδήγησης εκτυπωτή της Epson χρησιμοποιώντας μία από τις ακόλουθες μεθόδους.

Επιλέξτε Προτιμήσεις συστήματος από το μενού Apple > Εκτυπωτές και σαρωτές (ή Εκτύπωση και σάρωση, Εκτύπωση και φαξ) και στη συνέχεια, επιλέξτε τον εκτυπωτή. Επιλέξτε Επιλογές & Προμήθειες, και εάν

εμφανιστεί στο παράθυρο η καρτέλα Επιλογές και Βοηθητικό πρόγραμμα, τότε ο υπολογιστής σας διαθέτει γνήσιο πρόγραμμα οδήγησης εκτυπωτή της Epson.

|         | Printers & Scanners   |         | Q, Search |  |
|---------|-----------------------|---------|-----------|--|
| General | Options Supply Levels | Utility |           |  |
|         | Open Printer Utility  |         |           |  |
|         | Print Test Page       |         |           |  |
|         | Clean Print Heads     |         |           |  |
|         |                       |         |           |  |
|         |                       |         |           |  |
|         |                       |         |           |  |
|         |                       |         |           |  |
|         |                       |         |           |  |
|         |                       |         |           |  |
|         |                       |         |           |  |
|         |                       | Cancel  | 04        |  |

#### Σχετικές πληροφορίες

«Ξεχωριστή εγκατάσταση εφαρμογών» στη σελίδα 113

# Προσθήκη του εκτυπωτή (μόνο για Mac OS)

- Επιλέξτε Προτιμήσεις συστήματος από το μενού Apple > Εκτυπωτές & Σαρωτές (ή Εκτύπωση & Σάρωση, Εκτύπωση & Φαξ).
- 2. Κάντε κλικ στο +, και, στη συνέχεια, επιλέξτε τον εκτυπωτή σας στην οθόνη που εμφανίζεται.
- 3. Επιλέξτε τον εκτυπωτή σας από την επιλογή Use.
- 4. Κάντε κλικ στην επιλογή Προσθήκη.

#### Σημείωση:

Εάν ο εκτυπωτής σας δεν εμφανίζεται στη λίστα, ελέγξτε ότι είναι σωστά συνδεδεμένος στον υπολογιστή και ότι είναι ενεργοποιημένος.

# Κατάργηση εγκατάστασης εφαρμογών

Συνδεθείτε στον υπολογιστή σας ως διαχειριστής. Εισαγάγετε τον κωδικό πρόσβασης διαχειριστή, αν σας ζητηθεί από τον υπολογιστή.

## Κατάργηση εγκατάστασης εφαρμογών — Windows

- Πατήστε το κουμπί 😃 για να απενεργοποιήσετε τον εκτυπωτή.
- 2. Πραγματοποιήστε έξοδο από όλες τις εφαρμογές που εκτελούνται.

- 3. Ανοίξτε το στοιχείο Πίνακας ελέγχου:
  - □ Windows 10

Κάντε κλικ στο κουμπί Έναρξη και επιλέξτε **Σύστημα Windows** > Πίνακας ελέγχου.

□ Windows 8.1/Windows 8

Επιλέξτε Επιφάνεια εργασίας > Ρυθμίσεις > Πίνακας ελέγχου.

❑ Windows 7

Κάντε κλικ στο κουμπί έναρξης και επιλέξτε Πίνακας ελέγχου.

- 4. Ανοίξτε την ενότητα Κατάργηση εγκατάστασης ενός προγράμματος (ή Προσθαφαίρεση προγραμμάτων): Επιλέξτε Κατάργηση εγκατάστασης ενός προγράμματος στην ενότητα Προγράμματα.
- 5. Επιλέξτε την εφαρμογή που θέλετε να απεγκαταστήσετε.

Δεν μπορείτε να καταργήσετε την εγκατάσταση του προγράμματος οδήγησης εκτυπωτή αν υπάρχουν τυχόν εργασίες εκτύπωσης. Διαγράψτε ή περιμένετε να εκτυπωθούν οι εργασίες πριν καταργήσετε την εγκατάσταση.

6. Καταργήστε την εγκατάσταση των εφαρμογών:

Κάντε κλικ στην επιλογή Κατάργηση/αλλαγή ή Κατάργηση.

Σημείωση:

Αν εμφανίζεται το παράθυρο Έλεγχος λογαριασμού χρήστη, κάντε κλικ στην επιλογή Συνέχεια.

7. Ακολουθήστε τις οδηγίες που εμφανίζονται στην οθόνη.

# Κατάργηση εγκατάστασης εφαρμογών — Mac OS

1. Πραγματοποιήστε λήψη του στοιχείου Uninstaller χρησιμοποιώντας το EPSON Software Updater.

Αφού ολοκληρωθεί η λήψη του Uninstaller, δεν χρειάζεται να πραγματοποιείτε ξανά λήψη κάθε φορά που καταργείτε την εγκατάσταση της εφαρμογής.

- 2. Πατήστε το κουμπί 😃 για να απενεργοποιήσετε τον εκτυπωτή.
- 3. Για να καταργήσετε την εγκατάσταση του προγράμματος οδήγησης εκτυπωτή, επιλέξτε Προτιμήσεις συστήματος από το μενού Apple > Εκτυπωτές και σαρωτές (ή Εκτύπωση και σάρωση, Εκτύπωση και φαξ) και, στη συνέχεια, καταργήστε τον εκτυπωτή από τη λίστα των ενεργοποιημένων εκτυπωτών.
- 4. Πραγματοποιήστε έξοδο από όλες τις εφαρμογές που εκτελούνται.
- 5.  $E\pi\iota\lambda\dot{\epsilon}\xi\tau\epsilon$  Met $\dot{\alpha}\beta\alpha\sigma\eta > E\phi\alpha\rho\mu\sigma\gamma\dot{\epsilon}\varsigma > Epson Software > Uninstaller.$

6. Επιλέξτε την εφαρμογή της οποίας την εγκατάσταση θέλετε να καταργήσετε και, στη συνέχεια, κάντε κλικ στην επιλογή Uninstall.

#### Σημαντικό:

To Uninstaller αφαιρεί όλα τα προγράμματα οδήγησης των εκτυπωτών ψεκασμού μελανιού Epson στον υπολογιστή. Αν χρησιμοποιείτε πολλαπλούς εκτυπωτές inkjet Epson και θέλετε να διαγράψετε μόνο ορισμένα προγράμματα οδήγησης, αρχικά διαγράψτε τα όλα και, στη συνέχεια, εγκαταστήστε το απαραίτητο πρόγραμμα οδήγησης του εκτυπωτή εκ νέου.

#### Σημείωση:

Αν δεν μπορείτε να βρείτε την εφαρμογή της οποίας την εγκατάσταση θέλετε να καταργήσετε από τη λίστα εφαρμογών, δεν μπορείτε να καταργήσετε την εγκατάσταση με το Uninstaller. Σε αυτή την περίπτωση, επιλέξτε **Μετάβαση > Εφαρμογές > Epson Software**, επιλέξτε την εφαρμογή της οποίας την εγκατάσταση θέλετε να καταργήσετε και στη συνέχεια σύρετέ τη στο εικονίδιο Κάδος απορριμμάτων.

#### Σχετικές πληροφορίες

★ «Εφαρμογή για την ενημέρωση λογισμικού και υλικολογισμικού (EPSON Software Updater)» στη σελίδα 222

# Ενημέρωση των εφαρμογών και του υλικολογισμικού

Ίσως να μπορέσετε να επιλύσετε συγκεκριμένα προβλήματα και να βελτιώσετε ή να προσθέσετε λειτουργίες ενημερώνοντας τις εφαρμογές και το υλικολογισμικό. Βεβαιωθείτε ότι χρησιμοποιείτε την πιο πρόσφατη έκδοση των εφαρμογών και του υλικολογισμικού.

- Βεβαιωθείτε ότι ο εκτυπωτής και ο υπολογιστής είναι συνδεδεμένοι και ότι ο υπολογιστής είναι συνδεδεμένος στο Internet.
- 2. Εκκινήστε το EPSON Software Updater και ενημερώστε τις εφαρμογές ή το υλικολογισμικό.

### Σημαντικό:

Μην απενεργοποιήσετε τον υπολογιστή ή τον εκτυπωτή, έως ότου ολοκληρωθεί η ενημέρωση. Διαφορετικά, ο εκτυπωτής ενδέχεται να παρουσιάσει δυσλειτουργία.

#### Σημείωση:

Αν δεν μπορείτε να βρείτε την εφαρμογή την οποία θέλετε να ενημερώσετε στη λίστα, δεν μπορείτε να την ενημερώσετε χρησιμοποιώντας το EPSON Software Updater. Ελέγξτε για τις πιο πρόσφατες εκδόσεις των εφαρμογών από την τοπική τοποθεσία Web της Epson.

http://www.epson.com

#### Σχετικές πληροφορίες

★ «Εφαρμογή για την ενημέρωση λογισμικού και υλικολογισμικού (EPSON Software Updater)» στη σελίδα 222

# Ενημέρωση του υλικολογισμικού του εκτυπωτή χρησιμοποιώντας τον πίνακα ελέγχου

Αν ο εκτυπωτής είναι συνδεδεμένος στο Internet, μπορείτε να ενημερώσετε το υλικολογισμικό του εκτυπωτή χρησιμοποιώντας τον πίνακα ελέγχου. Ενημερώνοντας το υλικολογισμικό, η απόδοση του εκτυπωτή ενδέχεται να

βελτιωθεί ή μπορούν να προστεθούν νέες λειτουργίες. Μπορείτε, επίσης, να ρυθμίσετε τον εκτυπωτή σας να εκτελεί τακτικά ελέγχους για ενημερώσεις υλικολογισμικού και να σας ενημερώνει, εάν υπάρχουν διαθέσιμες.

- 1. Επιλέξτε 🛲 στον πίνακα ελέγχου του εκτυπωτή.
- 2. Επιλέξτε Γενικές ρυθμίσεις > Ενημέρωση υλικολογισμικού > Ενημέρωση.

#### Σημείωση:

Ενεργοποιήστε την επιλογή **Ειδοποίηση** για να ρυθμίσετε τον εκτυπωτή σας να εκτελεί τακτικά ελέγχους για διαθέσιμες ενημερώσεις υλικολογισμικού.

- 3. Ελέγξτε το μήνυμα που εμφανίζεται στην οθόνη και επιλέξτε Έναρξη ελέγχου.
- 4. Ελέγξτε το μήνυμα που εμφανίζεται στην οθόνη και επιλέξτε Έναρξη.

Το υλικολογισμικό ενημερώνεται όταν βρεθεί νέο υλικολογισμικό. Όταν ξεκινήσει η ενημέρωση, δεν μπορεί να διακοπεί.

#### Σημαντικό:

- Μην απενεργοποιείτε ή αποσυνδέετε τον εκτυπωτή, έως ότου ολοκληρωθεί η ενημέρωση. Αυτό μπορεί να οδηγήσει σε δυσλειτουργία του εκτυπωτή.
- Εάν η ενημέρωση υλικολογισμικού δεν ολοκληρωθεί ή δεν είναι επιτυχής, ο εκτυπωτής δεν ξεκινά κανονικά και θα εμφανιστεί η ένδειξη «Recovery Mode» στην οθόνη LCD την επόμενη φορά που θα ενεργοποιηθεί ο εκτυπωτής. Σε αυτή την κατάσταση, χρειάζεται να ενημερώσετε ξανά το υλικολογισμικό χρησιμοποιώντας έναν υπολογιστή. Συνδέστε τον εκτυπωτή με τον υπολογιστή χρησιμοποιώντας ένα καλώδιο USB. Ενώ εμφανίζεται η ένδειξη «Recovery Mode» στον εκτυπωτή, δεν μπορείτε να ενημερώσετε το υλικολογισμικό χρησιμοποιώντας έναν πολογιστή. Συνδέστε τον εκτυπωτή με τον υπολογιστή χρησιμοποιώντας ένα καλώδιο USB. Ενώ εμφανίζεται η ένδειξη «Recovery Mode» στον εκτυπωτή, δεν μπορείτε να ενημερώσετε το υλικολογισμικό μέσω σύνδεσης δικτύου. Στον υπολογιστή, μεταβείτε στην τοπική τοποθεσία web της Epson και, στη συνέχεια, πραγματοποιήστε λήψη του τελευταίου υλικολογισμικού του εκτυπωτή. Δείτε τις οδηγίες στην τοποθεσία web για τα επόμενα βήματα.

# Μεταφορά και αποθήκευση του εκτυπωτή

Εάν χρειαστεί να αποθηκεύσετε τον εκτυπωτή ή να τον μεταφέρετε για επισκευές, ακολουθήστε τα παρακάτω βήματα για να τον συσκευάσετε.

- Απενεργοποιήστε τον εκτυπωτή πατώντας το κουμπί <sup>(1)</sup>.
- 2. Βεβαιωθείτε ότι η λυχνία λειτουργίας έχει σβήσει και, στη συνέχεια, αποσυνδέστε το καλώδιο τροφοδοσίας.

#### Σημαντικό:

Βγάλτε το καλώδιο τροφοδοσίας από την πρίζα όταν σβήσει η λυχνία λειτουργίας. Διαφορετικά, η κεφαλή εκτύπωσης ενδέχεται να μην επιστρέψει στην αρχική θέση, προκαλώντας το στέγνωμα του μελανιού και η εκτύπωση μπορεί να καταστεί αδύνατη.

- 3. Αποσυνδέστε όλα τα καλώδια, όπως το καλώδιο τροφοδοσίας και το καλώδιο USB.
- 4. Αφαιρέστε όλο το χαρτί από τον εκτυπωτή.

5. Ανοίξτε το κάλυμμα του εκτυπωτή. Ασφαλίστε την κεφαλή εκτύπωσης στη θήκη της με ταινία.

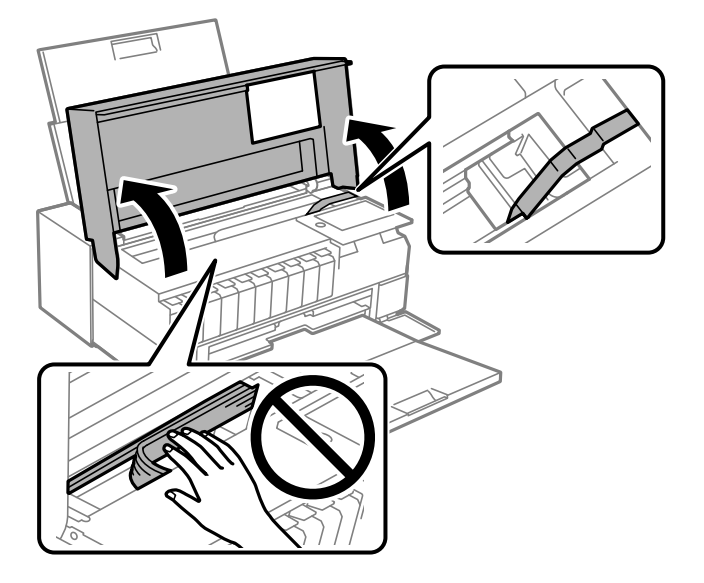

6. Κλείστε το κάλυμμα του εκτυπωτή.

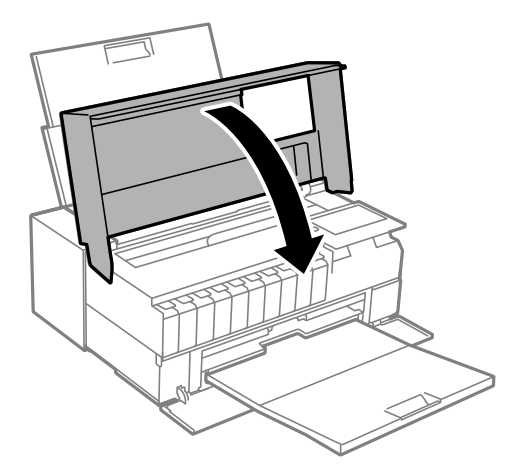

7. Προετοιμάστε τη συσκευασία του εκτυπωτή όπως παρουσιάζεται παρακάτω.

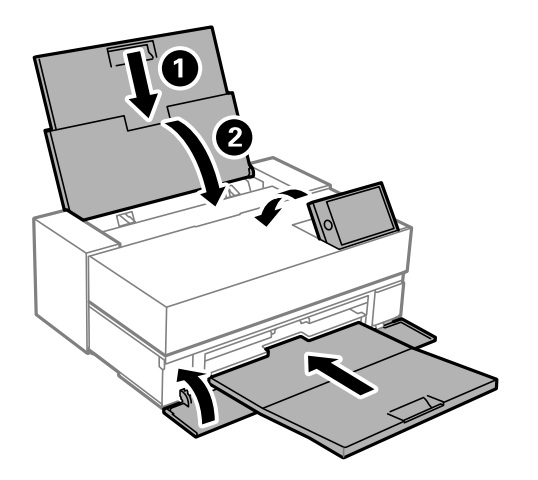

8. Συσκευάστε ξανά τον εκτυπωτή στο κουτί του, χρησιμοποιώντας τα προστατευτικά υλικά.

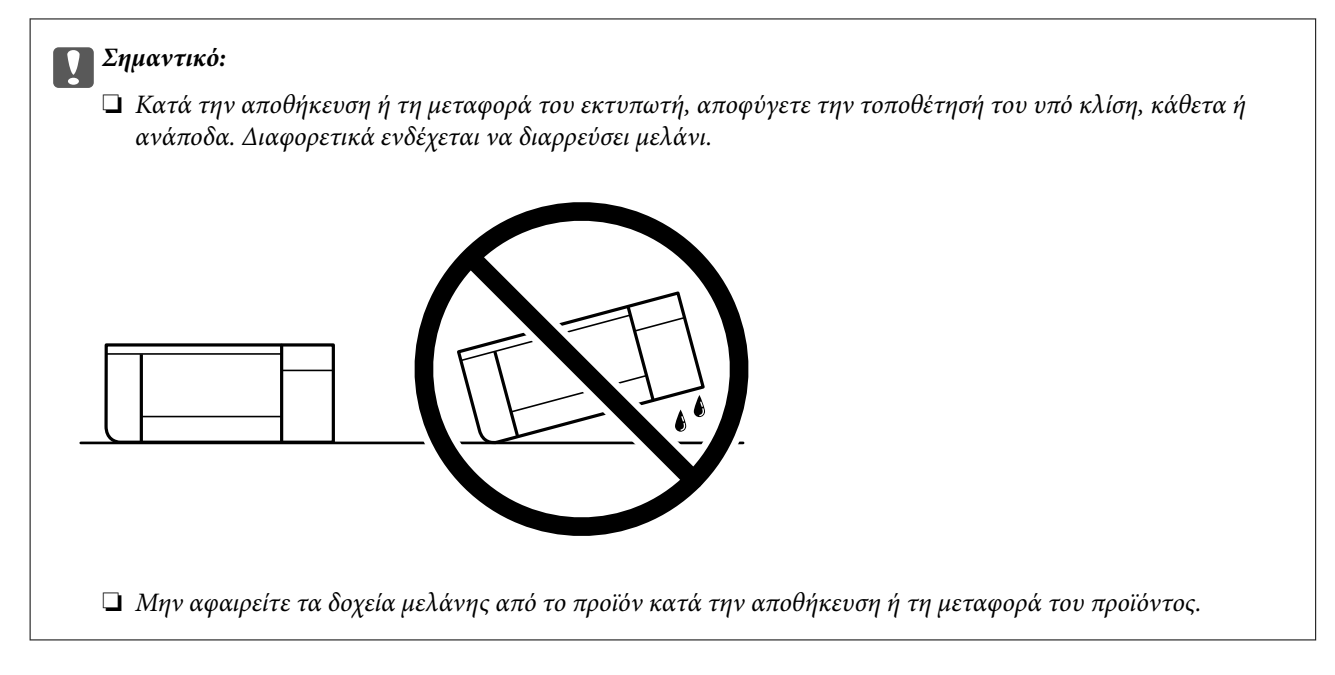

Όταν χρησιμοποιήσετε ξανά τον εκτυπωτή, φροντίστε να αφαιρέσετε την ταινία που ασφαλίζει την κεφαλή εκτύπωσης. Εάν η ποιότητα εκτύπωσης είναι μειωμένη την επόμενη φορά που θα εκτυπώσετε, καθαρίστε και ευθυγραμμίστε την κεφαλή εκτύπωσης.

#### Σχετικές πληροφορίες

- «Ελεγχος και καθαρισμός της κεφαλής εκτύπωσης» στη σελίδα 105
- «Στοίχιση της κεφαλής εκτύπωσης» στη σελίδα 110

# Καθαρισμός του φίλτρου ανεμιστήρα ψύξης

Εάν υπάρχει υπερβολική ποσότητα σκόνης στο φίλτρο ανεμιστήρα ψύξης, ο εκτυπωτής ενδέχεται να μην ψύχεται σωστά. Αυτό μπορεί να προκαλέσει ασταθή συμπεριφορά του εκτυπωτή και να οδηγήσει σε επιδείνωση της ποιότητας εκτύπωσης. Χρησιμοποιείτε ένα εργαλείο καθαρισμού όπως μια μικρή ηλεκτρική σκούπα για να καθαρίζετε συχνά τη σκόνη από το φίλτρο.

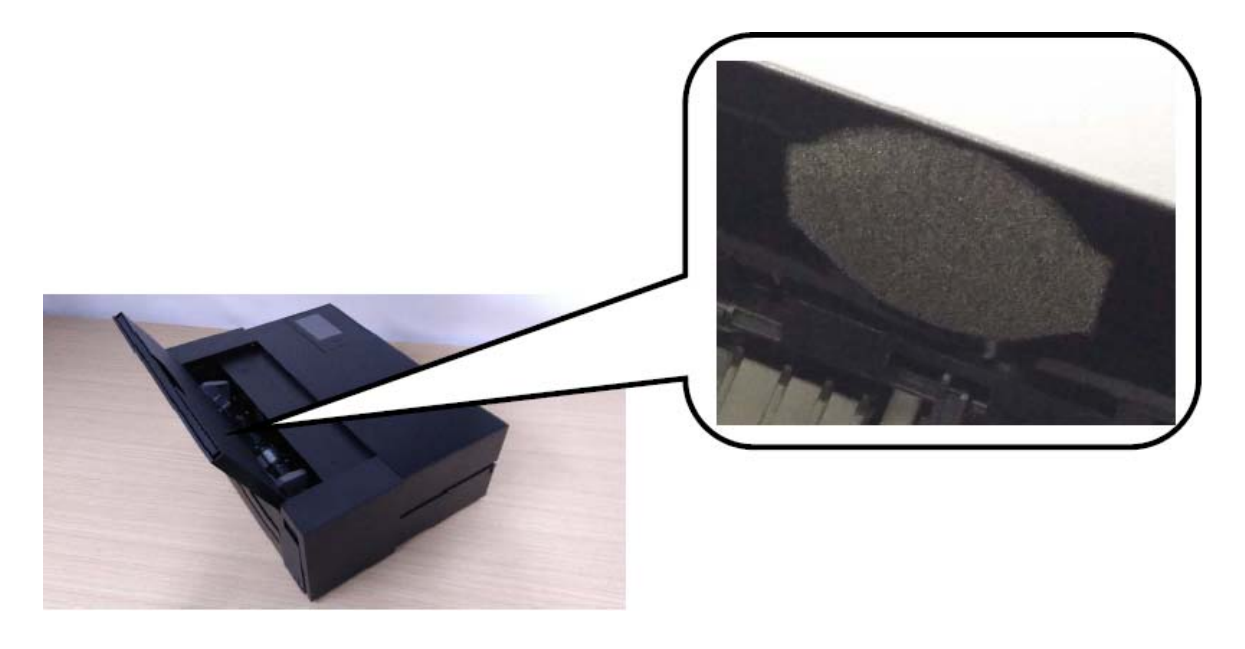

# Επίλυση προβλημάτων

| Ο εκτυπωτής δεν λειτουργεί όπως αναμένεται    |
|-----------------------------------------------|
| Εμφανίζεται ένα μήνυμα στην οθόνη LCD         |
| Το χαρτί έχει εμπλακεί                        |
| Πρέπει να αντικαταστήσετε τα δοχεία μελανιού  |
| Πρέπει να αντικαταστήσετε το κουτί συντήρησης |
| Η Ποιότητα εκτύπωσης είναι χαμηλή             |
| Αδυναμία επίλυσης προβλήματος                 |

# Ο εκτυπωτής δεν λειτουργεί όπως αναμένεται

# Ο εκτυπωτής δεν ενεργοποιείται ή απενεργοποιείται

### Ο εκτυπωτής δεν ενεργοποιείται

Μπορείτε να εξετάσετε τα παρακάτω αίτια.

#### Το καλώδιο τροφοδοσίας δεν συνδέεται σωστά στην πρίζα.

#### Λύσεις

Βεβαιωθείτε ότι το καλώδιο τροφοδοσίας είναι καλά συνδεδεμένο.

### Το κουμπί 🕛 δεν πατήθηκε για αρκετό χρονικό διάστημα.

#### Λύσεις

Κρατήστε παρατεταμένα το κουμπί 😃 για μεγαλύτερο χρονικό διάστημα.

### Ο εκτυπωτής δεν απενεργοποιείται

#### Το κουμπί 🖰 δεν πατήθηκε για αρκετό χρονικό διάστημα.

#### Λύσεις

#### Η τροφοδοσία απενεργοποιείται αυτόματα

#### Η δυνατότητα Ρυθμ. απενεργ. ή Απενερ χρονοδιακ είναι ενεργοποιημένη.

#### Λύσεις

- Επιλέξτε => Γενικές ρυθμίσεις > Βασικές ρυθμίσεις > Ρυθμ. απενεργ. και, στη συνέχεια απενεργοποιήστε τις ρυθμίσεις Απενεργοποίηση όταν ανενεργό και Απενεργοποίηση κατά την αποσύνδεση.
- Επιλέξτε => Γενικές ρυθμίσεις > Βασικές ρυθμίσεις και, στη συνέχεια απενεργοποιήστε τη ρύθμιση Απενερ χρονοδιακ.

#### Σημείωση:

Το προϊόν σας μπορεί να διαθέτει τη λειτουργία **Ρυθμ. απενεργ.** ή τη λειτουργία **Απενερ χρονοδιακ** ανάλογα με το σημείο αγοράς.

# Το χαρτί δεν τροφοδοτείται σωστά

### Χωρίς τροφοδότες χαρτιού

Μπορείτε να εξετάσετε τα παρακάτω αίτια.

#### Η τοποθεσία εγκατάστασης είναι ακατάλληλη.

#### Λύσεις

Τοποθετήστε τον εκτυπωτή σε επίπεδη επιφάνεια και χρησιμοποιήστε τον στις συνιστώμενες περιβαλλοντικές συνθήκες.

«Περιβαλλοντικές προδιαγραφές» στη σελίδα 237

#### Χρησιμοποιείται μη υποστηριζόμενο χαρτί.

#### Λύσεις

Χρησιμοποιήστε χαρτί που υποστηρίζεται από τον αυτόν τον εκτυπωτή.

- ➡ «Διαθέσιμο χαρτί και δυνατότητες» στη σελίδα 195
- ➡ «Μη διαθέσιμοι τύποι χαρτιού» στη σελίδα 205

#### Ο χειρισμός του χαρτιού δεν είναι σωστός.

#### Λύσεις

Ακολουθήστε τις προφυλάξεις σχετικά με τον χειρισμό του χαρτιού.

➡ «Προφυλάξεις χειρισμού χαρτιού» στη σελίδα 27

Έχουν τοποθετηθεί πάρα πολλά φύλλα στον εκτυπωτή.

#### Λύσεις

Μην τοποθετείτε περισσότερα φύλλα από το μέγιστο αριθμό που έχει καθοριστεί για το χαρτί.

➡ «Διαθέσιμο χαρτί και δυνατότητες» στη σελίδα 195

#### Οι ρυθμίσεις χαρτιού στον εκτυπωτή είναι εσφαλμένες.

#### Λύσεις

Βεβαιωθείτε ότι οι ρυθμίσεις μεγέθους χαρτιού και τύπου χαρτιού αντιστοιχούν στο πραγματικό μέγεθος και τύπο χαρτιού που φορτώνεται στον εκτυπωτή.

➡ «Ρυθμίσεις μεγέθους και τύπου χαρτιού» στη σελίδα 28

#### Τροφοδοσίες χαρτιού σε κλίση

Μπορείτε να εξετάσετε τα παρακάτω αίτια.

#### 📕 Η τοποθεσία εγκατάστασης είναι ακατάλληλη.

#### Λύσεις

Τοποθετήστε τον εκτυπωτή σε επίπεδη επιφάνεια και χρησιμοποιήστε τον στις συνιστώμενες περιβαλλοντικές συνθήκες.

«Περιβαλλοντικές προδιαγραφές» στη σελίδα 237

#### Χρησιμοποιείται μη υποστηριζόμενο χαρτί.

#### Λύσεις

Χρησιμοποιήστε χαρτί που υποστηρίζεται από τον αυτόν τον εκτυπωτή.

- «Διαθέσιμο χαρτί και δυνατότητες» στη σελίδα 195
- ➡ «Μη διαθέσιμοι τύποι χαρτιού» στη σελίδα 205

#### Ο χειρισμός του χαρτιού δεν είναι σωστός.

#### Λύσεις

Ακολουθήστε τις προφυλάξεις σχετικά με τον χειρισμό του χαρτιού.

➡ «Προφυλάξεις χειρισμού χαρτιού» στη σελίδα 27

#### Το χαρτί έχει τοποθετηθεί εσφαλμένα.

#### Λύσεις

Τοποθετήστε το χαρτί στη σωστή κατεύθυνση και σύρετε τον πλευρικό οδηγό στην άκρη του χαρτιού.

«Τοποθέτηση χαρτιού» στη σελίδα 27

#### Έχουν τοποθετηθεί πάρα πολλά φύλλα στον εκτυπωτή.

#### Λύσεις

Μην τοποθετείτε περισσότερα φύλλα από το μέγιστο αριθμό που έχει καθοριστεί για το χαρτί.

➡ «Διαθέσιμο χαρτί και δυνατότητες» στη σελίδα 195

#### Οι ρυθμίσεις χαρτιού στον εκτυπωτή είναι εσφαλμένες.

#### Λύσεις

Βεβαιωθείτε ότι οι ρυθμίσεις μεγέθους χαρτιού και τύπου χαρτιού αντιστοιχούν στο πραγματικό μέγεθος και τύπο χαρτιού που φορτώνεται στον εκτυπωτή.

«Ρυθμίσεις μεγέθους και τύπου χαρτιού» στη σελίδα 28

#### Πολλά φύλλα χαρτιού τροφοδοτούνται ταυτόχρονα

Μπορείτε να εξετάσετε τα παρακάτω αίτια.

#### 📕 Η τοποθεσία εγκατάστασης είναι ακατάλληλη.

#### Λύσεις

Τοποθετήστε τον εκτυπωτή σε επίπεδη επιφάνεια και χρησιμοποιήστε τον στις συνιστώμενες περιβαλλοντικές συνθήκες.

«Περιβαλλοντικές προδιαγραφές» στη σελίδα 237

#### Χρησιμοποιείται μη υποστηριζόμενο χαρτί.

#### Λύσεις

Χρησιμοποιήστε χαρτί που υποστηρίζεται από τον αυτόν τον εκτυπωτή.

- ➡ «Διαθέσιμο χαρτί και δυνατότητες» στη σελίδα 195
- ➡ «Μη διαθέσιμοι τύποι χαρτιού» στη σελίδα 205

#### Ο χειρισμός του χαρτιού δεν είναι σωστός.

#### Λύσεις

Ακολουθήστε τις προφυλάξεις σχετικά με τον χειρισμό του χαρτιού.

➡ «Προφυλάξεις χειρισμού χαρτιού» στη σελίδα 27

#### Το χαρτί είναι υγρό ή νωπό.

#### Λύσεις

Τοποθετήστε νέο χαρτί.

#### Ο στατικός ηλεκτρισμός έχει ως αποτέλεσμα τα φύλλα χαρτιού να κολλάνε μεταξύ τους.

#### Λύσεις

Τινάξτε το χαρτί πριν το τοποθετήσετε. Εάν το χαρτί εξακολουθεί να μην τροφοδοτείται, τοποθετήστε ένα φύλλο χαρτιού τη φορά.

#### Έχουν τοποθετηθεί πάρα πολλά φύλλα στον εκτυπωτή.

#### Λύσεις

Μην τοποθετείτε περισσότερα φύλλα από το μέγιστο αριθμό που έχει καθοριστεί για το χαρτί.

➡ «Διαθέσιμο χαρτί και δυνατότητες» στη σελίδα 195

#### Οι ρυθμίσεις χαρτιού στον εκτυπωτή είναι εσφαλμένες.

#### Λύσεις

Βεβαιωθείτε ότι οι ρυθμίσεις μεγέθους χαρτιού και τύπου χαρτιού αντιστοιχούν στο πραγματικό μέγεθος και τύπο χαρτιού που φορτώνεται στον εκτυπωτή.

«Ρυθμίσεις μεγέθους και τύπου χαρτιού» στη σελίδα 28

# Τροφοδοτούνται πολλαπλά φύλλα χαρτιού ταυτόχρονα κατά τη διάρκεια της μη αυτόματης εκτύπωσης διπλής όψης.

#### Λύσεις

Προτού τοποθετήσετε πάλι το χαρτί, αφαιρέστε κάθε χαρτί που έχει τοποθετηθεί στην προέλευση χαρτιού.

#### Το χαρτί δεν τροφοδοτείται σωστά από τον μπροστινό τροφοδότη χαρτιού

#### Το χαρτί έχει τροφοδοτηθεί υπό γωνία από τον μπροστινό τροφοδότη χαρτιού.

#### Λύσεις

Αφού τοποθετήσετε χαρτί, βεβαιωθείτε ότι η άκρη του χαρτιού είναι ευθυγραμμισμένη με την άκρη του μπροστινού τροφοδότη χαρτιού.

#### Το χαρτί σε ρολό δεν τροφοδοτείται σωστά

#### Ο μπροστινός τροφοδότης χαρτιού ανοίγει κατά την τοποθέτηση χαρτιού σε ρολό.

#### Λύσεις

Κλείστε τον μπροστινό τροφοδότη χαρτιού και τοποθετήστε χαρτί σε ρολό.

#### Ο δίσκος CD/DVD εξάγεται όταν επιχειρείτε να τον φορτώσετε

#### Ο δίσκος έχει τοποθετηθεί εσφαλμένα.

#### Λύσεις

Τοποθετήστε σωστά τον δίσκο.

➡ «Τοποθέτηση CD/DVD» στη σελίδα 37

#### Ο δίσκος CD/DVD τοποθετήθηκε προτού ο εκτυπωτής να είναι έτοιμος.

#### Λύσεις

Μην τοποθετείτε το δίσκο CD/DVD έως ότου σας ζητηθεί. Διαφορετικά, παρουσιάζεται σφάλμα και γίνεται εξαγωγή του δίσκου.

# Δεν είναι δυνατή η εκτύπωση

### Δεν είναι δυνατή η εκτύπωση από Windows

Βεβαιωθείτε ότι ο υπολογιστής και ο εκτυπωτής συνδέονται σωστά.

Η αιτία και η λύση στο πρόβλημα διαφέρουν ανάλογα με το αν συνδέονται ή όχι.

#### Έλεγχος της κατάστασης σύνδεσης

Χρησιμοποιήστε το EPSON Status Monitor 3 για να ελέγξετε την κατάσταση σύνδεσης για τον υπολογιστή και τον εκτυπωτή.

- 1. Μεταβείτε στο πρόγραμμα οδήγησης του εκτυπωτή.
  - ❑ Windows 10

Κάντε κλικ στο κουμπί έναρξης και, στη συνέχεια, επιλέξτε **Σύστημα Windows > Πίνακας ελέγχου** > Προβολή συσκευών και εκτυπωτών στην επιλογή Υλικό και ήχος. Κάντε δεξί κλικ στον εκτυπωτή σας ή πατήστε παρατεταμένα και έπειτα επιλέξτε Προτιμήσεις εκτύπωσης

□ Windows 8.1/Windows 8

Επιλέξτε Επιφάνεια εργασίας > Ρυθμίσεις > Πίνακας ελέγχου > Προβολή συσκευών και εκτυπωτών στην επιλογή Υλικό και ήχος. Κάντε δεξί κλικ στον εκτυπωτή σας ή πατήστε παρατεταμένα και έπειτα επιλέξτε Προτιμήσεις εκτύπωσης

□ Windows 7

Κάντε κλικ στο κουμπί έναρξης, επιλέξτε **Πίνακας ελέγχου** > **Προβολή συσκευών και εκτυπωτών** στην επιλογή **Υλικό και ήχος**. Κάντε δεξί κλικ στον εκτυπωτή σας και επιλέξτε **Προτιμήσεις εκτύπωσης**.

- 2. Κάντε κλικ στην καρτέλα Βοηθητικό πρόγραμμα.
- 3. Κάντε κλικ στην επιλογή EPSON Status Monitor 3.

Αν το EPSON Status Monitor 3 είναι απενεργοποιημένο, κάντε κλικ στην επιλογή Ταχύτητα και πρόοδος στην καρτέλα Βοηθητικό πρόγραμμα και έπειτα διαγράψτε το Απενεργοποίηση του EPSON Status Monitor 3.

Όταν εμφανίζονται οι στάθμες του μελανιού που απομένει, πραγματοποιείται μια επιτυχής σύνδεση μεταξύ του υπολογιστή και του εκτυπωτή.

Ελέγξτε τα ακόλουθα σε περίπτωση που δεν πραγματοποιείται μια σύνδεση.

- Ο εκτυπωτής δεν αναγνωρίζετε σε μια σύνδεση δικτύου
  - «Αδυναμία σύνδεσης σε δίκτυο» στη σελίδα 127
- Ο εκτυπωτής δεν αναγνωρίζετε με σύνδεση USB

«Ο εκτυπωτής δεν μπορεί να συνδεθεί με USB (Windows)» στη σελίδα 130

Ελέγξτε τα ακόλουθα σε περίπτωση που πραγματοποιείται μια σύνδεση.

Ο εκτυπωτής αναγνωρίζεται, όμως δεν είναι δυνατή η εκτέλεση εκτύπωσης.
 «Αδυναμία εκτύπωσης ακόμα και μέσω μιας σύνδεσης που έχει δημιουργηθεί (Windows)» στη σελίδα 130

### Αδυναμία σύνδεσης σε δίκτυο

Το πρόβλημα μπορεί να είναι ένα από τα παρακάτω.

#### Παρουσιάστηκε ένα πρόβλημα με τις συσκευές δικτύου για σύνδεση Wi-Fi.

#### Λύσεις

Απενεργοποιήστε τις συσκευές που θέλετε να συνδέσετε στο δίκτυο. Περιμένετε για 10 περίπου δευτερόλεπτα και, στη συνέχεια, ενεργοποιήστε τις συσκευές με την ακόλουθη σειρά: ασύρματος δρομολογητής, υπολογιστής ή έξυπνη συσκευή και, τέλος, εκτυπωτής. Μετακινήστε τον εκτυπωτή και

τον υπολογιστή ή την έξυπνη συσκευή πιο κοντά στον ασύρματο δρομολογητή για να διευκολύνετε την επικοινωνία μέσω ραδιοκυμάτων και, στη συνέχεια, επαναλάβετε τις ρυθμίσεις δικτύου.

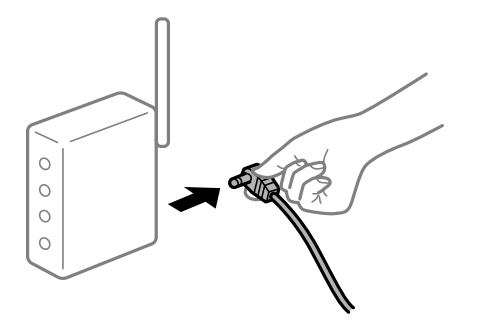

# Οι συσκευές δεν μπορούν να λάβουν σήματα από τον ασύρματο δρομολογητή καθώς βρίσκονται σε μεγάλη απόσταση μεταξύ τους.

#### Λύσεις

Μετά τη μετακίνηση του εκτυπωτή ή της έξυπνης συσκευής πιο κοντά στον ασύρματο δρομολογητή, απενεργοποιήστε τον δρομολογητή και, στη συνέχεια, ενεργοποιήστε τον πάλι.

# Όταν αλλάζετε τον ασύρματο δρομολογητή, οι ρυθμίσεις δεν συμφωνούν με τον νέο δρομολογητή.

#### Λύσεις

Εκτελέστε πάλι τις ρυθμίσεις σύνδεσης ώστε να συμφωνούν με τον νέο ασύρματο δρομολογητή.

🕈 «Κατά την αντικατάσταση του ασύρματου δρομολογητή» στη σελίδα 168

# Τα SSID που συνδέονται από τον υπολογιστή ή την έξυπνη συσκευή και τον υπολογιστή είναι διαφορετικά.

#### Λύσεις

Όταν χρησιμοποιείτε πολλαπλούς ασύρματους δρομολογητές ταυτόχρονα ή όταν ο ασύρματος δρομολογητής έχει πολλαπλά SSID και συσκευές που συνδέονται σε διαφορετικά SSID, δεν μπορείτε να συνδεθείτε στον ασύρματο δρομολογητή.

Συνδέστε τον υπολογιστή ή την έξυπνη συσκευή σας στο ίδιο SSID με τον εκτυπωτή.

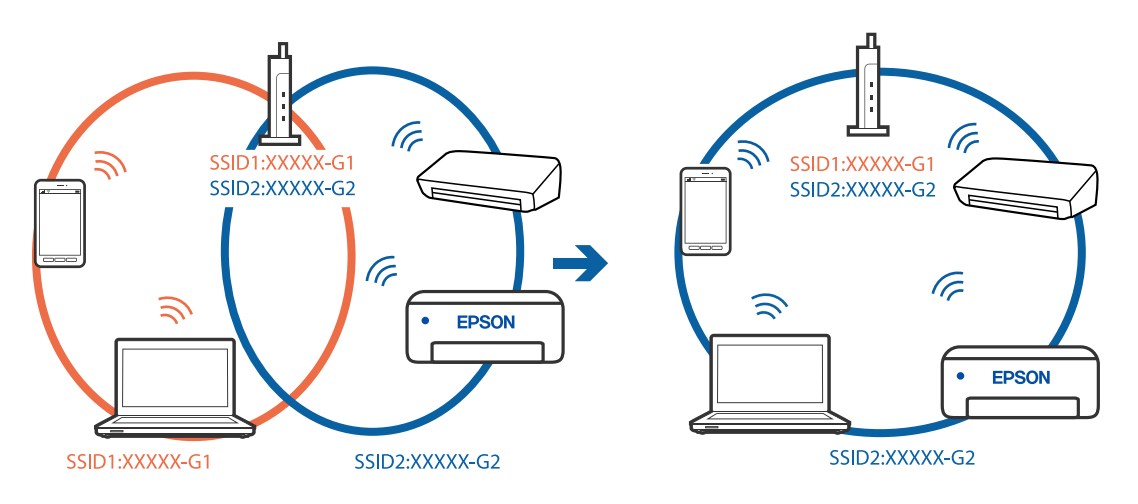

#### Διατίθεται ένα διαχωριστικό απορρήτου στον ασύρματο δρομολογητή.

#### Λύσεις

Οι περισσότεροι ασύρματοι δρομολογητές διαθέτουν λειτουργία διαχωριστικού απορρήτου που αποκλείει την επικοινωνία μεταξύ συνδεδεμένων συσκευών. Αν δεν είναι δυνατή η επικοινωνία μεταξύ εκτυπωτή και υπολογιστή ή έξυπνης συσκευής, ακόμη κι όταν συνδέονται στο ίδιο δίκτυο, απενεργοποιήστε το διαχωριστικό απορρήτου στον ασύρματο δρομολογητή. Συμβουλευτείτε τις οδηγίες χρήσης που συνοδεύουν τον ασύρματο δρομολογητή για λεπτομέρειες.

#### Η διεύθυνση ΙΡ έχει εκχωρηθεί εσφαλμένα.

#### Λύσεις

Εάν η διεύθυνση IP που έχει εκχωρηθεί στον εκτυπωτή είναι της μορφής 169.254.XXX.XXX και η μάσκα υποδικτύου είναι 255.255.0.0, η διεύθυνση IP μπορεί να μην εκχωρηθεί σωστά.

Επιλέξτε 🔜 > **Γενικές ρυθμίσεις** > **Ρυθμίσεις δικτύου** > **Σύνθετα** στον πίνακα ελέγχου του εκτυπωτή και, στη συνέχεια, ελέγξτε τη διεύθυνση IP και η μάσκα υποδικτύου που έχουν εκχωρηθεί στον εκτυπωτή.

Επανεκκινήστε τον ασύρματο δρομολογητή ή επαναφέρετε τις ρυθμίσεις δικτύου για τον εκτυπωτή.

«Επαναφορά της σύνδεσης δικτύου» στη σελίδα 168

#### Υπάρχει ένα πρόβλημα με τις ρυθμίσεις δικτύου στον υπολογιστή.

#### Λύσεις

Δοκιμάστε να επισκεφθείτε οποιαδήποτε τοποθεσία web από τον υπολογιστή σας για να βεβαιωθείτε ότι οι ρυθμίσεις δικτύου του υπολογιστή σας είναι σωστές. Εάν δεν μπορείτε να επισκεφθείτε καμία τοποθεσία web, τότε υπάρχει κάποιο πρόβλημα στον υπολογιστή σας.

Ελέγξτε τη σύνδεση δικτύου του υπολογιστή. Συμβουλευτείτε τα έγγραφα τεκμηρίωσης που παρέχονται με τον υπολογιστή για λεπτομέρειες.

# Ο εκτυπωτής έχει συνδεθεί με Ethernet χρησιμοποιώντας συσκευές που υποστηρίζουν IEEE 802.3az (Ethernet με οικονομική χρήση ενέργειας).

#### Λύσεις

Όταν συνδέετε τον εκτυπωτή με Ethernet χρησιμοποιώντας συσκευές που υποστηρίζουν το πρότυπο IEEE 802.3az (Ethernet με οικονομική χρήση ενέργειας), ενδέχεται να προκύψουν τα ακόλουθα προβλήματα, αναλόγως του διανομέα ή του δρομολογητή που χρησιμοποιείτε.

🖵 Η σύνδεση καθίσταται ασταθής, ο εκτυπωτής συνδέεται και αποσυνδέεται επανειλημμένα.

Δεν είναι δυνατή η σύνδεση με τον εκτυπωτή.

Η ταχύτητα επικοινωνίας γίνεται αργή.

Ακολουθήστε τα παρακάτω βήματα για να απενεργοποιήσετε το IEEE 802.3az για τον εκτυπωτή και συνδέστε στη συνέχεια.

- 1. Αφαιρέστε το συνδεδεμένο καλώδιο Ethernet από τον υπολογιστή και τον εκτυπωτή.
- 2. Εάν είναι ενεργοποιημένο το IEEE 802.3az για τον υπολογιστή, αποσυνδέστε το.

Συμβουλευτείτε τα έγγραφα τεκμηρίωσης που παρέχονται με τον υπολογιστή για λεπτομέρειες.

3. Συνδέστε απευθείας τον υπολογιστή με τον εκτυπωτή με ένα καλώδιο Ethernet.

- Στον εκτυπωτή, εκτυπώστε μια αναφορά σύνδεσης δικτύου.
   «Εκτύπωση αναφοράς σύνδεσης δικτύου» στη σελίδα 186
- 5. Ελέγξτε τη διεύθυνση IP του εκτυπωτή στην αναφορά σύνδεσης δικτύου.
- 5. Στον υπολογιστή, προσπελάστε το Web Config.
   Εκκινήστε ένα πρόγραμμα περιήγησης web και εισαγάγετε τη διεύθυνση IP του εκτυπωτή.
   «Εκτέλεση του Web Config σε πρόγραμμα περιήγησης στο web» στη σελίδα 221
- 7. Επιλέξτε την καρτέλα Δίκτυο > Ενσύρματο δίκτυο LAN.
- 8. Επιλέξτε Απενεργοποίηση για IEEE 802.3az.
- 9. Κάντε κλικ στην επιλογή Επόμενο.
- 10. Κάντε κλικ στην επιλογή ΟΚ.
- 11. Αφαιρέστε το συνδεδεμένο καλώδιο Ethernet από τον υπολογιστή και τον εκτυπωτή.
- 12. Εάν απενεργοποιήσατε το IEEE 802.3az για τον υπολογιστή στο βήμα 2, ενεργοποιήστε το.

13. Συνδέστε τα καλώδια Ethernet που αφαιρέσατε στο βήμα 1 στον υπολογιστή και τον εκτυπωτή. Εάν το πρόβλημα επιμένει, μπορεί το πρόβλημα να οφείλεται σε συσκευές άλλες από τον εκτυπωτή.

#### Ο εκτυπωτής δεν μπορεί να συνδεθεί με USB (Windows)

Μπορείτε να εξετάσετε τα παρακάτω αίτια.

#### Το καλώδιο USB δεν συνδέεται σωστά στην πρίζα.

#### Λύσεις

Συνδέστε το καλώδιο USB με ασφάλεια στον εκτυπωτή και τον υπολογιστή.

#### Υπάρχει πρόβλημα με τον διανομέα USB.

#### Λύσεις

Αν χρησιμοποιείτε διανομέα USB, προσπαθήστε να συνδέσετε τον εκτυπωτή απευθείας στον υπολογιστή.

#### Υπάρχει ένα πρόβλημα με το καλώδιο USB ή την είσοδο USB.

#### Λύσεις

Εάν δεν είναι δυνατή η αναγνώριση του καλωδίου USB, αλλάξτε τη θύρα ή δοκιμάστε άλλο καλώδιο USB.

#### Αδυναμία εκτύπωσης ακόμα και μέσω μιας σύνδεσης που έχει δημιουργηθεί (Windows)

Μπορείτε να εξετάσετε τα παρακάτω αίτια.

#### Δεν έχει εγκατασταθεί αυθεντικό πρόγραμμα οδήγησης εκτυπωτή της Epson.

#### Λύσεις

Εάν δεν εγκατασταθεί γνήσιο πρόγραμμα οδήγησης εκτυπωτή της Epson (EPSON XXXXX), οι διαθέσιμες λειτουργίες είναι περιορισμένες. Συνιστούμε να χρησιμοποιείτε το γνήσιο πρόγραμμα οδήγησης εκτυπωτή της Epson.

«Έλεγχος εγκατάστασης γνήσιου προγράμματος οδήγησης εκτυπωτή Epson — Windows» στη σελίδα 114

«Έλεγχος εγκατάστασης γνήσιου προγράμματος οδήγησης εκτυπωτή Epson — Mac OS» στη σελίδα 114

#### Υπάρχει πρόβλημα με το λογισμικό ή δεδομένα.

#### Λύσεις

- Αν εκτυπώνετε μια εικόνα μεγάλου μεγέθους, μπορεί να εξαντληθεί η μνήμη του υπολογιστή. Εκτυπώστε την εικόνα με χαμηλότερη ανάλυση ή σε μικρότερο μέγεθος.
- Εάν έχετε δοκιμάσει όλες τις λύσεις και δεν έχετε επιλύσει το πρόβλημα, δοκιμάστε να καταργήσετε την εγκατάσταση του προγράμματος οδήγησης του εκτυπωτή και έπειτα να το εγκαταστήσετε εκ νέου
- 🕈 «Ξεχωριστή εγκατάσταση ή κατάργηση εγκατάστασης εφαρμογών» στη σελίδα 112

#### Υπάρχει πρόβλημα με την κατάσταση του εκτυπωτή.

#### Λύσεις

Κάντε κλικ στην επιλογή EPSON Status Monitor 3 στην καρτέλα Βοηθητικό πρόγραμμα του προγράμματος οδήγησης του εκτυπωτή και, στη συνέχεια, ελέγξτε την κατάσταση του εκτυπωτή. Αν το EPSON Status Monitor 3 είναι απενεργοποιημένο, κάντε κλικ στην επιλογή Ταχύτητα και πρόοδος στην καρτέλα Βοηθητικό πρόγραμμα και έπειτα διαγράψτε το Απενεργοποίηση του EPSON Status Monitor 3.

#### Εξακολουθεί να υπάρχει μια εργασία σε αναμονή εκτύπωσης.

#### Λύσεις

Κάντε κλικ στο στοιχείο **Ουρά εκτύπωσης** στην καρτέλα **Βοηθητικό πρόγραμμα** του προγράμματος οδήγησης του εκτυπωτή. Εάν παραμένουν δεδομένα που δεν χρειάζεστε, επιλέξτε **Ακύρωση όλων των** εγγράφων από το μενού Εκτυπωτής.

| 🖶 EPSON XXXX                                           | X                                                                                                    |
|--------------------------------------------------------|----------------------------------------------------------------------------------------------------|
| 🔿 Main 🗊 Layout 🥜 Utility                              |                                                                                                    |
| Print Head Nozzle Check Printer and Option Information |                                                                                                    |
| Print Head Cleaning                                    | SR EPSON EW-M7707 Series – – –<br>Dinfer Durament Verw<br>PS201/XXXXXXXXXXXXXXXXXXXXXXXXXXXXXXXXXXXX |
| Menu Arrangement                                       |                                                                                                    |
| EPSON Status Monitor 3                                 |                                                                                                    |
| Monitoring Preferences Epson Media Installer           | <b>V</b>                                                                                             |
| Print Queue                                            |                                                                                                    |
| Language: English (English) V                          |                                                                                                    |
| version x.xx.                                          | ~~                                                                                                   |
| OK Oancel Apply Help                                   |                                                                                                    |

#### Ο εκτυπωτής είναι σε αναμονή ή απενεργοποιημένος.

#### Λύσεις

Κάντε κλικ στο στοιχείο **Ουρά εκτύπωσης** στην καρτέλα **Βοηθητικό πρόγραμμα** του προγράμματος οδήγησης του εκτυπωτή.

Αν ο εκτυπωτής είναι απενεργοποιημένος ή σε αναμονή, καταργήστε τη ρύθμιση απενεργοποίησης ή αναμονής από το μενού Εκτυπωτής.

| EPSON XXXXXXXXX Series<br>Printer Document View                        |        |       |       |      | - 0       | × |
|------------------------------------------------------------------------|--------|-------|-------|------|-----------|---|
| Connect  Set As Default Printer  Printing Preferences  Undefine Driver | Status | Owner | Pages | Size | Submitted |   |
| Pause Printing<br>Cancel All Documents                                 |        |       |       |      |           |   |
| Use Printer Offline                                                    |        |       |       |      |           | ) |
| Properties<br>Close                                                    |        |       |       |      |           |   |

#### Ο εκτυπωτής δεν επιλέγεται ως ο προεπιλεγμένος εκτυπωτής.

#### Λύσεις

Κάντε δεξί κλικ στο εικονίδιο εκτυπωτή στην περιοχή Πίνακας ελέγχου > Προβολή συσκευών και εκτυπωτών (ή Εκτυπωτές, Εκτυπωτές και φαξ) και επιλέξτε Ορισμός ως προεπιλεγμένος εκτυπωτής.

#### Σημείωση:

Εάν υπάρχουν πολλαπλά εικονίδια εκτυπωτή, ανατρέξτε στα παρακάτω για να επιλέξετε τον σωστό εκτυπωτή.

Παράδειγμα: Σύνδεση USB: EPSON Σειρά XXXX

Σύνδεση δικτύου: EPSON Σειρά XXXX (δίκτυο)

Εάν εγκαταστήσετε πολλές φορές το πρόγραμμα οδήγησης του εκτυπωτή, ενδέχεται να δημιουργηθούν αντίγραφα του προγράμματος οδήγησης. Σε περίπτωση που δημιουργηθούν αντίγραφα, όπως π.χ. «EPSON XXXX Series (copy 1)», κάντε δεξί κλικ στο αντιγραμμένο εικονίδιο του προγράμματος οδήγησης και, στη συνέχεια, επιλέξτε **Κατάργηση συσκευής**.

#### Η θύρα εκτυπωτή δεν έχει οριστεί σωστά.

#### Λύσεις

Κάντε κλικ στο στοιχείο **Ουρά εκτύπωσης** στην καρτέλα **Βοηθητικό πρόγραμμα** του προγράμματος οδήγησης του εκτυπωτή.

Βεβαιωθείτε ότι η θύρα εκτυπωτή έχει ρυθμιστεί σωστά, όπως φαίνεται παρακάτω στην Ιδιότητα > Θύρα από το μενού Εκτυπωτής.

Σύνδεση USB: USBXXX, Σύνδεση δικτύου: EpsonNet Print Port

### Ξαφνικά δεν είναι δυνατή η εκτύπωση μέσω σύνδεσης δικτύου

Το πρόβλημα μπορεί να είναι ένα από τα παρακάτω.

#### Το περιβάλλον δικτύου έχει αλλάξει.

#### Λύσεις

Εάν έχετε αλλάξει το περιβάλλον δικτύου, όπως τον ασύρματο δρομολογητή ή τον πάροχό σας, δοκιμάστε να επαναλάβετε τις ρυθμίσεις δικτύου για τον εκτυπωτή.

Συνδέστε τον υπολογιστή ή την έξυπνη συσκευή σας στο ίδιο SSID με τον εκτυπωτή.

«Επαναφορά της σύνδεσης δικτύου» στη σελίδα 168

#### Παρουσιάστηκε ένα πρόβλημα με τις συσκευές δικτύου για σύνδεση Wi-Fi.

#### Λύσεις

Απενεργοποιήστε τις συσκευές που θέλετε να συνδέσετε στο δίκτυο. Περιμένετε για 10 περίπου δευτερόλεπτα και, στη συνέχεια, ενεργοποιήστε τις συσκευές με την ακόλουθη σειρά: ασύρματος δρομολογητής, υπολογιστής ή έξυπνη συσκευή και, τέλος, εκτυπωτής. Μετακινήστε τον εκτυπωτή και τον υπολογιστή ή την έξυπνη συσκευή πιο κοντά στον ασύρματο δρομολογητή για να διευκολύνετε την επικοινωνία μέσω ραδιοκυμάτων και, στη συνέχεια, επαναλάβετε τις ρυθμίσεις δικτύου.

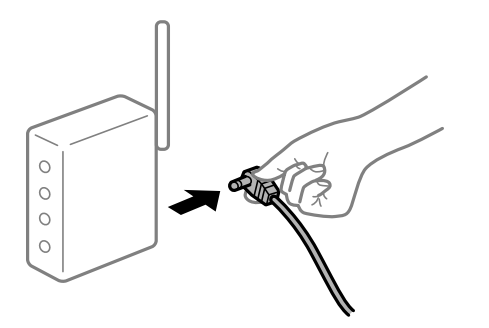

#### Ο εκτυπωτής δεν είναι συνδεδεμένος στο δίκτυο.

#### Λύσεις

Επιλέξτε 🔜 > Γενικές ρυθμίσεις > Ρυθμίσεις δικτύου > Έλεγχος σύνδεσης και, στη συνέχεια, εκτυπώστε την αναφορά σύνδεσης δικτύου. Εάν η αναφορά υποδεικνύει ότι η σύνδεση δικτύου απέτυχε, ελέγξτε την αναφορά σύνδεσης δικτύου και, στη συνέχεια, ακολουθήστε τις προτεινόμενες λύσεις.

«Εκτύπωση αναφοράς σύνδεσης δικτύου» στη σελίδα 186

#### Υπάρχει ένα πρόβλημα με τις ρυθμίσεις δικτύου στον υπολογιστή.

#### Λύσεις

Δοκιμάστε να επισκεφθείτε οποιαδήποτε τοποθεσία web από τον υπολογιστή σας για να βεβαιωθείτε ότι οι ρυθμίσεις δικτύου του υπολογιστή σας είναι σωστές. Εάν δεν μπορείτε να επισκεφθείτε καμία τοποθεσία web, τότε υπάρχει κάποιο πρόβλημα στον υπολογιστή σας.

Ελέγξτε τη σύνδεση δικτύου του υπολογιστή. Συμβουλευτείτε τα έγγραφα τεκμηρίωσης που παρέχονται με τον υπολογιστή για λεπτομέρειες.

#### Εξακολουθεί να υπάρχει μια εργασία σε αναμονή εκτύπωσης.

#### Λύσεις

Κάντε κλικ στο στοιχείο **Ουρά εκτύπωσης** στην καρτέλα **Βοηθητικό πρόγραμμα** του προγράμματος οδήγησης του εκτυπωτή. Εάν παραμένουν δεδομένα που δεν χρειάζεστε, επιλέξτε **Ακύρωση όλων των** εγγράφων από το μενού Εκτυπωτής.

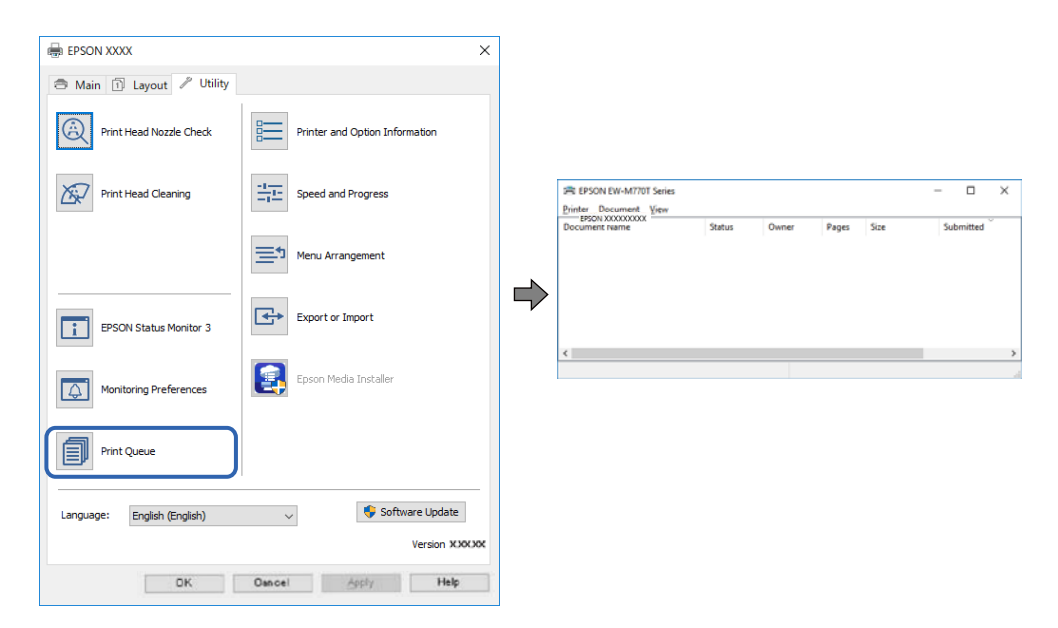

#### Ο εκτυπωτής είναι σε αναμονή ή απενεργοποιημένος.

#### Λύσεις

Κάντε κλικ στο στοιχείο **Ουρά εκτύπωσης** στην καρτέλα **Βοηθητικό πρόγραμμα** του προγράμματος οδήγησης του εκτυπωτή.

Αν ο εκτυπωτής είναι απενεργοποιημένος ή σε αναμονή, καταργήστε τη ρύθμιση απενεργοποίησης ή αναμονής από το μενού Εκτυπωτής.

| Connect                | Status | Owner | Pages | Size | Submitted |
|------------------------|--------|-------|-------|------|-----------|
| Set As Default Printer |        |       |       |      |           |
| Printing Preferences   |        |       |       |      |           |
| Hodate Driver          |        |       |       |      |           |
| Pause Printing         |        |       |       |      |           |
| Cancel All Documents   |        |       |       |      |           |
| Charing                |        |       |       |      |           |
| Use Printer Offline    |        |       |       |      | 1         |
|                        | -      |       |       |      |           |

#### Ο εκτυπωτής δεν επιλέγεται ως ο προεπιλεγμένος εκτυπωτής.

#### Λύσεις

Κάντε δεξί κλικ στο εικονίδιο εκτυπωτή στην περιοχή **Πίνακας ελέγχου** > **Προβολή συσκευών και** εκτυπωτών (ή Εκτυπωτές, Εκτυπωτές και φαξ) και επιλέξτε Ορισμός ως προεπιλεγμένος εκτυπωτής.

#### Σημείωση:

Εάν υπάρχουν πολλαπλά εικονίδια εκτυπωτή, ανατρέξτε στα παρακάτω για να επιλέξετε τον σωστό εκτυπωτή.

#### Παράδειγμα:

Σύνδεση USB: EPSON Σειρά XXXX

Σύνδεση δικτύου: EPSON Σειρά XXXX (δίκτυο)

Εάν εγκαταστήσετε πολλές φορές το πρόγραμμα οδήγησης του εκτυπωτή, ενδέχεται να δημιουργηθούν αντίγραφα του προγράμματος οδήγησης. Σε περίπτωση που δημιουργηθούν αντίγραφα, όπως π.χ. «EPSON XXXX Series (copy 1)», κάντε δεξί κλικ στο αντιγραμμένο εικονίδιο του προγράμματος οδήγησης και, στη συνέχεια, επιλέξτε Κατάργηση συσκευής.

#### Η θύρα εκτυπωτή δεν έχει οριστεί σωστά.

#### Λύσεις

Κάντε κλικ στο στοιχείο **Ουρά εκτύπωσης** στην καρτέλα **Βοηθητικό πρόγραμμα** του προγράμματος οδήγησης του εκτυπωτή.

Βεβαιωθείτε ότι η θύρα εκτυπωτή έχει ρυθμιστεί σωστά, όπως φαίνεται παρακάτω στην Ιδιότητα > Θύρα από το μενού Εκτυπωτής.

Σύνδεση USB: USBXXX, Σύνδεση δικτύου: EpsonNet Print Port

### Δεν είναι δυνατή η εκτύπωση από Mac OS

Βεβαιωθείτε ότι ο υπολογιστής και ο εκτυπωτής συνδέονται σωστά.

Η αιτία και η λύση στο πρόβλημα διαφέρουν ανάλογα με το αν συνδέονται ή όχι.

#### Έλεγχος της κατάστασης σύνδεσης

Χρησιμοποιήστε το EPSON Status Monitor για να ελέγξετε την κατάσταση σύνδεσης για τον υπολογιστή και τον εκτυπωτή.

 Επιλέξτε Προτιμήσεις συστήματος από το μενού Apple > Εκτυπωτές και σαρωτές (ή Εκτύπωση και σάρωση, Εκτύπωση και φαξ) και στη συνέχεια, επιλέξτε τον εκτυπωτή.

- 2. Κάντε κλικ στην επιλογή Επιλογές και προμήθειες > Βοήθημα > Άνοιγμα Βοηθήματος εκτυπωτή.
- 3. Κάντε κλικ στην επιλογή EPSON Status Monitor.

Όταν εμφανίζονται οι στάθμες του μελανιού που απομένει, πραγματοποιείται μια επιτυχής σύνδεση μεταξύ του υπολογιστή και του εκτυπωτή.

Ελέγξτε τα ακόλουθα σε περίπτωση που δεν πραγματοποιείται μια σύνδεση.

Ο εκτυπωτής δεν αναγνωρίζετε σε μια σύνδεση δικτύου «Αδυναμία σύνδεσης σε δίκτυο» στη σελίδα 136

Ο εκτυπωτής δεν αναγνωρίζετε με σύνδεση USB

«Ο εκτυπωτής δεν μπορεί να συνδεθεί με USB (Mac OS)» στη σελίδα 139

Ελέγξτε τα ακόλουθα σε περίπτωση που πραγματοποιείται μια σύνδεση.

Ο εκτυπωτής αναγνωρίζεται, όμως δεν είναι δυνατή η εκτέλεση εκτύπωσης.

«Αδυναμία εκτύπωσης ακόμα και μέσω μιας σύνδεσης που έχει δημιουργηθεί (Mac OS)» στη σελίδα 139

### Αδυναμία σύνδεσης σε δίκτυο

Το πρόβλημα μπορεί να είναι ένα από τα παρακάτω.

#### 📕 Παρουσιάστηκε ένα πρόβλημα με τις συσκευές δικτύου για σύνδεση Wi-Fi.

#### Λύσεις

Απενεργοποιήστε τις συσκευές που θέλετε να συνδέσετε στο δίκτυο. Περιμένετε για 10 περίπου δευτερόλεπτα και, στη συνέχεια, ενεργοποιήστε τις συσκευές με την ακόλουθη σειρά: ασύρματος δρομολογητής, υπολογιστής ή έξυπνη συσκευή και, τέλος, εκτυπωτής. Μετακινήστε τον εκτυπωτή και τον υπολογιστή ή την έξυπνη συσκευή πιο κοντά στον ασύρματο δρομολογητή για να διευκολύνετε την επικοινωνία μέσω ραδιοκυμάτων και, στη συνέχεια, επαναλάβετε τις ρυθμίσεις δικτύου.

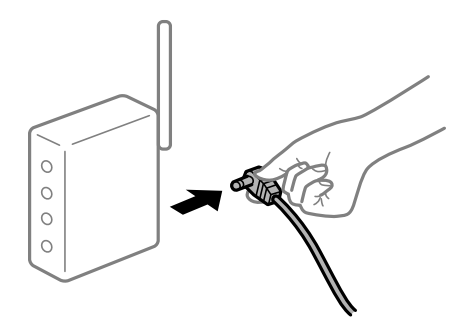

# Οι συσκευές δεν μπορούν να λάβουν σήματα από τον ασύρματο δρομολογητή καθώς βρίσκονται σε μεγάλη απόσταση μεταξύ τους.

#### Λύσεις

Μετά τη μετακίνηση του εκτυπωτή ή της έξυπνης συσκευής πιο κοντά στον ασύρματο δρομολογητή, απενεργοποιήστε τον δρομολογητή και, στη συνέχεια, ενεργοποιήστε τον πάλι.

# Όταν αλλάζετε τον ασύρματο δρομολογητή, οι ρυθμίσεις δεν συμφωνούν με τον νέο δρομολογητή.

#### Λύσεις

Εκτελέστε πάλι τις ρυθμίσεις σύνδεσης ώστε να συμφωνούν με τον νέο ασύρματο δρομολογητή.

🕈 «Κατά την αντικατάσταση του ασύρματου δρομολογητή» στη σελίδα 168

# Τα SSID που συνδέονται από τον υπολογιστή ή την έξυπνη συσκευή και τον υπολογιστή είναι διαφορετικά.

#### Λύσεις

Όταν χρησιμοποιείτε πολλαπλούς ασύρματους δρομολογητές ταυτόχρονα ή όταν ο ασύρματος δρομολογητής έχει πολλαπλά SSID και συσκευές που συνδέονται σε διαφορετικά SSID, δεν μπορείτε να συνδεθείτε στον ασύρματο δρομολογητή.

Συνδέστε τον υπολογιστή ή την έξυπνη συσκευή σας στο ίδιο SSID με τον εκτυπωτή.

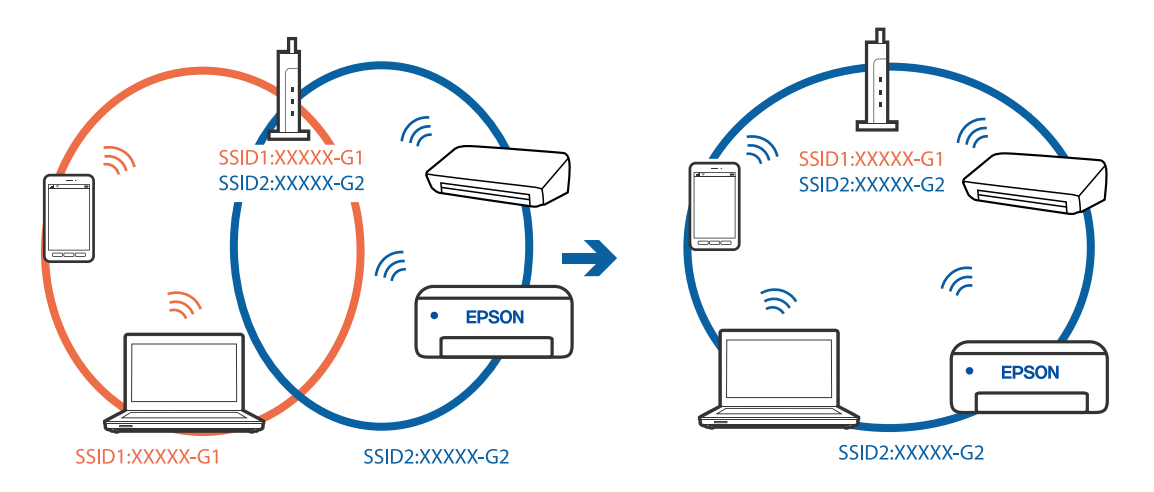

#### Διατίθεται ένα διαχωριστικό απορρήτου στον ασύρματο δρομολογητή.

#### Λύσεις

Οι περισσότεροι ασύρματοι δρομολογητές διαθέτουν λειτουργία διαχωριστικού απορρήτου που αποκλείει την επικοινωνία μεταξύ συνδεδεμένων συσκευών. Αν δεν είναι δυνατή η επικοινωνία μεταξύ εκτυπωτή και υπολογιστή ή έξυπνης συσκευής, ακόμη κι όταν συνδέονται στο ίδιο δίκτυο, απενεργοποιήστε το διαχωριστικό απορρήτου στον ασύρματο δρομολογητή. Συμβουλευτείτε τις οδηγίες χρήσης που συνοδεύουν τον ασύρματο δρομολογητή για λεπτομέρειες.

#### Η διεύθυνση ΙΡ έχει εκχωρηθεί εσφαλμένα.

#### Λύσεις

Εάν η διεύθυνση IP που έχει εκχωρηθεί στον εκτυπωτή είναι της μορφής 169.254.XXX.XXX και η μάσκα υποδικτύου είναι 255.255.0.0, η διεύθυνση IP μπορεί να μην εκχωρηθεί σωστά.

Επιλέξτε 🔜 > Γενικές ρυθμίσεις > Ρυθμίσεις δικτύου > Σύνθετα στον πίνακα ελέγχου του εκτυπωτή και, στη συνέχεια, ελέγξτε τη διεύθυνση ΙΡ και η μάσκα υποδικτύου που έχουν εκχωρηθεί στον εκτυπωτή.

Επανεκκινήστε τον ασύρματο δρομολογητή ή επαναφέρετε τις ρυθμίσεις δικτύου για τον εκτυπωτή.

➡ «Επαναφορά της σύνδεσης δικτύου» στη σελίδα 168

#### Υπάρχει ένα πρόβλημα με τις ρυθμίσεις δικτύου στον υπολογιστή.

#### Λύσεις

Δοκιμάστε να επισκεφθείτε οποιαδήποτε τοποθεσία web από τον υπολογιστή σας για να βεβαιωθείτε ότι οι ρυθμίσεις δικτύου του υπολογιστή σας είναι σωστές. Εάν δεν μπορείτε να επισκεφθείτε καμία τοποθεσία web, τότε υπάρχει κάποιο πρόβλημα στον υπολογιστή σας.

Ελέγξτε τη σύνδεση δικτύου του υπολογιστή. Συμβουλευτείτε τα έγγραφα τεκμηρίωσης που παρέχονται με τον υπολογιστή για λεπτομέρειες.

#### Η συσκευή που συνδέεται στη θύρα USB 3.0 προκαλεί παρεμβολές ραδιοσυχνότητας.

#### Λύσεις

Όταν συνδέετε μια συσκευή στη θύρα USB 3.0 ενός υπολογιστή Mac, μπορεί να προκύψει παρεμβολή ραδιοσυχνότητας. Δοκιμάστε τα παρακάτω αν δεν μπορείτε να συνδεθείτε σε ασύρματο LAN (Wi-Fi) ή αν οι διεργασίες γίνουν ασταθείς.

Τοποθετήστε τη συσκευή που είναι συνδεδεμένη στη θύρα USB 3.0 πιο μακριά από τον υπολογιστή.

Συνδεθείτε στο SSID για την εμβέλεια των 5 GHz.

➡ «Πραγματοποίηση ρυθμίσεων Wi-Fi με την εισαγωγή του SSID και του κωδικού πρόσβασης» στη σελίδα 172

#### Ο εκτυπωτής έχει συνδεθεί με Ethernet χρησιμοποιώντας συσκευές που υποστηρίζουν IEEE 802.3az (Ethernet με οικονομική χρήση ενέργειας).

#### Λύσεις

Όταν συνδέετε τον εκτυπωτή με Ethernet χρησιμοποιώντας συσκευές που υποστηρίζουν το πρότυπο IEEE 802.3az (Ethernet με οικονομική χρήση ενέργειας), ενδέχεται να προκύψουν τα ακόλουθα προβλήματα, αναλόγως του διανομέα ή του δρομολογητή που χρησιμοποιείτε.

🖵 Η σύνδεση καθίσταται ασταθής, ο εκτυπωτής συνδέεται και αποσυνδέεται επανειλημμένα.

Δεν είναι δυνατή η σύνδεση με τον εκτυπωτή.

Η ταχύτητα επικοινωνίας γίνεται αργή.

Ακολουθήστε τα παρακάτω βήματα για να απενεργοποιήσετε το IEEE 802.3az για τον εκτυπωτή και συνδέστε στη συνέχεια.

- 1. Αφαιρέστε το συνδεδεμένο καλώδιο Ethernet από τον υπολογιστή και τον εκτυπωτή.
- Εάν είναι ενεργοποιημένο το IEEE 802.3az για τον υπολογιστή, αποσυνδέστε το.
   Συμβουλευτείτε τα έγγραφα τεκμηρίωσης που παρέχονται με τον υπολογιστή για λεπτομέρειες.
- 3. Συνδέστε απευθείας τον υπολογιστή με τον εκτυπωτή με ένα καλώδιο Ethernet.
- Στον εκτυπωτή, εκτυπώστε μια αναφορά σύνδεσης δικτύου.
   «Εκτύπωση αναφοράς σύνδεσης δικτύου» στη σελίδα 186
- 5. Ελέγξτε τη διεύθυνση IP του εκτυπωτή στην αναφορά σύνδεσης δικτύου.
- Στον υπολογιστή, προσπελάστε το Web Config.
   Εκκινήστε ένα πρόγραμμα περιήγησης web και εισαγάγετε τη διεύθυνση IP του εκτυπωτή.

«Εκτέλεση του Web Config σε πρόγραμμα περιήγησης στο web» στη σελίδα 221

- 7. Επιλέξτε την καρτέλα Δίκτυο > Ενσύρματο δίκτυο LAN.
- 8. Επιλέξτε Απενεργοποίηση για IEEE 802.3az.
- 9. Κάντε κλικ στην επιλογή Επόμενο.
- 10. Κάντε κλικ στην επιλογή ΟΚ.
- 11. Αφαιρέστε το συνδεδεμένο καλώδιο Ethernet από τον υπολογιστή και τον εκτυπωτή.
- 12. Εάν απενεργοποιήσατε το IEEE 802.3az για τον υπολογιστή στο βήμα 2, ενεργοποιήστε το.
- 13. Συνδέστε τα καλώδια Ethernet που αφαιρέσατε στο βήμα 1 στον υπολογιστή και τον εκτυπωτή.
   Εάν το πρόβλημα επιμένει, μπορεί το πρόβλημα να οφείλεται σε συσκευές άλλες από τον εκτυπωτή.

### Ο εκτυπωτής δεν μπορεί να συνδεθεί με USB (Mac OS)

Μπορείτε να εξετάσετε τα παρακάτω αίτια.

#### Το καλώδιο USB δεν συνδέεται σωστά στην πρίζα.

#### Λύσεις

Συνδέστε το καλώδιο USB με ασφάλεια στον εκτυπωτή και τον υπολογιστή.

#### Υπάρχει πρόβλημα με τον διανομέα USB.

#### Λύσεις

Αν χρησιμοποιείτε διανομέα USB, προσπαθήστε να συνδέσετε τον εκτυπωτή απευθείας στον υπολογιστή.

#### Υπάρχει ένα πρόβλημα με το καλώδιο USB ή την είσοδο USB.

#### Λύσεις

Εάν δεν είναι δυνατή η αναγνώριση του καλωδίου USB, αλλάξτε τη θύρα ή δοκιμάστε άλλο καλώδιο USB.

#### Αδυναμία εκτύπωσης ακόμα και μέσω μιας σύνδεσης που έχει δημιουργηθεί (Mac OS)

Μπορείτε να εξετάσετε τα παρακάτω αίτια.

#### Δεν έχει εγκατασταθεί αυθεντικό πρόγραμμα οδήγησης εκτυπωτή της Epson.

#### Λύσεις

Εάν δεν εγκατασταθεί γνήσιο πρόγραμμα οδήγησης εκτυπωτή της Epson (EPSON XXXXX), οι διαθέσιμες λειτουργίες είναι περιορισμένες. Συνιστούμε να χρησιμοποιείτε το γνήσιο πρόγραμμα οδήγησης εκτυπωτή της Epson.

«Έλεγχος εγκατάστασης γνήσιου προγράμματος οδήγησης εκτυπωτή Epson — Windows» στη σελίδα 114

«Έλεγχος εγκατάστασης γνήσιου προγράμματος οδήγησης εκτυπωτή Epson — Mac OS» στη σελίδα 114

#### Υπάρχει πρόβλημα με το λογισμικό ή δεδομένα.

#### Λύσεις

- Αν εκτυπώνετε μια εικόνα μεγάλου μεγέθους, μπορεί να εξαντληθεί η μνήμη του υπολογιστή. Εκτυπώστε την εικόνα με χαμηλότερη ανάλυση ή σε μικρότερο μέγεθος.
- Εάν έχετε δοκιμάσει όλες τις λύσεις και δεν έχετε επιλύσει το πρόβλημα, δοκιμάστε να καταργήσετε την εγκατάσταση του προγράμματος οδήγησης του εκτυπωτή και έπειτα να το εγκαταστήσετε εκ νέου
- 🕈 «Ξεχωριστή εγκατάσταση ή κατάργηση εγκατάστασης εφαρμογών» στη σελίδα 112

#### Υπάρχει ένα πρόβλημα με την κατάσταση του εκτυπωτή.

#### Λύσεις

Βεβαιωθείτε ότι η κατάσταση του εκτυπωτή δεν είναι Παύση.

Επιλέξτε **Προτιμήσεις συστήματος** από το μενού **Apple** > **Εκτυπωτές και σαρωτές** (ή **Εκτύπωση και** σάρωση, **Εκτύπωση και φαξ**) και, στη συνέχεια, κάντε διπλό κλικ στον εκτυπωτή. Σε περίπτωση παύσης του εκτυπωτή, επιλέξτε **Συνέχιση**.

#### Ξαφνικά δεν είναι δυνατή η εκτύπωση μέσω σύνδεσης δικτύου

Το πρόβλημα μπορεί να είναι ένα από τα παρακάτω.

#### Το περιβάλλον δικτύου έχει αλλάξει.

#### Λύσεις

Εάν έχετε αλλάξει το περιβάλλον δικτύου, όπως τον ασύρματο δρομολογητή ή τον πάροχό σας, δοκιμάστε να επαναλάβετε τις ρυθμίσεις δικτύου για τον εκτυπωτή.

Συνδέστε τον υπολογιστή ή την έξυπνη συσκευή σας στο ίδιο SSID με τον εκτυπωτή.

➡ «Επαναφορά της σύνδεσης δικτύου» στη σελίδα 168

#### Παρουσιάστηκε ένα πρόβλημα με τις συσκευές δικτύου για σύνδεση Wi-Fi.

#### Λύσεις

Απενεργοποιήστε τις συσκευές που θέλετε να συνδέσετε στο δίκτυο. Περιμένετε για 10 περίπου δευτερόλεπτα και, στη συνέχεια, ενεργοποιήστε τις συσκευές με την ακόλουθη σειρά: ασύρματος δρομολογητής, υπολογιστής ή έξυπνη συσκευή και, τέλος, εκτυπωτής. Μετακινήστε τον εκτυπωτή και

τον υπολογιστή ή την έξυπνη συσκευή πιο κοντά στον ασύρματο δρομολογητή για να διευκολύνετε την επικοινωνία μέσω ραδιοκυμάτων και, στη συνέχεια, επαναλάβετε τις ρυθμίσεις δικτύου.

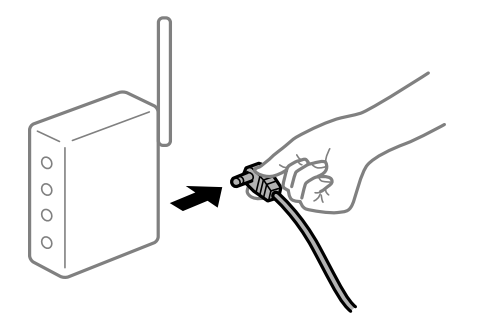

#### Ο εκτυπωτής δεν είναι συνδεδεμένος στο δίκτυο.

#### Λύσεις

Επιλέξτε 🔜 > Γενικές ρυθμίσεις > Ρυθμίσεις δικτύου > Έλεγχος σύνδεσης και, στη συνέχεια, εκτυπώστε την αναφορά σύνδεσης δικτύου. Εάν η αναφορά υποδεικνύει ότι η σύνδεση δικτύου απέτυχε, ελέγξτε την αναφορά σύνδεσης δικτύου και, στη συνέχεια, ακολουθήστε τις προτεινόμενες λύσεις.

«Εκτύπωση αναφοράς σύνδεσης δικτύου» στη σελίδα 186

#### Υπάρχει ένα πρόβλημα με τις ρυθμίσεις δικτύου στον υπολογιστή.

#### Λύσεις

Δοκιμάστε να επισκεφθείτε οποιαδήποτε τοποθεσία web από τον υπολογιστή σας για να βεβαιωθείτε ότι οι ρυθμίσεις δικτύου του υπολογιστή σας είναι σωστές. Εάν δεν μπορείτε να επισκεφθείτε καμία τοποθεσία web, τότε υπάρχει κάποιο πρόβλημα στον υπολογιστή σας.

Ελέγξτε τη σύνδεση δικτύου του υπολογιστή. Συμβουλευτείτε τα έγγραφα τεκμηρίωσης που παρέχονται με τον υπολογιστή για λεπτομέρειες.

#### Αδυναμία εκτύπωσης από έξυπνη συσκευή

Βεβαιωθείτε ότι η έξυπνη συσκευή και ο εκτυπωτής συνδέονται σωστά.

Η αιτία και η λύση στο πρόβλημα διαφέρουν ανάλογα με το αν συνδέονται ή όχι.

#### Έλεγχος της κατάστασης σύνδεσης

Χρησιμοποιήστε το Epson Smart Panel για να ελέγξετε την κατάσταση σύνδεσης για την έξυπνη συσκευή και τον εκτυπωτή.

Αναζητήστε και εγκαταστήστε το Epson Smart Panel από το App Store ή το Google Play, αν δεν είναι ήδη εγκατεστημένο.

- 1. Στην έξυπνη συσκευή, εκκινήστε το Epson Smart Panel.
- 2. Βεβαιωθείτε ότι η εικόνα του εκτυπωτή ή τα επίπεδα μελανιού εμφανίζονται στην αρχική οθόνη.

Όταν εμφανίζονται η εικόνα του εκτυπωτή ή τα επίπεδα μελανιού, έχει πραγματοποιηθεί επιτυχής σύνδεση μεταξύ της έξυπνης συσκευής και του εκτυπωτή.

Εάν δεν εμφανίζονται, δεν έχει πραγματοποιηθεί σύνδεση μεταξύ της έξυπνης συσκευής και του εκτυπωτή.

Ελέγξτε τα ακόλουθα σε περίπτωση που δεν πραγματοποιείται μια σύνδεση.

Ο εκτυπωτής δεν αναγνωρίζετε σε μια σύνδεση δικτύου «Αδυναμία σύνδεσης σε δίκτυο» στη σελίδα 142

Ελέγξτε τα ακόλουθα σε περίπτωση που πραγματοποιείται μια σύνδεση.

Ο εκτυπωτής αναγνωρίζεται, όμως δεν είναι δυνατή η εκτέλεση εκτύπωσης.
 «Αδυναμία εκτύπωσης ακόμα και μέσω μιας σύνδεσης που έχει δημιουργηθεί (iOS)» στη σελίδα 144

### Αδυναμία σύνδεσης σε δίκτυο

Το πρόβλημα μπορεί να είναι ένα από τα παρακάτω.

#### Παρουσιάστηκε ένα πρόβλημα με τις συσκευές δικτύου για σύνδεση Wi-Fi.

#### Λύσεις

Απενεργοποιήστε τις συσκευές που θέλετε να συνδέσετε στο δίκτυο. Περιμένετε για 10 περίπου δευτερόλεπτα και, στη συνέχεια, ενεργοποιήστε τις συσκευές με την ακόλουθη σειρά: ασύρματος δρομολογητής, υπολογιστής ή έξυπνη συσκευή και, τέλος, εκτυπωτής. Μετακινήστε τον εκτυπωτή και τον υπολογιστή ή την έξυπνη συσκευή πιο κοντά στον ασύρματο δρομολογητή για να διευκολύνετε την επικοινωνία μέσω ραδιοκυμάτων και, στη συνέχεια, επαναλάβετε τις ρυθμίσεις δικτύου.

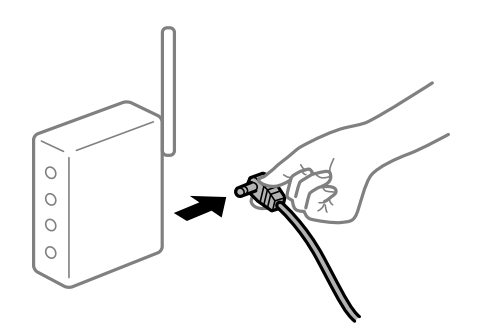

# Οι συσκευές δεν μπορούν να λάβουν σήματα από τον ασύρματο δρομολογητή καθώς βρίσκονται σε μεγάλη απόσταση μεταξύ τους.

#### Λύσεις

Μετά τη μετακίνηση του εκτυπωτή ή της έξυπνης συσκευής πιο κοντά στον ασύρματο δρομολογητή, απενεργοποιήστε τον δρομολογητή και, στη συνέχεια, ενεργοποιήστε τον πάλι.

# Όταν αλλάζετε τον ασύρματο δρομολογητή, οι ρυθμίσεις δεν συμφωνούν με τον νέο δρομολογητή.

#### Λύσεις

Εκτελέστε πάλι τις ρυθμίσεις σύνδεσης ώστε να συμφωνούν με τον νέο ασύρματο δρομολογητή.

🕈 «Κατά την αντικατάσταση του ασύρματου δρομολογητή» στη σελίδα 168

# Τα SSID που συνδέονται από τον υπολογιστή ή την έξυπνη συσκευή και τον υπολογιστή είναι διαφορετικά.

#### Λύσεις

Όταν χρησιμοποιείτε πολλαπλούς ασύρματους δρομολογητές ταυτόχρονα ή όταν ο ασύρματος δρομολογητής έχει πολλαπλά SSID και συσκευές που συνδέονται σε διαφορετικά SSID, δεν μπορείτε να συνδεθείτε στον ασύρματο δρομολογητή.

Συνδέστε τον υπολογιστή ή την έξυπνη συσκευή σας στο ίδιο SSID με τον εκτυπωτή.

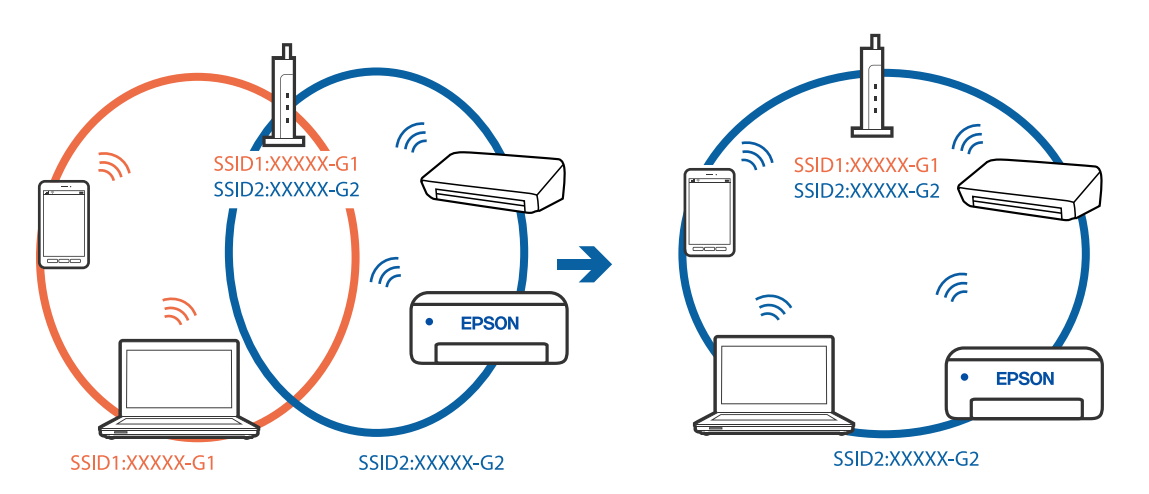

#### Διατίθεται ένα διαχωριστικό απορρήτου στον ασύρματο δρομολογητή.

#### Λύσεις

Οι περισσότεροι ασύρματοι δρομολογητές διαθέτουν λειτουργία διαχωριστικού απορρήτου που αποκλείει την επικοινωνία μεταξύ συνδεδεμένων συσκευών. Αν δεν είναι δυνατή η επικοινωνία μεταξύ εκτυπωτή και υπολογιστή ή έξυπνης συσκευής, ακόμη κι όταν συνδέονται στο ίδιο δίκτυο, απενεργοποιήστε το διαχωριστικό απορρήτου στον ασύρματο δρομολογητή. Συμβουλευτείτε τις οδηγίες χρήσης που συνοδεύουν τον ασύρματο δρομολογητή για λεπτομέρειες.

#### Η διεύθυνση ΙΡ έχει εκχωρηθεί εσφαλμένα.

#### Λύσεις

Εάν η διεύθυνση IP που έχει εκχωρηθεί στον εκτυπωτή είναι της μορφής 169.254.XXX.XXX και η μάσκα υποδικτύου είναι 255.255.0.0, η διεύθυνση IP μπορεί να μην εκχωρηθεί σωστά.

Επιλέξτε 🔜 > Γενικές ρυθμίσεις > Ρυθμίσεις δικτύου > Σύνθετα στον πίνακα ελέγχου του εκτυπωτή και, στη συνέχεια, ελέγξτε τη διεύθυνση ΙΡ και η μάσκα υποδικτύου που έχουν εκχωρηθεί στον εκτυπωτή.

Επανεκκινήστε τον ασύρματο δρομολογητή ή επαναφέρετε τις ρυθμίσεις δικτύου για τον εκτυπωτή.

«Επαναφορά της σύνδεσης δικτύου» στη σελίδα 168

#### Υπάρχει ένα πρόβλημα με τις ρυθμίσεις δικτύου στην έξυπνη συσκευή.

#### Λύσεις

Δοκιμάστε να επισκεφθείτε οποιαδήποτε τοποθεσία web από την έξυπνη συσκευή σας για να βεβαιωθείτε ότι οι ρυθμίσεις δικτύου της έξυπνης συσκευής σας είναι σωστές. Εάν δεν μπορείτε να επισκεφθείτε καμία τοποθεσία web, τότε υπάρχει κάποιο πρόβλημα στην έξυπνη συσκευή σας.

Ελέγξτε τη σύνδεση δικτύου του υπολογιστή. Για περισσότερες πληροφορίες, ανατρέξτε στα έγγραφα τεκμηρίωσης που παρέχονται με την έξυπνη συσκευή.

### Αδυναμία εκτύπωσης ακόμα και μέσω μιας σύνδεσης που έχει δημιουργηθεί (iOS)

Μπορείτε να εξετάσετε τα παρακάτω αίτια.

#### Το στοιχείο Αυτόματη εμφάνιση ρύθμισης χαρτιού είναι απενεργοποιημένο.

#### Λύσεις

Ενεργοποιήστε τη ρύθμιση Αυτόματη εμφάνιση ρύθμισης χαρτιού στο παρακάτω μενού.

🔜 > Γενικές ρυθμίσεις > Ρυθμίσεις εκτυπωτή > Αυτόματη εμφάνιση ρύθμισης χαρτιού

#### Το στοιχείο AirPrint είναι απενεργοποιημένο.

#### Λύσεις

Ενεργοποιήστε τη ρύθμιση AirPrint στο στοιχείο Web Config.

➡ «Εφαρμογή για τη Ρύθμιση παραμέτρων λειτουργιών εκτυπωτή (Web Config)» στη σελίδα 221

### Ξαφνικά δεν είναι δυνατή η εκτύπωση μέσω σύνδεσης δικτύου

Το πρόβλημα μπορεί να είναι ένα από τα παρακάτω.

#### Το περιβάλλον δικτύου έχει αλλάξει.

#### Λύσεις

Εάν έχετε αλλάξει το περιβάλλον δικτύου, όπως τον ασύρματο δρομολογητή ή τον πάροχό σας, δοκιμάστε να επαναλάβετε τις ρυθμίσεις δικτύου για τον εκτυπωτή.

Συνδέστε τον υπολογιστή ή την έξυπνη συσκευή σας στο ίδιο SSID με τον εκτυπωτή.

«Επαναφορά της σύνδεσης δικτύου» στη σελίδα 168

#### Παρουσιάστηκε ένα πρόβλημα με τις συσκευές δικτύου για σύνδεση Wi-Fi.

#### Λύσεις

Απενεργοποιήστε τις συσκευές που θέλετε να συνδέσετε στο δίκτυο. Περιμένετε για 10 περίπου δευτερόλεπτα και, στη συνέχεια, ενεργοποιήστε τις συσκευές με την ακόλουθη σειρά: ασύρματος δρομολογητής, υπολογιστής ή έξυπνη συσκευή και, τέλος, εκτυπωτής. Μετακινήστε τον εκτυπωτή και τον υπολογιστή ή την έξυπνη συσκευή πιο κοντά στον ασύρματο δρομολογητή για να διευκολύνετε την επικοινωνία μέσω ραδιοκυμάτων και, στη συνέχεια, επαναλάβετε τις ρυθμίσεις δικτύου.

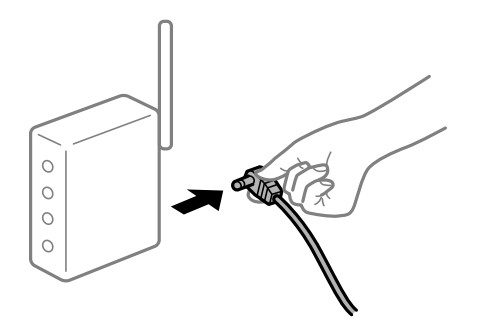
#### Ο εκτυπωτής δεν είναι συνδεδεμένος στο δίκτυο.

#### Λύσεις

Επιλέξτε 🔜 > Γενικές ρυθμίσεις > Ρυθμίσεις δικτύου > Έλεγχος σύνδεσης και, στη συνέχεια, εκτυπώστε την αναφορά σύνδεσης δικτύου. Εάν η αναφορά υποδεικνύει ότι η σύνδεση δικτύου απέτυχε, ελέγξτε την αναφορά σύνδεσης δικτύου και, στη συνέχεια, ακολουθήστε τις προτεινόμενες λύσεις.

«Εκτύπωση αναφοράς σύνδεσης δικτύου» στη σελίδα 186

#### Υπάρχει ένα πρόβλημα με τις ρυθμίσεις δικτύου στην έξυπνη συσκευή.

#### Λύσεις

Δοκιμάστε να επισκεφθείτε οποιαδήποτε τοποθεσία web από την έξυπνη συσκευή σας για να βεβαιωθείτε ότι οι ρυθμίσεις δικτύου της έξυπνης συσκευής σας είναι σωστές. Εάν δεν μπορείτε να επισκεφθείτε καμία τοποθεσία web, τότε υπάρχει κάποιο πρόβλημα στην έξυπνη συσκευή σας.

Ελέγξτε τη σύνδεση δικτύου του υπολογιστή. Για περισσότερες πληροφορίες, ανατρέξτε στα έγγραφα τεκμηρίωσης που παρέχονται με την έξυπνη συσκευή.

## Αδυναμία λειτουργίας του εκτυπωτή όπως αναμένεται

### Οι εργασίες είναι αργές

#### Η ταχύτητα της εκτύπωσης είναι πολύ χαμηλή

Μπορείτε να εξετάσετε τα παρακάτω αίτια.

#### Εκτελούνται περιττές εφαρμογές.

#### Λύσεις

Κλείστε τυχόν περιττές εφαρμογές στον υπολογιστή σας ή στην έξυπνη συσκευή.

#### Η ποιότητα εκτύπωσης έχει οριστεί σε υψηλή.

#### Λύσεις

Χαμηλώστε τη ρύθμιση ποιότητας.

#### Η αμφίπλευρη εκτύπωση απενεργοποιείται.

#### Λύσεις

Ενεργοποιήστε την αμφίπλευρη (ή υψηλής ταχύτητας) ρύθμιση. Όταν είναι ενεργοποιημένη αυτή η ρύθμιση, η κεφαλή εκτύπωσης εκτυπώνει ενώ κινείται και προς τις δύο κατευθύνσεις και η ταχύτητα εκτύπωσης αυξάνεται.

#### Windows

Επιλέξτε Επιλογές ποιότητας ως ρύθμιση του στοιχείου Επίπεδο στην καρτέλα Κύριο του προγράμματος οδήγησης του εκτυπωτή και, στη συνέχεια, επιλέξτε Υψηλή ταχύτητα.

Mac OS

Επιλέξτε **Ρυθμίσεις εκτύπωσης** από το αναδυόμενο μενού του πλαισίου διαλόγου εκτύπωσης και, στη συνέχεια, επιλέξτε **Υψηλή ταχύτητα**.

## Ενδέχεται να υπάρχουν προβλήματα σύνδεσης δικτύου με τον ασύρματο δρομολογητή.

#### Λύσεις

Εκτελέστε επανεκκίνηση του ασύρματου δρομολογητή ενώ λαμβάνετε υπόψη και άλλους χρήστες που είναι συνδεδεμένοι στο δίκτυο. Εάν αυτό δεν επιλύσει το πρόβλημα, τοποθετήστε τον εκτυπωτή πιο κοντά στον ασύρματο δρομολογητή σας ή ανατρέξτε στην τεκμηρίωση που παρέχεται με το σημείο πρόσβασης.

Ο εκτυπωτής εκτυπώνει δεδομένα υψηλής πυκνότητας, όπως φωτογραφίες, σε απλό χαρτί.

#### Λύσεις

Εάν εκτυπώνετε δεδομένα υψηλής πυκνότητας, όπως π.χ. φωτογραφίες, σε απλό χαρτί, η εκτύπωση μπορεί να διαρκέσει αρκετή ώρα για να διασφαλιστεί η ποιότητα της εκτύπωσης. Πρόκειται για κάτι το φυσιολογικό.

#### Σημαντική μείωση της ταχύτητας εκτύπωσης κατά την συνεχή εκτύπωση

#### Εκτελείται η λειτουργία που αποτρέπει την υπερθέρμανση και βλάβη του μηχανισμού του εκτυπωτή.

#### Λύσεις

Μπορείτε να συνεχίσετε την εκτύπωση. Για να επαναφέρετε στην κανονική ταχύτητα εκτύπωσης, αφήστε τον εκτυπωτή σε αδράνεια για τουλάχιστον 30 λεπτά. Η ταχύτητα εκτύπωσης δεν επιστρέφει στο φυσιολογικό αν είναι απενεργοποιημένος.

#### Η οθόνη LCD γίνεται σκούρα

#### Ο εκτυπωτής είναι σε κατάσταση αναμονής.

#### Λύσεις

Πατήστε το κουμπί 😃 στον πίνακα ελέγχου για να επαναφέρετε την οθόνη LCD στην πρότερη κατάστασή της.

## Ο δίσκος εξόδου έχει βγει

Τοποθετήστε τον δίσκο εξόδου ευθεία μέσα στον εκτυπωτή. Εάν ο δίσκος εξόδου σταματήσει στη μέση, τοποθετήστε και αφαιρέστε τον επαναλαμβανόμενα.

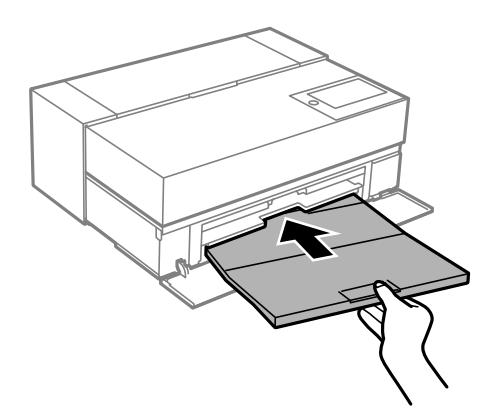

#### Το πιστοποιητικό ριζικού καταλόγου χρειάζεται να ενημερωθεί

#### Το πιστοποιητικό ριζικού καταλόγου έχει λήξει.

#### Λύσεις

Εκτελέστε το Web Config και, στη συνέχεια, ενημερώστε το πιστοποιητικό ριζικού καταλόγου.

# Αδύνατη η ακύρωση εκτύπωσης από υπολογιστή που λειτουργεί με Mac OS X v10.6.8

#### Υπάρχει πρόβλημα με την εγκατάσταση του AirPrint.

#### Λύσεις

Εκτελέστε το Web Config και έπειτα επιλέξτε **Port9100** ως ρύθμιση **Πρωτόκολλο Κύριας Προτεραιότητας** στη **Ρύθμιση AirPrint**. Επιλέξτε **Προτιμήσεις συστήματος** από το μενού Apple > **Εκτυπωτές και σαρωτές** (ή **Εκτύπωση και σάρωση**, **Εκτύπωση και φαξ**), καταργήστε τον εκτυπωτή και, στη συνέχεια, προσθέστε τον ξανά.

➡ «Εφαρμογή για τη Ρύθμιση παραμέτρων λειτουργιών εκτυπωτή (Web Config)» στη σελίδα 221

## Εμφανίζεται ένα μήνυμα στην οθόνη LCD

Εάν εμφανιστεί μήνυμα σφάλματος στην οθόνη LCD, ακολουθήστε τις οδηγίες στην οθόνη ή τις παρακάτω λύσεις για να λύσετε το πρόβλημα.

| Μηνύματα σφάλματος                                                                                                    | Λύσεις                                                                                                    |
|----------------------------------------------------------------------------------------------------|----------------------------------------------------------------------------------------------------|
| Ο συνδυασμός της διεύθ. ΙΡ και της μάσκας<br>υποδικτ. δεν είναι έγκυρος. Ανατρέξτε στην<br>τεκμηρ. σας για περισσότ. λεπτομέρ. | Εισαγάγετε τη σωστή διεύθυνση ΙΡ ή την προεπιλεγμένη πύλη.<br>Επικοινωνήστε με το άτομο που ρύθμισε το δίκτυο, για βοήθεια.                                                                                                    |
| Η στάθμη της μελάνης είναι χαμηλή.                                                                                             | Μπορείτε να συνεχίσετε την εκτύπωση, μέχρι να σας ζητηθεί να<br>αντικαταστήσετε τα δοχεία μελανιού. Ωστόσο, λάβετε υπόψη ότι ο<br>εκτυπωτής δεν μπορεί να εκτυπώσει εάν κάποιο από τα δοχεία<br>μελανιού έχει εξαντληθεί. Προετοιμάστε νέα δοχεία το συντομότερο<br>δυνατόν. |

| Μηνύματα σφάλματος                                                                                                    | Λύσεις                                                                                                    |  |  |
|----------------------------------------------------------------------------------------------------|----------------------------------------------------------------------------------------------------|--|--|
| Μηνύματα σφάλματος<br>Οι κασέτες μελανιού είναι σε χαμηλά επίπεδα. Η<br>εργασία εκτύπωσης ενδέχεται να μην εκτυπωθεί<br>εντελώς.                                                                                                    | <ul> <li>Λύσεις</li> <li>Επιλέξτε Συνέχιση της εκτύπωσης ή Αντικαταστ. πριν την εκτύπ</li> <li>Εάν επιλέξετε Συνέχιση της εκτύπωσης, ο εκτυπωτής μπορεί να σταματήσει να εκτυπώνει, υποδεικνύοντας ότι πρέπει να αντικαταστήσετε το δοχείο μελανιού. Σε αυτήν την περίπτωση, ακολουθήστε τις παρακάτω οδηγίες.</li> <li>Εάν η εκτύπωση αποτύχει και εξαχθεί το χαρτί</li> <li>Επιλέξτε Όχι, ακύρωση εκτύπωσης και, στη συνέχεια, αντικαταστήστε το δοχείο μελανιού. Εάν επιλέξετε Αντικατάσταση τώρα, η εκτύπωση συνεχίζεται αφού αντικαταστήσετε το δοχείο μελανιού και αχρηστεύεται περισσότερο χαρτί.</li> <li>Εάν δεν εξαχθεί το χαρτί</li> <li>Επιλέξτε Αντικατάσταση τώρα και, στη συνέχεια, αντικαταστήστε το δοχείο μελανιού και αχρηστεύεται περισσότερο χαρτί.</li> </ul> |  |  |
| Πρέπει να αντικαταστήσετε το Κασέτα μελανιού.<br>Ενημερώστε το κεντρικό πιστοποιητικό για τη<br>χρήση υπηρεσιών cloud.                                                                                                    | διαφέρει ελαφρώς. Για να το αποφύγετε αυτό, επιλέξτε <b>Όχι,</b><br>ακύρωση εκτύπωσης.<br>Για την καλύτερη δυνατή ποιότητα εκτύπωσης και για την προστασία<br>της κεφαλής εκτύπωσης, ένα μεταβλητό απόθεμα μελανιού παραμένει<br>στο δοχείο όταν ο εκτυπωτής υποδεικνύει ότι πρέπει να<br>αντικαταστήσετε το δοχείο. Αντικαταστήστε το δοχείο όταν ζητηθεί.<br>«Αντικατάσταση δοχείου μελανιού» στη σελίδα 152<br>Εκτελέστε το Web Config και, στη συνέχεια, ενημερώστε το<br>πιστοποιητικό ριζικού καταλόγου.                                                                                                    |  |  |
| Το ταμπόν μελανιού του εκτυπωτή πλησιάζει στη<br>λήξη του. Δεν μπορεί να αντικατασταθεί από τον<br>χρήστη. Επικοινωνήστε με την Υποστήριξη Epson.<br>Αν φτάσει στο τέλος, η εκτύπωση χωρίς περιθώριο<br>δεν είναι διαθέσιμη. Η εκτύπωση με περιθώριο<br>είναι διαθέσιμη.                                                                                                    | <ul> <li>«Εκτέλεση του Web Config σε πρόγραμμα περιήγησης στο web» στη σελίδα 221</li> <li>Επικοινωνήστε με την Epson ή με εξουσιοδοτημένο πάροχο υπηρεσιών Epson για την αντικατάσταση του ταμπόν μελάνης. Η επισκευή του συγκεκριμένου εξαρτήματος δεν αποτελεί ευθύνη του χρήστη.</li> <li>Πατήστε <b>OK</b> για να συνεχίσει η εκτύπωση.</li> <li>«Αναζήτηση βοήθειας» στη σελίδα 241</li> </ul>                                                                                                    |  |  |
| Το ταμπόν μελανιού του εκτυπωτή έφτασε στη<br>λήξη του. Δεν μπορεί να αντικατασταθεί από τον<br>χρήστη. Επικοινωνήστε με την Υποστήριξη Epson.<br>Δεν είναι δυνατή η εκτύπωση χωρίς περιθώριο αν<br>δεν αντικατασταθεί το εξάρτημα. Η εκτύπωση με<br>περιθώριο είναι διαθέσιμη.<br>Το ταμπόν μελανιού έφτασε στο τέλος της<br>διάρκειας ζωής του. Αυτό το εξάρτημα δεν μπορεί<br>να αντικατασταθεί από τον χρήστη. Επικοινωνήστε<br>με την Υποστήριξη Epson. Εάν το χρησιμοποιήσετε<br>ως έχει, η ταχύτητα εκτύπωσης σε ΧΧ μπορεί να<br>επιβραδυνθεί. | Επικοινωνήστε με την Epson ή με εξουσιοδοτημένο πάροχο<br>υπηρεσιών Epson για την αντικατάσταση του ταμπόν μελάνης. Η<br>επισκευή του συγκεκριμένου εξαρτήματος δεν αποτελεί ευθύνη του<br>χρήστη.<br>Δεν μπορείτε να πραγματοποιήσετε εκτύπωση χωρίς περιθώρια<br>προτού αντικατασταθεί το εξάρτημα. Μπορείτε ωστόσο να<br>πραγματοποιήσετε εκτύπωση με περιθώρια. Ωστόσο, εάν το<br>χρησιμοποιήσετε ως έχει, η ταχύτητα εκτύπωσης σε γυαλιστερό χαρτί<br>μπορεί να επιβραδυνθεί.<br>«Αναζήτηση βοήθειας» στη σελίδα 241                                                                                                    |  |  |

| Μηνύματα σφάλματος                                                                                                    | Λύσεις                                                                                                    |  |  |
|----------------------------------------------------------------------------------------------------|----------------------------------------------------------------------------------------------------|--|--|
| Σφάλμα εκτυπωτή. Απενεργ & ενεργ ξανά. Για                                                                                                    | Πραγματοποιήστε τις παρακάτω ενέργειες.                                                                                                    |  |  |
| λεπτομ., βλ. τεκμηρίωση.                                                                                                    | 1. Ανοίξτε το κάλυμμα του εκτυπωτή και αφαιρέστε το χαρτί ή το<br>προστατευτικό υλικό που βρίσκεται μέσα στον εκτυπωτή.<br>Τοποθετήστε σωστά τον μπροστινό τροφοδότη χαρτιού.                |  |  |
|                                                                                                    | «Το χαρτί έχει εμπλακεί» στη σελίδα 149                                                                                                    |  |  |
|                                                                                                    | 2. Κλείστε το κάλυμμα του εκτυπωτή και, στη συνέχεια,<br>απενεργοποιήστε και ενεργοποιήστε ξανά την παροχή ισχύος.                                                                           |  |  |
|                                                                                                    | Εάν το μήνυμα σφάλματος εξακολουθεί να εμφανίζεται μετά την<br>απενεργοποίηση και την εκ νέου ενεργοποίηση, επικοινωνήστε με την<br>υποστήριξη της Epson.                                    |  |  |
|                                                                                                    | «Αναζήτηση βοήθειας» στη σελίδα 241                                                                                                    |  |  |
| Η επιλογή Αυτόματη εμφάνιση ρύθμισης χαρτιού<br>έχει οριστεί σε Απενεργ. Ορισμένες λειτουργίες<br>ενδέχεται να μην είναι διαθέσιμες. Για<br>λεπτομέρειες, ανατρέξτε στην τεκμηρίωση. | Εάν το στοιχείο <b>Αυτόματη εμφάνιση ρύθμισης χαρτιού</b> είναι<br>απενεργοποιημένο, δεν μπορείτε να χρησιμοποιήσετε το AirPrint.                                                            |  |  |
| Recovery Mode<br>Update Firmware                                                                                                    | Ο εκτυπωτής έχει εκκινηθεί σε λειτουργία αποκατάστασης επειδή η<br>ενημέρωση του υλικολογισμικού απέτυχε. Ακολουθήστε τα βήματα<br>παρακάτω για να ενημερώσετε εκ νέου το υλικολογισμικό.    |  |  |
|                                                                                                    | 1. Συνδέστε τον υπολογιστή και τον εκτυπωτή με ένα καλώδιο USB.<br>(Κατά τη διάρκεια της λειτουργίας αποκατάστασης, δεν μπορείτε να<br>ενημερώσετε το υλικολογισμικό μέσω σύνδεσης δικτύου.) |  |  |
|                                                                                                    | 2. Επισκεφθείτε την τοπική τοποθεσία web της Epson για περαιτέρω<br>οδηγίες.                                                                                                    |  |  |

## Το χαρτί έχει εμπλακεί

Ελέγξτε το σφάλμα που εμφανίζεται στον πίνακα ελέγχου και ακολουθήστε τις οδηγίες για να αφαιρέσετε το χαρτί που έχει εμπλακεί, συμπεριλαμβανομένων τυχόν σκισμένων κομματιών. Στη συνέχεια, κάντε εκκαθάριση του σφάλματος. Η οθόνη LCD εμφανίζει ένα κινούμενο σχέδιο, το οποίο σας δείχνει πώς να αφαιρέσετε το μπλοκαρισμένο χαρτί.

### 🕂 Προσοχή:

Μην αγγίζετε ποτέ τα κουμπιά στον πίνακα ελέγχου, ενώ το χέρι σας βρίσκεται στο εσωτερικό του εκτυπωτή. Εάν ξεκινήσει η λειτουργία του εκτυπωτή, μπορεί να προκληθεί τραυματισμός. Να είστε προσεκτικοί ώστε να μην αγγίζετε τα τμήματα που προεξέχουν, για να αποφύγετε τυχόν τραυματισμούς.

## Σημαντικό:

Αφαιρέστε προσεκτικά το χαρτί που προκάλεσε την εμπλοκή. Εάν αφαιρέσετε βίαια το χαρτί μπορεί να προκληθεί βλάβη στον εκτυπωτή.

#### Σημείωση:

Κατά την αφαίρεση μπλοκαρισμένου χαρτιού από το εσωτερικό του εκτυπωτή, τραβήξτε τον μπροστινό τροφοδότης χαρτιού ώστε να μπορείτε εύκολα να αφαιρέσετε το χαρτί που έχει κολλήσει.

## Αποφυγή εμπλοκών χαρτιού

Ελέγξτε τα ακόλουθα σε περίπτωση που προκύπτουν συχνές εμπλοκές χαρτιού.

Τοποθετήστε τον εκτυπωτή σε επίπεδη επιφάνεια και χρησιμοποιήστε τον στις συνιστώμενες περιβαλλοντικές συνθήκες.

«Περιβαλλοντικές προδιαγραφές» στη σελίδα 237

- Χρησιμοποιήστε το χαρτί που υποστηρίζεται από τον αυτόν τον εκτυπωτή.
   «Διαθέσιμο χαρτί και δυνατότητες» στη σελίδα 195
- Ακολουθήστε τις προφυλάξεις σχετικά με τον χειρισμό του χαρτιού.
   «Προφυλάξεις χειρισμού χαρτιού» στη σελίδα 27
- Τοποθετήστε το χαρτί στη σωστή κατεύθυνση και σύρετε τον πλευρικό οδηγό στην άκρη του χαρτιού.
   «Τοποθέτηση χαρτιού» στη σελίδα 27
- 🖵 Μην τοποθετείτε περισσότερα φύλλα από το μέγιστο αριθμό που έχει καθοριστεί για το χαρτί.
- 🖵 Τοποθετείτε ένα φύλλο χαρτιού τη φορά, εάν έχετε τοποθετήσει πολλά φύλλα χαρτιού.
- Βεβαιωθείτε ότι οι ρυθμίσεις μεγέθους χαρτιού και τύπου χαρτιού αντιστοιχούν στο πραγματικό μέγεθος και τύπο χαρτιού που φορτώνεται στον εκτυπωτή.

«Λίστα τύπων χαρτιού» στη σελίδα 29

Τοποθετείτε τον μπροστινό τροφοδότη χαρτιού σωστά ακόμα και όταν δεν τον χρησιμοποιείτε. Εάν δεν έχει τοποθετηθεί σωστά, ενδέχεται να μπλοκάρει το χαρτί όταν ο εκτυπωτής τροφοδοτεί χαρτί από την πίσω τροφοδοσία χαρτιού.

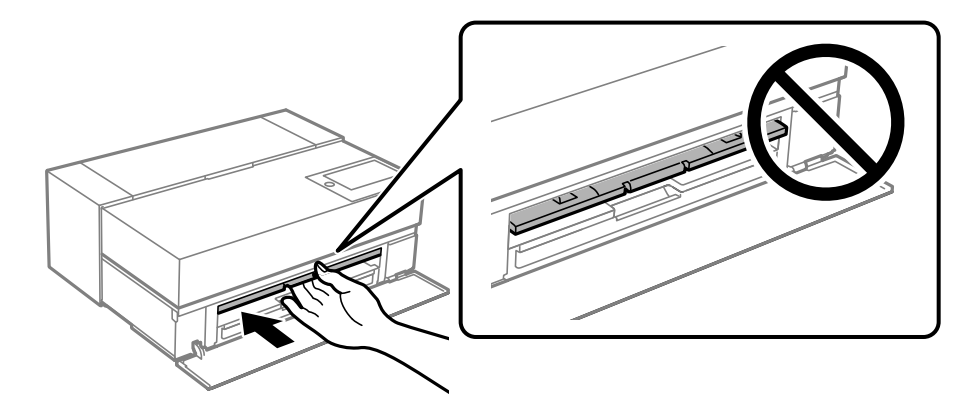

## Πρέπει να αντικαταστήσετε τα δοχεία μελανιού

## Προφυλάξεις χειρισμού των δοχείων μελανιού

#### Προφυλάξεις για την αποθήκευση του μελανιού

- Η Epson συνιστά την αποθήκευση δοχείων μελάνης σε δροσερό και σκοτεινό μέρος.
- Για βέλτιστα αποτελέσματα, η Epson συνιστά τη χρήση δοχείων μελανιού πριν την ημερομηνία που είναι τυπωμένη στη συσκευασία ή εντός έξι μηνών από το άνοιγμα της συσκευασίας, όποιο συμβεί πρώτο.
- Αφού φέρετε ένα δοχείο μελανιού μέσα από μέρος δροσερής αποθήκευσης, αφήστε το να έρθει σε θερμοκρασία δωματίου τουλάχιστον τρεις ώρες πριν το χρησιμοποιήσετε.

- Μην ανοίγετε τη συσκευασία του δοχείου μελάνης, παρά μόνο όταν είστε έτοιμοι να το τοποθετήσετε στον εκτυπωτή.
- Μην το ρίχνετε ή το χτυπάτε σε βαριά αντικείμενα. Διαφορετικά, ενδέχεται να υπάρξει διαρροή μελανιού.

#### Προφυλάξεις χειρισμού για την αντικατάσταση δοχείων μελανιού

- Μην ακουμπάτε τα τσιπ ολοκληρωμένου κυκλώματος στο δοχείο μελάνης. Διαφορετικά, μπορεί να μην είναι δυνατή η εκτέλεση λειτουργιών ή η σωστή εκτύπωση.
- 🖵 Για να εκτυπώσετε, πρέπει να εγκαταστήσετε όλα τα δοχεία μελανιού.
- Μην απενεργοποιήσετε τον εκτυπωτή κατά τη φόρτωση του μελανιού. Αν η φόρτωση του μελανιού δεν ολοκληρωθεί, ενδέχεται να μην είναι δυνατή η εκτύπωση.
- Τα δοχεία μελανιού που αφαιρούνται ενδέχεται να έχουν μελάνι γύρω από τη θύρα παροχής μελανιού. Κατά την αφαίρεση των δοχείων, να είστε προσεκτικοί ώστε να μην λερωθεί με μελάνι η γύρω περιοχή.
- Αυτός ο εκτυπωτής χρησιμοποιεί δοχεία μελανιού εξοπλισμένα με ένα πράσινο τσιπάκι το οποίο παρακολουθεί πληροφορίες όπως η ποσότητα μελανιού που απομένει για κάθε δοχείο. Αυτό σημαίνει ότι ακόμη και αν το δοχείο αφαιρεθεί από τον εκτυπωτή πριν εξαντληθεί το περιεχόμενό του, εξακολουθείτε να έχετε τη δυνατότητα να χρησιμοποιήσετε το δοχείο, όταν το τοποθετήσετε εκ νέου στον εκτυπωτή.
- Για την καλύτερη δυνατή ποιότητα εκτύπωσης και για την προστασία της κεφαλής εκτύπωσης, ένα μεταβλητό απόθεμα μελανιού παραμένει στο δοχείο όταν ο εκτυπωτής σάς δείχνει ότι πρέπει να αντικαταστήσετε το δοχείο. Οι αποδόσεις που παρουσιάζονται δεν περιλαμβάνουν αυτήν την εφεδρική ποσότητα.
- Μην αποσυναρμολογήσετε και μην κάνετε μετατροπές στο δοχείο μελανιού, διαφορετικά ο εκτυπωτής ενδέχεται να μη λειτουργεί κανονικά.
- Μην μετακινείτε την κεφαλή εκτύπωσης με το χέρι. Διαφορετικά, ενδέχεται να προκληθεί ζημιά στον εκτυπωτή.
- Κατά την αποθήκευση των δοχείων, διατηρείτε τις θύρες τροφοδοσίας μελάνης απαλλαγμένες από σκόνη. Η θύρα τροφοδοσίας μελάνης διαθέτει μια βαλβίδα, επομένως δεν χρειάζεται να καλυφθεί με καπάκι.
- Μην επιτρέπετε να πέσουν ξένα αντικείμενα στο τμήμα εγκατάστασης του δοχείου μελάνης.
- Όταν ο εκτυπωτής απενεργοποιείται με το κουμπί (ισχύς), η κεφαλή εκτύπωσης καλύπτεται αυτόματα για να αποφευχθεί η ξήρανση του μελανιού. Μη βγάζετε το φις από την πρίζα ή απενεργοποιείτε τον διακόπτη κυκλώματος ενώ ο εκτυπωτής βρίσκεται σε λειτουργία.
- Εάν εξαντληθεί κάποιο δοχείο μελανιού, δεν μπορεί να εκτελεστεί εκτύπωση.
- Εάν κάποιο δοχείο μελανιού εξαντληθεί κατά την εκτύπωση, μπορείτε να συνεχίσετε την εκτύπωση αφού αντικαταστήσετε το δοχείο μελανιού.
- Εάν εξακολουθείτε να χρησιμοποιείτε τα δοχεία μελανιού που είναι σχεδόν άδεια, ίσως χρειαστεί να αντικαταστήσετε τα δοχεία μελανιού κατά την εκτύπωση. Εάν αντικαθιστάτε ένα δοχείο μελανιού ενώ εκτυπώνετε, ιδιαίτερα σε γυαλιστερό χαρτί, τα χρώματα στην εκτύπωση μπορεί να είναι ανόμοια, ανάλογα με τον τρόπο που στεγνώνει το μελάνι. Για βέλτιστα αποτελέσματα, προτείνουμε την αντικατάσταση του δοχείου πριν την εκτύπωση.
- Μπορείτε να χρησιμοποιήσετε το δοχείο μελανιού που αφαιρέσατε στο μέλλον μέχρι να εξαντληθεί.

#### Κατανάλωση μελανιού

- Όλα τα χρώματα μελανιού χρησιμοποιούνται κατά τον καθαρισμό της κεφαλής και άλλες λειτουργίες συντήρησης χωρίς εκτύπωση για να διασφαλιστεί ότι οι κεφαλές εκτύπωσης παραμένουν σε καλή κατάσταση.
- Ακόμη και για μονόχρωμη εκτύπωση, όλα τα χρώματα μελάνης χρησιμοποιούνται σε μια λειτουργία που έχει σχεδιαστεί για τη διατήρηση της ποιότητας εκτύπωσης και τη συντήρηση της κεφαλής εκτύπωσης.

- Ανάλογα με τον τύπο χαρτιού και τις ρυθμίσεις ποιότητας εκτύπωσης, τα έγχρωμα μελάνια μπορούν επίσης να χρησιμοποιηθούν για μαύρο υψηλής πυκνότητας σε μονόχρωμη εκτύπωση ή σε εκτύπωση σε κλίμακα του γκρι.
- Το μελάνι που παρέχεται μαζί με τον εκτυπωτή, χρησιμοποιείται κατά την αρχική ρύθμιση. Για τη δημιουργία εκτυπώσεων με την υψηλότερη δυνατή ποιότητα, ο εκτυπωτής χρειάζεται και θα έχει φορτωθεί πλήρως με μελάνι. Μετά την ολοκλήρωση της ρύθμισης, το μελάνι που απομένει στα δοχεία και η διάρκεια ζωής του κουτιού συντήρησης θα περιοριστούν. Ακόμη και εάν τα επίπεδα μελανιού είναι χαμηλά ή η διάρκεια ζωής του κουτιού συντήρησης πλησιάζει στο τέλος, μπορείτε να συνεχίσετε να εκτυπώνετε μέχρι ο εκτυπωτής να εμφανίζει οδηγίες αντικατάστασης. Ωστόσο, συνιστούμε να είστε προετοιμασμένοι με ανταλλακτικά δοχεία μελανιού και ένα κουτί συντήρησης.
- Οι ποσότητες που αναφέρονται ποικίλουν ανάλογα με τις εικόνες που εκτυπώνετε, τον τύπο χαρτιού που χρησιμοποιείτε, τη συχνότητα των εκτυπώσεων σας και τις συνθήκες περιβάλλοντος, όπως η θερμοκρασία.

## Αντικατάσταση δοχείου μελανιού

Όταν εμφανιστεί ένα μήνυμα που σας ζητά να αντικαταστήσετε το δοχείο μελανιού, επιλέξτε **Πώς να** και, στη συνέχεια, συμβουλευτείτε τα κινούμενα σχέδια που εμφανίζονται στον πίνακα ελέγχου για να δείτε πώς μπορείτε να αντικαταστήσετε το δοχείο μελανιού.

#### Σχετικές πληροφορίες

- «Κωδικοί δοχείων μελανιού για SC-P900 Series» στη σελίδα 212
- «Κωδικοί δοχείων μελανιού για SC-P700 Series» στη σελίδα 213
- «Προφυλάξεις χειρισμού των δοχείων μελανιού» στη σελίδα 150

## Πρέπει να αντικαταστήσετε το κουτί συντήρησης

## Προφυλάξεις κατά τον χειρισμό του κουτιού συντήρησης

Διαβάστε τις ακόλουθες οδηγίες πριν από την αντικατάσταση του κουτιού συντήρησης.

- Μην ακουμπάτε το πράσινο τσιπ στο πλάι του κουτιού συντήρησης. Ενδέχεται να επηρεαστεί η κανονική λειτουργία και η εκτύπωση.
- Μην αντικαθιστάτε το κουτί συντήρησης κατά τη διάρκεια της εκτύπωσης. Διαφορετικά, ενδέχεται να υπάρξει διαρροή μελανιού.
- Μην αφαιρέσετε το κουτί συντήρησης ή ανοίξετε το κάλυμμά του, παρά μόνο κατά την αντικατάσταση του κουτιού συντήρησης. Διαφορετικά, ενδέχεται να υπάρξει διαρροή μελανιού.
- Μην επαναχρησιμοποιείτε το κουτί συντήρησης που έχετε αφαιρέσει και αφήσει για μεγάλο χρονικό διάστημα. Το μελάνι στο εσωτερικό του κουτιού θα έχει στερεοποιηθεί και δεν μπορεί να απορροφηθεί άλλο μελάνι.
- Μην τοποθετείτε ή κρατάτε το κουτί συντήρησης υπό κλίση έως ότου σφραγιστεί στην πλαστική σακούλα. Διαφορετικά, ενδεχομένως να υπάρξει διαρροή μελανιού.
- 🖵 Μην αποθηκεύετε το κουτί συντήρησης σε εξαιρετικά υψηλές ή χαμηλές θερμοκρασίες.
- Διατηρήστε το κουτί συντήρησης μακριά από το άμεσο ηλιακό φως.
- Μην ρίχνετε το κουτί συντήρησης και μην το υποβάλλετε σε έντονους κραδασμούς.
- 🖵 Μην αγγίζετε τα ανοίγματα στο κουτί συντήρησης, καθώς μπορεί να λερωθείτε με μελάνι.

Εάν χρησιμοποιείτε ένα κουτί συντήρησης το οποίο βρίσκεται κοντά στη λήξη της διάρκειας ζωής του, ενδέχεται να χρειαστεί να το αντικαταστήσετε κατά την εκτύπωση. Εάν αντικαθιστάτε το κουτί συντήρησης ενώ εκτυπώνετε, ιδιαίτερα σε γυαλιστερό χαρτί, τα χρώματα στην εκτύπωση μπορεί να είναι ανόμοια, ανάλογα με τον τρόπο που στεγνώνει το μελάνι. Για βέλτιστα αποτελέσματα, προτείνουμε την αντικατάσταση του δοχείου πριν την εκτύπωση.

## Αντικατάσταση κιβωτίου συντήρησης

Σε ορισμένους κύκλους εκτύπωσης, ενδέχεται να συγκεντρωθεί πολύ μικρή ποσότητα πλεονάζοντος μελανιού στο κουτί συντήρησης. Προς αποφυγή διαρροής μελανιού από το κουτί συντήρησης, ο εκτυπωτής έχει σχεδιαστεί να σταματά την εκτύπωση όταν η χωρητικότητα απορρόφησης του κουτιού συντήρησης φτάσει στο όριό της. Το αν και κάθε πότε πρέπει να το αντικαθιστάτε εξαρτάται από το πόσες σελίδες και τι υλικό εκτυπώνετε, καθώς και από τους κύκλους καθαρισμού του εκτυπωτή.

Όταν εμφανιστεί ένα μήνυμα που σας καλεί να αντικαταστήσετε το κουτί συντήρησης, ανατρέξτε στα κινούμενα σχέδια που εμφανίζονται στον πίνακα ελέγχου. Το γεγονός ότι χρειάζεται να αντικατασταθεί το κουτί δεν σημαίνει ότι ο εκτυπωτής έχει πάψει να λειτουργεί σύμφωνα με τις προδιαγραφές του. Η εγγύηση της Epson δεν καλύπτει το κόστος της αντικατάστασης. Η επισκευή του συγκεκριμένου εξαρτήματος αποτελεί ευθύνη του χρήστη.

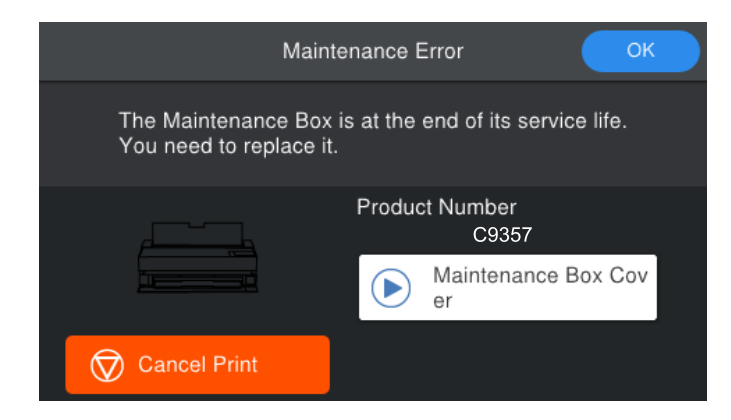

#### Σημείωση:

- Όταν γεμίσει, δεν είναι δυνατή η εκτύπωση και ο καθαρισμός της κεφαλής εκτύπωσης μέχρι να αντικατασταθεί το κουτί συντήρησης, για να αποφεύγεται η διαρροή μελάνης.
- Όταν εμφανίζεται η ακόλουθη οθόνη, το εξάρτημα δεν μπορεί να αντικατασταθεί από τους χρήστες. Επικοινωνήστε με την Υποστήριξη της Epson. Δεν μπορείτε να πραγματοποιήσετε εκτύπωση χωρίς περιθώρια προτού αντικατασταθεί το εξάρτημα. Μπορείτε ωστόσο να πραγματοποιήσετε εκτύπωση με περιθώρια. Ωστόσο, εάν το χρησιμοποιήσετε ως έχει, η ταχύτητα εκτύπωσης σε γυαλιστερό χαρτί μπορεί να επιβραδυνθεί.

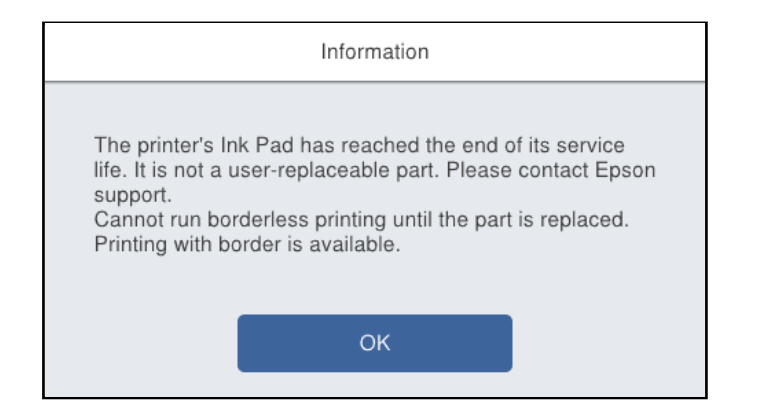

#### Σχετικές πληροφορίες

- ➡ «Κωδικός κουτιού συντήρησης» στη σελίδα 215
- «Προφυλάξεις κατά τον χειρισμό του κουτιού συντήρησης» στη σελίδα 152

## Η Ποιότητα εκτύπωσης είναι χαμηλή

# Στην εκτύπωση απουσιάζει χρώμα, εμφανίζονται γραμμές ή μη αναμενόμενα χρώματα

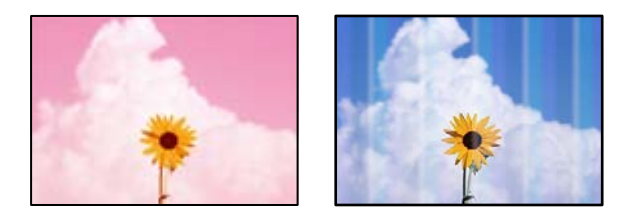

#### Το ακροφύσιο της κεφαλής εκτύπωσης μπορεί να είναι φραγμένο.

#### Λύσεις

Εκτελέστε έλεγχο ακροφυσίων για να διαπιστώσετε εάν τα ακροφύσια της κεφαλής εκτύπωσης είναι φραγμένα. Εκτελέστε έναν έλεγχο ακροφυσίων και, στη συνέχεια, καθαρίστε την κεφαλή εκτύπωσης, σε περίπτωση που κάποιο από τα ακροφύσια της κεφαλής εκτύπωσης είναι φραγμένο. Εάν δεν έχετε χρησιμοποιήσει τον εκτυπωτή για πολύ καιρό, τα ακροφύσια της κεφαλής εκτύπωσης μπορεί να έχουν φράξει και μπορεί να μην πέσουν σταγόνες μελανιού.

➡ «Έλεγχος και καθαρισμός της κεφαλής εκτύπωσης» στη σελίδα 105

#### Το χαρτί ενδέχεται να προωθείται διαφορετικά κατά την εκτύπωση λόγω δονήσεων ή εάν ο εκτυπωτής μετακινήθηκε.

#### Λύσεις

Ρυθμίστε την τροφοδοσία χαρτιού.

➡ «Ρύθμιση της τροφοδοσίας χαρτιού» στη σελίδα 111

#### 📕 Η εκτύπωση έχει τεθεί σε παύση.

#### Λύσεις

Μην ανοίγετε το κάλυμμα του εκτυπωτή ή τον μπροστινό τροφοδότη χαρτιού κατά την εκτύπωση. Αν ανοίξετε το κάλυμμα του εκτυπωτή ή τον μπροστινό τροφοδότη χαρτιού κατά την εκτύπωση, η εκτύπωση διακόπτεται και μπορεί να προκαλέσει μη αναμενόμενα χρώματα στην εκτύπωση.

### Θολές εκτυπώσεις, κάθετες γραμμές ή λανθασμένη ευθυγράμμιση

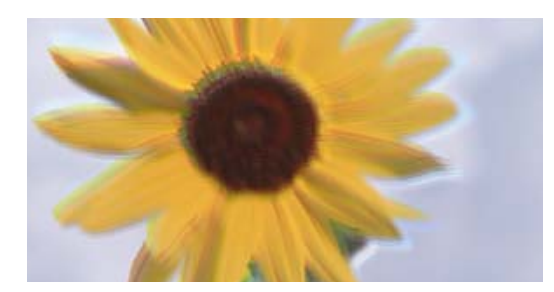

# enmanen ane 1 Aufdruck. W 1 5008 "Regel

Μπορείτε να εξετάσετε τα παρακάτω αίτια.

#### Η ευθυγράμμιση της θέσης κεφαλής εκτύπωσης είναι εσφαλμένη.

#### Λύσεις

Στον πίνακα ελέγχου του εκτυπωτή, επιλέξτε 🔜 > **Συντήρηση** > **Ευθυγρ. κεφαλής εκτύπ.** για να ευθυγραμμίσετε την κεφαλή εκτύπωσης.

#### Η ρύθμιση αμφίπλευρης εκτύπωσης είναι ενεργοποιημένη.

#### Λύσεις

Εάν η ποιότητα εκτύπωσης δεν βελτιώνεται μετά την ευθυγράμμιση της κεφαλής εκτύπωσης, απενεργοποιήστε τη ρύθμιση αμφίπλευρης εκτύπωσης.

Κατά τη διάρκεια εκτύπωσης δύο κατευθύνσεων (ή υψηλής ταχύτητας), η κεφαλή εκτύπωσης εκτυπώνει ενώ κινείται και προς τις δύο κατευθύνσεις και οι κάθετες γραμμές ενδέχεται να μην είναι ευθυγραμμισμένες. Η απενεργοποίηση αυτής της ρύθμισης μπορεί να επιβραδύνει την ταχύτητα εκτύπωσης, αλλά να βελτιώσει την ποιότητα εκτύπωσης.

#### □ Windows

Επιλέξτε Επιλογές ποιότητας ως ρύθμιση του στοιχείου Επίπεδο στην καρτέλα Κύριο του προγράμματος οδήγησης του εκτυπωτή και, στη συνέχεια, καταργήστε την επιλογή Υψηλή ταχύτητα.

Mac OS

Επιλέξτε **Ρυθμίσεις εκτύπωσης** από το αναδυόμενο μενού του πλαισίου διαλόγου εκτύπωσης και, στη συνέχεια, καταργήστε την επιλογή του στοιχείου **Υψηλή ταχύτητα**.

#### Η εκτύπωση είναι ένα λευκό φύλλο

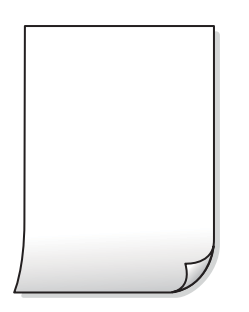

## Οι ρυθμίσεις εκτύπωσης και το μέγεθος χαρτιού που έχει τοποθετηθεί στον εκτυπωτή διαφέρουν.

#### Λύσεις

Αλλάξτε τις ρυθμίσεις εκτύπωσης σύμφωνα με το μέγεθος χαρτιού που έχει τοποθετηθεί στον εκτυπωτή. Τοποθετήστε στον εκτυπωτή χαρτί που αντιστοιχεί στις ρυθμίσεις εκτύπωσης.

Πολλαπλά φύλλα χαρτιού τροφοδοτούνται στον εκτυπωτή ταυτόχρονα.

#### Λύσεις

Δείτε τα παρακάτω για να αποτρέψετε την ταυτόχρονη τροφοδοσία πολλαπλών φύλλων χαρτιού στον εκτυπωτή.

🕈 «Πολλά φύλλα χαρτιού τροφοδοτούνται ταυτόχρονα» στη σελίδα 124

#### Το ακροφύσιο της κεφαλής εκτύπωσης μπορεί να είναι φραγμένο.

#### Λύσεις

Εκτελέστε έναν έλεγχο ακροφυσίων και, στη συνέχεια εκτελέστε καθαρισμό κεφαλής ή Ισχυρός καθαρισμός σε περίπτωση που κάποιο από τα ακροφύσια της κεφαλής εκτύπωσης είναι φραγμένο.

«Ελεγχος και καθαρισμός της κεφαλής εκτύπωσης» στη σελίδα 105

#### Εμφανίζονται κηλίδες ή γδαρσίματα στο χαρτί

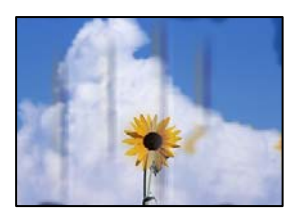

Μπορείτε να εξετάσετε τα παρακάτω αίτια.

#### Το χαρτί τοποθετείται εσφαλμένα.

#### Λύσεις

Όταν εμφανίζονται οριζόντιες γραμμές (κάθετα στην κατεύθυνση εκτύπωσης) ή εμφανίζονται κηλίδες στο επάνω ή το κάτω μέρος του χαρτιού, τοποθετήστε χαρτί στη σωστή κατεύθυνση και σύρετε τους πλαϊνούς οδηγούς στις άκρες του χαρτιού.

«Τοποθέτηση χαρτιού» στη σελίδα 27

#### Η διαδρομή χαρτιού παρουσιάζει λεκέδες.

#### Λύσεις

Όταν εμφανίζονται κάθετες γραμμές (οριζόντια στην κατεύθυνση της εκτύπωσης) ή εμφανίζονται κηλίδες στο χαρτί, καθαρίστε τη διαδρομή του χαρτιού.

🕈 «Καθαρισμός της διαδρομής του χαρτιού για κηλίδες μελανιού» στη σελίδα 111

#### Το χαρτί είναι τσαλακωμένο.

#### Λύσεις

Τοποθετήστε το χαρτί σε μια επίπεδη επιφάνεια για να δείτε εάν είναι τσαλακωμένο. Εάν είναι, ισιώστε το.

#### Η κεφαλή εκτύπωσης τρίβεται στην επιφάνεια του χαρτιού.

#### Λύσεις

Όταν εκτυπώνετε σε παχύ χαρτί, η κεφαλή εκτύπωσης πλησιάζει την επιφάνεια εκτύπωσης και το χαρτί μπορεί να γδαρθεί. Σε αυτή την περίπτωση, ενεργοποιήστε τη ρύθμιση μειωμένου γδαρσίματος.

Στον πίνακα ελέγχου του εκτυπωτή, επιλέξτε 🔜 > Γενικές ρυθμίσεις > Ρυθμίσεις εκτυπωτή, και, στη συνέχεια, ενεργοποιήστε την επιλογή Χοντρό χαρτί.

Εάν το άκρο του χαρτιού είναι διπλωμένο ή τσαλακωμένο, ενδέχεται να προκύψει γδάρσιμο από την κεφαλή εκτύπωσης. Ισιώστε το χαρτί, εάν είναι απαραίτητο.

Η πίσω πλευρά του χαρτιού εκτυπώθηκε προτού στεγνώσει η ήδη εκτυπωμένη πλευρά.

#### Λύσεις

Κατά την εκτέλεση χειροκίνητης εκτύπωσης διπλής όψης, βεβαιωθείτε ότι το μελάνι έχει στεγνώσει εντελώς πριν από την επανατοποθέτηση του χαρτιού.

#### Οι τυπωμένες φωτογραφίες είναι κολλητικές

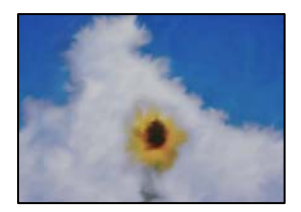

#### Η εκτύπωση πραγματοποιήθηκε στη λάθος πλευρά του φωτογραφικού χαρτιού.

#### Λύσεις

Βεβαιωθείτε ότι εκτυπώνετε στην εκτυπώσιμη πλευρά. Όταν εκτυπώνετε στη λανθασμένη πλευρά του φωτογραφικού χαρτιού, πρέπει να καθαρίζετε τη διαδρομή χαρτιού.

🕈 «Καθαρισμός της διαδρομής του χαρτιού για κηλίδες μελανιού» στη σελίδα 111

#### Οι εικόνες ή φωτογραφίες εκτυπώνονται με αναπάντεχα χρώματα

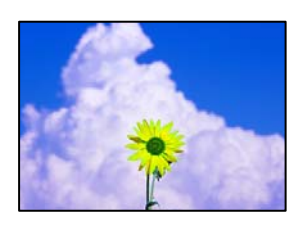

Μπορείτε να εξετάσετε τα παρακάτω αίτια.

#### Το ακροφύσιο της κεφαλής εκτύπωσης μπορεί να είναι φραγμένο.

#### Λύσεις

Εκτελέστε έλεγχο ακροφυσίων για να διαπιστώσετε εάν τα ακροφύσια της κεφαλής εκτύπωσης είναι φραγμένα. Εκτελέστε έναν έλεγχο ακροφυσίων και, στη συνέχεια, καθαρίστε την κεφαλή εκτύπωσης, σε περίπτωση που κάποιο από τα ακροφύσια της κεφαλής εκτύπωσης είναι φραγμένο. Εάν δεν έχετε χρησιμοποιήσει τον εκτυπωτή για πολύ καιρό, τα ακροφύσια της κεφαλής εκτύπωσης μπορεί να έχουν φράξει και μπορεί να μην πέσουν σταγόνες μελανιού.

«Ελεγχος και καθαρισμός της κεφαλής εκτύπωσης» στη σελίδα 105

#### Εχει εφαρμοστεί διόρθωση χρώματος.

#### Λύσεις

Όταν εκτυπώνετε από το πρόγραμμα οδήγησης εκτυπωτή των Windows, εφαρμόζεται εκ προεπιλογής η αυτόματη ρύθμιση φωτογραφιών της Epson (PhotoEnhance) ανάλογα με τον τύπο χαρτιού. Δοκιμάστε να αλλάξετε τη ρύθμιση.

Στα Windows, στην καρτέλα Κύριο του προγράμματος οδήγησης εκτυπωτή, επιλέξτε Για προχωρημένους στην επιλογή Λειτουργία. Αλλάξτε τη ρύθμιση Διόρθωση εικόνας από Αυτόματη διόρθωση σε οποιαδήποτε άλλη επιλογή. Εάν η αλλαγή της ρύθμισης δεν λειτουργήσει, χρησιμοποιήστε διαφορετική μέθοδο ρύθμισης χρώματος από το PhotoEnhance στο Λειτουργία.

🕈 «Προσαρμογή του χρώματος εκτύπωσης» στη σελίδα 89

#### Τα χρώματα στην εκτύπωση διαφέρουν από εκείνα στην οθόνη

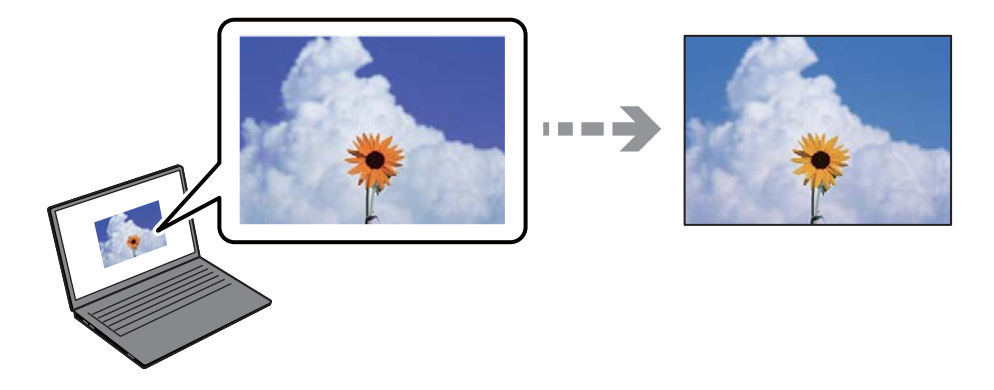

#### Οι ιδιότητες χρώματος για την οθόνη που χρησιμοποιείτε δεν έχουν ρυθμιστεί σωστά.

#### Λύσεις

Οι συσκευές προβολής όπως οι οθόνες υπολογιστών έχουν τις δικές τους ιδιότητες προβολής. Εάν η προβολή δεν είναι ισορροπημένη, οι εικόνες δεν εμφανίζονται με τη σωστή φωτεινότητα και χρώματα. Προσαρμόστε τις ιδιότητες της συσκευής. Στη συνέχεια, πραγματοποιήστε τις εξής ενέργειες.

#### □ Windows

Επιλέξτε Πρότυπο EPSON (sRGB) ως ρύθμιση του στοιχείου Λειτουργία στην καρτέλα του προγράμματος οδήγησης του εκτυπωτή Κύριο.

#### Mac OS

Επιλέξτε Πρότυπο EPSON (sRGB) ως Ρυθμίσεις χρώματος από το μενού Ρυθμίσεις εκτύπωσης του παραθύρου διαλόγου εκτύπωσης.

#### 📕 Η οθόνη αντανακλά το εξωτερικό φως.

#### Λύσεις

Αποφύγετε την άμεση ηλιακή ακτινοβολία και επιβεβαιώστε την εικόνα αφού έχετε διασφαλίσει πρώτα τη σωστή φωτεινότητα.

#### 📕 Η οθόνη έχει μια υψηλή ανάλυση.

#### Λύσεις

Τα χρώματα μπορεί να διαφέρουν από αυτά που βλέπετε σε έξυπνες συσκευές, όπως smartphone ή tablet με οθόνες υψηλής ανάλυσης.

#### Η οθόνη και ο εκτυπωτής έχουν μια διαφορετική διαδικασία παραγωγής χρωμάτων.

#### Λύσεις

Τα χρώματα σε μια οθόνη δεν είναι πανομοιότυπα με αυτά στο χαρτί επειδή η συσκευή προβολής και ο εκτυπωτής χρησιμοποιούν διαφορετικές μεθόδους δημιουργίας χρωμάτων. Προσαρμόστε τις ιδιότητες χρωμάτων ώστε να τα χρώματα να είναι πανομοιότυπα.

#### Αδυναμία εκτύπωσης χωρίς περιθώρια

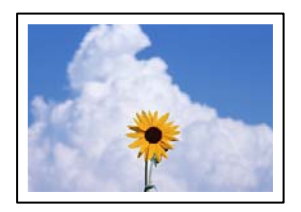

#### Η επιλογή χωρίς περιθώρια δεν έχει οριστεί στις ρυθμίσεις εκτύπωσης.

#### Λύσεις

Κάντε τη ρύθμιση χωρίς περίγραμμα στις ρυθμίσεις εκτύπωσης. Εάν επιλέξετε έναν τύπο χαρτιού που δεν υποστηρίζει την εκτύπωση χωρίς περιθώρια, δεν μπορείτε να επιλέξετε τη δυνατότητα **Χωρίς περιθώρια**. Επιλέξτε έναν τύπο χαρτιού που να υποστηρίζει την εκτύπωση χωρίς περιθώρια.

□ Windows

Επιλέξτε Χωρίς περιθώρια στην καρτέλα Κύριο του προγράμματος οδήγησης του εκτυπωτή.

Mac OS

Επιλέξτε ένα μέγεθος χαρτιού χωρίς περιθώρια από το στοιχείο Μέγεθος χαρτιού.

«Διαθέσιμο χαρτί και δυνατότητες» στη σελίδα 195

# Τα άκρα της εικόνας περικόπτονται κατά τη διάρκεια της εκτύπωσης χωρίς περίγραμμα

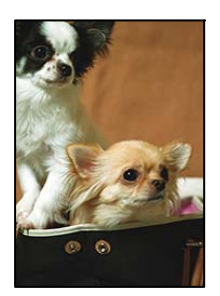

Καθώς η εικόνα μεγεθύνεται ελαφρώς και η περιοχή που προεξέχει περικόπτεται.

#### Λύσεις

Επιλέξτε μία μικρότερη ρύθμιση μεγέθυνσης.

□ Windows

Κάντε κλικ στις Επέκταση δίπλα από το πλαίσιο επιλογής Χωρίς περιθώρια στην καρτέλα του προγράμματος οδήγησης του εκτυπωτή Κύριο, και έπειτα αλλάξτε τις ρυθμίσεις.

Mac OS

Αλλάξτε τη ρύθμιση Επέκταση από το μενού Ρυθμίσεις διάταξης σελίδων του πλαισίου διαλόγου εκτύπωσης.

### Η θέση, το μέγεθος ή τα περιθώρια του εκτυπωμένου εγγράφου είναι λανθασμένα

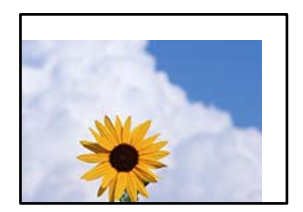

Μπορείτε να εξετάσετε τα παρακάτω αίτια.

#### Το χαρτί έχει τοποθετηθεί εσφαλμένα.

#### Λύσεις

Τοποθετήστε το χαρτί στη σωστή κατεύθυνση και σύρετε τον πλευρικό οδηγό στην άκρη του χαρτιού.

➡ «Τοποθέτηση χαρτιού» στη σελίδα 27

#### Το μέγεθος του χαρτιού έχει ρυθμιστεί εσφαλμένα.

#### Λύσεις

Επιλέξτε την κατάλληλη ρύθμιση για το μέγεθος χαρτιού.

#### Η ρύθμιση περιθωρίου στο λογισμικό δεν συμπίπτει με την εκτυπώσιμη περιοχή.

#### Λύσεις

Προσαρμόστε τη ρύθμιση περιθωρίου στην εφαρμογή ώστε να συμπίπτει με την εκτυπώσιμη περιοχή.

«Εκτυπώσιμη περιοχή» στη σελίδα 230

#### Οι εκτυπωμένοι χαρακτήρες είναι εσφαλμένοι ή στρεβλωμένοι

<B図図コ L図・図斥彗二 ZAt鋕・コ i2 薀・」・サ-8Q図/7図r 図b8 図!\$ NB図X図・ B7kBcT,図・B・メ;」EE図Pク図図」2;・図1ツ M図u

#### 

o6æA'HcmG—¯oÈoíoo;⊂ð¼!"A;é€o`ro óðicrîµaLo÷‰+u)"°mà•Ñ−hfûhãšÄo‰woæ⊂ rýoÿoZ∎,Ü©Ïo–ÇËås–Æûo£œwûZ×nÈ}O'©–Ç oÑÅe™Ñ=oPÉ"!?α}C"æuž/žáa»'(ÜÊ–oò£ő

Μπορείτε να εξετάσετε τα παρακάτω αίτια.

#### Το καλώδιο USB δεν συνδέεται σωστά.

#### Λύσεις

Συνδέστε το καλώδιο USB με ασφάλεια στον εκτυπωτή και τον υπολογιστή.

#### Υπάρχει μια εργασία σε αναμονή εκτύπωσης.

#### Λύσεις

Ακυρώστε τυχόν εργασίες που βρίσκονται σε παύση.

## Ο υπολογιστής τέθηκε σε λειτουργία Αδρανοποίησης με μη αυτόματο τρόπο ή σε λειτουργία Αναστολής λειτουργίας κατά την εκτύπωση.

#### Λύσεις

Μην τοποθετείτε χειροκίνητα τον υπολογιστή στη λειτουργία **Αδρανοποίηση** ή στην **Αναστολή λειτουργίας** κατά τη διάρκεια της εκτύπωσης. Οι σελίδες του κατεστραμμένου κειμένου ενδέχεται να εκτυπωθούν την επόμενη φορά που θα εκκινήσετε τον υπολογιστή.

#### Η εκτυπωμένη εικόνα είναι ανεστραμμένη

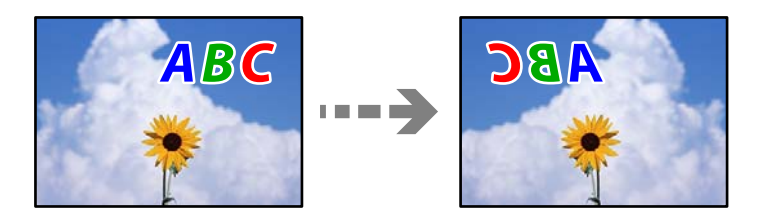

#### Η εικόνα έχει οριστεί για οριζόντια αντιστροφή στις ρυθμίσεις εκτύπωσης.

#### Λύσεις

Απενεργοποιήστε τυχόν ρυθμίσεις αντικριστής εικόνας στο πρόγραμμα οδήγησης του εκτυπωτή ή την εφαρμογή.

□ Windows

Απαλείψτε την επιλογή **Αντικρ. εικόνα** από την καρτέλα **Διάταξη** του προγράμματος οδήγησης εκτυπωτή.

Mac OS

Απενεργοποιήστε την επιλογή Flip Horizontal στο μενού Layout του παραθύρου διαλόγου εκτύπωσης.

#### Μοτίβα σαν μωσαϊκό στις εκτυπώσεις

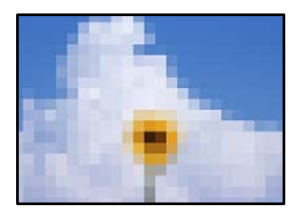

#### Εκτυπώθηκαν εικόνες ή φωτογραφίες με χαμηλή ανάλυση.

#### Λύσεις

Κατά την εκτύπωση εικόνων ή φωτογραφιών, εκτυπώστε χρησιμοποιώντας δεδομένα υψηλής ανάλυσης. Οι εικόνες από τοποθεσίες Web έχουν, συνήθως, χαμηλή ανάλυση, παρόλο που εμφανίζονται αρκετά σωστά στην οθόνη, και επομένως η ποιότητα της εκτύπωσης μπορεί να μειωθεί.

#### Εμφανίζονται κάθετες γραμμές στο χαρτί σε ρολό

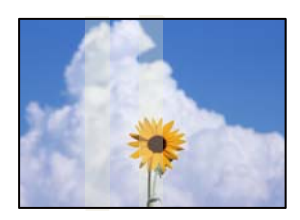

#### Οι κύλινδροι στη μονάδα χαρτιού σε ρολό είναι λερωμένοι.

#### Λύσεις

Αν εκτυπώνετε σε γυαλιστερό χαρτί σε ρολό με τον εκτυπωτή SC-P900 Series και εμφανίζονται ανομοιόμορφες κάθετες γραμμές, αφαιρέστε το χαρτί από τη μονάδα χαρτιού σε ρολό και καθαρίστε

τους κυλίνδρους χρησιμοποιώντας ένα στεγνό, μαλακό και καθαρό πανί. Περιστρέψτε τους κυλίνδρους καθώς τους σκουπίζετε για να καθαρίσετε ολόκληρη την επιφάνεια.

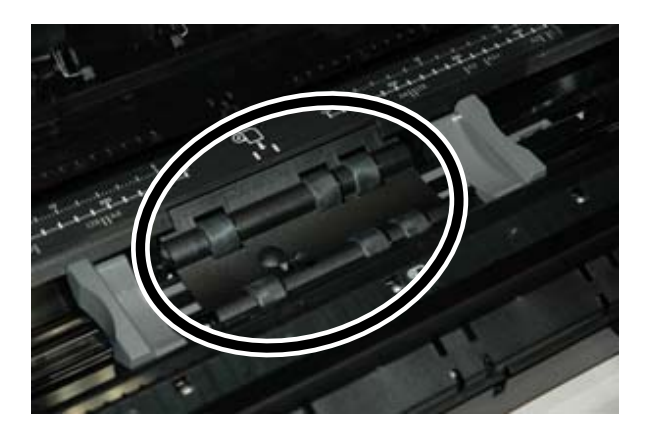

### Εμφανίζονται λευκές κουκκίδες στις εκτυπώσεις

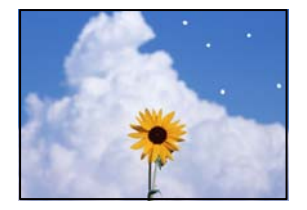

#### Υπάρχει σκόνη ή άλλα υπολείμματα στο χαρτί.

#### Λύσεις

Αφαιρέστε τη σκόνη ή τα υπολείμματα από την επιφάνεια του χαρτιού πριν το τοποθετήσετε.

#### Το επάνω άκρο του χαρτιού είναι γρατζουνισμένο

#### Εάν έχουν τοποθετηθεί πολλά φύλλα χαρτιού, ενδέχεται να γρατζουνιστούν μεταξύ τους.

#### Λύσεις

Τοποθετείτε ένα φύλλο χαρτιού τη φορά.

#### Εμφανίζονται σημάδια του κυλίνδρου εξαγωγής στις εκτυπώσεις

Ενδέχεται να εμφανιστούν σημάδια του κυλίνδρου όταν χρησιμοποιείτε ορισμένους τύπους γυαλιστερού χαρτιού.

#### Λύσεις

Επιλέξτε **Μπρ. τροφοδότης χαρτιού - Χωρίς κυλ. εξαγωγής (Γυαλ. χαρτί)** στο μενού **Ρυθ. χαρ.** και, στη συνέχεια, τοποθετήστε χαρτί στον μπροστινό τροφοδότη χαρτιού. Αυτή η δυνατότητα είναι διαθέσιμη

μόνο για γυαλιστερό χαρτί. Όταν χρησιμοποιείτε αυτήν τη δυνατότητα, η εκτύπωση χωρίς περιθώρια δεν είναι διαθέσιμη και θα υπάρχουν περιθώρια 2 cm στο επάνω και στο κάτω μέρος των εκτυπώσεων.

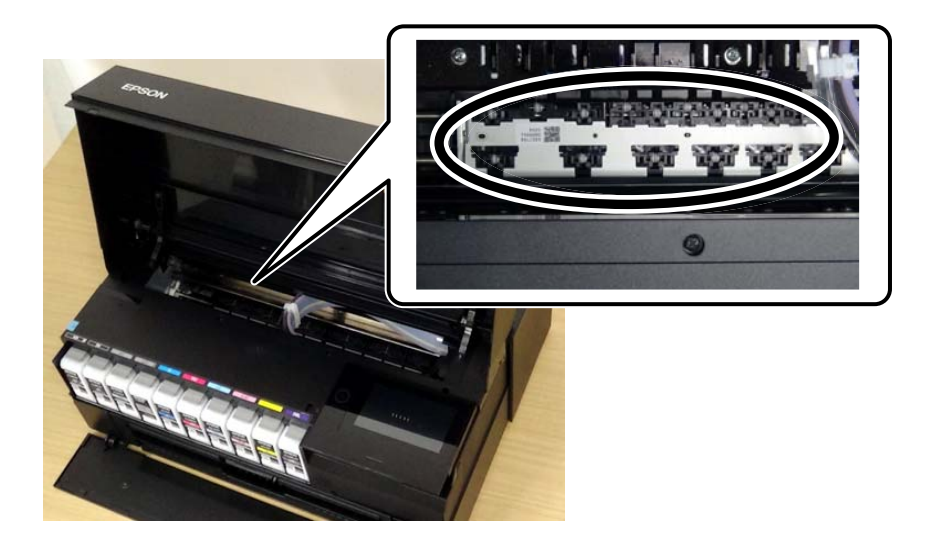

## Αδυναμία επίλυσης προβλήματος

Εάν δεν μπορείτε να επιλύσετε το πρόβλημα μετά από τη δοκιμή όλων των λύσεων, επικοινωνήστε με την υποστήριξη της Epson.

Εάν δεν μπορείτε να επιλύσετε προβλήματα εκτύπωσης, ανατρέξτε στις παρακάτω σχετικές πληροφορίες.

#### Σχετικές πληροφορίες

🕈 «Δεν είναι δυνατή η επίλυση προβλημάτων με την εκτύπωση» στη σελίδα 164

## Δεν είναι δυνατή η επίλυση προβλημάτων με την εκτύπωση

Δοκιμάστε τα παρακάτω προβλήματα προκειμένου να αρχίσετε στην κορυφή μέχρι να λύσετε το πρόβλημα.

Βεβαιωθείτε ότι ο τύπος χαρτιού που τοποθετείτε στον εκτυπωτή συμφωνεί με τον τύπο χαρτιού που έχει οριστεί στις ρυθμίσεις τύπου χαρτιού στο πρόγραμμα οδήγησης εκτυπωτή.

«Ρυθμίσεις μεγέθους και τύπου χαρτιού» στη σελίδα 28

- Χρησιμοποιήστε μια ρύθμιση υψηλότερης ποιότητας στον πίνακα ελέγχου ή στο πρόγραμμα οδήγησης εκτυπωτή.
- Τοποθετήστε πάλι τα δοχεία μελανιού που έχουν εγκατασταθεί ήδη στον εκτυπωτή.

Η εκ νέου εγκατάσταση των δοχείων μελανιού μπορεί να απομακρύνει τη φραγή των ακροφυσίων κεφαλής εκτύπωσης και να επιτρέψει την ομαλή ροή μελανιού.

Ωστόσο, καθώς καταναλώνεται μελάνι όταν εγκατασταθεί πάλι το δοχείο μελανιού, ένα μήνυμα που σας ζητά να αντικαταστήσετε το δοχείο μελανιού μπορεί να εμφανιστεί ανάλογα με την ποσότητα μελανιού που απομένει.

«Πρέπει να αντικαταστήσετε τα δοχεία μελανιού» στη σελίδα 150

Ευθυγραμμίστε την κεφαλή εκτύπωσης.

«Στοίχιση της κεφαλής εκτύπωσης» στη σελίδα 110

Εκτελέστε έναν έλεγχο ακροφυσίων για να διαπιστώσετε εάν τα ακροφύσια της κεφαλής εκτύπωσης είναι φραγμένα.

Εάν απουσιάζουν τμήματα στο μοτίβο ελέγχου ακροφυσίων, τα ακροφύσια μπορεί να είναι φραγμένα. Επαναλάβετε τον καθαρισμό κεφαλής και τον έλεγχο ακροφυσίων εναλλάξ 3 φορές και ελέγξτε εάν διορθώνεται η φραγή.

Σημειώστε ότι ο καθαρισμός κεφαλής εκτύπωσης χρησιμοποιεί λίγο μελάνι.

«Έλεγχος και καθαρισμός της κεφαλής εκτύπωσης» στη σελίδα 105

Απενεργοποιήστε τον εκτυπωτή, περιμένετε τουλάχιστον 6 ώρες και, στη συνέχεια, ελέγξτε εάν η φραγή έχει διορθωθεί.

Εάν το πρόβλημα είναι η φραγή, εάν αφήσετε τον εκτυπωτή για λίγο χωρίς να εκτυπώσετε μπορεί να επιλύσει το πρόβλημα.

Μπορείτε να ελέγξετε τα παρακάτω στοιχεία όταν ο εκτυπωτής είναι απενεργοποιημένος.

Ελέγξτε ότι χρησιμοποιείτε γνήσια δοχεία μελανιού Epson.

Προσπαθήστε να χρησιμοποιείτε γνήσια δοχεία μελανιού Epson. Αυτό το προϊόν έχει σχεδιαστεί ώστε να προσαρμόζει τα χρώματα βάσει της χρήσης των αυθεντικών δοχείων μελανιού Epson. Η χρήση μη αυθεντικών δοχείων μελανιού ενδέχεται να μειώσει την ποιότητα εκτύπωσης.

«Πληροφορίες για τα αναλώσιμα» στη σελίδα 212

🖵 Βεβαιωθείτε ότι δεν παραμένουν κομμάτια χαρτιού μέσα στον εκτυπωτή.

Όταν αφαιρέσετε το χαρτί, μην αγγίζετε τη διάφανη ταινία με το χέρι σας ή το χαρτί.

🖬 Ελέγξτε το χαρτί.

Ελέγξτε εάν το χαρτί είναι τσαλακωμένο ή τοποθετημένο με την εκτυπώσιμη πλευρά στραμμένη προς τα πάνω. «Προφυλάξεις χειρισμού χαρτιού» στη σελίδα 27

«Διαθέσιμο χαρτί και δυνατότητες» στη σελίδα 195

«Μη διαθέσιμοι τύποι χαρτιού» στη σελίδα 205

Βεβαιωθείτε ότι δεν χρησιμοποιείτε ένα παλιό δοχείο μελανιού.

Για βέλτιστα αποτελέσματα, η Epson συνιστά τη χρήση δοχείων μελανιού πριν την ημερομηνία που είναι τυπωμένη στη συσκευασία ή εντός έξι μηνών από το άνοιγμα της συσκευασίας, όποιο συμβεί πρώτο.

Εάν απενεργοποιήσετε τον εκτυπωτή, περιμένετε τουλάχιστον 6 ώρες και, εάν η ποιότητα εκτύπωσης εξακολουθεί να μη βελτιώνεται, εκτελέστε το Ισχυρός καθαρισμός.

«Εκτέλεση του Ισχυρός καθαρισμός» στη σελίδα 108

Εάν δεν μπορείτε να λύσετε το πρόβλημα ελέγχοντας τις παραπάνω λύσεις, ενδέχεται να χρειαστεί να ζητήσετε επισκευές. Επικοινωνήστε με την Υποστήριξη της Epson.

#### Σχετικές πληροφορίες

- ➡ «Πριν επικοινωνήσετε με την Epson» στη σελίδα 242
- ➡ «Επικοινωνία με την Υποστήριξη Epson» στη σελίδα 242

# Προσθήκη ή αντικατάσταση του υπολογιστή ή συσκευών

| Σύνδεση σε έναν εκτυπωτή που έχει συνδεθεί στο δίκτυο               | 167 |
|---------------------------------------------------------------------|-----|
| Επαναφορά της σύνδεσης δικτύου                                      | 168 |
| Απευθείας σύνδεση μιας έξυπνης συσκευής και εκτυπωτή (Wi-Fi Direct) | 175 |
| Έλεγχος της κατάστασης της σύνδεσης δικτύου                         | 185 |

## Σύνδεση σε έναν εκτυπωτή που έχει συνδεθεί στο δίκτυο

Όταν ο εκτυπωτής έχει συνδεθεί ήδη στο δίκτυο, μπορείτε να συνδέσετε έναν υπολογιστή ή μια έξυπνη συσκευή στον εκτυπωτή μέσω του δικτύου.

## Χρήση ενός εκτυπωτή δικτύου από δεύτερο υπολογιστή

Συνιστούμε τη χρήση του προγράμματος εγκατάστασης για τη σύνδεση του εκτυπωτή με υπολογιστή. Μπορείτε να εκτελέσετε το πρόγραμμα εγκατάστασης χρησιμοποιώντας μία από τις παρακάτω μεθόδους.

Εγκατάσταση από την τοποθεσία web

Μεταβείτε στην παρακάτω τοποθεσία web και, στη συνέχεια, εισαγάγετε το όνομα του προϊόντος. Μεταβείτε στην ενότητα **Ρύθμιση** και, στη συνέχεια, ξεκινήστε τις ρυθμίσεις.

http://epson.sn

Εγκατάσταση χρησιμοποιώντας τον δίσκο λογισμικού (μόνο για τα μοντέλα που παρέχονται με δίσκο λογισμικού και τους χρήστες με υπολογιστές Windows που διαθέτουν μονάδες δίσκου).

Τοποθετήστε τον δίσκο λογισμικού στον υπολογιστή και, στη συνέχεια, ακολουθήστε τις οδηγίες στην οθόνη.

#### Επιλογή του εκτυπωτή

Ακολουθήστε την οδηγία που εμφανίζεται στην οθόνη μέχρι να εμφανιστεί η παρακάτω οθόνη, επιλέξτε το όνομα του εκτυπωτή με τον οποίο θέλετε να συνδεθείτε, και έπειτα, κάντε κλικ στην επιλογή Επόμενο.

|                     | Select Your C                                          | onnection Method                                                         |                                                   |                                     |
|---------------------|--------------------------------------------------------|--------------------------------------------------------------------------|---------------------------------------------------|-------------------------------------|
| / License Agreement | € Connect                                              | via wireless network (Wi-Fi)                                             |                                                   |                                     |
| / Select Options    | The following product(s<br>and click Next. If the pro- | ) are detected on the network. Se<br>oduct you want to use is not displa | lect the product you w<br>ryed, make sure it is t | ant to connect to<br>med on and cli |
| , Installation      | upoase.                                                |                                                                          |                                                   | Update                              |
| Connection          | Product                                                | MAC Address<br>38905287C051                                              | IP Address                                        |                                     |
| Check Functions     |                                                        |                                                                          |                                                   |                                     |
| Finish              | 1                                                      | Close                                                                    | Next                                              |                                     |
|                     | v                                                      |                                                                          |                                                   |                                     |
|                     | Advanced configuration                                 | 7                                                                        |                                                   |                                     |
|                     |                                                        |                                                                          |                                                   |                                     |

Ακολουθήστε τις οδηγίες που εμφανίζονται στην οθόνη.

## Χρήση εκτυπωτή δικτύου από μια έξυπνη συσκευή

Μπορείτε να συνδέσετε μια έξυπνη συσκευή στον εκτυπωτή με μία από τις παρακάτω μεθόδους.

#### Σύνδεση μέσω ασύρματου δρομολογητή

Συνδέστε την έξυπνη συσκευή στο ίδιο δίκτυο Wi-Fi (SSID) με τον εκτυπωτή. Ανατρέξτε στα εξής για περισσότερες λεπτομέρειες. «Πραγματοποίηση ρυθμίσεων για τη σύνδεση στην έξυπνη συσκευή» στη σελίδα 169

#### Σύνδεση μέσω Wi-Fi Direct

Συνδέστε την έξυπνη συσκευή απευθείας στον εκτυπωτή χωρίς ασύρματο δρομολογητή. Ανατρέξτε στα εξής για περισσότερες λεπτομέρειες. «Απευθείας σύνδεση μιας έξυπνης συσκευής και εκτυπωτή (Wi-Fi Direct)» στη σελίδα 175

## Επαναφορά της σύνδεσης δικτύου

Αυτή η ενότητα εξηγεί πώς μπορείτε να κάνετε ρυθμίσεις σύνδεσης δικτύου και να αλλάξετε τη μέθοδο σύνδεσης όταν αντικαθιστάτε τον ασύρματο δρομολογητή ή υπολογιστή.

## Κατά την αντικατάσταση του ασύρματου δρομολογητή

Όταν αντικαθιστάτε τον ασύρματο δρομολογητή, πραγματοποιήστε ρυθμίσεις για τη σύνδεση μεταξύ του υπολογιστή ή της έξυπνης συσκευής και του εκτυπωτή.

Πρέπει να προβείτε σε αυτές τις ρυθμίσεις αν αλλάξετε τον πάροχο υπηρεσιών Internet κ.ο.κ.

### Πραγματοποίηση ρυθμίσεων για τη σύνδεση στον υπολογιστή

Συνιστούμε τη χρήση του προγράμματος εγκατάστασης για τη σύνδεση του εκτυπωτή με υπολογιστή. Μπορείτε να εκτελέσετε το πρόγραμμα εγκατάστασης χρησιμοποιώντας μία από τις παρακάτω μεθόδους.

Εγκατάσταση από την τοποθεσία web

Μεταβείτε στην παρακάτω τοποθεσία web και, στη συνέχεια, εισαγάγετε το όνομα του προϊόντος. Μεταβείτε στην ενότητα **Ρύθμιση** και, στη συνέχεια, ξεκινήστε τις ρυθμίσεις.

http://epson.sn

Εγκατάσταση χρησιμοποιώντας τον δίσκο λογισμικού (μόνο για τα μοντέλα που παρέχονται με δίσκο λογισμικού και τους χρήστες με υπολογιστές Windows που διαθέτουν μονάδες δίσκου).

Τοποθετήστε τον δίσκο λογισμικού στον υπολογιστή και, στη συνέχεια, ακολουθήστε τις οδηγίες στην οθόνη.

#### Επιλογή μεθόδου σύνδεσης

Ακολουθήστε τις οδηγίες στην οθόνη μέχρι να εμφανιστεί η παρακάτω οθόνη.

Επιλέξτε Αλλαγή μεθόδου σύνδεσης για εκτυπωτή (για νέο δρομολογητή ή για αλλαγή από σύνδεση με USB σε δίκτυο κ.λπ.) στην οθόνη Επιλέξτε τη λειτουργία σας και, στη συνέχεια, κάντε κλικ στο Επόμενο.

| Install Navi        |          |                                                                                                | -    | × |
|---------------------|----------|------------------------------------------------------------------------------------------------|------|---|
| _                   | Select   | Your Operation                                                                                 |      |   |
| 🗸 License Agreement | ∿⊑       | ⊖ Set up again                                                                                 |      |   |
| Select Options      | _        |                                                                                                |      |   |
| Connection          | +        | Install optional software                                                                      |      |   |
| Installation        | <b>,</b> | Change connection method for printer (for new network router or changing USB to network, etc.) |      |   |
| Check Functions     | 66       |                                                                                                |      |   |
| Finish              |          |                                                                                                |      |   |
|                     |          |                                                                                                |      |   |
| -                   | Can      | Back                                                                                           | Next |   |

Ακολουθήστε τις οδηγίες που εμφανίζονται στην οθόνη.

Αν δεν μπορείτε να συνδεθείτε, δείτε τα ακόλουθα για να προσπαθήσετε να επιλύσετε το πρόβλημα.

- Windows: «Αδυναμία σύνδεσης σε δίκτυο» στη σελίδα 127
- Mac OS: «Αδυναμία σύνδεσης σε δίκτυο» στη σελίδα 136

### Πραγματοποίηση ρυθμίσεων για τη σύνδεση στην έξυπνη συσκευή

Μπορείτε να χρησιμοποιείτε τον εκτυπωτή από μια έξυπνη συσκευή, όταν ο εκτυπωτής είναι συνδεδεμένος στο ίδιο δίκτυο Wi-Fi (SSID) με την έξυπνη συσκευή. Για να χρησιμοποιήσετε τον εκτυπωτή από μια έξυπνη συσκευή, πραγματοποιήστε τις απαραίτητες ρυθμίσεις από την παρακάτω τοποθεσία web. Επισκεφθείτε αυτή την τοποθεσία web από την έξυπνη συσκευή που θέλετε να συνδέσετε στον εκτυπωτή.

http://epson.sn > Ρύθμιση

## Κατά την αλλαγή του υπολογιστή

Κατά την αλλαγή του υπολογιστή, πραγματοποιήστε ρυθμίσεις σύνδεσης μεταξύ του υπολογιστή και του εκτυπωτή.

### Πραγματοποίηση ρυθμίσεων για τη σύνδεση στον υπολογιστή

Συνιστούμε τη χρήση του προγράμματος εγκατάστασης για τη σύνδεση του εκτυπωτή με υπολογιστή. Μπορείτε να εκτελέσετε το πρόγραμμα εγκατάστασης χρησιμοποιώντας μία από τις παρακάτω μεθόδους.

Εγκατάσταση από την τοποθεσία web

Μεταβείτε στην παρακάτω τοποθεσία web και, στη συνέχεια, εισαγάγετε το όνομα του προϊόντος. Μεταβείτε στην ενότητα **Ρύθμιση** και, στη συνέχεια, ξεκινήστε τις ρυθμίσεις.

http://epson.sn

Εγκατάσταση χρησιμοποιώντας τον δίσκο λογισμικού (μόνο για τα μοντέλα που παρέχονται με δίσκο λογισμικού και τους χρήστες με υπολογιστές Windows που διαθέτουν μονάδες δίσκου).
Τοποθετήστε τον δίσκο λογισμικού στον υπολογιστή και, στη συνέχεια, ακολουθήστε τις οδηγίες στην οθόνη.

Ακολουθήστε τις οδηγίες που εμφανίζονται στην οθόνη.

## Αλλαγή μεθόδου σύνδεσης με τον υπολογιστή

Αυτή η ενότητα εξηγεί πώς να αλλάξετε τη μέθοδο σύνδεσης όταν έχουν συνδεθεί ο υπολογιστής και ο εκτυπωτής.

### Αλλαγή της σύνδεσης δικτύου από Ethernet σε Wi-Fi

Αλλάξτε τη σύνδεση Ethernet σε σύνδεση Wi-Fi από τον πίνακα ελέγχου του εκτυπωτή. Η μέθοδος αλλαγής σύνδεσης είναι στην ουσία όμοια με τις ρυθμίσεις σύνδεσης Wi-Fi.

#### Σχετικές πληροφορίες

🕈 «Πραγματοποίηση ρυθμίσεων Wi-Fi από τον πίνακα ελέγχου» στη σελίδα 172

### Αλλαγή της σύνδεσης δικτύου από Wi-Fi σε Ethernet

Ακολουθήστε τα παρακάτω βήματα για να αλλάξετε από μια σύνδεση Wi-Fi σε μια σύνδεση Ethernet.

- Πατήστε πον πίνακα ελέγχου του εκτυπωτή.
- 2. Πατήστε Γενικές ρυθμίσεις > Ρυθμίσεις δικτύου > Ρύθμιση ενσύρματου LAN.
- 3. Πατήστε Έναρξη ρύθμισης.
- 4. Ελέγξτε το μήνυμα και, στη συνέχεια, πατήστε ΟΚ.
- 5. Συνδέστε τον εκτυπωτή στον δρομολογητή με ένα καλώδιο Ethernet.

## Αλλαγή από σύνδεση USB σε σύνδεση δικτύου

Χρησιμοποιώντας το πρόγραμμα εγκατάστασης, επαναλάβετε τη ρύθμιση με διαφορετική μέθοδο σύνδεσης.

Εγκατάσταση από την τοποθεσία web

Μεταβείτε στην παρακάτω τοποθεσία web και, στη συνέχεια, εισαγάγετε το όνομα του προϊόντος. Μεταβείτε στην ενότητα **Ρύθμιση** και, στη συνέχεια, ξεκινήστε τις ρυθμίσεις. http://epson.sn

Εγκατάσταση χρησιμοποιώντας τον δίσκο λογισμικού (μόνο για τα μοντέλα που παρέχονται με δίσκο λογισμικού και τους χρήστες με υπολογιστές Windows που διαθέτουν μονάδες δίσκου).

Τοποθετήστε τον δίσκο λογισμικού στον υπολογιστή και, στη συνέχεια, ακολουθήστε τις οδηγίες στην οθόνη.

#### Αλλαγή μεθόδου σύνδεσης

Ακολουθήστε τις οδηγίες στην οθόνη μέχρι να εμφανιστεί η παρακάτω οθόνη.

Επιλέξτε Αλλαγή μεθόδου σύνδεσης για εκτυπωτή (για νέο δρομολογητή ή για αλλαγή από σύνδεση με USB σε δίκτυο κ.λπ.) στην οθόνη Επιλέξτε τη λειτουργία σας και, στη συνέχεια, κάντε κλικ στο Επόμενο.

| Install Nevi                 |          |                                                                                                    | -    | 0 | × |
|------------------------------|----------|----------------------------------------------------------------------------------------------------|------|---|---|
|                              | Select   | Your Operation                                                                                                    |      |   |   |
| ✓ License Agreement          | ∿⊑       | ⊖ Set up again                                                                                                    |      |   |   |
| Select Options<br>Connection | +_       | Install optional software                                                                                              |      |   |   |
| Installation                 | <b>.</b> | <ul> <li>Change connection method for printer<br/>(for new network router or changing USB to network, etc.)</li> </ul> |      |   |   |
| Check Functions              | 00       |                                                                                                    |      |   |   |
| Finish                       |          |                                                                                                    |      |   |   |
|                              |          |                                                                                                    |      |   |   |
| _                            | Can      | Back                                                                                                    | Next |   |   |

Επιλέξτε την επιθυμητή σύνδεση δικτύου, **Σύνδεση μέσω ασύρματου δικτύου (Wi-Fi)** ή **Σύνδεση μέσω** ενσύρματου LAN (Ethernet) και έπειτα κάντε κλικ στο Επόμενο.

| Install Navi (EP-880A Series) |                                                                   | - 0 X                    |
|-------------------------------|-------------------------------------------------------------------|--------------------------|
|                               | Select Your Connection Method                                     |                          |
| License Agreement             | Connect via wireless network (Wi-Fi)                              | <u>i</u> • • • • • • • • |
| Select Options                |                                                                   |                          |
| Installation                  | Connect via wired LAN (Ethernet)                                  |                          |
| Connection                    | Connect via USB cable                                             |                          |
| Check Functions               |                                                                   |                          |
| Finish                        | Information><br>You can connect the Printer and computer via wire | eless LAN (Wi-Fi).       |
|                               | Advanced configuration                                            |                          |
|                               | Cancel Back                                                       | Next                     |

Ακολουθήστε τις οδηγίες που εμφανίζονται στην οθόνη.

## Πραγματοποίηση ρυθμίσεων Wi-Fi από τον πίνακα ελέγχου

Μπορείτε να ορίσετε τις ρυθμίσεις δικτύου από τον πίνακα ελέγχου του εκτυπωτή με διάφορους τρόπους. Επιλέξτε τη μέθοδο σύνδεσης που ταιριάζει με το περιβάλλον και τις προϋποθέσεις που χρησιμοποιείτε.

Εάν γνωρίζετε τις πληροφορίες για τον ασύρματο δρομολογητή, όπως το SSID και τον κωδικό πρόσβασης, μπορείτε να πραγματοποιήσετε τις ρυθμίσεις χειροκίνητα.

Εάν ο ασύρματος δρομολογητής υποστηρίζει WPS, μπορείτε να πραγματοποιήσετε τις ρυθμίσεις πατώντας το αντίστοιχο κουμπί.

Αφού συνδέσετε τον εκτυπωτή στο δίκτυο, συνδεθείτε στον εκτυπωτή από τη συσκευή που θέλετε να χρησιμοποιήσετε (υπολογιστής, έξυπνη συσκευή, tablet κ.ο.κ.)

# Πραγματοποίηση ρυθμίσεων Wi-Fi με την εισαγωγή του SSID και του κωδικού πρόσβασης

Μπορείτε να διαμορφώσετε ένα δίκτυο Wi-Fi, εισάγοντας τις πληροφορίες που είναι απαραίτητες για τη σύνδεση σε έναν ασύρματο δρομολογητή, από τον πίνακα ελέγχου του εκτυπωτή. Για τη διαμόρφωση με αυτήν τη μέθοδο, χρειάζεστε το SSID και τον κωδικό πρόσβασης του ασύρματου δρομολογητή.

#### Σημείωση:

Αν χρησιμοποιείτε έναν ασύρματο δρομολογητή με τις προεπιλεγμένες ρυθμίσεις του, το SSID και ο κωδικός πρόσβασης βρίσκονται στην ετικέτα. Αν δεν γνωρίζετε το SSID και τον κωδικό πρόσβασης, ανατρέξτε στην συνοδευτική τεκμηρίωση του ασύρματου δρομολογητή.

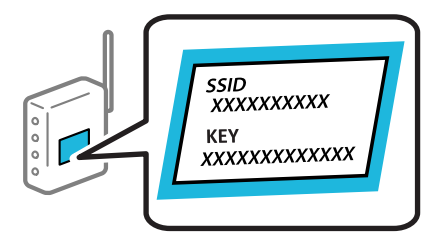

1. Πατήστε 🔳 στην αρχική οθόνη.

#### 2. Πατήστε Wi-Fi (Συνιστάται).

Εάν ο εκτυπωτής έχει συνδεθεί ήδη μέσω Ethernet, πατήστε Δρομολογητής.

#### 3. Πατήστε Έναρξη ρύθμισης.

Εάν η σύνδεση δικτύου έχει ρυθμιστεί ήδη, εμφανίζονται οι λεπτομέρειες της σύνδεσης. Πατήστε Αλλαγή ρυθμίσεων για να αλλάξετε τις ρυθμίσεις.

Εάν ο εκτυπωτής έχει ήδη συνδεθεί μέσω Ethernet, πατήστε **Αλλαγή σε σύνδεση Wi-Fi.** και, στη συνέχεια, πατήστε **Ναι** αφού επιβεβαιώσετε το μήνυμα.

4. Πατήστε Οδηγός ρύθμισης Wi-Fi.

5. Επιλέξτε το SSID για τον ασύρματο δρομολογητή.

#### Σημείωση:

- Aν το SSID στο οποίο θέλετε να συνδεθείτε δεν εμφανίζεται στον πίνακα ελέγχου του εκτυπωτή, πατήστε Νέα αναζήτηση για να ενημερωθεί η λίστα. Εάν εξακολουθεί να μην εμφανίζεται, πατήστε Καταχώρηση μη αυτόματα και, στη συνέχεια, εισαγάγετε απευθείας το SSID.
- Αν δεν γνωρίζετε το δικτυακό όνομα (SSID), ελέγξτε αν η πληροφορία αναγράφεται στην ετικέτα του ασύρματου δρομολογητή. Εάν χρησιμοποιείτε τον ασύρματο δρομολογητή με τις προεπιλεγμένες ρυθμίσεις του, χρησιμοποιήστε το SSID στην ετικέτα. Αν δεν μπορείτε να βρείτε τις πληροφορίες, ανατρέξτε στην συνοδευτική τεκμηρίωση του ασύρματου δρομολογητή.
- 6. Πατήστε στο πεδίο Καταχώρηση Κωδ. Πρόσβ και, στη συνέχεια, πληκτρολογήστε τον κωδικό πρόσβασης.

#### Σημείωση:

- Ο κωδικός πρόσβασης κάνει διάκριση πεζών-κεφαλαίων.
- Αν δεν γνωρίζετε τον κωδικό πρόσβασης, ελέγξτε αν η πληροφορία αναγράφεται στην ετικέτα του ασύρματου δρομολογητή. Στην ετικέτα ο κωδικός πρόσβασης μπορεί να αναγράφεται ως «Network Key», «Wireless Password» κ.ο.κ. Εάν χρησιμοποιείτε τον ασύρματο δρομολογητή με τις προεπιλεγμένες ρυθμίσεις του, χρησιμοποιήστε τον κωδικό πρόσβασης που αναγράφεται στην ετικέτα.
- 7. Μόλις ολοκληρώσετε τις ρυθμίσεις, πατήστε Έναρξη ρύθμισης.
- 8. Πατήστε Κλείσιμο.

Αν δεν πατήσετε Κλείσιμο, η οθόνη κλείνει αυτόματα ύστερα από ένα συγκεκριμένο χρονικό διάστημα.

Σημείωση:

Αν η σύνδεση αποτύχει, τοποθετήστε απλό χαρτί μεγέθους Α4 και, στη συνέχεια, πατήστε **Αναφορά ελέγχου** εκτύπωσης για να εκτυπώσετε μια αναφορά σύνδεσης.

9. Πατήστε Κλείσιμο στην οθόνη ρυθμίσεων σύνδεσης δικτύου.

#### Σχετικές πληροφορίες

- ➡ «Εισαγωγή χαρακτήρων» στη σελίδα 25
- «Ελεγχος της κατάστασης της σύνδεσης δικτύου» στη σελίδα 185

### Πραγματοποίηση ρυθμίσεων Wi-Fi με το πάτημα ενός κουμπιού (WPS)

Μπορείτε να ρυθμίσετε αυτόματα ένα δίκτυο Wi-Fi, πατώντας ένα κουμπί στον ασύρματο δρομολογητή. Εάν πληρούνται οι παρακάτω προϋποθέσεις, μπορείτε να ρυθμίσετε το δίκτυο χρησιμοποιώντας αυτή τη μέθοδο.

- Ο ασύρματος δρομολογητής είναι συμβατός με WPS (Προστατευόμενη ρύθμιση Wi-Fi).
- Η τρέχουσα σύνδεση Wi-Fi δημιουργήθηκε πατώντας ένα κουμπί στον ασύρματο δρομολογητή.
- 1. Πατήστε 🔳 στην αρχική οθόνη.
- 2. Πατήστε Wi-Fi (Συνιστάται).

Εάν ο εκτυπωτής έχει συνδεθεί ήδη μέσω Ethernet, πατήστε Δρομολογητής.

3. Πατήστε Έναρξη ρύθμισης.

Εάν η σύνδεση δικτύου έχει ρυθμιστεί ήδη, εμφανίζονται οι λεπτομέρειες της σύνδεσης. Πατήστε Αλλαγή ρυθμίσεων για να αλλάξετε τις ρυθμίσεις.

Εάν ο εκτυπωτής έχει συνδεθεί ήδη μέσω Ethernet, πατήστε **Αλλαγή σε σύνδεση Wi-Fi.** και, στη συνέχεια, πατήστε **Ναι** μετά την επιβεβαίωση του μηνύματος.

- 4. Πατήστε Ρύθμ. πάτ. κουμπιού (WPS).
- Κρατήστε πατημένο το κουμπί [WPS] στον ασύρματο δρομολογητή μέχρι να αρχίσει να αναβοσβήνει η ενδεικτική λυχνία ασφάλειας.

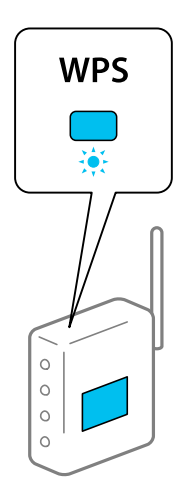

Εάν δεν γνωρίζετε πού βρίσκεται το κουμπί [WPS] ή εάν δεν υπάρχουν κουμπιά στον ασύρματο δρομολογητή, συμβουλευτείτε τα συνοδευτικά έγγραφα τεκμηρίωσης του ασύρματου δρομολογητή για λεπτομέρειες.

- 6. Πατήστε Έναρξη ρύθμισης.
- 7. Πατήστε Κλείσιμο.

Αν δεν πατήσετε Κλείσιμο, η οθόνη κλείνει αυτόματα ύστερα από ένα συγκεκριμένο χρονικό διάστημα.

#### Σημείωση:

Αν η σύνδεση αποτύχει, επανεκκινήστε τον ασύρματο δρομολογητή, μετακινήστε τον πιο κοντά στον εκτυπωτή και έπειτα δοκιμάστε ξανά. Αν εξακολουθεί να μην λειτουργεί, εκτυπώστε μια αναφορά σύνδεσης δικτύου και ελέγξτε τη λύση.

8. Πατήστε Κλείσιμο στην οθόνη ρυθμίσεων σύνδεσης δικτύου.

#### Σχετικές πληροφορίες

🕈 «Έλεγχος της κατάστασης της σύνδεσης δικτύου» στη σελίδα 185

#### Πραγματοποίηση ρυθμίσεων Wi-Fi μέσω ορισμού κωδικού PIN (WPS)

Μπορείτε να συνδέεστε αυτόματα σε έναν ασύρματο δρομολογητή χρησιμοποιώντας έναν κωδικό PIN. Μπορείτε να χρησιμοποιήσετε αυτή τη μέθοδο ρύθμισης, εάν ο ασύρματος δρομολογητής διαθέτει τη δυνατότητα WPS (Προστατευόμενη ρύθμιση Wi-Fi). Χρησιμοποιήστε έναν υπολογιστή για να εισαγάγετε έναν κωδικό PIN στον ασύρματο δρομολογητή.

1. Πατήστε 🔳 στην αρχική οθόνη.

#### 2. Πατήστε Wi-Fi (Συνιστάται).

Εάν ο εκτυπωτής έχει συνδεθεί ήδη μέσω Ethernet, πατήστε Δρομολογητής.

#### 3. Πατήστε Έναρξη ρύθμισης.

Εάν η σύνδεση δικτύου έχει ρυθμιστεί ήδη, εμφανίζονται οι λεπτομέρειες της σύνδεσης. Πατήστε Αλλαγή ρυθμίσεων για να αλλάξετε τις ρυθμίσεις.

Εάν ο εκτυπωτής έχει συνδεθεί ήδη μέσω Ethernet, πατήστε **Αλλαγή σε σύνδεση Wi-Fi.** και, στη συνέχεια, πατήστε **Ναι** αφού επιβεβαιώσετε το μήνυμα.

#### 4. Πατήστε Άλλα > Λειτ. κωδ. PIN (WPS).

5. Χρησιμοποιήστε τον υπολογιστή σας για να εισαγάγετε στον ασύρματο δρομολογητή τον κωδικό PIN (έναν οκταψήφιο αριθμό) που εμφανίζεται στον πίνακα ελέγχου του εκτυπωτή, εντός δύο λεπτών.

#### Σημείωση:

Συμβουλευτείτε τα έγγραφα τεκμηρίωσης που παρέχονται με τον ασύρματο δρομολογητή για λεπτομέρειες σχετικά με την εισαγωγή του κωδικού PIN.

- 6. Πατήστε Έναρξη ρύθμισης στον πίνακα ελέγχου του εκτυπωτή.
- 7. Πατήστε Κλείσιμο.

Αν δεν πατήσετε Κλείσιμο, η οθόνη κλείνει αυτόματα ύστερα από ένα συγκεκριμένο χρονικό διάστημα.

#### Σημείωση:

Αν η σύνδεση αποτύχει, επανεκκινήστε τον ασύρματο δρομολογητή, μετακινήστε τον πιο κοντά στον εκτυπωτή και έπειτα δοκιμάστε ξανά. Αν εξακολουθεί να μην λειτουργεί, εκτυπώστε μια αναφορά εκτύπωσης και ελέγξτε τη λύση.

8. Πατήστε Κλείσιμο στην οθόνη ρυθμίσεων σύνδεσης δικτύου.

#### Σχετικές πληροφορίες

🕈 «Έλεγχος της κατάστασης της σύνδεσης δικτύου» στη σελίδα 185

## Απευθείας σύνδεση μιας έξυπνης συσκευής και εκτυπωτή (Wi-Fi Direct)

To Wi-Fi Direct (Simple AP) σάς επιτρέπει να συνδέσετε απευθείας μια έξυπνη συσκευή στον εκτυπωτή χωρίς ασύρματο δρομολογητή και να εκτυπώσετε από την έξυπνη συσκευή.

## Σχετικά με το Wi-Fi Direct

Χρησιμοποιήστε αυτήν τη μέθοδο σύνδεσης όταν δεν χρησιμοποιείτε Wi-Fi στο σπίτι ή στο γραφείο ή όταν θέλετε να συνδέσετε τον εκτυπωτή απευθείας με την έξυπνη συσκευή. Σε αυτήν τη λειτουργία, ο εκτυπωτής λειτουργεί ως ασύρματος δρομολογητής και μπορείτε να συνδέσετε τις συσκευές στον εκτυπωτή, χωρίς τη χρήση ενός τυπικού ασύρματου δρομολογητή. Ωστόσο, συσκευές που συνδέονται απευθείας στον εκτυπωτή δεν μπορούν να επικοινωνήσουν μεταξύ τους μέσω του εκτυπωτή.

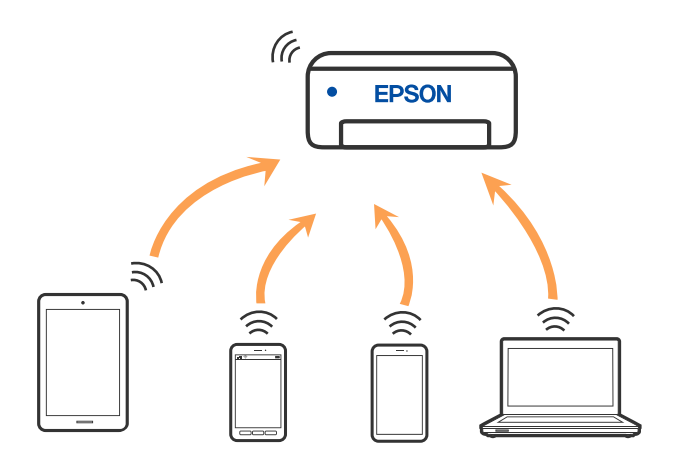

Μπορείτε να συνδέσετε ταυτόχρονα τον εκτυπωτή μέσω Wi-Fi ή Ethernet και της λειτουργίας Wi-Fi Direct (Simple AP). Ωστόσο, αν ξεκινήσετε μια σύνδεση δικτύου σε λειτουργία Wi-Fi Direct (Simple AP) όταν ο εκτυπωτής είναι συνδεδεμένος μέσω Wi-Fi, το Wi-Fi αποσυνδέεται προσωρινά.

## Σύνδεση σε iPhone, iPad ή iPod touch μέσω Wi-Fi Direct

Αυτή η μέθοδος σάς επιτρέπει να συνδέσετε τον εκτυπωτή σας απευθείας σε iPhone, iPad ή iPod touch χωρίς ασύρματο δρομολογητή. Απαιτούνται οι ακόλουθες προϋποθέσεις για να χρησιμοποιήσετε αυτή τη λειτουργία. Εάν το περιβάλλον σας δεν ανταποκρίνεται σε αυτές τις προϋποθέσεις, μπορείτε να συνδεθείτε επιλέγοντας Άλλες συσκευές ΛΣ. Ανατρέξτε στο σύνδεσμο με τις σχετικές πληροφορίες παρακάτω για λεπτομέρειες σχετικά με τη σύνδεση.

- iOS 11 ή μεταγενέστερη έκδοση
- Σρήση της τυπικής εφαρμογής κάμερας για σάρωση του κώδικα QR
- Epson Smart Panel έκδοση 1.0 ή μεταγενέστερη

Η εφαρμογή εκτύπωσης της Epson, όπως το Epson Smart Panel, χρησιμοποιείται για εκτύπωση από μια έξυπνη συσκευή. Εγκαταστήστε την εφαρμογή εκτύπωσης Epson στην έξυπνη συσκευή εκ των προτέρων.

#### Σημείωση:

Θα χρειαστεί να πραγματοποιήσετε αυτές τις ρυθμίσεις στον εκτυπωτή και στην έξυπνη συσκευή μία φορά. Δεν θα χρειαστεί να τις πραγματοποιήσετε ξανά, εκτός κι αν απενεργοποιήσετε το Wi-Fi Direct ή επαναφέρετε τις ρυθμίσεις δικτύου στις προεπιλεγμένες τιμές.

- 1. Πατήστε 📶 στην αρχική οθόνη.
- 2. Πατήστε Wi-Fi Direct.
- 3. Πατήστε Έναρξη ρύθμισης.

4. Πατήστε iOS.

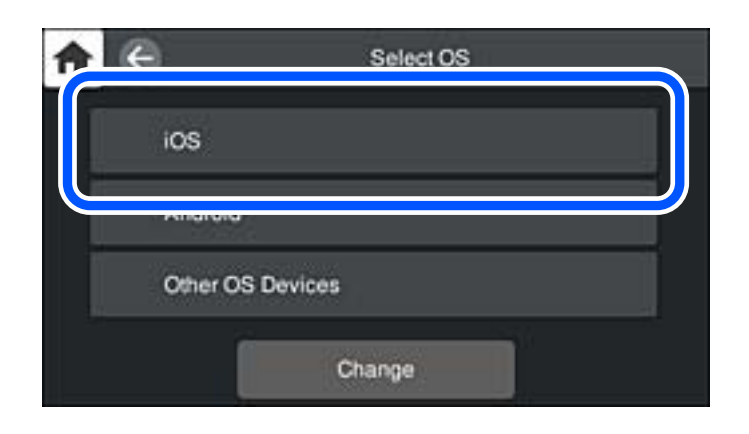

Ο κώδικας QR εμφανίζεται στον πίνακα ελέγχου του εκτυπωτή.

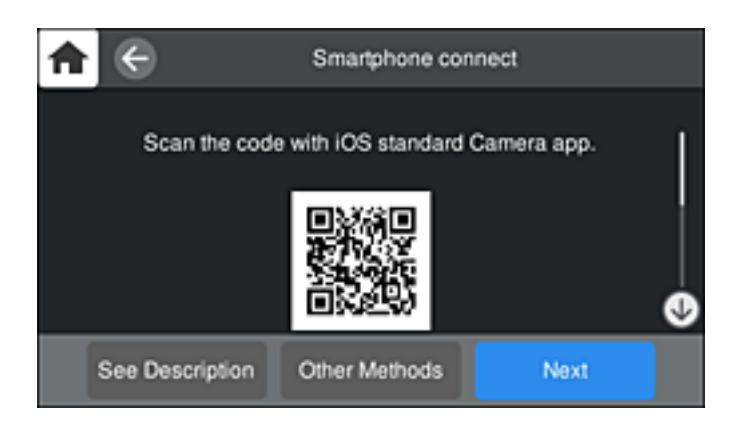

5. Στο iPhone, το iPad ή το iPod touch εκκινήστε την τυπική εφαρμογή κάμερας και σαρώστε τον κώδικα QR που εμφανίζεται στον πίνακα ελέγχου του εκτυπωτή σε λειτουργία ΦΩΤΟΓΡΑΦΙΑΣ.

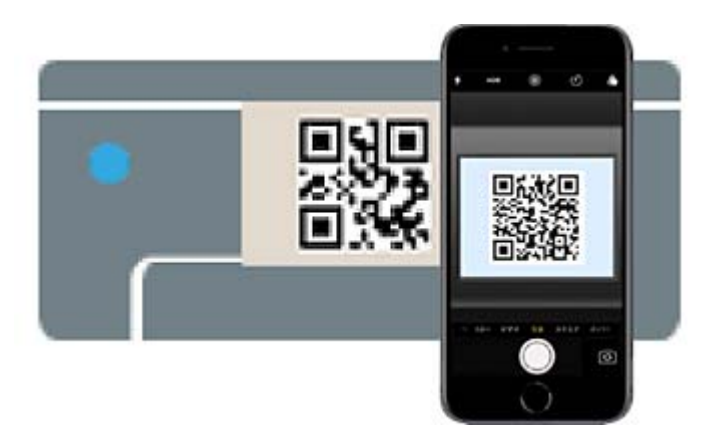

Χρησιμοποιήστε την εφαρμογή κάμερας για iOS 11 ή μεταγενέστερη έκδοση. Δεν μπορείτε να συνδεθείτε στον εκτυπωτή χρησιμοποιώντας την εφαρμογή κάμερας για iOS 10 ή προγενέστερη έκδοση. Επίσης, δεν μπορείτε να συνδεθείτε με μια εφαρμογή σάρωσης κωδικών QR. Εάν δεν μπορείτε να συνδεθείτε, επιλέξτε Άλλες μέθοδοι στον πίνακα ελέγχου του εκτυπωτή. Ανατρέξτε στο σύνδεσμο με τις σχετικές πληροφορίες παρακάτω για λεπτομέρειες σχετικά με τη σύνδεση.

6. Πατήστε την ειδοποίηση που εμφανίζεται στην οθόνη του iPhone, του iPad ή του iPod touch.

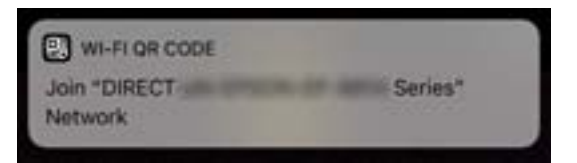

7. Αγγίξτε **Σύνδεση**.

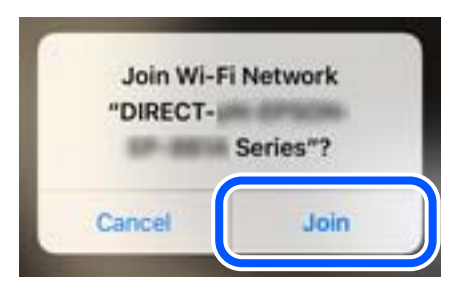

- 8. Στον πίνακα ελέγχου του εκτυπωτή, επιλέξτε Επόμενο.
- Στο iPhone, το iPad ή το iPod touch, εκκινήστε την εφαρμογή εκτύπωσης Epson.
   Παραδείγματα εφαρμογών Epson για εκτύπωση

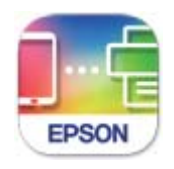

Epson Smart Panel

- Στην οθόνη της εφαρμογής Epson για εκτύπωση, πατήστε Printer is not selected..
   Στο Epson Smart Panel, η έξυπνη συσκευή συνδέεται αυτόματα στον εκτυπωτή όταν ενεργοποιείται.
- 11. Επιλέξτε τον εκτυπωτή με τον οποίο θέλετε να συνδεθείτε.

Δείτε τις πληροφορίες στον πίνακα ελέγχου του εκτυπωτή για να επιλέξετε τον εκτυπωτή.

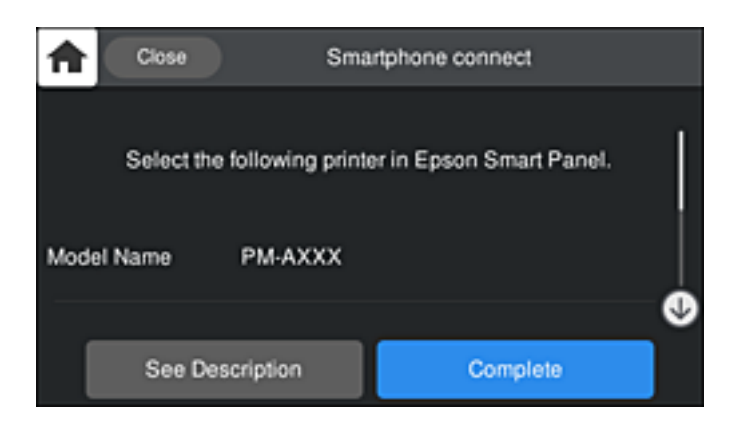

12. Στον πίνακα ελέγχου του εκτυπωτή, επιλέξτε Τέλος.

Για τις έξυπνες συσκευές που έχετε συνδέσει ξανά στον εκτυπωτή, επιλέξτε το όνομα δικτύου (SSID) στην οθόνη Wi-Fi της έξυπνης συσκευής για να τις συνδέσετε ξανά.

#### Σχετικές πληροφορίες

«Εφαρμογή για εύκολη λειτουργία του εκτυπωτή από μια έξυπνη συσκευή (Epson Smart Panel)» στη σελίδα 219

★ «Σύνδεση σε συσκευές διαφορετικές από iOS και Android με χρήση Wi-Fi Direct» στη σελίδα 181

## Σύνδεση σε συσκευές Android με Wi-Fi Direct

Αυτή η μέθοδος σάς επιτρέπει να συνδέσετε τον εκτυπωτή απευθείας στην Android συσκευή σας χωρίς τη χρήση ασύρματου δρομολογητή. Απαιτούνται οι ακόλουθες προϋποθέσεις για να χρησιμοποιήσετε αυτή τη λειτουργία.

- Android 4.4 ή μεταγενέστερη έκδοση
- Epson Smart Panel έκδοση 1.0 ή μεταγενέστερη

Το Epson Smart Panel χρησιμοποιείται για εκτύπωση από έξυπνη συσκευή. Εγκαταστήστε το Epson Smart Panel στην έξυπνη συσκευή εκ των προτέρων.

#### Σημείωση:

Θα χρειαστεί να πραγματοποιήσετε αυτές τις ρυθμίσεις στον εκτυπωτή και στην έξυπνη συσκευή μία φορά. Δεν θα χρειαστεί να τις πραγματοποιήσετε ξανά, εκτός κι αν απενεργοποιήσετε το Wi-Fi Direct ή επαναφέρετε τις ρυθμίσεις δικτύου στις προεπιλεγμένες τιμές.

- 1. Πατήστε στην αρχική οθόνη.
- 2. Πατήστε **Wi-Fi Direct**.
- 3. Πατήστε Έναρξη ρύθμισης.
- 4. Πατήστε Android.

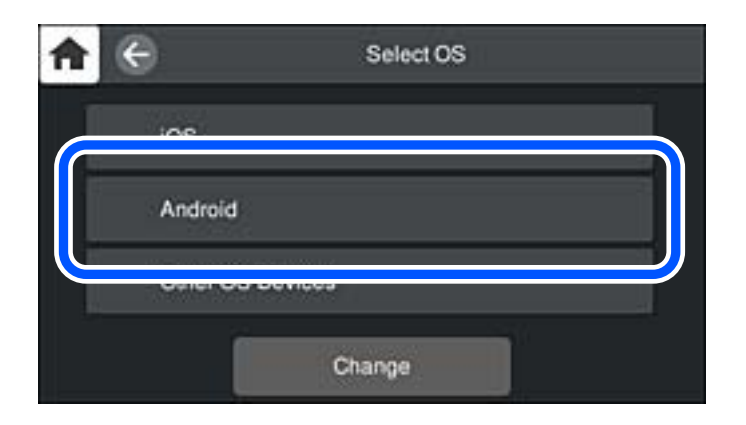

5. Στην έξυπνη συσκευή, εκκινήστε την εφαρμογή Epson εκτύπωσης.

Παραδείγματα εφαρμογών Epson για εκτύπωση

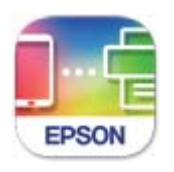

Epson Smart Panel

- Στην οθόνη της εφαρμογής Epson για εκτύπωση, πατήστε Printer is not selected..
   Στο Epson Smart Panel, η έξυπνη συσκευή συνδέεται αυτόματα στον εκτυπωτή όταν ενεργοποιείται.
- 7. Επιλέξτε τον εκτυπωτή με τον οποίο θέλετε να συνδεθείτε.

Δείτε τις πληροφορίες στον πίνακα ελέγχου του εκτυπωτή για να επιλέξετε τον εκτυπωτή.

| <b>f</b>           | 50                            | Smartphone connect                 |
|--------------------|-------------------------------|------------------------------------|
| Sele<br>Model Name | act the following<br>e PM-AXX | printer in Epson Smart Panel.<br>X |
|                    |                               | •                                  |
| s                  | ee Description                | Complete                           |

#### Σημείωση:

Οι εκτυπωτές μπορεί να μην εμφανίζονται αναλόγως της συσκευής Android. Αν δεν εμφανίζονται εκτυπωτές, συνδέστε τους επιλέγοντας **Άλλες συσκευές ΛΣ**. Ανατρέξτε στο σύνδεσμο με τις σχετικές πληροφορίες παρακάτω για τη σύνδεση.

- 8. Όταν εμφανιστεί η οθόνη έγκρισης σύνδεσης της συσκευής, επιλέξτε Έγκριση.
- 9. Στον πίνακα ελέγχου του εκτυπωτή, επιλέξτε Τέλος.

Για τις έξυπνες συσκευές που έχετε συνδέσει ξανά στον εκτυπωτή, επιλέξτε το όνομα δικτύου (SSID) στην οθόνη Wi-Fi της έξυπνης συσκευής για να τις συνδέσετε ξανά.

#### Σχετικές πληροφορίες

«Εφαρμογή για εύκολη λειτουργία του εκτυπωτή από μια έξυπνη συσκευή (Epson Smart Panel)» στη σελίδα 219

🕈 «Σύνδεση σε συσκευές διαφορετικές από iOS και Android με χρήση Wi-Fi Direct» στη σελίδα 181
## Σύνδεση σε συσκευές διαφορετικές από iOS και Android με χρήση Wi-Fi Direct

Αυτή η μέθοδος σάς επιτρέπει να συνδέσετε τον εκτυπωτή απευθείας σε έξυπνες συσκευές χωρίς τη χρήση ασύρματου δρομολογητή.

### Σημείωση:

Θα χρειαστεί να πραγματοποιήσετε αυτές τις ρυθμίσεις στον εκτυπωτή και στην έξυπνη συσκευή μία φορά. Δεν θα χρειαστεί να τις πραγματοποιήσετε ξανά, εκτός κι αν απενεργοποιήσετε το Wi-Fi Direct ή επαναφέρετε τις ρυθμίσεις δικτύου στις προεπιλεγμένες τιμές.

- 1. Πατήστε στην αρχική οθόνη.
- 2. Πατήστε Wi-Fi Direct.
- 3. Πατήστε Έναρξη ρύθμισης.
- 4. Πατήστε Άλλες συσκευές ΛΣ.

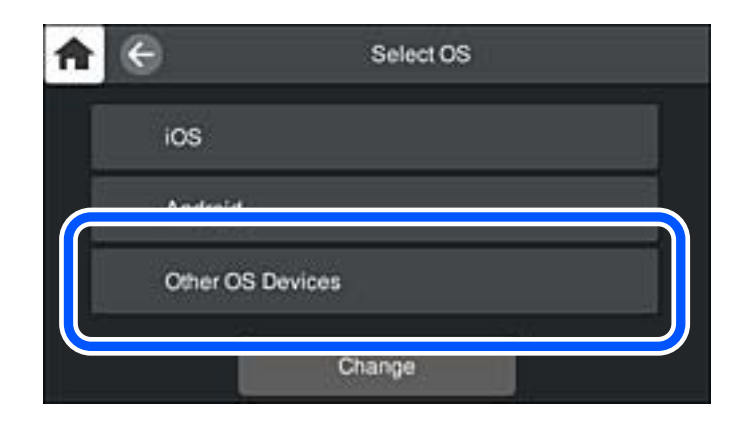

Εμφανίζεται το Όνομα δικτύου(SSID) και το Κωδ. Πρόσβ για το Wi-Fi Direct του εκτυπωτή.

5. Στην οθόνη Wi-Fi της έξυπνης συσκευής επιλέξτε το SSID που εμφανίζεται στον πίνακα ελέγχου του εκτυπωτή και έπειτα πληκτρολογήστε τον κωδικό πρόσβασης.

| Settings Wi-Fi                      |                                               | Enter the password for "Cancel Enter Password Joi                                                     |
|-------------------------------------|-----------------------------------------------|----------------------------------------------------------------------------------------------------|
| Wi-Fi                               |                                               | Pacement                                                                                              |
| Weak Security                       | ê ≑ (]                                        | Passwolu                                                                                              |
| CHOOSE A NETWORK                    |                                               | Phone near any Phone Mad, or Mac which has<br>connected to this network and has you in their contacts |
| ACERPROMPOR_A                       | () 🗢 ۵                                        |                                                                                                    |
| ACERTRE DIFCE_A-1                   | ₽ \$ ()                                       |                                                                                                    |
| ACCEPTICATION, D                    | ê ≑ (Ì)                                       |                                                                                                    |
| DMECT-2740C058                      | ê ≑ (j                                        |                                                                                                    |
| DIRECT-FEDCBA98                     | • 🗢 D                                         | qwertyuio                                                                                             |
| DHECT-801 180                       | ₽ ≈ ()                                        | asd fghjkl                                                                                            |
| DRECT-EX-E SON-INF-<br>CS29R Series | ∎ <del>?</del> ()                             | ☆ z x c v b n m <                                                                                     |
| DRECT-03F1 MF9                      | a 🗢 🚺                                         | 123  space                                                                                            |
| <b>A</b>                            | e s                                           | martphone connect                                                                                     |
| Sele                                | ct the SSID on your<br>ct "Next" on this scre | smart device's Wi-Fi sett g, then<br>en.                                                              |
| SSID                                | DIRECT-F                                      | EDCBA98                                                                                               |
| Passwor                             | d 12345678                                    |                                                                                                    |
|                                     | See Description                               | Next                                                                                                  |

6. Στον πίνακα ελέγχου του εκτυπωτή, επιλέξτε Επόμενο.

 Στην οθόνη εφαρμογών εκτύπωσης για την έξυπνη συσκευή, επιλέξτε τον εκτυπωτή στον οποίο θέλετε να συνδεθείτε.

Δείτε τις πληροφορίες στον πίνακα ελέγχου του εκτυπωτή για να επιλέξετε τον εκτυπωτή.

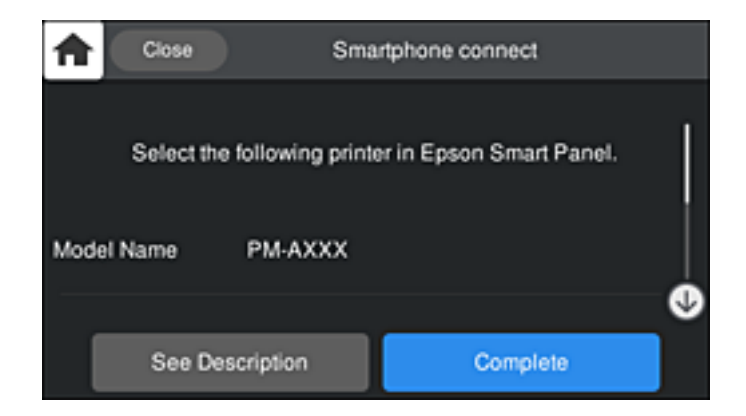

8. Στον πίνακα ελέγχου του εκτυπωτή, επιλέξτε Τέλος.

Για τις έξυπνες συσκευές που έχετε συνδέσει ξανά στον εκτυπωτή, επιλέξτε το όνομα δικτύου (SSID) στην οθόνη Wi-Fi της έξυπνης συσκευής για να τις συνδέσετε ξανά.

## Αποσύνδεση του Wi-Fi Direct (Simple AP)

Υπάρχουν δύο διαθέσιμες μέθοδοι για την απενεργοποίηση μιας σύνδεσης Wi-Fi Direct (Simple AP): μπορείτε να απενεργοποιήσετε όλες τις συνδέσεις από τον πίνακα ελέγχου του εκτυπωτή ή να απενεργοποιήσετε κάθε σύνδεση από τον υπολογιστή ή την έξυπνη συσκευή. Όταν θέλετε να απενεργοποιήσετε όλες τις συνδέσεις, ανατρέξτε στην παρακάτω σύνδεση σχετικών πληροφοριών για λεπτομέρειες.

## Σημαντικό:

Όταν η σύνδεση Wi-Fi Direct (Simple AP) απενεργοποιείται, όλοι οι υπολογιστές και οι έξυπνες συσκευές που είναι συνδεδεμένες στον εκτυπωτή μέσω Wi-Fi Direct (Simple AP), αποσυνδέονται.

#### Σημείωση:

Εάν θέλετε να αποσυνδέσετε μια συγκεκριμένη συσκευή, πραγματοποιήστε την αποσύνδεση από τη συσκευή και όχι από τον εκτυπωτή. Ακολουθήστε μία από τις ακόλουθες μεθόδους για να καταργήσετε τη σύνδεση Wi-Fi Direct (Simple AP) από τη συσκευή.

- Αποσυνδέστε τη σύνδεση Wi-Fi με το όνομα δικτύου του εκτυπωτή (SSID).
- Συνδέστε σε άλλο όνομα δικτύου (SSID).

#### Σχετικές πληροφορίες

★ «Αλλαγή των ρυθμίσεων Wi-Fi Direct (Simple AP) όπως του SSID» στη σελίδα 183

## Αλλαγή των ρυθμίσεων Wi-Fi Direct (Simple AP) όπως του SSID

Εάν ενεργοποιηθεί η σύνδεση Wi-Fi Direct (Simple AP), μπορείτε να αλλάξετε τις ρυθμίσεις από Direct > Έναρξη ρύθμισης > Αλλαγή και, στη συνέχεια, εμφανίζονται τα ακόλουθα στοιχεία μενού.

### Αλλαγή ονόματος δικτύου

Αλλάξτε την ονομασία δικτύου (SSID) Wi-Fi Direct (Simple AP), που χρησιμοποιείται για τη σύνδεση του εκτυπωτή στην τυχαία ονομασία σας. Μπορείτε να ορίσετε την ονομασία δικτύου (SSID) με ASCII χαρακτήρες που εμφανίζονται στο πληκτρολόγιο λογισμικού στον πίνακα ελέγχου. Μπορείτε να εισαγάγετε έως 22 χαρακτήρες.

Όταν αλλάζετε την ονομασία δικτύου (SSID), όλες οι συνδεδεμένες συσκευές αποσυνδέονται. Χρησιμοποιήστε τη νέα ονομασία δικτύου (SSID) εάν θέλετε να επανασυνδέσετε τη συσκευή.

### Αλλαγή κωδικού πρόσβασης

Αλλάξτε τον κωδικό πρόσβασης Wi-Fi Direct (Simple AP) για σύνδεση του εκτυπωτή στην τυχαία τιμή. Μπορείτε να ορίσετε τον κωδικό πρόσβασης με ASCII χαρακτήρες που εμφανίζονται στο πληκτρολόγιο λογισμικού στον πίνακα ελέγχου. Μπορείτε να εισαγάγετε 8 έως 22 χαρακτήρες.

Όταν αλλάζετε τον κωδικό πρόσβασης, όλες οι συνδεδεμένες συσκευές αποσυνδέονται. Χρησιμοποιήστε τον νέο κωδικό πρόσβασης εάν θέλετε να επανασυνδέσετε τη συσκευή.

### Αλλαγή εύρους συχνοτήτων

Αλλάξτε το εύρος συχνότητας του Wi-Fi Direct που χρησιμοποιείται για τη σύνδεση του εκτυπωτή. Μπορείτε να επιλέξετε 2,4 GHz ή 5 GHz.

Όταν αλλάζετε το εύρος συχνότητας, όλες οι συνδεδεμένες συσκευές αποσυνδέονται. Επανασυνδέστε τη συσκευή.

Λάβετε υπόψη ότι δεν μπορείτε να πραγματοποιήσετε ξανά σύνδεση από συσκευές που δεν υποστηρίζουν το εύρος συχνότητας 5 GHz, όταν αλλάζετε σε 5 GHz.

Ανάλογα με την περιοχή, αυτή η ρύθμιση ίσως να μην εμφανίζεται.

### Απενεργοποίηση Wi-Fi Direct

Απενεργοποιήστε τις ρυθμίσεις Wi-Fi Direct (Simple AP) του εκτυπωτή. Όταν τις απενεργοποιείτε, όλες οι συνδεδεμένες συσκευές στον εκτυπωτή μέσω σύνδεσης Wi-Fi Direct (Simple AP) αποσυνδέονται.

### Επαναφ. εργοστ. ρυθμίσ.

Επαναφέρετε όλες τις ρυθμίσεις Wi-Fi Direct (Simple AP) στις προεπιλεγμένες τιμές τους.

Οι πληροφορίες σύνδεσης Wi-Fi Direct (Simple AP) της έξυπνης συσκευής που αποθηκεύτηκαν στον εκτυπωτή διαγράφονται.

### Σημείωση:

Μπορείτε επίσης να πραγματοποιήσετε διαμόρφωση από την καρτέλα Δίκτυο > Wi-Fi Direct στο Web Config για τις ακόλουθες ρυθμίσεις.

- Eνεργοποίηση ή απενεργοποίηση του Wi-Fi Direct (Simple AP)
- Αλλαγή της ονομασίας δικτύου (SSID)
- Αλλαγή κωδικού πρόσβασης
- Αλλαγή του εύρους συχνότητας

Ανάλογα με την περιοχή, αυτή η ρύθμιση ίσως να μην εμφανίζεται.

**Ε**παναφορά των ρυθμίσεων Wi-Fi Direct (Simple AP)

# Έλεγχος της κατάστασης της σύνδεσης δικτύου

Μπορείτε να ελέγξετε την κατάσταση της σύνδεσης δικτύου με τον παρακάτω τρόπο.

## Έλεγχος της κατάστασης σύνδεσης δικτύου από τον πίνακα ελέγχου

Μπορείτε να ελέγξετε την κατάσταση της σύνδεσης δικτύου χρησιμοποιώντας το εικονίδιο δικτύου ή τις πληροφορίες δικτύου στον πίνακα ελέγχου του εκτυπωτή.

# Έλεγχος της κατάστασης σύνδεσης δικτύου χρησιμοποιώντας το εικονίδιο δικτύου

Μπορείτε να ελέγξετε την κατάσταση της σύνδεσης δικτύου και την ισχύ του ραδιοκύματος χρησιμοποιώντας το εικονίδιο δικτύου στην αρχική οθόνη του εκτυπωτή.

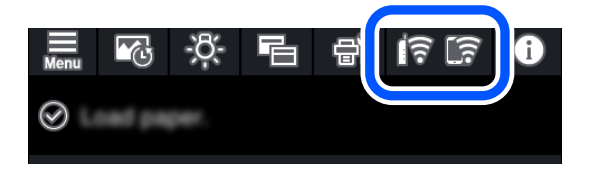

### Σχετικές πληροφορίες

➡ «Οδηγός στο εικονίδιο δικτύου» στη σελίδα 22

## Προβολή των λεπτομερών πληροφοριών δικτύου στον πίνακα ελέγχου

Όταν ο εκτυπωτής σας είναι συνδεδεμένος στο δίκτυο, μπορείτε επίσης να δείτε άλλες πληροφορίες που σχετίζονται με το δίκτυο επιλέγοντας τα μενού των δικτύων που θέλετε να ελέγξετε.

- 1. Πατήστε 🔜 στον πίνακα ελέγχου του εκτυπωτή.
- 2. Επιλέξτε Γενικές ρυθμίσεις > Ρυθμίσεις δικτύου > Κατάσταση δικτύου.
- 3. Για να ελέγξετε τις πληροφορίες, επιλέξτε τα μενού που θέλετε να ελέγξετε.
  - 🖵 Κατάσταση ενσύρματου LAN/Wi-Fi

Εμφανίζει τις πληροφορίες δικτύου (όνομα συσκευής, σύνδεση, ισχύς σήματος, λήψη διεύθυνσης IP κ.ο.κ.) για τις συνδέσεις Ethernet ή Wi-Fi.

🖵 Κατάσταση Wi-Fi Direct

Υποδεικνύει αν η λειτουργία Wi-Fi Direct (Simple AP) είναι ενεργοποιημένη ή όχι για τις συνδέσεις Wi-Fi Direct (Simple AP).

🖵 Φύλλο κατάσ εκτ

Εκτυπώνει ένα φύλλο κατάστασης δικτύου. Οι πληροφορίες για τα στοιχεία Ethernet, Wi-Fi, Wi-Fi Direct (Simple AP) κ.ο.κ. εκτυπώνονται σε δύο ή περισσότερες σελίδες.

## Εκτύπωση αναφοράς σύνδεσης δικτύου

Μπορείτε να εκτυπώσετε μια αναφορά σύνδεσης δικτύου για να ελέγξετε την κατάσταση της σύνδεσης ανάμεσα στον εκτυπωτή και του ασύρματου δρομολογητή.

- 1. Τοποθετήστε τα χαρτιά.
- 2. Πατήστε 🔜 στον πίνακα ελέγχου του εκτυπωτή.
- Πατήστε Γενικές ρυθμίσεις > Ρυθμίσεις δικτύου > Έλεγχος σύνδεσης.
   Ο έλεγχος της σύνδεσης ξεκινάει.
- 4. Πατήστε Αναφορά ελέγχου εκτύπωσης.
- 5. Ακολουθήστε τις οδηγίες στην οθόνη του εκτυπωτή για να εκτυπώσετε μια αναφορά σύνδεσης δικτύου. Εάν παρουσιάστηκε κάποιο σφάλμα, ελέγξτε την αναφορά σύνδεσης δικτύου και, στη συνέχεια, ακολουθήστε τις λύσεις που εκτυπώθηκαν.
- 6. Πατήστε Κλείσιμο.

## Μηνύματα και λύσεις στην αναφορά σύνδεσης δικτύου

Ελέγξτε τα μηνύματα και τους κωδικούς σφαλμάτων στην αναφορά σύνδεσης δικτύου και, στη συνέχεια, ακολουθήστε τις λύσεις.

|                                                                                                    |                                                                                           | μα. |
|----------------------------------------------------------------------------------------------------|-------------------------------------------------------------------------------------------|-----|
| Check Network Connection                                                                                                    |                                                                                           |     |
| Check Result                                                                                                    | FAIL                                                                                      |     |
| Error code                                                                                                    | (E-2)                                                                                     |     |
| See the Network Status and check if the Network                                                                                                    | Name (SSID) is                                                                            |     |
| the SSID you want to connect.                                                                                                    |                                                                                           | h   |
| If the SSID is correct, make sure to enter the<br>and try again.                                                                                      | correct password                                                                          |     |
| If your problems persist,                                                                                                    |                                                                                           |     |
| see your documentation for help and networking                                                                                                    | tips.                                                                                     |     |
| Pasakad Thong                                                                                                    |                                                                                           |     |
| checked items                                                                                                    |                                                                                           |     |
| Wireless Network Name (SSID) Check                                                                                                    | FAIL                                                                                      |     |
| Communication Mode Check                                                                                                    | Unchecked                                                                                 |     |
| Security Mode Check                                                                                                    | Unchecked                                                                                 |     |
| MAC Address Filtering Check                                                                                                    | Unchecked                                                                                 |     |
| Security Key/Password Check                                                                                                    | Unchecked                                                                                 |     |
| IP Address Check                                                                                                    | Unchecked                                                                                 |     |
| Detailed IP Setup Check                                                                                                    | Unchecked                                                                                 |     |
|                                                                                                    |                                                                                           |     |
| Network Status                                                                                                    |                                                                                           |     |
| Network Status                                                                                                    |                                                                                           |     |
| Network Status<br>Printer Name                                                                                                    | EPSON XXXXXX                                                                              |     |
| Network Status<br>Printer Name<br>Printer Model                                                                                                    | EPSON XXXXXX<br>XX-XXX Series                                                             |     |
| Network Status<br>Printer Name<br>Printer Model<br>IP Address                                                                                         | EPSON XXXXXX<br>XX-XXX Series<br>169.254.137.8                                            |     |
| Network Status<br>Printer Name<br>Printer Model<br>IP Address<br>Subnet Mask                                                                          | EPSON XXXXXX<br>XX-XXX Series<br>169.254.137.8<br>255.255.0.0                             |     |
| Network Status<br>Printer Name<br>Printer Model<br>IP Address<br>Subnet Mask<br>Default Gateway                                                       | EPSON XXXXXX<br>XX-XXX Series<br>169.254.137.8<br>255.255.0.0                             |     |
| Network Status<br>Printer Name<br>Drinter Model<br>IP Address<br>Subnet Mask<br>Default Gateway<br>Network Name (SSID)                                | EPSON XXXXXX<br>XX-XXX Series<br>169.254.137.8<br>255.255.0.0<br>EpsonNet                 |     |
| Network Status<br>Printer Name<br>Printer Model<br>IP Address<br>Subnet Mask<br>Default Gateway<br>Network Name (SSID)<br>Security                    | EPSON XXXXXX<br>XX-XXX Series<br>169.254.137.8<br>255.255.0.0<br>EpsonNet<br>None         |     |
| Network Status<br>Printer Name<br>Printer Model<br>IP Address<br>Subnet Mask<br>Default Gateway<br>Network Name (SSID)<br>Security<br>Signal Strength | EPSON XXXXXX<br>XX-XXX Series<br>169.254.137.8<br>255.255.0.0<br>EpsonNet<br>None<br>Poor |     |

- α. Κωδικός σφάλματος
- β. Μηνύματα στο περιβάλλον δικτύου

### Σχετικές πληροφορίες

- «E-1» στη σελίδα 188
- ➡ «E-2, E-3, E-7» στη σελίδα 188
- ➡ «Ε-5» στη σελίδα 189
- ➡ «Ε-6» στη σελίδα 189
- «E-8» στη σελίδα 189
- «Ε-9» στη σελίδα 190
- «E-10» στη σελίδα 190
- «E-11» στη σελίδα 191
- «E-12» στη σελίδα 191
- «Ε-13» στη σελίδα 191
- «Μηνύματα στο περιβάλλον δικτύου» στη σελίδα 192

## E-1

### Λύσεις:

- Βεβαιωθείτε ότι το καλώδιο Ethernet είναι συνδεδεμένο σωστά στον εκτυπωτή και στον διανομέα ή σε άλλη συσκευή δικτύου.
- 🖵 Βεβαιωθείτε ότι έχετε ενεργοποιήσει τον διανομέα ή τις άλλες συσκευές δικτύου.
- Εάν θέλετε να συνδέσετε τον εκτυπωτή μέσω Wi-Fi, πραγματοποιήστε ξανά τις ρυθμίσεις Wi-Fi για τον εκτυπωτή γιατί έχουν απενεργοποιηθεί.

## E-2, E-3, E-7

## Λύσεις:

- 🖵 Βεβαιωθείτε ότι ο ασύρματος δρομολογητής είναι ενεργοποιημένος.
- 🖵 Βεβαιωθείτε ότι ο υπολογιστής ή η συσκευή σας έχει συνδεθεί σωστά στον ασύρματο δρομολογητή.
- Απενεργοποιήστε τον ασύρματο δρομολογητή. Περιμένετε περίπου 10 δευτερόλεπτα και, στη συνέχεια, ενεργοποιήστε τον.
- Τοποθετήστε τον εκτυπωτή πιο κοντά στον ασύρματο δρομολογητή σας και αφαιρέστε τυχόν εμπόδια μεταξύ τους.
- Εάν εισαγάγετε το SSID μη αυτόματα, ελέγξτε αν είναι σωστό. Ελέγξτε το SSID από το τμήμα Κατάσταση δικτύου στην αναφορά σύνδεσης δικτύου.
- Εάν ένας ασύρματος δρομολογητής διαθέτει πολλά SSID, επιλέξτε το SSID που εμφανίζεται. Όταν το SSID χρησιμοποιεί μη συμμορφούμενη συχνότητα, ο εκτυπωτής δεν τις εμφανίζει.
- Αν χρησιμοποιείτε ρύθμιση λειτουργίας πατήματος κουμπιού, για να δημιουργήσετε μια σύνδεση δικτύου, βεβαιωθείτε ότι ο ασύρματος δρομολογητής σας υποστηρίζει WPS. Δεν μπορείτε να χρησιμοποιήσετε τη ρύθμιση λειτουργίας πατήματος κουμπιού, εάν ο ασύρματος δρομολογητής σας δεν υποστηρίζει WPS.
- Βεβαιώνεται ότι το SSID χρησιμοποιεί μόνο χαρακτήρες ASCII (αλφαριθμητικούς χαρακτήρες και σύμβολα). Ο εκτυπωτής δεν μπορεί να εμφανίσει ένα SSID που περιέχει χαρακτήρες που δεν είναι ASCII.
- Βεβαιωθείτε ότι γνωρίζετε το SSID και τον κωδικό πρόσβασης πριν συνδεθείτε στον ασύρματο δρομολογητή. Εάν χρησιμοποιείτε τον ασύρματο δρομολογητή με τις προεπιλεγμένες ρυθμίσεις του, το SSID και ο κωδικός πρόσβασης αναγράφονται στην ετικέτα στον ασύρματο δρομολογητή. Εάν δεν γνωρίζετε το SSID και τον κωδικό πρόσβασης, επικοινωνήστε με το άτομο που εγκατέστησε τον ασύρματο δρομολογητή ή ανατρέξτε στην τεκμηρίωση που παρέχεται με τον ασύρματο δρομολογητή.
- Εάν συνδέεστε σε ένα SSID που δημιουργείται από μια έξυπνη συσκευή tethering, ελέγξτε για το SSID και τον κωδικό πρόσβασης στην τεκμηρίωση που παρέχεται με την έξυπνη συσκευή.
- Αν γίνει ξαφνική αποσύνδεση του Wi-Fi σας, ελέγξτε για τις παρακάτω συνθήκες. Εάν ισχύει τυχόν από τις προϋποθέσεις αυτές, επαναφέρετε τις ρυθμίσεις δικτύου, με τη λήψη και την εκτέλεση του λογισμικού από τον ακόλουθο ιστότοπο.

## http://epson.sn > Pύθμιση

- Στο δίκτυο προστέθηκε μια άλλη έξυπνη συσκευή χρησιμοποιώντας τη ρύθμιση λειτουργίας πατήματος κουμπιού.
- Το δίκτυο Wi-Fi ρυθμίστηκε για να χρησιμοποιηθεί οποιαδήποτε μέθοδο εκτός της ρύθμισης λειτουργίας πατήματος κουμπιού.

### Σχετικές πληροφορίες

- 🕈 «Πραγματοποίηση ρυθμίσεων για τη σύνδεση στον υπολογιστή» στη σελίδα 169
- ➡ «Πραγματοποίηση ρυθμίσεων Wi-Fi από τον πίνακα ελέγχου» στη σελίδα 172

## E-5

### Λύσεις:

Βεβαιωθείτε ότι ο τύπος ασφάλειας του ασύρματου δρομολογητή έχει οριστεί σε ένα από τα εξής. Αν δεν έχει οριστεί σε έναν από τα εξής τύπους, αλλάξτε τον τύπο ασφάλειας στον ασύρματο δρομολογητή και έπειτα κάντε επαναφορά των ρυθμίσεων δικτύου του εκτυπωτή.

- □ WEP-64 bit (40 bit)
- □ WEP-128 bit (104 bit)
- □ WPA PSK (TKIP/AES)<sup>\*</sup>
- □ WPA2 PSK (TKIP/AES)<sup>\*</sup>
- □ WPA (TKIP/AES)
- □ WPA2 (TKIP/AES)
- □ WPA3-SAE (AES)
- \* Το WPA PSK είναι επίσης γνωστό ως WPA Personal. Το WPA2 PSK είναι επίσης γνωστό ως WPA2 Personal.

## E-6

### Λύσεις:

- Ελέγξτε εάν το φιλτράρισμα για τη διεύθυνση MAC είναι απενεργοποιημένο. Εάν είναι ενεργοποιημένο, καταχωρήστε τη διεύθυνση MAC του εκτυπωτή, έτσι ώστε να μην φιλτράρεται. Ανατρέξτε στην τεκμηρίωση που παρέχεται με τον ασύρματο δρομολογητή για λεπτομέρειες. Μπορείτε να ελέγξετε τη διεύθυνση MAC του εκτυπωτή από το τμήμα Κατάσταση δικτύου στην αναφορά σύνδεσης δικτύου.
- Εάν ο ασύρματος δρομολογητής χρησιμοποιεί κοινή χρήση επαλήθευσης ταυτότητας με ασφάλεια τύπου WEP, βεβαιωθείτε ότι το κλειδί και ο δείκτης επαλήθευσης ταυτότητας είναι σωστά.
- Εάν ο αριθμός συσκευών με δυνατότητα σύνδεσης στον ασύρματο δρομολογητή είναι μικρότερος από τον αριθμό των συσκευών δικτύων, πραγματοποιήστε ρυθμίσεις στον ασύρματο δρομολογητή για να αυξήσετε τον αριθμό των συσκευών με δυνατότητα σύνδεσης. Ανατρέξτε στην τεκμηρίωση που παρέχεται με τον ασύρματο δρομολογητή για να πραγματοποιήσετε τις ρυθμίσεις.

## Σχετικές πληροφορίες

🕈 «Πραγματοποίηση ρυθμίσεων για τη σύνδεση στον υπολογιστή» στη σελίδα 169

## E-8

## Λύσεις:

Ενεργοποιήστε το DHCP στον ασύρματο δρομολογητή εάν η ρύθμιση «Λήψη διεύθυνσης IP» του εκτυπωτή έχει οριστεί σε Αυτόματη. Αν η ρύθμιση «Λήψη διεύθυνσης IP» του εκτυπωτή έχει οριστεί σε Χειροκίνητη, η διεύθυνση IP που ορίσατε χειροκίνητα είναι άκυρη επειδή βρίσκεται εκτός εύρους (για παράδειγμα: 0.0.0.0). Ορίστε μια έγκυρη διεύθυνση IP από τον πίνακα ελέγχου του εκτυπωτή.

## Σχετικές πληροφορίες

➡ «Ρυθμίσεις δικτύου» στη σελίδα 226

## E-9

## Λύσεις:

Ελέγξτε τα παρακάτω.

- Οι συσκευές είναι ενεργοποιημένες.
- Μπορείτε να αποκτήσετε πρόσβαση στο διαδίκτυο και σε άλλους υπολογιστές ή συσκευές δικτύου στο ίδιο δίκτυο από τις συσκευές που θέλετε να συνδέσετε στον εκτυπωτή.

Εάν εξακολουθεί να μη συνδέει τον εκτυπωτή και τις συσκευές δικτύου σας αφού επιβεβαιώσετε τα παραπάνω, απενεργοποιήστε τον ασύρματο δρομολογητή. Περιμένετε περίπου 10 δευτερόλεπτα και, στη συνέχεια, ενεργοποιήστε τον. Έπειτα επαναφέρετε τις ρυθμίσεις δικτύου πραγματοποιώντας λήψη ή εκτέλεση του προγράμματος εγκατάστασης από τον ακόλουθο ιστότοπο.

### http://epson.sn > Pύθμιση

## Σχετικές πληροφορίες

🕈 «Πραγματοποίηση ρυθμίσεων για τη σύνδεση στον υπολογιστή» στη σελίδα 169

## E-10

## Λύσεις:

Ελέγξτε τα ακόλουθα.

- Άλλες συσκευές στο δίκτυο είναι ενεργοποιημένες.
- Οι διευθύνσεις δικτύου (διεύθυνση IP, μάσκα υποδικτύου και προεπιλεγμένη πύλη) είναι σωστές εάν έχετε ορίσει τη ρύθμιση «Λήψη διεύθυνσης IP» του εκτυπωτή σε Χειροκίνητη.

Επαναφέρετε τις διευθύνσεις δικτύου εάν δεν είναι σωστές. Μπορείτε να ελέγξετε τη διεύθυνση IP, τη μάσκα υποδικτύου και την προεπιλεγμένη πύλη από την ενότητα **Κατάσταση δικτύου** της αναφοράς σύνδεσης δικτύου.

Εάν το DHCP είναι ενεργοποιημένο, αλλάξτε τη ρύθμιση «Λήψη διεύθυνσης IP» του εκτυπωτή σε Αυτόματη. Εάν θέλετε να ορίσετε τη διεύθυνση IP χειροκίνητα, ελέγξτε τη διεύθυνση IP του εκτυπωτή από την ενότητα **Κατάσταση δικτύου** της αναφοράς σύνδεσης δικτύου. και, στη συνέχεια, επιλέξτε Χειροκίνητη στην οθόνη ρυθμίσεων δικτύου. Ορίστε τη μάσκα υποδικτύου σε [255.255.255.0].

Εάν ο εκτυπωτής και οι συσκευές δικτύου σας εξακολουθούν να μη συνδέονται, απενεργοποιήστε τον ασύρματο δρομολογητή. Περιμένετε για 10 περίπου δευτερόλεπτα και, στη συνέχεια, ενεργοποιήστε το ξανά.

## Σχετικές πληροφορίες

➡ «Ρυθμίσεις δικτύου» στη σελίδα 226

## E-11

## Λύσεις:

Ελέγξτε τα παρακάτω.

- Η προεπιλεγμένη διεύθυνση πύλης είναι σωστή εάν ορίσετε τη Ρύθμιση TCP/IP του εκτυπωτή στο Χειροκίνητη.
- Η συσκευή που ορίζεται ως προεπιλεγμένη πύλη είναι ενεργοποιημένη.

Ορίστε τη σωστή διεύθυνση προεπιλεγμένης πύλης. Μπορείτε να ελέγξετε την προεπιλεγμένη διεύθυνση πύλης από το τμήμα **Κατάσταση δικτύου** στην αναφορά σύνδεσης δικτύου.

## Σχετικές πληροφορίες

➡ «Ρυθμίσεις δικτύου» στη σελίδα 226

## E-12

## Λύσεις:

Ελέγξτε τα παρακάτω.

- 🖵 Άλλες συσκευές στο δίκτυο είναι ενεργοποιημένες.
- Οι διευθύνσεις δικτύου (διεύθυνση IP, μάσκας υποδικτύου και προεπιλεγμένης πύλης) είναι σωστές αν τις εισάγετε μη αυτόματα.
- Οι διευθύνσεις δικτύου (μάσκας υποδικτύου και προεπιλεγμένης πύλης) είναι ίδιες.
- Δεν σημειώνεται διένεξη της διεύθυνσης IP με άλλες συσκευές.

Εάν εξακολουθεί να μη συνδέει τον εκτυπωτή και τις συσκευές δικτύου σας αφού επιβεβαιώσετε τα παραπάνω, δοκιμάστε τα παρακάτω.

- Απενεργοποιήστε τον ασύρματο δρομολογητή. Περιμένετε περίπου 10 δευτερόλεπτα και, στη συνέχεια, ενεργοποιήστε τον.
- Επαναλάβετε τις ρυθμίσεις δικτύου χρησιμοποιώντας το πρόγραμμα εγκατάστασης. Μπορείτε να πραγματοποιήσετε εκτέλεσή του από τον ακόλουθο ιστότοπο.

### http://epson.sn > Ρύθμιση

Μπορείτε να καταχωρήσετε διάφορους κωδικούς πρόσβασης σε έναν ασύρματο δρομολογητή που χρησιμοποιεί ασφάλεια τύπου WEP. Εάν έχουν καταχωρηθεί διάφοροι κωδικοί πρόσβασης, ελέγξτε εάν ο κωδικός πρόσβασης που καταχωρήθηκε πρώτος έχει οριστεί στον εκτυπωτή.

## Σχετικές πληροφορίες

- ➡ «Ρυθμίσεις δικτύου» στη σελίδα 226
- 🕈 «Πραγματοποίηση ρυθμίσεων για τη σύνδεση στον υπολογιστή» στη σελίδα 169

## E-13

## Λύσεις:

Ελέγξτε τα παρακάτω.

- Οι συσκευές δικτύου, όπως ο ασύρματος δρομολογητής, ο διανομέας και ο δρομολογητής είναι ενεργοποιημένες.
- Η Ρύθμιση TCP/IP για συσκευές δικτύου δεν έχει ρυθμιστεί να γίνεται μη αυτόματα. (Εάν η ρύθμιση TCP/IP του εκτυπωτή ορίζεται ως αυτόματη, ενώ η Ρύθμιση TCP/IP για άλλες συσκευές δικτύου εκτελείται μη αυτόματα, το δίκτυο του εκτυπωτή ενδέχεται να είναι διαφορετικό από το δίκτυο των υπόλοιπων συσκευών.)

Εάν εξακολουθεί να μη λειτουργεί μετά τον έλεγχο των παραπάνω, προσπαθήσετε να κάνετε το εξής:

- Απενεργοποιήστε τον ασύρματο δρομολογητή. Περιμένετε περίπου 10 δευτερόλεπτα και, στη συνέχεια, ενεργοποιήστε τον.
- Πραγματοποιήστε ρυθμίσεις δικτύου στον υπολογιστή που είναι στο ίδιο δίκτυο με τον εκτυπωτή χρησιμοποιώντας το πρόγραμμα εγκατάστασης. Μπορείτε να πραγματοποιήσετε εκτέλεσή του από τον ακόλουθο ιστότοπο.

http://epson.sn > Ρύθμιση

Μπορείτε να καταχωρήσετε διάφορους κωδικούς πρόσβασης σε έναν ασύρματο δρομολογητή που χρησιμοποιεί ασφάλεια τύπου WEP. Εάν έχουν καταχωρηθεί διάφοροι κωδικοί πρόσβασης, ελέγξτε εάν ο κωδικός πρόσβασης που καταχωρήθηκε πρώτος έχει οριστεί στον εκτυπωτή.

### Σχετικές πληροφορίες

- ➡ «Ρυθμίσεις δικτύου» στη σελίδα 226
- 🕈 «Πραγματοποίηση ρυθμίσεων για τη σύνδεση στον υπολογιστή» στη σελίδα 169

## Μηνύματα στο περιβάλλον δικτύου

| Μήνυμα                                                                                             | Λύση                                                                                                    |
|----------------------------------------------------------------------------------------------------|----------------------------------------------------------------------------------------------------|
| Το περιβάλλον Wi-Fi πρέπει να βελτιωθεί.                                                           | Αφού μετακινήσετε τον εκτυπωτή πιο κοντά στον ασύρματο δρομολογητή και                                                                                                    |
| Απενεργοποιήσετε τον ασύρματο                                                                      | αφαιρέσετε τα εμπόδια που ενδεχομένως υπάρχουν ανάμεσά τους,                                                                                                    |
| δρομολογητή και στη συνέχεια                                                                       | απενεργοποιήστε τον ασύρματο δρομολογητή. Περιμένετε για 10 περίπου                                                                                                    |
| ενεργοποιήστε τον. Εάν η σύνδεση δεν                                                               | δευτερόλεπτα και, στη συνέχεια, ενεργοποιήστε το ξανά. Εάν εξακολουθεί να                                                                                                    |
| βελτιωθεί, ανατρέξτε στην τεκμηρίωση για                                                           | μην συνδέεται, ανατρέξτε στα συνοδευτικά έγγραφα τεκμηρίωσης του                                                                                                    |
| τον ασύρματο δρομολογητή.                                                                          | ασύρματου δρομολογητή.                                                                                                    |
| *Αδύνατη σύνδεση άλλων συσκευών.<br>Αποσυνδ μία συνδεδεμένη συσκ, αν θέλετε<br>να προσθέσετε άλλη. | Οι υπολογιστές και οι έξυπνες συσκευές που μπορούν να συνδέονται<br>ταυτόχρονα είναι συνδεδεμένες πλήρως στη σύνδεση Wi-Fi Direct (Simple<br>AP). Για να προσθέσετε έναν άλλο υπολογιστή ή έξυπνη συσκευή,<br>αποσυνδέστε πρώτα μία από τις συνδεδεμένες συσκευές ή συνδέστε τη<br>πρώτα στο άλλο δίκτυο.<br>Μπορείτε να επιβεβαιώσετε τον αριθμό ασύρματων συσκευών που μπορούν<br>να συνδέονται ταυτόχρονα και τον αριθμό των συνδεδεμένων συσκευών,<br>ελέγχοντας το φύλλο κατάστασης δικτύου ή τον πίνακα ελέγχου του<br>εκτυπωτή. |
| Τα ίδια SSID και Wi-Fi Direct υπάρχουν στο                                                         | Στον πίνακα ελέγχου του εκτυπωτή, μεταβείτε στην οθόνη Ρύθμισης Wi-Fi                                                                                                    |
| περιβάλλον. Αλλάξτε το Wi-Fi Direct SSID                                                           | Direct και επιλέξτε το μενού για αλλαγή της ρύθμισης. Μπορείτε να αλλάξετε                                                                                                    |
| αν δεν μπορείτε να συνδέσετε μια έξυπνη                                                            | το όνομα δικτύου που ακολουθεί μετά το DIRECT-XX Πληκτρολογήστε μέχρι                                                                                                    |
| συσκευή στον εκτυπωτή.                                                                             | 22 χαρακτήρες.                                                                                                    |

## Εκτύπωση φύλλου κατάστασης δικτύου

Μπορείτε να δείτε λεπτομερείς πληροφορίες για το δίκτυο εκτυπώνοντας αυτό το φύλλο.

- 1. Τοποθετήστε τα χαρτιά.
- 2. Πατήστε 🔜 στον πίνακα ελέγχου του εκτυπωτή.
- 3. Πατήστε Γενικές ρυθμίσεις > Ρυθμίσεις δικτύου > Κατάσταση δικτύου.
- 4. Πατήστε Φύλλο κατάσ εκτ.
- 5. Ελέγξτε το μήνυμα και, στη συνέχεια, εκτυπώστε ένα φύλλο κατάστασης δικτύου.
- 6. Πατήστε Κλείσιμο.

# Πληροφορίες για το προϊόν

| Πληροφορίες χαρτιού          |
|------------------------------|
| Πληροφορίες για τα αναλώσιμα |
| Πληροφορίες λογισμικού       |
| Λίστα μενού                  |
| Γενικές ρυθμίσεις            |
| Προδιαγραφές προϊόντων       |
| Ρυθμιστικές πληροφορίες      |

# Πληροφορίες χαρτιού

Κατάλληλο χαρτί για εκτύπωση εγγράφων

## Διαθέσιμο χαρτί και δυνατότητες

## Γνήσιο χαρτί Epson για SC-P900 Series

Η Epson συνιστά τη χρήση αυθεντικού χαρτιού Epson για να εξασφαλίσετε εκτυπωμένα έγγραφα υψηλής ποιότητας.

### Σημείωση:

Η διαθεσιμότητα του χαρτιού διαφέρει ανάλογα με την τοποθεσία. Για τις πιο πρόσφατες πληροφορίες σχετικά με τη διαθεσιμότητα του χαρτιού στην περιοχή σας, επικοινωνήστε με το τμήμα υποστήριξης της Epson.

Ακόμα και εάν εμφανίζεται το σύμβολο « <br/>
<br/>
Ακόμα και εάν εμφανίζεται το σύμβολο « <br/>
<br/>
Ακόμα τη δυνατότητα εκτύπωσης χωρίς περιθώρια, η εκτύπωση χωρίς περιθώρια μπορεί να μην είναι δυνατή ανάλογα με το Επίπεδο που έχει επιλεγεί στο πρόγραμμα οδήγησης του εκτυπωτή.

| Ονομασία μέσου                | Μέγεθος | Χωρητικότ<br>ητα<br>τοποθέτη<br>σης<br>(Φύλλα) | Προφίλ ICC                             | Χωρίς<br>περιθώρια | Μαύρο μελάνι     |
|-------------------------------|---------|------------------------------------------------|----------------------------------------|--------------------|------------------|
| Bright White Ink Jet<br>Paper | A3      | 40                                             | Epson_SC-<br>P900_700_Sta<br>ndard.icc | ✓*                 | Matte Black (Ματ |
|                               | A4      | 80                                             |                                        |                    | μαυρο)           |

\* Μπορείτε να καθορίσετε και να εκτελέσετε εκτύπωση χωρίς περιθώρια. Ωστόσο, ενδέχεται να εμφανιστούν περιθώρια ή η ποιότητα εκτύπωσης να μειωθεί λόγω της διαστολής ή συστολής του χαρτιού.

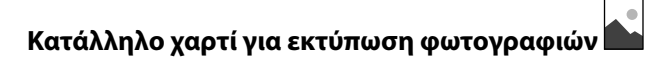

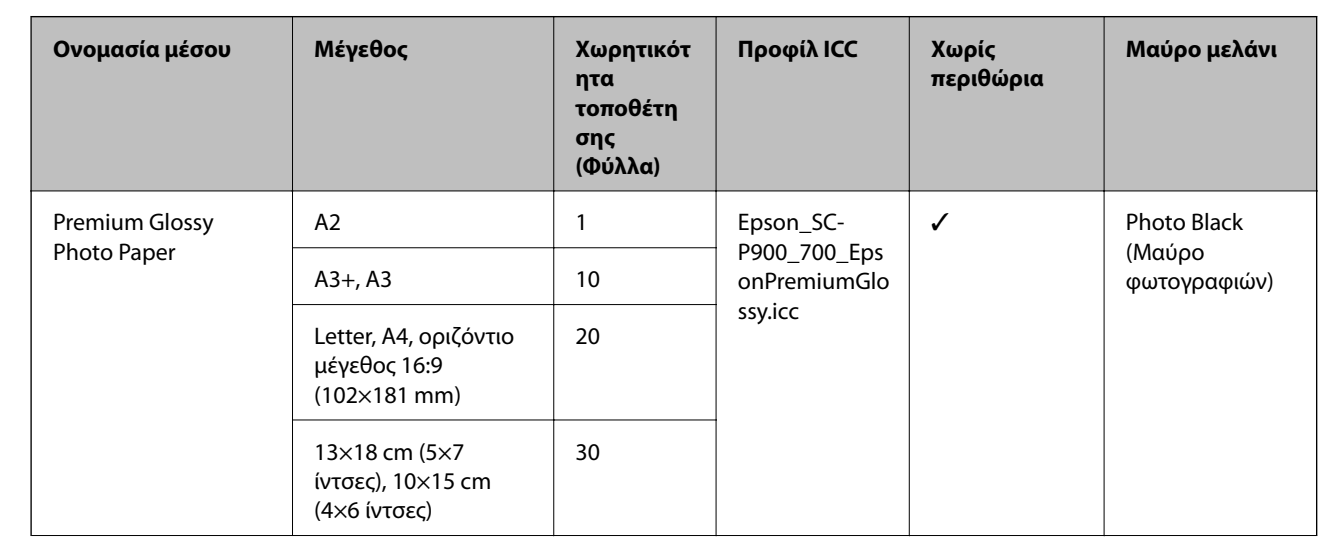

| Ονομασία μέσου                      | Μέγεθος                                                        | Χωρητικότ<br>ητα<br>τοποθέτη<br>σης<br>(Φύλλα) | Προφίλ ΙCC                                                    | Χωρίς<br>περιθώρια       | Μαύρο μελάνι               |
|-------------------------------------|----------------------------------------------------------------|------------------------------------------------|---------------------------------------------------------------|--------------------------|----------------------------|
| Premium Semigloss                   | A2                                                             | 1                                              | Epson_SC-                                                     | 1                        | Photo Black                |
| Photo Paper                         | A3+, A3                                                        | 10                                             | onPremiumSe                                                   |                          | (Μαυρο<br>φωτογραφιών)     |
|                                     | Letter, A4, 13×18 cm<br>(5×7 ίντσες)                           | 20                                             | migloss.icc                                                   |                          |                            |
|                                     | 10×15 cm (4×6 ίντσες)                                          | 30                                             |                                                               |                          |                            |
| Photo Paper Glossy                  | A3+, A3, 11×17 ίντσες                                          | 10                                             | Epson_SC-                                                     | 1                        | Photo Black                |
|                                     | Letter, A4, 13×18 cm<br>(5×7 ίντσες), 10×15<br>cm (4×6 ίντσες) | 30                                             | toPaperGlossy.i                                               |                          | (Μασρο<br>φωτογραφιών)     |
| Watercolor Paper -<br>Radiant White | A3+                                                            | 1                                              | Epson_SC-<br>P900_700_Wat<br>ercolorPaperRa<br>diantWhite.icc | ✓                        | Matte Black (Ματ<br>μαύρο) |
| Velvet Fine Art Paper               | 17×22 ίντσες, A2, A3+,<br>A3, Letter, A4                       | 1                                              | Epson_SC-<br>P900_700_Velv<br>etFineArtPaper.<br>icc          | 1                        | Matte Black (Ματ<br>μαύρο) |
| UltraSmooth Fine Art<br>Paper       | 17×22 ίντσες, Α2, Α3+                                          | 1                                              | Epson_SC-<br>P900_700_Ultr<br>aSmoothFineA<br>rtPaper.icc     | 1                        | Matte Black (Ματ<br>μαύρο) |
| Matte Paper-                        | A3+, A3                                                        | 10                                             | Epson_SC-                                                     | 1                        | Matte Black (Ματ           |
| Heavyweight                         | Letter, A4, 8×10 ίντσες                                        | 30                                             | hivalMattePap<br>er.icc                                       |                          | μαυρο)                     |
| Epson Premium                       | A3+, A3                                                        | 10                                             | Epson_SC-                                                     | ✓                        | Photo Black                |
| Luster Photo Paper                  | A4                                                             | 30                                             | P900_700_Pre<br>miumLusterPh<br>otoPaper.icc                  | 0_Pre<br>sterPh<br>r.icc | (Μαύρο<br>φωτογραφιών)     |

# Κατάλληλο χαρτί για εκτύπωση εγγράφων και φωτογραφιών 📃 💼

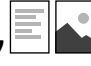

| Ονομασία μέσου       | Μέγεθος                 | Χωρητικότ<br>ητα<br>τοποθέτη<br>σης<br>(Φύλλα) | Προφίλ ΙCC                                 | Χωρίς<br>περιθώρια | Μαύρο μελάνι               |
|----------------------|-------------------------|------------------------------------------------|--------------------------------------------|--------------------|----------------------------|
| Archival Matte Paper | 17×22 ίντσες, Α2        | 1                                              | Epson_SC-<br>P900_700_Arc<br>hivalMattePap | 1                  | Matte Black (Ματ<br>μαύρο) |
|                      | A3+, A3, 11×14 ίντσες   | 10                                             |                                            |                    |                            |
|                      | Letter, A4, 8×10 ίντσες | 30                                             | er.icc                                     |                    |                            |

| Ονομασία μέσου                 | Μέγεθος                         | Χωρητικότ<br>ητα<br>τοποθέτη<br>σης<br>(Φύλλα) | Προφίλ ICC                                           | Χωρίς<br>περιθώρια | Μαύρο μελάνι               |
|--------------------------------|---------------------------------|------------------------------------------------|------------------------------------------------------|--------------------|----------------------------|
| Photo Quality Ink Jet<br>Paper | 17×22 ίντσες, Α2                | 10                                             | Epson_SC-<br>P900_700_Sta<br>ndard.icc               | ✓*                 | Matte Black (Ματ<br>μαύρο) |
|                                | A3+, A3, 11×17 ίντσες,<br>Legal | 50                                             |                                                      |                    |                            |
|                                | Letter, A4                      | 60                                             |                                                      |                    |                            |
| Double-Sided Matte<br>Paper    | Letter, A4                      | 1                                              | Epson_SC-<br>P900_700_Arc<br>hivalMattePap<br>er.icc | -                  | Matte Black (Ματ<br>μαύρο) |

\* Ανάλογα με την εικόνα που εκτυπώνετε και την κατάσταση του χαρτιού, ενδέχεται να κολλήσει μελάνι στις άκρες του χαρτιού και να εμφανιστούν λεκέδες ή επιδείνωση της ποιότητας εκτύπωσης στις εκτυπώσεις χωρίς περιθώρια. Εάν βλέπετε προβλήματα με την ποιότητα εκτύπωσης, απενεργοποιήστε τη δυνατότητα εκτύπωσης χωρίς περιθώρια και δοκιμάστε πάλι να εκτυπώσετε.

# Διάφοροι άλλοι τύποι χαρτιού

| Ονομασία μέσου                          | Μέγεθος | Χωρητικότ<br>ητα<br>τοποθέτη<br>σης<br>(Φύλλα) | Προφίλ ΙCC                                                        | Χωρίς<br>περιθώρια | Μαύρο μελάνι                          |
|-----------------------------------------|---------|------------------------------------------------|-------------------------------------------------------------------|--------------------|---------------------------------------|
| Photo Quality Self<br>Adhesive Sheets   | A4      | 1                                              | Epson_SC-<br>P900_700_Arc<br>hivalMattePap<br>er.icc              | -                  | Matte Black (Ματ<br>μαύρο)            |
| Epson Proofing Paper<br>White Semimatte | A3+     | 1                                              | Epson_SC-<br>P900_700_Pro<br>ofingPaperWhi<br>teSemimatte.ic<br>c | J                  | Photo Black<br>(Μαύρο<br>φωτογραφιών) |

## Χαρτί σε ρολό 🔗

| Ονομασία μέσου                         | Μέγεθος    | Μέγεθος                                                 | Χωρίς<br>περιθώρια | Μαύρο μελάνι                          |
|----------------------------------------|------------|---------------------------------------------------------|--------------------|---------------------------------------|
| Premium Glossy<br>Photo Paper (250)    | 406 mm/16" | Epson_SC-<br>P900_700_Eps<br>onPremiumGlo<br>ssy.icc    | <i>✓</i> *         | Photo Black<br>(Μαύρο<br>φωτογραφιών) |
| Premium Semigloss<br>Photo Paper (250) | 406 mm/16" | Epson_SC-<br>P900_700_Eps<br>onPremiumSe<br>migloss.icc | <i>✓</i> *         | Photo Black<br>(Μαύρο<br>φωτογραφιών) |

| Ονομασία μέσου                          | Μέγεθος                | Μέγεθος                                                           | Χωρίς<br>περιθώρια | Μαύρο μελάνι                          |
|-----------------------------------------|------------------------|-------------------------------------------------------------------|--------------------|---------------------------------------|
| Premium Luster Photo<br>Paper (260)     | 406 mm/16"             | Epson_SC-<br>P900_700_Pre<br>miumLusterPh<br>otoPaper.icc         | <i>/*</i>          | Photo Black<br>(Μαύρο<br>φωτογραφιών) |
| Premium Semimatte<br>Photo Paper (260)  | 406 mm/16"             | Epson_SC-<br>P900_700_Pre<br>miumLusterPh<br>otoPaper.icc         | ✓*                 | Photo Black<br>(Μαύρο<br>φωτογραφιών) |
| Enhanced Matte<br>Paper                 | 432 mm/17"             | Epson_SC-<br>P900_700_Arc<br>hivalMattePap<br>er.icc              | <i>*</i>           | Matte Black (Ματ<br>μαύρο)            |
| Epson Proofing Paper<br>White Semimatte | 329 mm/13", 432 mm/17" | Epson_SC-<br>P900_700_Pro<br>ofingPaperWhi<br>teSemimatte.ic<br>c | <i>*</i>           | Photo Black<br>(Μαύρο<br>φωτογραφιών) |

Δεν υπάρχει αριστερό και δεξί περιθώριο.

## Γνήσιο χαρτί Epson για SC-P700 Series

Η Epson συνιστά τη χρήση αυθεντικού χαρτιού Epson για να εξασφαλίσετε εκτυπωμένα έγγραφα υψηλής ποιότητας.

### Σημείωση:

Η διαθεσιμότητα του χαρτιού διαφέρει ανάλογα με την τοποθεσία. Για τις πιο πρόσφατες πληροφορίες σχετικά με τη διαθεσιμότητα του χαρτιού στην περιοχή σας, επικοινωνήστε με το τμήμα υποστήριξης της Epson.

Ακόμα και εάν εμφανίζεται το σύμβολο « 
για τη δυνατότητα εκτύπωσης χωρίς περιθώρια, η εκτύπωση χωρίς περιθώρια μπορεί να μην είναι δυνατή ανάλογα με το Επίπεδο που έχει επιλεγεί στο πρόγραμμα οδήγησης του εκτυπωτή.

## Κατάλληλο χαρτί για εκτύπωση εγγράφων

| Ονομασία μέσου                | Μέγεθος | Χωρητικότ<br>ητα<br>τοποθέτη<br>σης<br>(Φύλλα) | Προφίλ ΙCC                             | Χωρίς<br>περιθώρια | Μαύρο μελάνι     |
|-------------------------------|---------|------------------------------------------------|----------------------------------------|--------------------|------------------|
| Bright White Ink Jet<br>Paper | A3      | 40 Ep:                                         | Epson_SC-<br>P900_700_Sta<br>ndard.icc | ✓*                 | Matte Black (Ματ |
|                               | A4      | 80                                             |                                        |                    | μαυρο)           |

\* Μπορείτε να καθορίσετε και να εκτελέσετε εκτύπωση χωρίς περιθώρια. Ωστόσο, ενδέχεται να εμφανιστούν περιθώρια ή η ποιότητα εκτύπωσης να μειωθεί λόγω της διαστολής ή συστολής του χαρτιού.

# Κατάλληλο χαρτί για εκτύπωση φωτογραφιών

| Ονομασία μέσου                      | Μέγεθος                                                        | Χωρητικότ<br>ητα<br>τοποθέτη<br>σης<br>(Φύλλα) | Προφίλ ICC                                                                                                    | Χωρίς<br>περιθώρια | Μαύρο μελάνι               |
|-------------------------------------|----------------------------------------------------------------|------------------------------------------------|----------------------------------------------------------------------------------------------------|--------------------|----------------------------|
| Premium Glossy                      | A3+, A3                                                        | 10                                             | Epson_SC-                                                                                                    | 1                  | Photo Black                |
| Photo Paper                         | Letter, Α4, οριζόντιο<br>μέγεθος 16:9<br>(102×181 mm)          | 20                                             | onPremiumGlo<br>ssy.icc                                                                                           |                    | (Μαυρο<br>φωτογραφιών)     |
|                                     | 13×18 cm (5×7<br>ίντσες), 10×15 cm<br>(4×6 ίντσες)             | 30                                             |                                                                                                    |                    |                            |
| Premium Semigloss                   | A3+, A3                                                        | 10                                             | Epson_SC-                                                                                                    | 1                  | Photo Black                |
| Photo Paper                         | Letter, A4, 13×18 cm<br>(5×7 ίντσες)                           | 20                                             | onPremiumSe<br>migloss.icc                                                                                        |                    | (Μάυρο<br>φωτογραφιών)     |
|                                     | 10×15 cm (4×6 ίντσες)                                          | 30                                             |                                                                                                    |                    |                            |
| Photo Paper Glossy                  | A3+, A3, 11×17 ίντσες                                          | 10                                             | Epson_SC-                                                                                                    | 1                  | Photo Black                |
|                                     | Letter, A4, 13×18 cm<br>(5×7 ίντσες), 10×15<br>cm (4×6 ίντσες) | 30                                             | Epson_SC-     ✓     Photo Black (Μαύρο φωτογραφιών)       cc     Pool_700_Wat ercolorPaperRa diantWhite.icc     ✓ |                    |                            |
| Watercolor Paper -<br>Radiant White | A3+                                                            | 1                                              | Epson_SC-<br>P900_700_Wat<br>ercolorPaperRa<br>diantWhite.icc                                                     | 1                  | Matte Black (Ματ<br>μαύρο) |
| Velvet Fine Art Paper               | A3+, A3, Letter, A4                                            | 1                                              | Epson_SC-<br>P900_700_Velv<br>etFineArtPaper.<br>icc                                                              | 1                  | Matte Black (Ματ<br>μαύρο) |
| UltraSmooth Fine Art<br>Paper       | A3+                                                            | 1                                              | Epson_SC-<br>P900_700_Ultr<br>aSmoothFineA<br>rtPaper.icc                                                         | J                  | Matte Black (Ματ<br>μαύρο) |
| Matte Paper-                        | A3+, A3                                                        | 10                                             | Epson_SC-                                                                                                    | ✓                  | Matte Black (Ματ           |
| Heavyweight                         | Letter, A4, 8×10 ίντσες                                        | 30                                             | hivalMattePap<br>er.icc                                                                                           |                    | μαυρο)                     |
| Epson Premium                       | A3+, A3                                                        | 10                                             | Epson_SC-                                                                                                    | 1                  | Photo Black                |
| Luster Photo Paper                  | A4                                                             | 30                                             | r900_700_Pre<br>miumLusterPh<br>otoPaper.icc                                                                      |                    | (Μαυρο<br>φωτογραφιών)     |

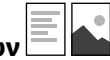

## Κατάλληλο χαρτί για εκτύπωση εγγράφων και φωτογραφιών 📃

| Ονομασία μέσου                 | Μέγεθος                         | Χωρητικότ<br>ητα<br>τοποθέτη<br>σης<br>(Φύλλα) | Προφίλ ΙCC                                      | Χωρίς<br>περιθώρια | Μαύρο μελάνι                                                                                           |
|--------------------------------|---------------------------------|------------------------------------------------|-------------------------------------------------|--------------------|----------------------------------------------------------------------------------------------------|
| Archival Matte Paper           | A3+, A3, 11×14 ίντσες           | 10                                             | Epson_SC-                                       | 1                  | Matte Black (Ματ                                                                                       |
|                                | Letter, A4, 8×10 ίντσες         | 30                                             | hivalMattePap<br>er.icc                         |                    | Μαύρο μελάνιΜαύρο μελάνιΜatte Black (Ματ<br>μαύρο)Μatte Black (Ματ<br>μαύρο)Μatte Black (Ματ<br>μαύρο) |
| Photo Quality Ink Jet<br>Paper | A3+, A3, 11×17 ίντσες,<br>Legal | 50                                             | Epson_SC-<br>P900_700_Sta                       | <b>√</b> *         | Matte Black (Ματ<br>μαύρο)                                                                             |
|                                | Letter, A4                      | 60                                             | ndard.icc                                       |                    |                                                                                                    |
| Double-Sided Matte<br>Paper    | Letter, A4                      | 1                                              | Epson_SC-900<br>_700_Archival<br>MattePaper.icc | -                  | Matte Black (Ματ<br>μαύρο)                                                                             |

\* Ανάλογα με την εικόνα που εκτυπώνετε και την κατάσταση του χαρτιού, ενδέχεται να κολλήσει μελάνι στις άκρες του χαρτιού και να εμφανιστούν λεκέδες ή επιδείνωση της ποιότητας εκτύπωσης στις εκτυπώσεις χωρίς περιθώρια. Εάν βλέπετε προβλήματα με την ποιότητα εκτύπωσης, απενεργοποιήστε τη δυνατότητα εκτύπωσης χωρίς περιθώρια και δοκιμάστε πάλι να εκτυπώσετε.

# Διάφοροι άλλοι τύποι χαρτιού

| Ονομασία μέσου                          | Μέγεθος | Χωρητικότ<br>ητα<br>τοποθέτη<br>σης<br>(Φύλλα) | Προφίλ ΙCC                                                        | Χωρίς<br>περιθώρια | Μαύρο μελάνι                          |
|-----------------------------------------|---------|------------------------------------------------|-------------------------------------------------------------------|--------------------|---------------------------------------|
| Photo Quality Self<br>Adhesive Sheets   | A4      | 1                                              | Epson_SC-<br>P900_700_Arc<br>hivalMattePap<br>er.icc              | -                  | Matte Black (Ματ<br>μαύρο)            |
| Epson Proofing Paper<br>White Semimatte | A3+     | 1                                              | Epson_SC-<br>P900_700_Pro<br>ofingPaperWhi<br>teSemimatte.ic<br>c | \$                 | Photo Black<br>(Μαύρο<br>φωτογραφιών) |

## Χαρτί σε ρολό 🔗

| Ονομασία μέσου                          | Μέγεθος    | Μέγεθος                                                           | Χωρίς<br>περιθώρια | Μαύρο μελάνι                          |
|-----------------------------------------|------------|-------------------------------------------------------------------|--------------------|---------------------------------------|
| Epson Proofing Paper<br>White Semimatte | 329 mm/13" | Epson_SC-<br>P900_700_Pro<br>ofingPaperWhi<br>teSemimatte.ic<br>c | <i>∫</i> *         | Photo Black<br>(Μαύρο<br>φωτογραφιών) |

Δεν υπάρχει αριστερό και δεξί περιθώριο.

## Εμπορικώς διαθέσιμο χαρτί για το SC-P900 Series

Ακόμα και εάν εμφανίζεται το σύμβολο « <br/>
<br/>
Ακόμα και εάν εμφανίζεται το σύμβολο « <br/>
<br/>
Ακόμα τη δυνατότητα εκτύπωσης χωρίς περιθώρια, η εκτύπωση χωρίς περιθώρια μπορεί να μην είναι δυνατή ανάλογα με το Επίπεδο που έχει επιλεγεί στο πρόγραμμα οδήγησης του εκτυπωτή.<br/>

## Σημαντικό:

- Παρόλο που το απλό χαρτί και το ανακυκλωμένο χαρτί που κατασκευάζονται από άλλες εταιρείες μπορούν να τοποθετηθούν και τροφοδοτηθούν στον εκτυπωτή εφόσον ικανοποιούν τις ακόλουθες προδιαγραφές, η Epson δεν μπορεί να εγγυηθεί την ποιότητα εκτύπωσης.
- Παρόλο που άλλοι τύποι χαρτιού που κατασκευάζονται από άλλες εταιρείες μπορούν να τοποθετηθούν στον εκτυπωτή εφόσον ικανοποιούν τις ακόλουθες προδιαγραφές, η Epson δεν μπορεί να εγγυηθεί την τροφοδοσία του χαρτιού και την ποιότητα εκτύπωσης.

| Όνομα                         | Μέγεθος                                                  | Χωρητικό<br>τητα  | Πάχος                   | Πηγή                 | Χωρίς<br>περιθώρια |
|-------------------------------|----------------------------------------------------------|-------------------|-------------------------|----------------------|--------------------|
| Απλό χαρτί (κομμένα<br>φύλλα) | US C (17×22 ίντσες), US B<br>(11×17 ίντσες), A2, A3+, B4 | 50 <sup>*1</sup>  | 0,08 έως<br>0,11 mm (64 | Πίσω<br>τροφοδοσί    | <b>√</b> *2        |
|                               | B3                                                       |                   | εως 90<br>g/m²)         | α χαρτιου            | -                  |
|                               | A3                                                       | 40 <sup>*1</sup>  |                         |                      | <b>√</b> *2        |
|                               | Half Letter, B5, A5                                      | 120 <sup>*3</sup> | -                       |                      | -                  |
|                               | Legal, Letter, A6                                        |                   |                         |                      | <b>√</b> *2        |
|                               | A4                                                       | 80 <sup>*3</sup>  |                         |                      | <b>√</b> *2        |
|                               | Μη τυπικά μεγέθη                                         | 50 <sup>*1</sup>  | -                       |                      | -                  |
|                               | Πλάτος: 89 έως 431,8 mm                                  |                   |                         |                      |                    |
|                               | Μήκος: 127 έως 1200 mm                                   |                   |                         |                      |                    |
| Χαρτί σε ρολό                 | 210 mm (A4) έως 431,8 mm<br>(17")                        | 1                 | 0,08 έως 0,7<br>mm      | Μονάδα<br>χαρτιού σε | <b>√</b> *2,4      |
|                               | (Εξωτερική διάμετρος:<br>μικρότερο από 150 mm)           |                   |                         | ρολό                 |                    |

| Όνομα                                 | Μέγεθος                                                                                                    | Χωρητικό<br>τητα | Πάχος              | Πηγή                                                              | Χωρίς<br>περιθώρια |
|---------------------------------------|----------------------------------------------------------------------------------------------------|------------------|--------------------|-------------------------------------------------------------------|--------------------|
| Χοντρό χαρτί                          | US C (17×22 ίντσες), A2, 41×51<br>cm (16×20 ίντσες), A3+, US B<br>(11×17 ίντσες), A3, 279×356<br>mm (11×14 ίντσες), JIS B4,<br>254×305 mm (10×12 ίντσες),<br>Letter, A4, Legal, 20×25 cm<br>(8×10 ίντσες), 13×20 cm (5×8<br>ίντσες), 13×18 cm (5×7<br>ίντσες), 16:9 οριζόντιο<br>μέγεθος (102×181 mm),<br>10×15 cm (4×6 ίντσες), 9×13<br>cm (3,5×5 ίντσες), A6, Postcard<br>36×43 cm (14×17 ίντσες),<br>30×30 cm (12×12 ίντσες), JIS<br>B3, Half Letter, JIS B5, Postcard<br>Double, A5 | 1                | 0,11 έως 0,5<br>mm | Πίσω<br>τροφοδοσί<br>α χαρτιού <sup>*5</sup>                      | -<br>-             |
|                                       | Μη τυπικά μεγέθη<br>Πλάτος: 89 έως 431,8 mm<br>Μήκος: 127 έως 1200 mm                                                                                                    |                  |                    |                                                                   | -                  |
|                                       | US C (17×22 ίντσες), A2, 41×51<br>cm (16×20 ίντσες), A3+, US B<br>(11×17 ίντσες), A3, 279×356<br>mm (11×14 ίντσες), JIS B4,<br>254×305 mm (10×12 ίντσες),<br>Letter, A4, Legal                                                                                                    | 1                | 0,5 έως 0,7<br>mm  | Μπροστινό<br>ς<br>τροφοδότη<br>ς χαρτιού<br>(Χαρτί<br>καλλιτεχνικ | ✓*2                |
|                                       | 36×43 cm (14×17 ίντσες),<br>30×30 cm (12×12 ίντσες), JIS<br>B3                                                                                                    |                  |                    | ών<br>εφαρμογών<br>)                                              | -                  |
|                                       | Μη τυπικά μεγέθη<br>Πλάτος: 203,2 έως 431,8 mm<br>Μήκος: 279,4 έως 3276,7 mm                                                                                                    |                  |                    |                                                                   | -                  |
|                                       | US C (17×22 ίντσες), A2, 41×51<br>cm (16×20 ίντσες), JIS B3,<br>36×43 cm (14×17 ίντσες),<br>30×30 cm (12×12 ίντσες), A3+,<br>US B (11×17 ίντσες), A3,<br>279×356 mm (11×14 ίντσες),<br>JIS B4, 254×305 mm (10×12<br>ίντσες), Legal, Letter, A4                                                                                                    | 1                | 0,7 έως 1,5<br>mm  | Μπροστινό<br>ς<br>τροφοδότη<br>ς χαρτιού<br>(Χαρτόνι<br>αφίσας)   | -                  |
|                                       | Μη τυπικά μεγέθη<br>Πλάτος: 203,2 έως 431,8 mm<br>Μήκος: 279,4 έως 3276,7 mm                                                                                                    |                  |                    |                                                                   |                    |
| CD/DVD επιφάνειας<br>υψηλής ποιότητας | 12 cm                                                                                                    | 1                | -                  | Υποδοχή<br>δίσκου                                                 | -                  |
| CD/DVD                                | 12 cm                                                                                                    | 1                | _                  | Υποδοχή<br>δίσκου                                                 | -                  |

- \*1: Ο αριθμός φύλλων που μπορούν να εισαχθούν ποικίλλει ανάλογα με το πάχος του χαρτιού. Το συνολικό πάχος του χαρτιού που τοποθετείται δεν πρέπει να υπερβαίνει τα 5 mm.
- \*2: Μπορείτε να καθορίσετε και να εκτελέσετε εκτύπωση χωρίς περιθώρια. Ωστόσο, ενδέχεται να εμφανιστούν περιθώρια ή η ποιότητα εκτύπωσης να μειωθεί λόγω της διαστολής ή συστολής του χαρτιού. Ανατρέξτε στο εγχειρίδιο που συνοδεύει το χαρτί και προσαρμόστε τις ρυθμίσεις ανάλογα με την περίπτωση.
- \*3: Ο αριθμός φύλλων που μπορούν να εισαχθούν ποικίλλει ανάλογα με το πάχος του χαρτιού. Το συνολικό πάχος του χαρτιού που τοποθετείται δεν πρέπει να υπερβαίνει τα 12 mm.
- \*4: Δεν υπάρχει αριστερό και δεξί περιθώριο.
- \*5: Εάν αποτύχει η τροφοδοσία, τοποθετήστε χαρτί στον μπροστινό τροφοδότη χαρτιού.

## Εμπορικώς διαθέσιμο χαρτί για το SC-P700 Series

Ακόμα και εάν εμφανίζεται το σύμβολο «

## Σημαντικό:

- Παρόλο που το απλό χαρτί και το ανακυκλωμένο χαρτί που κατασκευάζονται από άλλες εταιρείες μπορούν να τοποθετηθούν και τροφοδοτηθούν στον εκτυπωτή εφόσον ικανοποιούν τις ακόλουθες προδιαγραφές, η Epson δεν μπορεί να εγγυηθεί την ποιότητα εκτύπωσης.
- Παρόλο που άλλοι τύποι χαρτιού που κατασκευάζονται από άλλες εταιρείες μπορούν να τοποθετηθούν στον εκτυπωτή εφόσον ικανοποιούν τις ακόλουθες προδιαγραφές, η Epson δεν μπορεί να εγγυηθεί την τροφοδοσία του χαρτιού και την ποιότητα εκτύπωσης.

| Όνομα               | Μέγεθος                                                                            | Χωρητικό<br>τητα  | Πάχος              | Πηγή                         | Χωρίς<br>περιθώρια |
|---------------------|------------------------------------------------------------------------------------|-------------------|--------------------|------------------------------|--------------------|
| Απλό χαρτί (κομμένα | US Β (11×17 ίντσες), Α3+, Β4                                                       | 50 <sup>*1</sup>  | 0,08 έως           | Πίσω                         | <b>√</b> *2        |
| φυλλά)              | A3                                                                                 | 40 <sup>*1</sup>  | έως 90             | ιροφοσσοι<br>α χαρτιού       | <b>√</b> *2        |
|                     | Half Letter, B5, A5                                                                | 120 <sup>*3</sup> | g/m )              |                              | -                  |
|                     | Legal, Letter, A6                                                                  |                   |                    |                              | <b>√</b> *2        |
|                     | A4                                                                                 | 80 <sup>*3</sup>  |                    |                              | <b>√</b> *2        |
|                     | Μη τυπικά μεγέθη<br>Πλάτος: 89 έως 330,2 mm<br>Μήκος: 127 έως 1200 mm              | 50 <sup>*1</sup>  |                    |                              | -                  |
| Χαρτί σε ρολό       | 210 mm (A4) έως 330,2 mm<br>(13")<br>(Εξωτερική διάμετρος:<br>μικρότερο από 84 mm) | 1                 | 0,08 έως 0,7<br>mm | Μονάδα<br>χαρτιού σε<br>ρολό | <b>√</b> *2, 4     |

| Όνομα                                 | Μέγεθος                                                                                                    | Χωρητικό<br>τητα | Πάχος              | Πηγή                                                 | Χωρίς<br>περιθώρια |
|---------------------------------------|----------------------------------------------------------------------------------------------------|------------------|--------------------|------------------------------------------------------|--------------------|
| Χοντρό χαρτί                          | A3+, US B (11×17 ίντσες), A3,<br>279×356 mm (11×14 ίντσες),<br>JIS B4, 254×305 mm (10×12<br>ίντσες), Letter, A4, Legal,<br>20×25 cm (8×10 ίντσες),<br>13×20 cm (5×8 ίντσες), 13×18<br>cm (5×7 ίντσες), 16:9<br>οριζόντιο μέγεθος (102×181<br>mm), 10×15 cm (4×6 ίντσες),<br>9×13 cm (3,5×5 ίντσες), A6,<br>Postcard<br>30×30 cm (12×12 ίντσες), Half<br>Letter, JIS B5, Postcard Double, | 1                | 0,11 έως 0,5<br>mm | Πίσω<br>τροφοδοσί<br>α χαρτιού <sup>*5</sup>         | ✓*2                |
|                                       | Α5<br>Μη τυπικά μεγέθη<br>Πλάτος: 89 έως 330,2 mm<br>Μήκος: 127 έως 1200 mm                                                                                                    |                  |                    |                                                      | -                  |
|                                       | A3+, US B (11×17 ίντσες), A3,<br>279×356 mm (11×14 ίντσες),<br>254×305 mm (10×12 ίντσες),<br>Letter, A4, Legal, JIS B4                                                                                                    | 1                | 0,5 έως 0,7<br>mm  | Μπροστινό<br>ς<br>τροφοδότη<br>ς χαρτιού             | <b>√</b> *2        |
|                                       | 30×30 cm (12×12 ίντσες)                                                                                                    |                  |                    | (Χαρτί<br>καλλιτεχνικ                                | -                  |
|                                       | Μη τυπικά μεγέθη<br>Πλάτος: 203,2 έως 330,2 mm<br>Μήκος: 279,4 έως 3276,7 mm                                                                                                    |                  |                    | ών<br>εφαρμογών<br>)                                 | -                  |
|                                       | 30×30 cm (12×12 ίντσες), A3+,<br>US B (11×17 ίντσες), A3,<br>279×356 mm (11×14 ίντσες),<br>JIS B4, 254×305 mm (10×12<br>ίντσες), Legal, Letter, A4                                                                                                    | 1                | 0,7 έως 1,5<br>mm  | Μπροστινό<br>ς<br>τροφοδότη<br>ς χαρτιού<br>(Χαρτόνι | -                  |
|                                       | Μη τυπικά μεγέθη                                                                                                    |                  |                    | αφίσας)                                              |                    |
|                                       | Πλάτος: 203,2 έως 330,2 mm                                                                                                    |                  |                    |                                                      |                    |
|                                       | Μήκος: 279,4 έως 3276,7 mm                                                                                                    |                  |                    |                                                      |                    |
| CD/DVD επιφάνειας<br>υψηλής ποιότητας | 12 cm                                                                                                    | 1                | _                  | Υποδοχή<br>δίσκου                                    | -                  |
| CD/DVD                                | 12 cm                                                                                                    | 1                | -                  | Υποδοχή<br>δίσκου                                    | -                  |

- \*1: Ο αριθμός φύλλων που μπορούν να εισαχθούν ποικίλλει ανάλογα με το πάχος του χαρτιού. Το συνολικό πάχος του χαρτιού που τοποθετείται δεν πρέπει να υπερβαίνει τα 5 mm.
- \*2: Μπορείτε να καθορίσετε και να εκτελέσετε εκτύπωση χωρίς περιθώρια. Ωστόσο, ενδέχεται να εμφανιστούν περιθώρια ή η ποιότητα εκτύπωσης να μειωθεί λόγω της διαστολής ή συστολής του χαρτιού. Ανατρέξτε στο εγχειρίδιο που συνοδεύει το χαρτί και προσαρμόστε τις ρυθμίσεις ανάλογα με την περίπτωση.
- \*3: Ο αριθμός φύλλων που μπορούν να εισαχθούν ποικίλλει ανάλογα με το πάχος του χαρτιού. Το συνολικό πάχος του χαρτιού που τοποθετείται δεν πρέπει να υπερβαίνει τα 12 mm.
- \*4: Δεν υπάρχει αριστερό και δεξί περιθώριο.

\*5: Εάν αποτύχει η τροφοδοσία, τοποθετήστε χαρτί στον μπροστινό τροφοδότη χαρτιού.

## Μη διαθέσιμοι τύποι χαρτιού

Μην χρησιμοποιείτε τους παρακάτω τύπους χαρτιού. Η χρήση αυτών των τύπων χαρτιού προκαλεί εμπλοκές χαρτιού και κηλίδες μελανιού στο εκτυπωμένο έγγραφο.

- Σαρτιά που είναι κυματιστά
- Δ Χαρτιά που είναι σκισμένα ή κομμένα
   Δ
- Σαρτιά που είναι διπλωμένα
- 🖵 Χαρτιά που είναι νωπά
- Υαρτιά που είναι πολύ παχιά ή πολύ λεπτά
- Χαρτιά που διαθέτουν αυτοκόλλητα
- Η εκτύπωση σε οτιδήποτε εκτός από το χαρτί inkjet, το οποίο στεγνώνει αργά, μπορεί να προκαλέσει λεκέδες εκτύπωσης.

## Εκτύπωση σε τύπους χαρτιού εκτός από γνήσιο χαρτί

## Προσθήκη πληροφοριών χαρτιού (ρυθμίσεις εκτύπωσης)

Χρειάζεστε τις βέλτιστες ρυθμίσεις χαρτιού για να αξιοποιήσετε πλήρως τις δυνατότητες του χαρτιού. Όταν εκτυπώνετε σε χαρτί που δεν είναι γνήσιο, προσθέστε στον εκτυπωτή τις πληροφορίες χαρτιού (ρυθμίσεις μέσων) και επιλέξτε τη ρύθμιση χαρτιού που ταιριάζει καλύτερα στο χαρτί.

## Σημαντικό:

- Χρησιμοποιήστε έναν υπολογιστή που είναι συνδεδεμένος στο διαδίκτυο και πραγματοποιήστε τις λειτουργίες αφού συνδέσετε τον υπολογιστή στον εκτυπωτή.
- Οι πληροφορίες χαρτιού προστίθενται στον υπολογιστή και τον εκτυπωτή σας μέσω του διαδικτύου από έναν ειδικό διακομιστή της Epson.

- 1. Εμφανίστε την οθόνη προσθήκης πληροφοριών χαρτιού από το Epson Print Layout ή το πρόγραμμα οδήγησης του εκτυπωτή.
  - Epson Print Layout

Επιλέξτε Media Type > Download Media.

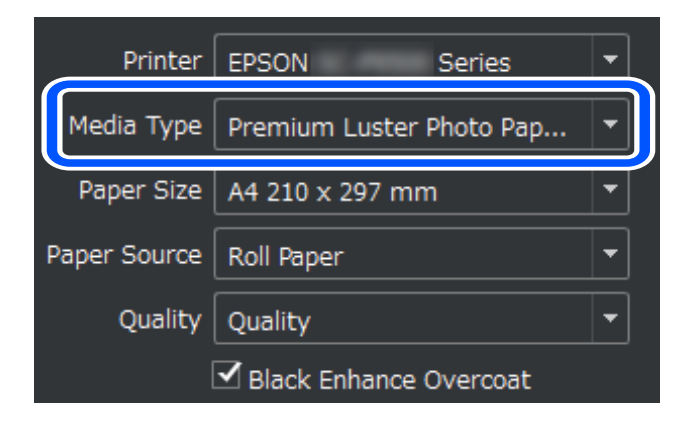

□ Windows

Επιλέξτε Epson Media Installer στην καρτέλα Βοηθητικό πρόγραμμα.

Μπορείτε επίσης να το εκκινήσετε από ένα εικονίδιο συντόμευσης στην επιφάνεια εργασίας του υπολογιστή.

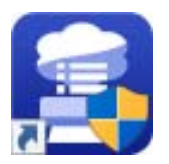

Mac OS

 Εκκινήστε το Epson Media Installer όπως φαίνεται παρακάτω. Eφαρμογές > Epson Software > Epson Utilities > Epson Media Installer.app

|              | _                            | Media Management | Media Downloa | d        |                |        |          |         | i  |
|--------------|------------------------------|------------------|---------------|----------|----------------|--------|----------|---------|----|
| Printer      |                              | Region           | Media Vendor  |          | Media Type     |        |          |         |    |
| EPSON SC-P75 | 00 Series 🗸                  | Local ~          | EPSON         | Ŷ        | All            | ~      | Se       | earch   |    |
| Media Vendor | Media Name                   |                  | Media Type    | Notifica | itionsStatus   | Last I | Jpdated  |         |    |
| EPSON        | Backlit (High density print) |                  | Other         |          | ONot Registere | d 1/22 | /2020 9: | 56:00 A | M  |
| EPSON        | Backlit                      |                  | Other         |          | Not Registere  | d 1/22 | /2020 9: | 56:00 A | M  |
| EPSON        | Proof Paper 3                |                  | Proofing Pape | r        | ONot Registere | d 1/21 | /2020 6: | 30:00 F | M  |
| EPSON        | Proof Paper 2                |                  | Proofing Pape | r        | Not Registere  | d 1/21 | /2020 6: | 30:00 F | M  |
| EPSON        | Proof Paper 1                |                  | Proofing Pape | r        | ONot Registere | d 1/21 | /2020 6: | 30:00 F | M  |
| EPSON        | Premium Semigloss Photo Pa   | iper(170)        | Photo Paper   |          | ONot Acquired  | 12/1   | 0/2019 3 | 3:05:00 | PM |
| EPSON        | Premium Luster Photo Paper   | (260)            | Photo Paper   |          | ONot Acquired  | 12/1   | 0/2019 2 | 2:55:00 | PM |
| EPSON        | Plain Paper                  |                  | Plain Paper   |          | ONot Acquired  | 12/1   | 0/2019 3 | 3:25:00 | PM |
| EPSON        | Backlight Film Roll PK       |                  | Other         |          | ONot Acquired  | 12/1   | 0/2019 3 | 3:35:00 | PM |
| EPSON        | Backlight Film Roll MK       |                  | Other         |          | ONot Acquired  | 12/1   | 0/2019 3 | 3:32:00 | PM |
| EPSON        | Fine Art Matte               |                  | FineArt Paper |          | ONot Acquired  | 12/1   | 0/2019 3 | 3:22:00 | PM |
| EPSON        | Washi                        |                  | FineArt Paper |          | ONot Acquired  | 12/1   | 0/2019 3 | 3:21:00 | PM |
| EPSON        | Washi <thin></thin>          |                  | FineArt Paper |          | ONot Acquired  | 12/1   | 0/2019 3 | 3:20:00 | PM |
| EPSON        | Baryta                       |                  | Photo Paper   |          | ONot Acquired  | 12/1   | 0/2019 3 | 3:06:00 | PM |
| EPSON        | Canvas Matte                 |                  | Canvas        |          | ONot Acquired  | 12/1   | 0/2019 3 | 3:24:00 | PM |
| EPSON        | Canvas Satin                 |                  | Canvas        |          | ONot Acquired  | 12/1   | 0/2019 3 | 3:22:00 | PM |
| EPSON        | Enhanced Low Adhesive Synt   | hetic Paper      | Other         |          | ONot Acquired  | 12/1   | 0/2019 3 | 8:31:00 | PM |
| EPSON        | Enhanced Adhesive Synthetic  | Paper            | Other         |          | ONot Acquired  | 12/1   | 0/2019 3 | 3:31:00 | PM |
| EPSON        | Enhanced Synthetic Paper     |                  | Other         |          | ONot Acquired  | 12/1   | 0/2019 3 | 8:30:00 | PM |
| EPSON        | Enhanced Matte Poster Board  | ł                | Other         |          | ONot Acquired  | 12/1   | 0/2019 3 | 3:28:00 | PM |
| EPSON        | Velvet Fine Art Paper        |                  | FineArt Paper |          | ONot Acquired  | 12/1   | 0/2019 3 | 8:19:00 | PM |
| EPSON        | UltraSmooth Fine Art paper   |                  | FineArt Paper |          | ONot Acquired  | 12/1   | 0/2019 3 | 8:17:00 | PM |
| EPSON        | Watercolor Paper - Radiant V | /hite            | FineArt Paper |          | ONot Acquired  | 12/1   | 0/2019 3 | 3:12:00 | PM |
| EPSON        | Epson Proofing Paper Comm    | ercial           | Proofing Pape | r        | ONot Acquired  | 12/1   | 0/2019 3 | 8:06:00 | PM |
| EPSON        | Epson Proofing Paper White   | Semimatte        | Proofing Pape | r        | ONot Acquired  | 12/1   | 0/2019 3 | 8:06:00 | PM |
| EPSON        | Photo Quality Inkjet Paper   |                  | Matte Paper   |          | ONot Acquired  | 12/1   | 0/2019 3 | 3:11:00 | PM |
| EPSON        | Singleweight Matte Paper     |                  | Matte Paper   |          | ONot Acquired  | 12/1   | 0/2019 3 | 3:10:00 | PM |
| EPSON        | Archival Matte Paper         |                  | Matte Paper   |          | ONot Acquired  | 12/1   | 0/2019 3 | 3:09:00 | PM |

Εμφανίζεται μια λίστα με τις πληροφορίες χαρτιού που μπορούν να προστεθούν.

Εάν οι πληροφορίες του χαρτιού δεν είναι διαθέσιμες, ανατρέξτε στον ιστότοπο του κατασκευαστή του χαρτιού και ρυθμίστε το χαρτί.

## 2. Προσθέστε τις πληροφορίες χαρτιού.

Επιλέξτε το χαρτί και κάντε κλικ στην επιλογή Download and Register.

|              |                              | Media Management | Media Do    | wnload  |              |                 |             |           | (i |
|--------------|------------------------------|------------------|-------------|---------|--------------|-----------------|-------------|-----------|----|
| Printer      |                              | Region           | Media Vende | or      | Med          | lia Type        |             |           |    |
| EPSON SC-P75 | 00 Series                    | Y Local Y        | EPSON       |         | ~ All        |                 | *           | Search    |    |
| Media Vendor | Media Name                   |                  | Media       | ype N   | otifications | Status          | Last Update | ed        |    |
| EPSON        | Backlit (High density print) |                  | Other       |         |              | ONot Registered | 1/22/2020   | 9:56:00 A | AM |
| EPSON        | Backlit                      |                  | Other       |         |              | ONot Registered | 1/22/2020   | 9:56:00 A | AM |
| EPSON        | Proof Paper 3                |                  | Proofin     | g Paper |              | ONot Registered | 1/21/2020   | 6:30:00 P | M  |
| EPSON        | Proof Paper 2                |                  | Proofin     | g Paper |              | Not Registered  | 1/21/2020   | 6:30:00 P | PM |
| EPSON        | Proof Paper 1                |                  | Proofin     | g Paper |              | ONot Registered | 1/21/2020   | 6:30:00 P | M  |
| EPSON        | Premium Semigloss Photo      | Paper(170)       | Photo I     | Paper   |              | ONot Acquired   | 12/10/2019  | 3:05:00   | PN |
| EPSON        | Premium Luster Photo Pap     | er(260)          | Photo I     | Paper   |              | ONot Acquired   | 12/10/2019  | 9 2:55:00 | PN |
| EPSON        | Plain Paper                  |                  | Plain Pa    | per     |              | ONot Acquired   | 12/10/2019  | 3:25:00   | PN |
| EPSON        | Backlight Film Roll PK       |                  | Other       |         |              | ONot Acquired   | 12/10/2019  | 3:35:00   | PN |
| EPSON        | Backlight Film Roll MK       |                  | Other       |         |              | ONot Acquired   | 12/10/2019  | 3:32:00   | PN |
| EPSON        | Fine Art Matte               |                  | FineArt     | Paper   |              | ONot Acquired   | 12/10/2019  | 3:22:00   | PN |
| EPSON        | Washi                        |                  | FineArt     | Paper   |              | ONot Acquired   | 12/10/2019  | 3:21:00   | PN |
| EPSON        | Washi <thin></thin>          |                  | FineArt     | Paper   |              | ONot Acquired   | 12/10/2019  | 9 3:20:00 | PN |
| EPSON        | Baryta                       |                  | Photo I     | Paper   |              | ONot Acquired   | 12/10/2019  | 9 3:06:00 | PN |
| EPSON        | Canvas Matte                 |                  | Canvas      |         |              | ONot Acquired   | 12/10/2019  | 3:24:00   | PN |
| EPSON        | Canvas Satin                 |                  | Canvas      |         |              | ONot Acquired   | 12/10/2019  | 3:22:00   | PN |
| EPSON        | Enhanced Low Adhesive Sy     | nthetic Paper    | Other       |         |              | ONot Acquired   | 12/10/2019  | 9 3:31:00 | PN |
| EPSON        | Enhanced Adhesive Synthe     | tic Paper        | Other       |         |              | ONot Acquired   | 12/10/2019  | 3:31:00   | PN |
| EPSON        | Enhanced Synthetic Paper     |                  | Other       |         |              | ONot Acquired   | 12/10/2019  | 9 3:30:00 | PN |
| EPSON        | Enhanced Matte Poster Bo     | ard              | Other       |         |              | ONot Acquired   | 12/10/2019  | 3:28:00   | PN |
| EPSON        | Velvet Fine Art Paper        |                  | FineArt     | Paper   |              | ONot Acquired   | 12/10/2019  | 3:19:00   | PN |
| EPSON        | UltraSmooth Fine Art pape    | r                | FineArt     | Paper   |              | ONot Acquired   | 12/10/2019  | 3:17:00   | PN |
| EPSON        | Watercolor Paper - Radian    | t White          | FineArt     | Paper   |              | ONot Acquired   | 12/10/2019  | 3:12:00   | PN |
| EPSON        | Epson Proofing Paper Com     | mercial          | Proofin     | g Paper |              | ONot Acquired   | 12/10/2019  | 3:06:00   | PN |
| EPSON        | Epson Proofing Paper Whit    | te Semimatte     | Proofin     | g Paper |              | ONot Acquired   | 12/10/2019  | 3:06:00   | PN |
| EPSON        | Photo Quality Inkjet Paper   |                  | Matte I     | Paper   |              | ONot Acquired   | 12/10/2019  | 3:11:00   | PN |
| EPSON        | Singleweight Matte Paper     |                  | Matte I     | aper    |              | ONot Acquired   | 12/10/2019  | 3:10:00   | PN |
| EPSON        | Archival Matte Paper         |                  | Matte I     | aper    |              | ONot /          |             |           |    |

Μπορείτε να επιλέξετε τις πρόσθετες πληροφορίες χαρτιού από το Epson Print Layout, τα προγράμματα οδήγησης του εκτυπωτή και τα μενού ρύθμισης χαρτιού στον πίνακα ελέγχου του εκτυπωτή.

3. Επιλέξτε το χαρτί στη ρύθμιση τύπου χαρτιού στο Epson Print Layout ή στο πρόγραμμα οδήγησης του εκτυπωτή και, στη συνέχεια, προχωρήστε στην εκτύπωση.

Εάν έχετε προσθέσει πληροφορίες χαρτιού, μπορείτε να χρησιμοποιήσετε το προφίλ ICC του χαρτιού στο Epson Print Layout, στα προγράμματα οδήγησης του εκτυπωτή και σε άλλες εφαρμογές.

| More Options                                                     | ×                                                                                                    |
|------------------------------------------------------------------|----------------------------------------------------------------------------------------------------|
| More Options Printing Choices Custom Print Size Color Management | Color Management<br>Color Management<br>Color Handling: Printer Manages Colors<br>Image Space: ePGB IEC61966-2 1<br>Printer Profile:<br>Rendering Intent: Perceptual<br>Did you remember to enable color management<br>in the printer preferences dialog?<br>Printer Preferences |
|                                                                  | <u>O</u> K Cancel <u>H</u> elp                                                                                                    |

## Σημαντικό:

Εάν καταργήσετε την εγκατάσταση του προγράμματος οδήγησης εκτυπωτή και το εγκαταστήσετε πάλι, επαναλάβετε την εγγραφή των πληροφοριών του χαρτιού σας με το Epson Media Installer. Διαφορετικά, οι πληροφορίες χαρτιού ενδέχεται να μην εμφανίζονται στο Epson Print Layout, το πρόγραμμα οδήγησης εκτυπωτή ή άλλες εφαρμογές.

Για να επαναλάβετε την εγγραφή των πληροφοριών χαρτιού, ξεκινήστε το Epson Media Installer και επιλέξτε **Media Management** > **Refresh** 

| 🔋 Epson Media Installer |                                      |                |               |               | -        |           |        |
|-------------------------|--------------------------------------|----------------|---------------|---------------|----------|-----------|--------|
|                         | Media Management                     | Media Download |               |               |          | i         | )      |
| d D 🖮                   |                                      |                |               |               |          |           |        |
| Printer                 |                                      |                |               |               |          |           |        |
|                         | arion Y                              |                |               |               | E        | ofresh    |        |
| LF30N 3C-F7300 3        | leries                               |                |               |               |          | terresh   |        |
| vledia Type             | Media Name                           |                | Notifications | Status        | Editable | Removable |        |
| Photo Paper             | Premium Luster Photo Paper (260)     |                | 1             | ONot Acquired |          |           | $\sim$ |
| Photo Paper             | Premium Glossy Photo Paper (250)     |                | 1             | ONot Acquired |          |           |        |
| Photo Paper             | Premium Semigloss Photo Paper (250)  |                | 1             | ONot Acquired |          |           |        |
| Photo Paper             | Premium Semimatte Photo Paper (260)  |                | 8             | ONot Acquired |          |           |        |
| Photo Paper             | Premium Glossy Photo Paper (170)     |                | 1             | ONot Acquired |          |           |        |
| Photo Paper             | Premium Semigloss Photo Paper (170)  |                | 8             | ONot Acquired |          |           |        |
| Photo Paper             | Premium Glossy Photo Paper           |                | 1             | ONot Acquired |          |           |        |
| Photo Paper             | Premium Semigloss Photo Paper        |                | 1             | ONot Acquired |          |           |        |
| Photo Paper             | Premium Luster Photo Paper           |                | 8             | ONot Acquired |          |           |        |
| Photo Paper             | Photo Paper Gloss 250                |                |               | Registered    |          |           |        |
| Photo Paper             | Baryta                               |                | 1             | ONot Acquired |          |           |        |
| Photo Paper             | Photo Paper Gloss 250(Copy)          |                |               | Registered    | 0        | <b>S</b>  |        |
| Proofing Paper          | Epson Proofing Paper White Semimatte |                | 1             | ONot Acquired |          |           |        |
| Proofing Paper          | Epson Proofing Paper Commercial      |                | 1             | ONot Acquired |          |           |        |
| ineArt Paper            | Velvet Fine Art Paper                |                | 1             | ONot Acquired |          |           |        |
| FineArt Paper           | Watercolor Paper - Radiant White     |                | 1             | ONot Acquired |          |           |        |
| FineArt Paper           | UltraSmooth Fine Art Paper           |                | 1             | ONot Acquired |          |           |        |
| ineArt Paper            | Fine Art Matte                       |                | 1             | ONot Acquired |          |           |        |
| FineArt Paper           | Washi Thin                           |                | 1             | ONot Acquired |          |           |        |
| FineArt Paper           | Washi                                |                | 1             | ONot Acquired |          |           |        |
| FineArt Paper           | EMATest_FineArtPaper                 |                | 0             | Registered    |          | 0         |        |
| Matte Paper             | Doubleweight Matte Paper             |                | 1             | ONot Acquired |          |           |        |
| Matte Paper             | Singleweight Matte Paper             |                | 1             | ONot Acquired |          |           |        |
| Matte Paper             | Photo Quality Ink Jet Paper          |                | 1             | ONot Acquired |          |           |        |
| Matte Paper             | Enhanced Matte Paper                 |                | 8             | ONot Acquired |          |           |        |
| Matte Paper             | Archival Matte Paper                 |                | 1             | ONot Acquired |          |           |        |
| Canvas                  | Canvas Satin                         |                | 8             | ONot Acquired |          |           |        |
| Canvas                  | Canvas Matte                         |                |               | Not Acquired  |          |           | $\vee$ |

## Επεξεργασία πληροφοριών χαρτιού

Μπορείτε να επεξεργαστείτε τις πληροφορίες χαρτιού και να εκτυπώσετε χρησιμοποιώντας τις αγαπημένες σας ρυθμίσεις.

 Εκκινήστε το Epson Media Installer και επιλέξτε Media Management. Επιλέξτε τις ρυθμίσεις χαρτιού (ρυθμίσεις μέσων) που θέλετε να επεξεργαστείτε και, στη συνέχεια, επιλέξτε .

| 😫 Epson Media Installer |                                      |                                | _        | D X        | _ |
|-------------------------|--------------------------------------|--------------------------------|----------|------------|---|
|                         | Media Management Media Download      |                                |          | i          |   |
| でし前も                    | ] 🕞                                  |                                |          |            |   |
| Printer                 |                                      |                                |          |            |   |
| EPSON SC-P7500 Serie    | is v                                 |                                | F        | Refresh    |   |
|                         |                                      |                                |          |            |   |
| Media Type              | Media Name                           | NotificationsStatus            | Editable | Removable  |   |
| Photo Paper             | Premium Luster Photo Paper (260)     | ONot Acquired                  | ł        |            | ^ |
| Photo Paper             | Premium Glossy Photo Paper (250)     | ONot Acquired                  | ł        |            |   |
| Photo Paper             | Premium Semigloss Photo Paper (250)  | ONot Acquired                  | ł        |            |   |
| Photo Paper             | Premium Semimatte Photo Paper (260)  | ONot Acquired                  | ł        |            |   |
| Photo Paper             | Premium Glossy Photo Paper (170)     | ONot Acquired                  | ł        |            |   |
| Photo Paper             | Premium Semigloss Photo Paper (170)  | ONot Acquired                  | ł        |            |   |
| Photo Paper             | Premium Glossy Photo Paper           | ONot Acquired                  | ł        |            |   |
| Photo Paper             | Premium Semigloss Photo Paper        | ONot Acquired                  | ł        |            |   |
| Photo Paper             | Premium Luster Photo Paper           | ONot Acquired                  | ł        |            |   |
| Photo Paper             | Photo Paper Gloss 250                | Registered                     |          |            |   |
| Photo Paper             | Baryta                               | ONot Acquired                  | ł        |            |   |
| Photo Paper             | Photo Paper Gloss 250(Copy)          | Registered                     | $\odot$  | $\bigcirc$ |   |
| Proofing Paper          | Epson Proofing Paper White Semimatte | ONot Acquired                  | ł        |            |   |
| Proofing Paper          | Epson Proofing Paper Commercial      | ONot Acquired                  | ł        |            |   |
| FineArt Paper           | Velvet Fine Art Paper                | ONot Acquired                  | ł        |            |   |
| FineArt Paper           | Watercolor Paper - Radiant White     | ONot Acquired                  | ł        |            |   |
| FineArt Paper           | UltraSmooth Fine Art Paper           | ONot Acquired                  | ł        |            |   |
| FineArt Paper           | Fine Art Matte                       | ONot Acquired                  | ł        |            |   |
| FineArt Paper           | Washi Thin                           | ONot Acquired                  | ł        |            |   |
| FineArt Paper           | Washi                                | ONot Acquired                  | ł        |            |   |
| FineArt Paper           | EMATest_FineArtPaper                 | <ol> <li>Registered</li> </ol> |          | <b>S</b>   |   |
| Matte Paper             | Doubleweight Matte Paper             | ONot Acquired                  | ł        |            |   |
| Matte Paper             | Singleweight Matte Paper             | ONot Acquired                  | ł        |            |   |
| Matte Paper             | Photo Quality Ink Jet Paper          | ONot Acquired                  | ł        |            |   |
| Matte Paper             | Enhanced Matte Paper                 | ONot Acquired                  | ł        |            |   |
| Matte Paper             | Archival Matte Paper                 | ONot Acquired                  | ł        |            |   |
| Canvas                  | Canvas Satin                         | ONot Acquired                  | ł        |            |   |
| Canvas                  | Canvas Matte                         | ONot Acquired                  | 1        |            | V |

2. Επιλέξτε τις πληροφορίες χαρτιού που αντιγράψατε και στη συνέχεια επιλέξτε 🗹 .

### Σημείωση:

Οι επεξεργασίες εκτελούνται μόνο στις πληροφορίες χαρτιού που αντιγράψατε (ρυθμίσεις μέσων). Δεν μπορείτε να επεξεργαστείτε τις πληροφορίες πρωτοτύπου χαρτιού. Μπορείτε να αντιγράψετε πληροφορίες χαρτιού για χαρτί με την κατάσταση Registered.

3. Καθορίστε κάθε ρύθμιση στην οθόνη επεξεργασίας και, στη συνέχεια, επιλέξτε ΟΚ.

| 😫 Edit Media Settings     | 2                      | × |
|---------------------------|------------------------|---|
| Media Setting Name        | Baryta(Copy)           | ] |
| Media Type                | Photo Paper v          |   |
| Platen Gap                | 0.9 × mm               |   |
| Drying Time per Pass      | 10.0 sec (0.0 - 10.0)  |   |
| Paper Thickness           | 0.10 mm (0.10 - 1.50)  |   |
| Paper Size Check          |                        |   |
| Paper Feed Offset         | -0.70 % (-0.70 - 0.70) |   |
| Paper Feed Offset(Bottom) | 0.70 % (-0.70 - 0.70)  |   |
| ICC Profile               |                        |   |
| RGB Profile P900 EPSON_E  | Baryta.icc Browse      |   |
|                           |                        |   |
|                           | OK Cancel              |   |

| Στοιχεία                  | Επεξήγηση ρύθμισης                                                                                                    |
|---------------------------|----------------------------------------------------------------------------------------------------|
| Media Setting Name        | Καθορίστε ένα όνομα για τις ρυθμίσεις μέσων.                                                                                                    |
| Media Type                | Ορίστε το όνομα κατηγορίας για το χαρτί. Αυτό εμφανίζεται στην οθόνη τύπου<br>χαρτιού στο πρόγραμμα οδήγησης του εκτυπωτή ή στον πίνακα ελέγχου του<br>εκτυπωτή.                                                                                                    |
| Platen Gap                | Καθορίστε το διάστημα (διάκενο πλάκας) της κεφαλής εκτύπωσης και του χαρτιού.<br>Αν το χαρτί είναι λείο, αυξήστε την τιμή. Εάν η εκτέλεση της λειτουργίας <b>Ευθυγρ.</b><br><b>κεφαλής εκτύπ.</b> στον εκτυπωτή δεν βελτιώνει την κοκκομετρία ή τη θολότητα στις<br>εκτυπώσεις, μειώστε την τιμή.                                                                                                    |
| Drying Time per Pass      | Καθορίστε το χρονικό διάστημα διακοπής της λειτουργίας της κεφαλής εκτύπωσης<br>μετά από κάθε πέρασμα για να στεγνώνει το μελάνι. Ανάλογα με το χαρτί, το μελάνι<br>μπορεί να μην στεγνώνει εύκολα. Καθορίστε μεγαλύτερο χρόνο στεγνώματος όταν<br>παρατηρείτε κηλίδες μελανιού στις εκτυπώσεις. Λάβετε υπόψη ότι η ρύθμιση του<br>μεγαλύτερου χρόνου στεγνώματος θα αυξήσει τον συνολικό χρόνο εκτύπωσης.                                                                                                    |
| Paper Thickness           | Καθορίστε το πάχος του χαρτιού.                                                                                                    |
| Paper Size Check          | Συνιστούμε την επιλογή αυτής της ρύθμισης. Καταργήστε την επιλογή αυτού του<br>πλαισίου εάν εμφανίζεται σφάλμα χαρτιού ακόμα και όταν έχετε τοποθετήσει<br>σωστά το χαρτί. Σημειώστε ότι αν καθαρίσετε αυτό το πλαίσιο ελέγχου, η εκτύπωση<br>μπορεί να γίνει πέρα από τις άκρες του χαρτιού και το εσωτερικό του εκτυπωτή<br>μπορεί να λερωθεί με μελάνι.                                                                                                    |
| Paper Feed Offset         | Καθορίστε αυτήν τη ρύθμιση όταν η εμφάνιση λωρίδων (οριζόντια μοτίβα που<br>μοιάζουν με ταινία ή ανομοιογενή χρώματα) δεν μπορεί να επιλυθεί ακόμα και μετά<br>τον έλεγχο και τον καθαρισμό της κεφαλής εκτύπωσης ή την εκτέλεση της<br>λειτουργίας <b>Ευθυγρ. κεφαλής εκτύπ.</b> στον εκτυπωτή. Εάν η ταχύτητα της<br>τροφοδοσίας χαρτιού είναι πολύ αργή, θα προκύψουν σκούρες λωρίδες. Σε αυτήν<br>την περίπτωση, ρυθμίστε την τροφοδοσία χαρτιού στην θετική (+) κατεύθυνση. Εάν<br>η ταχύτητα της τροφοδοσίας χαρτιού είναι πολύ αργή, θα προκύψουν λευκές<br>λωρίδες. Σε αυτήν την περίπτωση, ρυθμίστε την τροφοδοσία χαρτιού στην<br>αρνητική (-) κατεύθυνση. |
| Paper Feed Offset(Bottom) | Καθορίστε την τιμή για τη μετατόπιση τροφοδοσίας χαρτιού για την περιοχή<br>εκτύπωσης μέχρι και 39 mm από το τέλος του κομμένου χαρτιού.                                                                                                    |

| Στοιχεία    | Επεξήγηση ρύθμισης                                                   |
|-------------|----------------------------------------------------------------------|
| ICC Profile | Σας επιτρέπει να καθορίσετε το προφίλ ICC για άλλους τύπους χαρτιού. |

4. Επιλέξτε το επεξεργασμένο χαρτί από τον τύπο χαρτιού στο Epson Print Layout ή στο πρόγραμμα οδήγησης του εκτυπωτή και, στη συνέχεια, προχωρήστε στην εκτύπωση.

# Πληροφορίες για τα αναλώσιμα

## Κωδικοί δοχείων μελανιού για SC-P900 Series

Οι ακόλουθοι είναι οι κωδικοί για τα αυθεντικά δοχεία μελανιού Epson.

Για Ευρώπη, Αυστραλία και Νέα Ζηλανδία

| Χρώμα μελανιού                                      | Αριθμός προϊόντος |
|-----------------------------------------------------|-------------------|
| ΡΚ (Photo Black (Μαύρο φωτογραφιών))                | T47A1             |
| C (Cyan (Γαλάζιο))                                  | T47A2             |
| VM(Vivid Magenta (Ζωντανό ματζέντα))                | T47A3             |
| Υ (Yellow (Κίτρινο))                                | T47A4             |
| LC (Light Cyan (Ανοιχτό γαλάζιο))                   | T47A5             |
| VLM(Vivid Light Magenta (Ζωντανό αχνό<br>ματζέντα)) | T47A6             |
| GY(Gray (Γκρι))                                     | T47A7             |
| MK(Matte Black (Ματ μαύρο))                         | T47A8             |
| LGY(Light Gray (Ανοιχτό Γκρι))                      | T47A9             |
| V(Violet (Μωβ))                                     | T47AD             |

### Για το Χονγκ Κονγκ και τη Μογγολία

| Χρώμα μελανιού                                      | Αριθμός προϊόντος |
|-----------------------------------------------------|-------------------|
| ΡΚ (Photo Black (Μαύρο φωτογραφιών))                | T47C1             |
| C (Cyan (Γαλάζιο))                                  | T47C2             |
| VM(Vivid Magenta (Ζωντανό ματζέντα))                | T47C3             |
| Υ (Yellow (Κίτρινο))                                | T47C4             |
| LC (Light Cyan (Ανοιχτό γαλάζιο))                   | T47C5             |
| VLM(Vivid Light Magenta (Ζωντανό αχνό<br>ματζέντα)) | T47C6             |
| GY(Gray (Γκρι))                                     | T47C7             |

| Χρώμα μελανιού                 | Αριθμός προϊόντος |
|--------------------------------|-------------------|
| ΜΚ(Matte Black (Ματ μαύρο))    | T47C8             |
| LGY(Light Gray (Ανοιχτό Γκρι)) | T47C9             |
| V(Violet (Μωβ))                | T47CD             |

Για ασιατικές χώρες εκτός του Χονγκ Κονγκ και της Μογγολίας

| Χρώμα μελανιού                                      | Αριθμός προϊόντος |
|-----------------------------------------------------|-------------------|
| ΡΚ (Photo Black (Μαύρο φωτογραφιών))                | T47E1             |
| C (Cyan (Γαλάζιο))                                  | T47E2             |
| VM(Vivid Magenta (Ζωντανό ματζέντα))                | T47E3             |
| Υ (Yellow (Κίτρινο))                                | T47E4             |
| LC (Light Cyan (Ανοιχτό γαλάζιο))                   | T47E5             |
| VLM(Vivid Light Magenta (Ζωντανό αχνό<br>ματζέντα)) | T47E6             |
| GY(Gray (Γκρι))                                     | T47E7             |
| ΜΚ(Matte Black (Ματ μαύρο))                         | T47E8             |
| LGY(Light Gray (Ανοιχτό Γκρι))                      | Т47Е9             |
| V(Violet (Μωβ))                                     | T47ED             |

Η Epson συνιστά τη χρήση γνήσιων δοχείων μελανιού Epson. Η Epson δεν μπορεί να εγγυηθεί την ποιότητα ή την αξιοπιστία των μη γνήσιων μελανιών. Η χρήση μη γνήσιων μελανιών ενδέχεται να προκαλέσει ζημιά η οποία δεν καλύπτεται από τις εγγυήσεις της Epson και, σε συγκεκριμένες περιπτώσεις, ενδέχεται να οδηγήσει σε μη αναμενόμενη συμπεριφορά του εκτυπωτή. Δεν είναι δυνατή η εμφάνιση πληροφοριών σχετικά με τα επίπεδα μη γνήσιων μελανιών.

#### Σημείωση:

- Οι κωδικοί των δοχείων μελανιού μπορεί να διαφέρουν ανάλογα με την τοποθεσία. Για τους σωστούς κωδικούς στην περιοχή σας, επικοινωνήστε με την υποστήριξη Epson.
- 🖵 Δεν διατίθενται όλα τα δοχεία σε όλες τις περιοχές.
- Οι χρήστες που βρίσκονται στην Ευρώπη, θα πρέπει να επισκεφθούν την ακόλουθη τοποθεσία Web για πληροφορίες σχετικά με τις αποδόσεις των δοχείων μελανιού Epson.

http://www.epson.eu/pageyield

- Παρόλο που τα δοχεία μελανιού ενδέχεται να περιέχουν ανακυκλωμένα υλικά, αυτό δεν επηρεάζει τη λειτουργία ή την απόδοση του εκτυπωτή.
- Ενδέχεται να υπάρξουν αλλαγές στις προδιαγραφές και την εμφάνιση του δοχείου μελανιού χωρίς προηγούμενη ειδοποίηση για τη βελτίωση.

## Κωδικοί δοχείων μελανιού για SC-P700 Series

Οι ακόλουθοι είναι οι κωδικοί για τα αυθεντικά δοχεία μελανιού Epson.

Για Ευρώπη, Αυστραλία και Νέα Ζηλανδία

| Χρώμα μελανιού                                      | Αριθμός προϊόντος |
|-----------------------------------------------------|-------------------|
| ΡΚ (Photo Black (Μαύρο φωτογραφιών))                | T46S1             |
| C (Cyan (Γαλάζιο))                                  | T46S2             |
| VM(Vivid Magenta (Ζωντανό ματζέντα))                | T46S3             |
| Υ (Yellow (Κίτρινο))                                | T46S4             |
| LC (Light Cyan (Ανοιχτό γαλάζιο))                   | T46S5             |
| VLM(Vivid Light Magenta (Ζωντανό αχνό<br>ματζέντα)) | T46S6             |
| GY(Gray (Γκρι))                                     | T46S7             |
| MK(Matte Black (Ματ μαύρο))                         | T46S8             |
| LGY(Light Gray (Ανοιχτό Γκρι))                      | T46S9             |
| V(Violet (Μωβ))                                     | T46SD             |

## Για Χονγκ Κονγκ

| Χρώμα μελανιού                                      | Αριθμός προϊόντος |
|-----------------------------------------------------|-------------------|
| ΡΚ (Photo Black (Μαύρο φωτογραφιών))                | T46V1             |
| C (Cyan (Γαλάζιο))                                  | T46V2             |
| VM(Vivid Magenta (Ζωντανό ματζέντα))                | T46V3             |
| Υ (Yellow (Κίτρινο))                                | T46V4             |
| LC (Light Cyan (Ανοιχτό γαλάζιο))                   | T46V5             |
| VLM(Vivid Light Magenta (Ζωντανό αχνό<br>ματζέντα)) | T46V6             |
| GY(Gray (Γκρι))                                     | T46V7             |
| ΜΚ(Matte Black (Ματ μαύρο))                         | T46V8             |
| LGY(Light Gray (Ανοιχτό Γκρι))                      | T46V9             |
| V(Violet (Μωβ))                                     | T46VD             |

## Για ασιατικές χώρες εκτός του Χονγκ Κονγκ

| Χρώμα μελανιού                       | Αριθμός προϊόντος |
|--------------------------------------|-------------------|
| ΡΚ (Photo Black (Μαύρο φωτογραφιών)) | T46X1             |
| C (Cyan (Γαλάζιο))                   | T46X2             |
| VM(Vivid Magenta (Ζωντανό ματζέντα)) | T46X3             |
| Υ (Yellow (Κίτρινο))                 | T46X4             |
| LC (Light Cyan (Ανοιχτό γαλάζιο))    | T46X5             |

| Χρώμα μελανιού                                      | Αριθμός προϊόντος |
|-----------------------------------------------------|-------------------|
| VLM(Vivid Light Magenta (Ζωντανό αχνό<br>ματζέντα)) | T46X6             |
| GY(Gray (Γκρι))                                     | T46X7             |
| ΜΚ(Matte Black (Ματ μαύρο))                         | T46X8             |
| LGY(Light Gray (Ανοιχτό Γκρι))                      | T46X9             |
| V(Violet (Μωβ))                                     | T46XD             |

Η Epson συνιστά τη χρήση γνήσιων δοχείων μελανιού Epson. Η Epson δεν μπορεί να εγγυηθεί την ποιότητα ή την αξιοπιστία των μη γνήσιων μελανιών. Η χρήση μη γνήσιων μελανιών ενδέχεται να προκαλέσει ζημιά η οποία δεν καλύπτεται από τις εγγυήσεις της Epson και, σε συγκεκριμένες περιπτώσεις, ενδέχεται να οδηγήσει σε μη αναμενόμενη συμπεριφορά του εκτυπωτή. Δεν είναι δυνατή η εμφάνιση πληροφοριών σχετικά με τα επίπεδα μη γνήσιων μελανιών.

### Σημείωση:

- Οι κωδικοί των δοχείων μελανιού μπορεί να διαφέρουν ανάλογα με την τοποθεσία. Για τους σωστούς κωδικούς στην περιοχή σας, επικοινωνήστε με την υποστήριξη Epson.
- Δεν διατίθενται όλα τα δοχεία σε όλες τις περιοχές.
- Οι χρήστες που βρίσκονται στην Ευρώπη, θα πρέπει να επισκεφθούν την ακόλουθη τοποθεσία Web για πληροφορίες σχετικά με τις αποδόσεις των δοχείων μελανιού Epson.

http://www.epson.eu/pageyield

- Παρόλο που τα δοχεία μελανιού ενδέχεται να περιέχουν ανακυκλωμένα υλικά, αυτό δεν επηρεάζει τη λειτουργία ή την απόδοση του εκτυπωτή.
- Ενδέχεται να υπάρξουν αλλαγές στις προδιαγραφές και την εμφάνιση του δοχείου μελανιού χωρίς προηγούμενη ειδοποίηση για τη βελτίωση.

## Κωδικός κουτιού συντήρησης

Το κουτί συντήρησης μπορεί να αγοραστεί και να αντικατασταθεί από τον χρήστη. Η Epson συνιστά τη χρήση γνήσιου κουτιού συντήρησης Epson.

Ο ακόλουθος είναι ο κωδικός για το αυθεντικό κουτί συντήρησης Epson.

C9357

### Σημαντικό:

Από τη στιγμή που έχει εγκατασταθεί σε έναν εκτυπωτή, το κουτί συντήρησης δεν μπορεί να χρησιμοποιηθεί με άλλους εκτυπωτές.

# Πληροφορίες λογισμικού

Σε αυτή την ενότητα γίνεται εισαγωγή στις υπηρεσίες δικτύου και τα προϊόντα λογισμικού που διατίθενται για τον εκτυπωτή σας από τον ιστότοπο της Epson.

## Λογισμικό για εκτύπωση

## Εφαρμογή για εκτύπωση από έναν υπολογιστή (Windows Printer Driver)

Το πρόγραμμα οδήγησης εκτυπωτή ελέγχει τον εκτυπωτή σύμφωνα με τις εντολές από μία εφαρμογή. Η πραγματοποίηση των ρυθμίσεων από το πρόγραμμα οδήγησης εκτυπωτή παρέχει τα καλύτερα δυνατά αποτελέσματα εκτύπωσης. Μπορείτε, επίσης, να ελέγξετε την κατάσταση του εκτυπωτή ή να τον διατηρήσετε στη βέλτιστη κατάσταση λειτουργίας χρησιμοποιώντας το βοηθητικό πρόγραμμα οδήγησης εκτυπωτή.

Μπορείτε να αλλάξετε τη γλώσσα του προγράμματος οδήγησης εκτυπωτή. Επιλέξτε τη γλώσσα που θέλετε να χρησιμοποιήσετε από τη ρύθμιση **Language** στην καρτέλα **Βοηθητικό πρόγραμμα**.

### Πρόσβαση στο πρόγραμμα οδήγησης του εκτυπωτή από εφαρμογές

Για να πραγματοποιήσετε ρυθμίσεις που εφαρμόζονται μόνο στην εφαρμογή που χρησιμοποιείτε, μεταβείτε σε αυτές από την αντίστοιχη εφαρμογή.

Επιλέξτε Εκτύπωση ή Ρύθμιση εκτύπωσης από το μενού Αρχείο. Επιλέξτε τον εκτυπωτή σας και έπειτα κάντε κλικ στην επιλογή Προτιμήσεις ή Ιδιότητες.

### Σημείωση:

Οι λειτουργίες διαφέρουν ανάλογα με την εφαρμογή. Ανατρέξτε στη βοήθεια της εφαρμογής για λεπτομέρειες.

### Πρόσβαση στο πρόγραμμα οδήγησης του εκτυπωτή από τον πίνακα ελέγχου

Για να προβείτε σε ρυθμίσεις που εφαρμόζονται σε όλες τις εφαρμογές, μεταβείτε σε αυτές από τον πίνακα ελέγχου.

□ Windows 10

Κάντε κλικ στο κουμπί έναρξης και, στη συνέχεια, επιλέξτε **Σύστημα Windows > Πίνακας ελέγχου > Προβολή** συσκευών και εκτυπωτών στην επιλογή **Υλικό και ήχος**. Κάντε δεξί κλικ στον εκτυπωτή σας ή πατήστε παρατεταμένα και έπειτα επιλέξτε **Προτιμήσεις εκτύπωσης** 

□ Windows 8.1/Windows 8

Επιλέξτε Επιφάνεια εργασίας > Ρυθμίσεις > Πίνακας ελέγχου > Προβολή συσκευών και εκτυπωτών στην επιλογή Υλικό και ήχος. Κάντε δεξί κλικ στον εκτυπωτή σας ή πατήστε παρατεταμένα και έπειτα επιλέξτε Προτιμήσεις εκτύπωσης

□ Windows 7

Κάντε κλικ στο κουμπί έναρξης, επιλέξτε **Πίνακας ελέγχου** > **Προβολή συσκευών και εκτυπωτών** στην επιλογή **Υλικό και ήχος**. Κάντε δεξί κλικ στον εκτυπωτή σας και επιλέξτε **Προτιμήσεις εκτύπωσης**.

### Πρόσβαση στο πρόγραμμα οδήγησης εκτυπωτή από το εικονίδιο εκτυπωτή στη γραμμή εργασιών

Το εικονίδιο εκτυπωτή στη γραμμή εργασιών της επιφάνειας εργασίας είναι ένα εικονίδιο συντόμευσης που σας δίνει τη δυνατότητα γρήγορης πρόσβασης στο πρόγραμμα οδήγησης εκτυπωτή.

Εάν κάνετε κλικ στο εικονίδιο εκτυπωτή και επιλέξτε **Ρυθμίσεις εκτυπωτή**, μπορείτε να μεταβείτε στο ίδιο παράθυρο ρυθμίσεων εκτυπωτή με αυτό που εμφανίζεται από τον πίνακα ελέγχου. Εάν κάνετε διπλό κλικ σε αυτό το εικονίδιο, μπορείτε να ελέγξετε την κατάσταση του εκτυπωτή.

### Σημείωση:

Αν το εικονίδιο του εκτυπωτή δεν εμφανίζεται στη γραμμή κατάστασης, μεταβείτε στο παράθυρο του προγράμματος οδήγησης εκτυπωτή, κάντε κλικ στην επιλογή **Προτιμήσεις εποπτείας** από την καρτέλα **Βοηθητικό πρόγραμμα** και, στη συνέχεια, επιλέξτε **Καταχωρήστε το εικονίδιο συντόμευσης στη γραμμή εργασιών**.
#### Εκκίνηση του βοηθητικού προγράμματος

Μεταβείτε στο παράθυρο του προγράμματος οδήγησης του εκτυπωτή. Κάντε κλικ στην καρτέλα **Βοηθητικό** πρόγραμμα.

#### Σχετικές πληροφορίες

🕈 «Επιλογές μενού για το Πρόγραμμα οδήγησης εκτυπωτή» στη σελίδα 72

#### Ρυθμίσεις λειτουργίας για το πρόγραμμα οδήγησης του εκτυπωτή σε Windows

Μπορείτε να πραγματοποιήσετε ρυθμίσεις όπως η ενεργοποίηση της δυνατότητας EPSON Status Monitor 3.

- 1. Μεταβείτε στο παράθυρο του προγράμματος οδήγησης του εκτυπωτή.
- 2. Επιλέξτε Ταχύτητα και πρόοδος στην καρτέλα Βοηθητικό πρόγραμμα.
- 3. Προβείτε στις κατάλληλες ρυθμίσεις και έπειτα κάντε κλικ ΟΚ.

Ανατρέξτε στην ηλεκτρονική βοήθεια για επεξήγηση των στοιχείων των ρυθμίσεων.

### Εφαρμογή για εκτύπωση από έναν υπολογιστή (Mac OS Printer Driver)

Το πρόγραμμα οδήγησης εκτυπωτή ελέγχει τον εκτυπωτή σύμφωνα με τις εντολές από μία εφαρμογή. Η πραγματοποίηση των ρυθμίσεων από το πρόγραμμα οδήγησης εκτυπωτή παρέχει τα καλύτερα δυνατά αποτελέσματα εκτύπωσης. Μπορείτε, επίσης, να ελέγξετε την κατάσταση του εκτυπωτή ή να τον διατηρήσετε στη βέλτιστη κατάσταση λειτουργίας χρησιμοποιώντας το βοηθητικό πρόγραμμα οδήγησης εκτυπωτή.

#### Πρόσβαση στο πρόγραμμα οδήγησης του εκτυπωτή από εφαρμογές

Πατήστε **Ρύθμιση σελίδας** ή Εκτύπωση στο μενού **Αρχείο** της εφαρμογής σας. Αν χρειαστεί, κάντε κλικ στην επιλογή **Προβολή λεπτομερειών** (ή ▼) για επέκταση του παραθύρου εκτύπωσης.

#### Σημείωση:

Ανάλογα με την εφαρμογή που χρησιμοποιείται, η **Ρύθμιση σελίδας** μπορεί να μην προβάλλεται στο μενού **Αρχείο** και οι λειτουργίες για την προβολή της οθόνης εκτυπωτή μπορεί να διαφέρουν. Ανατρέξτε στη βοήθεια της εφαρμογής για λεπτομέρειες.

#### Εκκίνηση του βοηθητικού προγράμματος

Επιλέξτε Προτιμήσεις συστήματος από το μενού Apple > Εκτυπωτές και σαρωτές (ή Εκτύπωση και σάρωση, Εκτύπωση και φαξ) και στη συνέχεια, επιλέξτε τον εκτυπωτή. Κάντε κλικ στην επιλογή Επιλογές και προμήθειες > Βοήθημα > Άνοιγμα Βοηθήματος εκτυπωτή.

#### Σχετικές πληροφορίες

➡ «Επιλογές μενού για το Πρόγραμμα οδήγησης εκτυπωτή» στη σελίδα 93

#### Οδηγός για το πρόγραμμα οδήγησης εκτυπωτή των Mac OS

#### **Epson Printer Utility**

Μπορείτε να εκτελέσετε μια λειτουργία συντήρησης, όπως έλεγχο των ακροφυσίων και καθαρισμό της κεφαλής εκτύπωσης, και εκκινώντας τη λειτουργία EPSON Status Monitor, μπορείτε να ελέγξετε την κατάσταση του εκτυπωτή και τις πληροφορίες σφάλματος.

| Buy Epson Ink           | Epson Prin      | ter Utility 4 |                    |
|-------------------------|-----------------|---------------|--------------------|
| EPSO                    | XXXX Series     |               | Version X.XX(X.XX) |
|                         | Ready Connected |               | Update             |
| EPSON Status<br>Monitor | Nozzle Check    | Head Cleaning |                    |
| Printer List            |                 |               |                    |

### Εφαρμογή για εκτύπωση με εύκολη διάταξη και εκτύπωση φωτογραφιών (Epson Print Layout)

Το Epson Print Layout είναι μια εφαρμογή που σας επιτρέπει να εκτυπώνετε φωτογραφίες που έχουν υποστεί επεξεργασία με μια απλή διαδικασία. Μπορεί επίσης να χρησιμοποιηθεί ως λογισμικό plug-in για τα Adobe Photoshop, Adobe Lightroom, Nikon ViewNX-i και SILKYPIX. Για λεπτομέρειες σχετικά με τις υποστηριζόμενες εφαρμογές και τις υποστηριζόμενες μορφές δεδομένων, ανατρέξτε στο εγχειρίδιο που παρέχεται με το Epson Print Layout.

Μπορείτε να πραγματοποιήσετε λήψη του Epson Print Layout από τον ιστότοπο της Epson.

#### http://www.epson.com

#### Σημείωση:

- Πα να χρησιμοποιήσετε αυτήν την εφαρμογή θα πρέπει να έχει εγκατασταθεί το πρόγραμμα οδήγησης για αυτόν τον εκτυπωτή.
- Ανατρέξτε στο εγχειρίδιο λογισμικού για λεπτομέρειες σχετικά με τον τρόπο εκκίνησης από εμπορικά διαθέσιμα λογισμικά εφαρμογών όπως τα Adobe Photoshop και Adobe Lightroom.
- Μπορείτε να χρησιμοποιήσετε το Epson Print Layout σε iPad. Αυτό σας επιτρέπει να μεταφέρετε το έργο σας σε άλλες τοποθεσίες.
- Aναζητήστε και εγκαταστήστε το Epson Print Layout από το App Store.

#### Σχετικές πληροφορίες

«Ξεχωριστή εγκατάσταση εφαρμογών» στη σελίδα 113

# Εφαρμογή για γρήγορη και ευχάριστη εκτύπωση από υπολογιστή (Epson Photo+)

Το Epson Photo+ είναι μια εφαρμογή που σας επιτρέπει να εκτυπώσετε εύκολα εικόνες με μια ποικιλία διατάξεων. Μπορείτε επίσης να εκτελέσετε διόρθωση εικόνας και προσαρμογή της θέσης, καθώς βλέπετε μια προεπισκόπηση του εγγράφου σας. Μπορείτε επίσης να φωτίσετε περισσότερο τις εικόνες σας προσθέτοντας κείμενο και σφραγίδες όπου θέλετε. Μπορείτε επίσης να εκτυπώσετε μια εσωτερική θήκη CD/DVD για τη θήκη ενός CD/ DVD. Όταν εκτυπώνετε σε αυθεντικό φωτογραφικό χαρτί Epson, η απόδοση του μελανιού βελτιστοποιείται δημιουργώντας ένα όμορφο τελείωμα με εξαιρετικές αποχρώσεις.

Ανατρέξτε στη βοήθεια της εφαρμογής για λεπτομέρειες. Μπορείτε να πραγματοποιήσετε λήψη του Epson Photo+ από τον ιστότοπο της Epson.

#### http://www.epson.com

#### Σημείωση:

Για να χρησιμοποιήσετε αυτήν την εφαρμογή θα πρέπει να έχει εγκατασταθεί το πρόγραμμα οδήγησης για αυτόν τον εκτυπωτή.

#### Εκκίνηση στα Windows

❑ Windows 10

Κάντε κλικ στο κουμπί έναρξης και, στη συνέχεια, επιλέξτε Epson Software > Epson Photo+.

UWindows 8.1/Windows 8

Εισαγάγετε το όνομα της εφαρμογής στο σύμβολο αναζήτησης και έπειτα επιλέξτε το εμφανιζόμενο εικονίδιο.

□ Windows 7

Κάντε κλικ στο κουμπί έναρξης και επιλέξτε Όλα τα προγράμματα ή Προγράμματα > Epson Software > Epson Photo+.

#### Εκκίνηση στα Mac OS

Eπιλέξτε Μετάβαση > Εφαρμογές > Epson Software > Epson Photo+.

#### Σχετικές πληροφορίες

«Ξεχωριστή εγκατάσταση εφαρμογών» στη σελίδα 113

### Εφαρμογή για εύκολη λειτουργία του εκτυπωτή από μια έξυπνη συσκευή (Epson Smart Panel)

Το Epson Smart Panel είναι μια εφαρμογή που σας επιτρέπει να εκτελείτε εύκολα εργασίες εκτύπωσης από μια έξυπνη συσκευή, όπως ένα smartphone ή tablet. Μπορείτε να συνδέσετε τον εκτυπωτή και την έξυπνη συσκευή μέσω ασύρματου δικτύου, να ελέγχετε τα επίπεδα μελανιού και την κατάσταση του εκτυπωτή και να αναζητάτε λύσεις σε περίπτωση εμφάνισης σφάλματος.

Αναζητήστε και εγκαταστήστε το Epson Smart Panel από το App Store ή το Google Play.

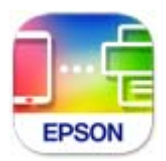

#### Οδηγός στην οθόνη Epson Smart Panel

Κάντε έναρξη της εφαρμογής Epson Smart Panel από την έξυπνη συσκευή σας και επιλέξτε το στοιχείο που θέλετε να χρησιμοποιήσετε από την αρχική οθόνη.

Οι ακόλουθες οθόνες ενδέχεται να τροποποιηθούν χωρίς προειδοποίηση. Τα περιεχόμενα μπορεί να διαφέρουν ανάλογα με το προϊόν.

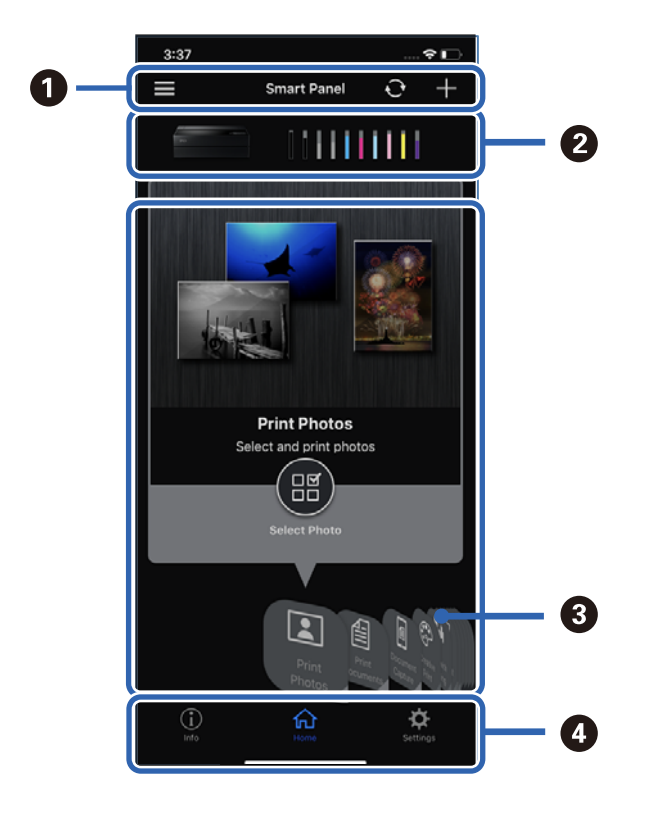

| 0 | Το 📰 εμφανίζει ειδοποιήσεις και πώς να χρησιμοποιήσετε την εφαρμογή. Το 🕂 ξεκινά την εγγραφή ενός<br>εκτυπωτή.                   |
|---|----------------------------------------------------------------------------------------------------|
| 0 | Εμφανίζει το όνομα του εκτυπωτή και τα επίπεδα μελανιού.                                                                         |
| 0 | Όταν επιλέγετε το μενού που θέλετε να χρησιμοποιήσετε, εμφανίζεται η οθόνη του μενού.                                            |
| 4 | Το <b>ἶ</b> εμφανίζει τις πληροφορίες του εκτυπωτή. Το 🄯 σας επιτρέπει να κάνετε ρυθμίσεις εφαρμογής, όπως<br>αλλαγή της οθόνης. |

# Λογισμικό για την πραγματοποίηση ρυθμίσεων ή διαχείριση συσκευών

### Εφαρμογή για τη Ρύθμιση παραμέτρων λειτουργιών εκτυπωτή (Web Config)

Η εφαρμογή Web Config εκτελείται σε ένα πρόγραμμα περιήγησης στο web, όπως το Internet Explorer και το Safari, σε έναν υπολογιστή ή μια έξυπνη συσκευή. Μπορείτε να επιβεβαιώσετε την κατάσταση του εκτυπωτή ή να αλλάξετε τις ρυθμίσεις του εκτυπωτή και της υπηρεσίας δικτύου. Για να χρησιμοποιήσετε την εφαρμογή Web Config, συνδέστε τον εκτυπωτή και τον υπολογιστή ή τη συσκευή στο ίδιο δίκτυο.

Υποστηρίζονται τα ακόλουθα προγράμματα περιήγησης.

Microsoft Edge, Internet Explorer 8 ή νεότερη έκδοση, Firefox\*, Chrome\*, Safari\*

Χρησιμοποιήστε την τελευταία έκδοση.

#### Εκτέλεση του Web Config σε πρόγραμμα περιήγησης στο web

1. Ελέγξτε τη διεύθυνση IP του εκτυπωτή.

Επιλέξτε το εικονίδιο δικτύου στην αρχική οθόνη του εκτυπωτή και, στη συνέχεια, επιλέξτε τη μέθοδο ενεργής σύνδεσης για να επιβεβαιώσετε τη διεύθυνση IP του εκτυπωτή.

#### Σημείωση:

Μπορείτε επίσης να ελέγξετε τη διεύθυνση IP εκτυπώνοντας την αναφορά σύνδεσης δικτύου.

 Εκτελέστε ένα Πρόγραμμα περιήγησης ιστού από έναν υπολογιστή ή μια έξυπνη συσκευή και κατόπιν εισαγάγετε τη διεύθυνση IP του εκτυπωτή.

Μορφή:

IPv4: http://η διεύθυνση IP του εκτυπωτή/

IPv6: http://[η διεύθυνση IP του εκτυπωτή]/

Παραδείγματα:

IPv4: http://192.168.100.201/

IPv6: http://[2001:db8::1000:1]/

Καθώς ο εκτυπωτής χρησιμοποιεί ένα αυτο-υπογεγραμμένο πιστοποιητικό κατά την πρόσβαση στο HTTPS, εμφανίζεται μια προειδοποίηση στο πρόγραμμα περιήγησης όταν ξεκινάτε το Web Config. Αυτό δεν υποδεικνύει ένα πρόβλημα και μπορεί να αγνοηθεί.

#### Σχετικές πληροφορίες

➡ «Εκτύπωση αναφοράς σύνδεσης δικτύου» στη σελίδα 186

#### Εκτέλεση του Web Config στα Windows

Όταν συνδέετε έναν υπολογιστή στον εκτυπωτή χρησιμοποιώντας το WSD, ακολουθήστε τα βήματα παρακάτω για να εκτελεστεί το Web Config.

- 1. Ανοίξτε τη λίστα εκτυπωτών στον υπολογιστή.
  - □ Windows 10

Κάντε κλικ στο κουμπί έναρξης και, στη συνέχεια, επιλέξτε Σύστημα Windows > Πίνακας ελέγχου > Προβολή συσκευών και εκτυπωτών στην επιλογή Υλικό και ήχος.

□ Windows 8.1/Windows 8

Επιλέξτε Επιφάνεια εργασίας > Ρυθμίσεις > Πίνακας ελέγχου > Προβολή συσκευών και εκτυπωτών στην ενότητα Υλικό και ήχος (ή Υλικό).

□ Windows 7

Κάντε κλικ στο κουμπί έναρξης, επιλέξτε **Πίνακας ελέγχου** > **Προβολή συσκευών και εκτυπωτών** στην επιλογή **Υλικό και ήχος**.

- 2. Κάντε δεξί κλικ στον εκτυπωτή σας και επιλέξτε Ιδιότητες.
- 3. Επιλέξτε την καρτέλα Υπηρεσία ιστού και κάντε κλικ στο URL.

Καθώς ο εκτυπωτής χρησιμοποιεί ένα αυτο-υπογεγραμμένο πιστοποιητικό κατά την πρόσβαση στο HTTPS, εμφανίζεται μια προειδοποίηση στο πρόγραμμα περιήγησης όταν ξεκινάτε το Web Config. Αυτό δεν υποδεικνύει ένα πρόβλημα και μπορεί να αγνοηθεί.

#### Εκτέλεση του Web Config στα Mac OS

- Επιλέξτε Προτιμήσεις συστήματος από το μενού Apple > Εκτυπωτές και σαρωτές (ή Εκτύπωση και σάρωση, Εκτύπωση και φαξ) και στη συνέχεια, επιλέξτε τον εκτυπωτή.
- 2. Επιλέξτε Επιλογές και προμήθειες > Εμφάνιση ιστοσελίδας εκτυπωτή.

Καθώς ο εκτυπωτής χρησιμοποιεί ένα αυτο-υπογεγραμμένο πιστοποιητικό κατά την πρόσβαση στο HTTPS, εμφανίζεται μια προειδοποίηση στο πρόγραμμα περιήγησης όταν ξεκινάτε το Web Config. Αυτό δεν υποδεικνύει ένα πρόβλημα και μπορεί να αγνοηθεί.

## Λογισμικό για ενημέρωση

### Εφαρμογή για την ενημέρωση λογισμικού και υλικολογισμικού (EPSON Software Updater)

Το EPSON Software Updater είναι μια εφαρμογή που εγκαθιστά νέο λογισμικό και ενημερώνει το υλικολογισμικό και τα εγχειρίδια μέσω Internet. Εάν θέλετε να ελέγχετε τακτικά τις πληροφορίες ενημέρωσης, μπορείτε να ορίσετε το διάστημα ελέγχου για ενημερώσεις στις Ρυθμίσεις αυτόματης ενημέρωσης του EPSON Software Updater.

#### Εκκίνηση στα Windows

Windows 10

Kάντε κλικ στο κουμπί Έναρξη και, στη συνέχεια, επιλέξτε Epson Software > EPSON Software Updater.

□ Windows 8.1/Windows 8

Εισαγάγετε το όνομα της εφαρμογής στο σύμβολο αναζήτησης και έπειτα επιλέξτε το εμφανιζόμενο εικονίδιο.

#### □ Windows 7

Κάντε κλικ στο κουμπί έναρξης και επιλέξτε Όλα τα προγράμματα (ή Προγράμματα) > Epson Software > EPSON Software Updater.

#### Σημείωση:

Μπορείτε, επίσης, να εκκινήσετε το EPSON Software Updater κάνοντας κλικ στο εικονίδιο εκτυπωτή στη γραμμή εργασιών από την επιφάνεια εργασίας και επιλέγοντας έπειτα **Ενημέρωση λογισμικού**.

#### Εκκίνηση στα Mac OS

Επιλέξτε Μετάβαση > Εφαρμογές > Epson Software > EPSON Software Updater.

#### Σχετικές πληροφορίες

➡ «Ξεχωριστή εγκατάσταση εφαρμογών» στη σελίδα 113

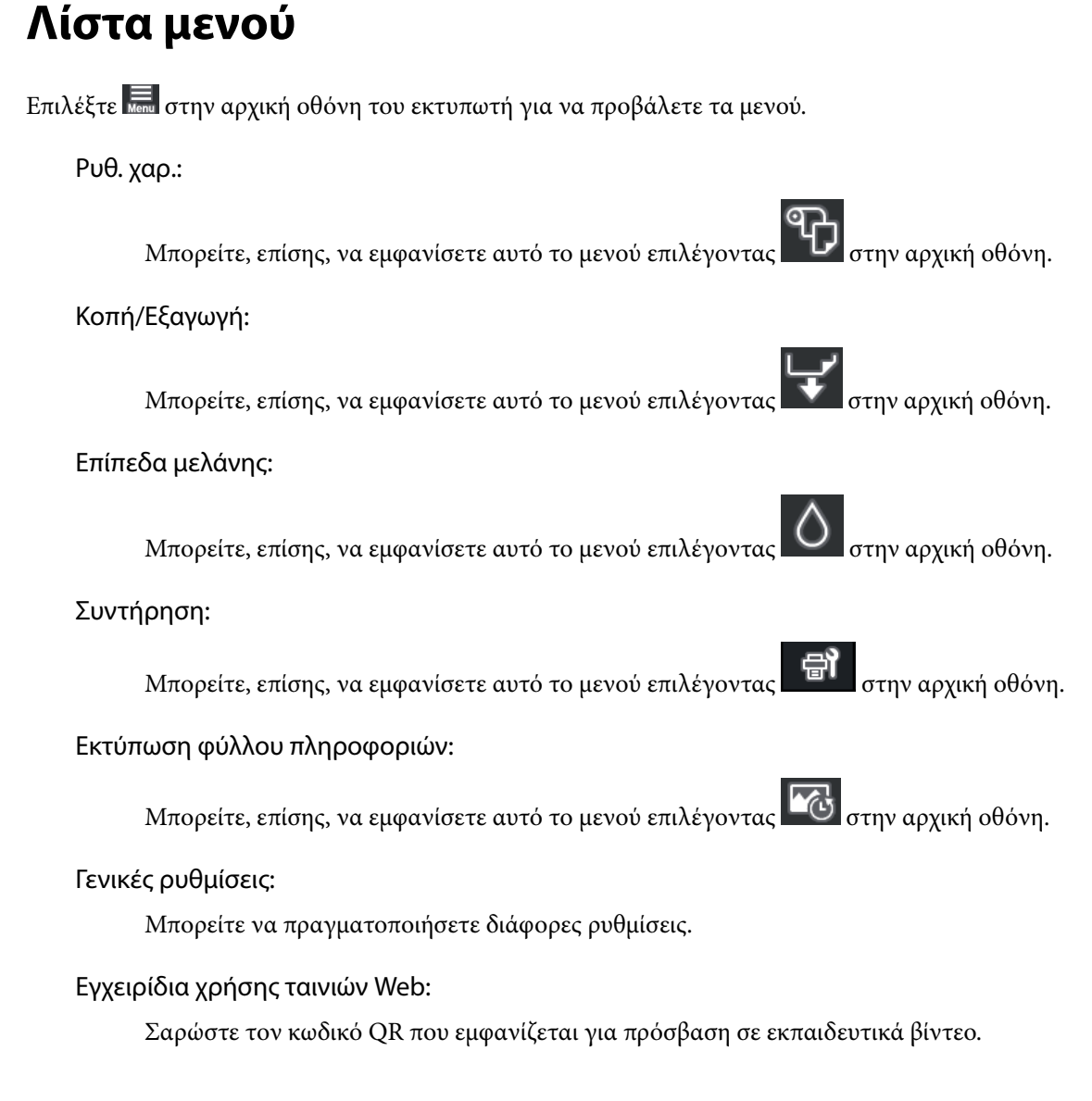

#### Σχετικές πληροφορίες

➡ «Ρύθμιση παραμέτρων αρχικής οθόνης» στη σελίδα 21

#### ➡ «Γενικές ρυθμίσεις» στη σελίδα 224

## Γενικές ρυθμίσεις

Επιλέξτε **Γενικές ρυθμίσεις** από το 🔜 στην αρχική οθόνη του εκτυπωτή για να πραγματοποιήσετε διάφορες ρυθμίσεις.

### Προσαρμογή οθόνης

Επιλέξτε τα μενού στον πίνακα ελέγχου, όπως περιγράφεται παρακάτω.

#### 🔚 > Γενικές ρυθμίσεις > Προσαρμογή οθόνης

#### Χρώμα φόντου:

Αλλάξτε το χρώμα φόντου της οθόνης LCD.

#### αρχική οθόνη:

Ορίστε την προεπιλεγμένη οθόνη που θέλετε να εμφανίζεται ως αρχική οθόνη.

#### Κανονικό:

Εμφανίζει πληροφορίες, όπως ρυθμίσεις χαρτιού, κατάσταση εξαγωγής και πληροφορίες για το μελάνι.

#### Κατάστ. τροφοδοσίας:

Εμφανίζει τα κατά προσέγγιση επίπεδα μελανιού και τη διάρκεια ωφέλιμης ζωής του κουτιού συντήρησης.

#### Οθόνη εκτύπωσης:

Ορίστε την προεπιλεγμένη οθόνη που θέλετε να εμφανίζεται κατά την εκτύπωση.

#### Φωτογραφία:

Εμφανίζει μικρογραφίες φωτογραφιών όταν εκτυπώνετε χρησιμοποιώντας το πρόγραμμα οδήγησης εκτυπωτή και το Epson Print Layout.

#### Ρυθμ. Εκτύπωσ.:

Εμφανίζει τις ρυθμίσεις εκτύπωσης για το πρόγραμμα οδήγησης εκτυπωτή και το Epson Print Layout.

#### Κατάσταση εκτυπωτή:

Εμφανίζει τα κατά προσέγγιση επίπεδα μελανιού και μία μπάρα προόδου κατά την εκτύπωση.

### Ρυθμίσεις εκτυπωτή

Επιλέξτε τα μενού στον πίνακα ελέγχου, όπως περιγράφεται παρακάτω.

#### 🔚 > Γενικές ρυθμίσεις > Ρυθμίσεις εκτυπωτή

#### Αυτόματη εμφάνιση ρύθμισης χαρτιού:

Επιλέξτε **Ενερ.** για να εμφανίζεται η οθόνη **Ρύθμιση χαρτιού** όταν τοποθετείτε χαρτί στην πίσω τροφοδοσία χαρτιού. Εάν απενεργοποιήσετε αυτή τη λειτουργία, δεν θα μπορείτε να εκτυπώσετε από iPhone ή iPad ή iPod touch χρησιμοποιώντας το AirPrint.

#### Ειδοποίηση σφάλματος:

Ασυμφωνία χαρτιού:

Εμφανίζεται μια προειδοποίηση, αν οι ρυθμίσεις χαρτιού (ρυθμίσεις εκτύπωσης) για την εργασία εκτύπωσης δεν αντιστοιχούν με τις ρυθμίσεις χαρτιού του εκτυπωτή που ορίστηκαν, όταν τοποθετήσατε το χαρτί. Αυτή η ρύθμιση αποτρέπει τις εσφαλμένες εκτυπώσεις. Ωστόσο, η οθόνη ρύθμισης χαρτιού δεν εμφανίζεται εάν η επιλογή Αυτόματη εμφάνιση ρύθμισης χαρτιού στα παρακάτω μενού είναι απενεργοποιημένη. Εάν απενεργοποιήσετε αυτή τη λειτουργία, δεν θα μπορείτε να εκτυπώσετε από iPhone ή iPad ή iPod touch χρησιμοποιώντας το AirPrint.

#### Ανίχνευση παραμόρφωσης χαρτιού:

Επιλέξτε Ενερ. για να εμφανίζεται ένα μήνυμα όταν τροφοδοτείται χαρτί υπό γωνία.

#### Οριζόντια κεντραρισμένο:

Επιλέξτε Ενερ. για να εκτυπώσετε την εικόνα στο κέντρο του χαρτιού.

#### Χοντρό χαρτί:

Επιλέξτε Ενεργοποίηση για να αποφύγετε τη δημιουργία κηλίδων μελανιού στις εκτυπώσεις σας.

## Βασικές ρυθμίσεις

Επιλέξτε τα μενού στον πίνακα ελέγχου, όπως περιγράφεται παρακάτω.

#### 🔜 > Γενικές ρυθμίσεις > Βασικές ρυθμίσεις

#### Εσωτερικό φως:

Επιλέξτε Αυτ. για να ενεργοποιείται αυτόματα ο εσωτερικός φωτισμός κατά την εκτύπωση.

Φωτεινότ. LCD:

Προσαρμόστε τη φωτεινότητα της οθόνης LCD.

#### Ήχοι:

Προσαρμόστε την ένταση του ήχου και επιλέξτε τύπο ήχου.

🗅 Αθόρυβο

- 🖵 Πάτημα κουμπ
- 🖵 Ήχος σφάλματος
- 🖵 Τύπος ήχου

#### Χρον. Ύπνου:

Ρυθμίστε τη χρονική περίοδο για τη μετάβαση σε κατάσταση αναστολής λειτουργίας (λειτουργία εξοικονόμησης ενέργειας) όταν ο εκτυπωτής δεν έχει εκτελέσει κάποια λειτουργία. Η οθόνη LCD γίνεται μαύρη μόλις παρέλθει ο προκαθορισμένος χρόνος.

#### Ρυθμ. απενεργ.:

Το προϊόν σας μπορεί να διαθέτει αυτή τη λειτουργία ή τη λειτουργία **Απενερ χρονοδιακ**, ανάλογα με το σημείο αγοράς.

Απενεργοποίηση όταν ανενεργό

Επιλέξτε αυτή τη ρύθμιση για να απενεργοποιείται αυτόματα ο εκτυπωτής όταν δεν χρησιμοποιείται για ένα προκαθορισμένο χρονικό διάστημα. Οποιαδήποτε αύξηση θα επηρεάσει την ενεργειακή αποδοτικότητα του προϊόντος. Αναλογιστείτε το περιβάλλον πριν κάνετε οποιαδήποτε αλλαγή.

Απενεργοποίηση κατά την αποσύνδεση

Επιλέξτε αυτή τη ρύθμιση για να απενεργοποιείται ο εκτυπωτής μετά από 30 λεπτά, όταν όλες οι θύρες του συμπεριλαμβανομένης της θύρας USB είναι αποσυνδεδεμένες. Αυτή η δυνατότητα ίσως να μην είναι διαθέσιμη, ανάλογα με την περιοχή σας.

#### Απενερ χρονοδιακ:

Το προϊόν σας μπορεί να διαθέτει αυτή τη λειτουργία ή τη λειτουργία **Ρυθμ. απενεργ.**, ανάλογα με το σημείο αγοράς.

Επιλέξτε αυτήν τη ρύθμιση για να απενεργοποιείται αυτόματα ο εκτυπωτής όταν δεν χρησιμοποιείται για ένα προκαθορισμένο χρονικό διάστημα. Μπορείτε να προσαρμόσετε το χρόνο πριν την εφαρμογή της διαχείρισης τροφοδοσίας. Οποιαδήποτε αύξηση θα επηρεάσει την ενεργειακή αποδοτικότητα του προϊόντος. Αναλογιστείτε το περιβάλλον πριν κάνετε οποιαδήποτε αλλαγή.

#### Ρυθμίσ. Ημερομηνίας/Ώρας:

🖵 Ημερομηνία/Ωρα

Πληκτρολογήστε την τρέχουσα ημερομηνία και ώρα.

🖵 Θερινή ώρα

Επιλέξτε τη ρύθμιση θερινής ώρας που ισχύει για την περιοχή σας.

🗅 Διαφορά ώρας

Εισαγάγετε τη διαφορά ώρας μεταξύ της τοπικής σας ώρας και της UTC (Συντονισμένη παγκόσμια ώρα).

#### Γλώσσα/Language:

Επιλέξτε τη γλώσσα που χρησιμοποιείται στην οθόνη LCD.

#### Μονάδα μήκους:

Επιλέξτε τη μονάδα μήκους.

#### Σχετικές πληροφορίες

«Εξοικονόμηση ενέργειας» στη σελίδα 112

## Ρυθμίσεις δικτύου

Επιλέξτε τα μενού στον πίνακα ελέγχου, όπως περιγράφεται παρακάτω.

#### 🔜 > Γενικές ρυθμίσεις > Ρυθμίσεις δικτύου

#### Ρύθμ. Wi-Fi:

Ορίστε ή αλλάξτε τις ρυθμίσεις ασύρματου δικτύου. Επιλέξτε μία από τις παρακάτω μεθόδους σύνδεσης και, στη συνέχεια, ακολουθήστε τις οδηγίες στον πίνακα ελέγχου.

#### Wi-Fi (Συνιστάται):

- Οδηγός ρύθμισης Wi-Fi
- Ρύθμ. πάτ. κουμπιού (WPS)
- 🖵 Άλλα
  - 🖵 Λειτ. κωδ. ΡΙΝ (WPS)
  - Αυτ. σύνδεση Wi-Fi
  - Απενεργ Wi-Fi

Ίσως να μπορέσετε να επιλύσετε τα προβλήματα δικτύου απενεργοποιώντας τις

ρυθμίσεις Wi-Fi ή ορίζοντας εκ νέου τις ρυθμίσεις Wi-Fi. Πατήστε 🗊 🗊 > Wi-Fi (Συνιστάται) > Αλλαγή ρυθμίσεων > Άλλα > Απενεργ Wi-Fi > Έναρξη ρύθμισης.

#### Wi-Fi Direct:

🛛 iOS

- $\hfill\square$  Android
- Άλλες συσκευές ΛΣ
- 🗅 Αλλαγή
  - Αλλαγή ονόματος δικτύου
  - Αλλαγή κωδικού πρόσβασης
  - Απενεργοποίηση Wi-Fi Direct
  - 🖵 Επαναφ. εργοστ. ρυθμίσ.

#### Ρύθμιση ενσύρματου LAN:

Δημιουργήστε ή αλλάξτε μια σύνδεση δικτύου που χρησιμοποιεί καλώδιο LAN και δρομολογητή. Όταν χρησιμοποιείται αυτή η επιλογή, οι συνδέσεις Wi-Fi είναι απενεργοποιημένες.

#### Κατάσταση δικτύου:

Εμφανίζει ή εκτυπώνει τις τρέχουσες ρυθμίσεις δικτύου.

- 🖵 Κατάσταση ενσύρματου LAN/Wi-Fi
- 🖵 Κατάσταση Wi-Fi Direct
- 🖵 Φύλλο κατάσ εκτ

#### Έλεγχος σύνδεσης:

Ελέγχει την τρέχουσα σύνδεση δικτύου και εκτυπώνει μια αναφορά. Αν υπάρχει οποιοδήποτε πρόβλημα με τη σύνδεση, ανατρέξτε στην αναφορά για να επιλύσετε το πρόβλημα.

#### Σύνθετα:

Πραγματοποιήστε τις παρακάτω λεπτομερείς ρυθμίσεις.

🖵 Όνομα συσκευής

□ TCP/IP

Διακομιστής μεσολάβησ.

### Ρυθμίσεις υπηρεσίας Web

Επιλέξτε τα μενού στον πίνακα ελέγχου, όπως περιγράφεται παρακάτω.

#### 🔜 > Γενικές ρυθμίσεις > Ρυθμίσεις υπηρεσίας Web

Epson Connect Υπηρεσίες:

Εμφανίζει εάν ο εκτυπωτής είναι εγγεγραμμένος και συνδεδεμένος στο Epson Connect. Μπορείτε να εγγραφείτε στην υπηρεσία επιλέγοντας **Καταχώρηση** και ακολουθώντας τις οδηγίες. Αφού έχετε εγγραφεί, μπορείτε να αλλάξετε τις παρακάτω ρυθμίσεις.

- Αναστολή/Συνέχιση
- Ακύρωση καταχώρησης

Για λεπτομέρειες, επισκεφθείτε την παρακάτω τοποθεσία Web.

https://www.epsonconnect.com/

http://www.epsonconnect.eu (μόνο για την Ευρώπη)

### Έρευνα πελατών

Επιλέξτε τα μενού στον πίνακα ελέγχου, όπως περιγράφεται παρακάτω.

#### 🔚 > Γενικές ρυθμίσεις > Έρευνα πελατών

Επιλέξτε Έγκριση για να παρέχετε πληροφορίες χρήσης του προϊόντος, όπως αριθμό εκτυπώσεων, προς την Seiko Epson Corporation.

### Επαναφ. εργοστ. ρυθμίσ.

Επιλέξτε τα μενού στον πίνακα ελέγχου, όπως περιγράφεται παρακάτω.

#### 🔜 > Γενικές ρυθμίσεις > Επαναφ. εργοστ. ρυθμίσ.

Επαναφέρετε τις ρυθμίσεις στα παρακάτω μενού στις προεπιλεγμένες τιμές τους.

- Ρυθμίσεις δικτύου
- 🖵 Όλα εκτός από τις Ρυθμίσεις δικτύου
- Απαλοιφή δεδομέν & ρυθμίσ

### Κατάσταση εκτυπωτή/Εκτύπωση

Επιλέξτε τα μενού στον πίνακα ελέγχου, όπως περιγράφεται παρακάτω.

#### 🔜 > Γενικές ρυθμίσεις > Κατάσταση εκτυπωτή/Εκτύπωση

Φύλλο κατάσ εκτ:

Φύλλο κατάστασης διαμόρφωσης:

Εκτυπώστε ενημερωτικά φύλλα που δείχνουν την τρέχουσα κατάσταση του εκτυπωτή και τις τρέχουσες ρυθμίσεις.

#### Φύλλο κατάστασης προμήθειας:

Εκτυπώστε ενημερωτικά φύλλα που δείχνουν την κατάσταση των αναλώσιμων.

#### Φύλλο ιστορικού χρήσης:

Εκτυπώστε ενημερωτικά φύλλα που δείχνουν το ιστορικό χρήσης του εκτυπωτή.

#### Δίκτυο:

Εμφανίζει τις τρέχουσες ρυθμίσεις δικτύου. Μπορείτε, επίσης, να εκτυπώσετε το φύλλο κατάστασης.

#### Λίστα ελέγχου προβλημ.:

Εκτυπώστε φύλλα για να ελέγξετε για προβλήματα του εκτυπωτή. Εάν ο εκτυπωτής παρουσιάζει δυσλειτουργία, εκτυπώστε τα "φύλλα διάγνωσης πελάτη (3 φύλλα)" και συμπληρώστε τις απαιτούμενες πληροφορίες στο πρώτο και στο δεύτερο φύλλο. Ο συνδυασμός του αποτελέσματος του ελέγχου ακροφυσίων με τα δύο πρώτα φύλλα μπορεί να διευκολύνει την επισκευή.

#### Έκδοση υλικολογισμικού:

Εμφανίζει την τρέχουσα έκδοση υλικολογισμικού του εκτυπωτή σας.

## Ενημέρωση υλικολογισμικού

Επιλέξτε τα μενού στον πίνακα ελέγχου, όπως περιγράφεται παρακάτω.

#### 🔜 > Γενικές ρυθμίσεις > Ενημέρωση υλικολογισμικού

#### Ενημέρωση:

Ελέγξτε αν η τελευταία έκδοση υλικολογισμικού έχει φορτωθεί στον διακομιστή δικτύου. Το υλικολογισμικό ενημερώνεται όταν βρεθεί νέο υλικολογισμικό. Όταν ξεκινήσει η ενημέρωση, δεν μπορεί να διακοπεί.

#### Ειδοποίηση:

Επιλέξτε Ενερ. για λήψη μιας ειδοποίησης αν είναι διαθέσιμη μια ενημέρωση υλικολογισμικού.

#### Σχετικές πληροφορίες

🕈 «Ενημέρωση του υλικολογισμικού του εκτυπωτή χρησιμοποιώντας τον πίνακα ελέγχου» στη σελίδα 117

## Προδιαγραφές προϊόντων

## Προδιαγραφές εκτυπωτή

| Τύπος εκτυπωτή                | Inkjet                                          |
|-------------------------------|-------------------------------------------------|
| Τοποθέτηση ακροφυσίου κεφαλής | Ακροφύσια μαύρου μελανιού: 360                  |
| εκτύπωσης                     | Ακροφύσια έγχρωμων μελανιών: 180 για κάθε χρώμα |

### Εκτυπώσιμη περιοχή

#### Εκτυπώσιμη περιοχή για μονά φύλλα

Η ποιότητα εκτύπωσης μπορεί να υποβαθμιστεί στις σκιασμένες περιοχές εξαιτίας του μηχανισμού του εκτυπωτή.

#### Εκτύπωση με περιθώρια

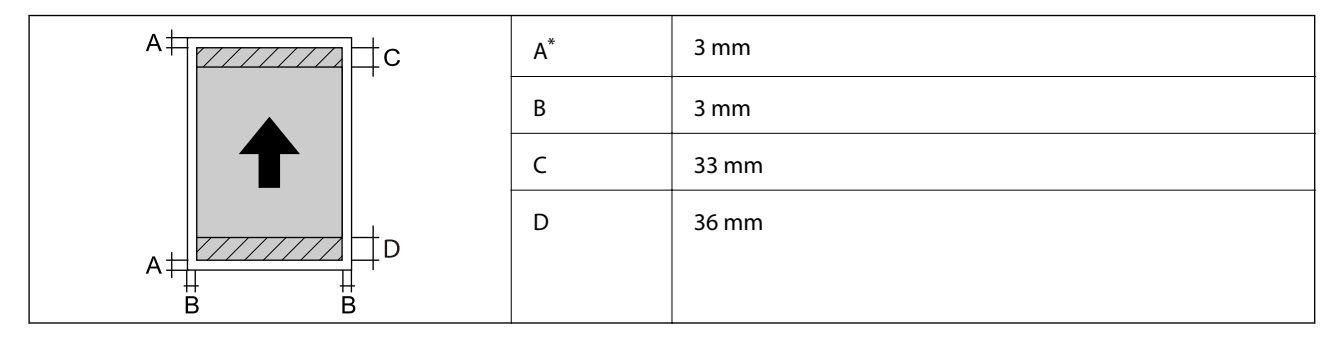

\*: Το περιθώριο είναι 20.0 mm όταν εκτυπώνετε σε χαρτόνι αφίσας ή όταν χρησιμοποιείτε τη δυνατότητα Μπρ. τροφοδότης χαρτιού - Χωρίς κυλ. εξαγωγής (Γυαλ. χαρτί).

#### Εκτύπωση χωρίς περιθώρια<sup>\*</sup>

| A | А | 36 mm |
|---|---|-------|
|   | В | 39 mm |
| В | С | 3 mm  |
|   |   |       |

\*: Η εκτύπωση χωρίς περιθώρια δεν είναι διαθέσιμη για το χαρτόνι αφίσας και Μπρ. τροφοδότης χαρτιού - Χωρίς κυλ. εξαγωγής (Γυαλ. χαρτί).

#### Εκτυπώσιμη περιοχή για ρολό χαρτιού

Η ποιότητα εκτύπωσης μπορεί να υποβαθμιστεί στις σκιασμένες περιοχές εξαιτίας του μηχανισμού του εκτυπωτή.

#### Εκτύπωση με περιθώρια

| B B<br># # | А  | 50 mm |
|------------|----|-------|
|            | В  | 3 mm  |
|            | С* | 14 mm |
|            | D* | 50 mm |
|            |    |       |

\*: 0 mm για συνεχόμενες εργασίες εκτύπωσης.

#### Εκτύπωση χωρίς περιθώρια

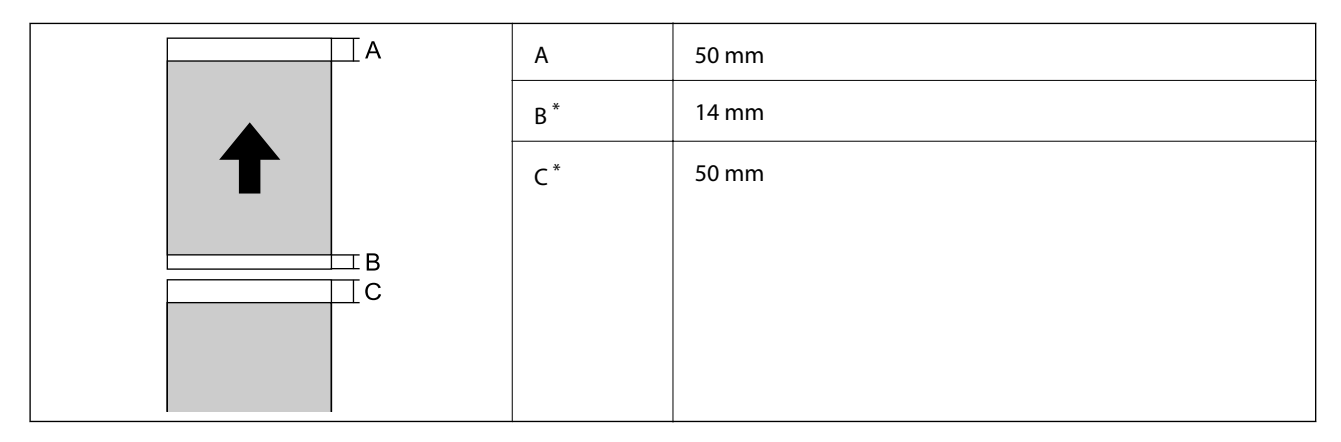

\*: 0 mm για συνεχόμενες εργασίες εκτύπωσης.

#### Εκτυπώσιμη περιοχή για CD/DVD

Η ποιότητα εκτύπωσης μπορεί να υποβαθμιστεί στις σκιασμένες περιοχές εξαιτίας του μηχανισμού του εκτυπωτή.

| А | 18 mm (0.71 ίντσες)  |
|---|----------------------|
| В | 43 mm (1.69 ίντσες)  |
| С | 116 mm (4.57 ίντσες) |
| D | 120 mm (4.72 ίντσες) |
|   |                      |
|   |                      |

## Προδιαγραφές διασύνδεσης

Για υπολογιστή

SuperSpeed USB

## Προδιαγραφές δικτύου

## Προδιαγραφές Wi-Fi

Δείτε τον παρακάτω πίνακα για τις προδιαγραφές Wi-Fi.

| Χώρες ή περιοχές με την εξαίρεση των παρακάτω                                                                                                    | Πίνακας Α                                                                                                    |
|----------------------------------------------------------------------------------------------------|----------------------------------------------------------------------------------------------------|
| Ιρλανδία, Ηνωμένο Βασίλειο, Αυστρία, Γερμανία, Λιχτενστάιν,<br>Ελβετία, Γαλλία, Βέλγιο, Λουξεμβούργο, Κάτω Χώρες, Ιταλία,<br>Πορτογαλία, Ισπανία, Δανία, Φινλανδία, Νορβηγία, Σουηδία,<br>Ισλανδία, Αυστραλία, Νέα Ζηλανδία, Κίνα, Χονγκ Κονγκ,<br>Μογγολία, Ταϊβάν, Νότια Κορέα | Πίνακας Β                                                                                                    |
| Γκουαδελούπη, Μαρτινίκα, Μαγιότ, Νέα Καληδονία, Σεν<br>Πιέρ, Μικελόν, Ρεϊνιόν, Γαλλική Πολυνησία, Γαλλική Γουιάνα,<br>Ουόλις και Φουτούνα                                                                                                    | Εάν μπορείτε να επιλέξετε το ακόλουθο μενού, ανατρέξτε<br>στον Πίνακα Β. Εάν δεν μπορείτε, ανατρέξτε στον Πίνακα Α.<br>Fi > <b>Γενικές ρυθμίσεις</b> > <b>Ρυθμίσεις δικτύου</b> > <b>Ρύθμ. Wi-</b><br>Fi > Wi-Fi Direct > Έναρξη ρύθμισης > Αλλαγή > Αλλαγή<br>εύρους συχνοτήτων |
|                                                                                                    | *Όταν επιλέξετε το παραπάνω μενού, ενεργοποιείται το Wi-<br>Fi Direct.                                                                                                    |
|                                                                                                    | Εάν θέλετε να απενεργοποιήσετε το Wi-Fi Direct, επιλέξτε                                                                                                    |

#### Πίνακας Α

| Πρότυπα                            | IEEE 802.11b/g/n <sup>*1</sup>                                 |
|------------------------------------|----------------------------------------------------------------|
| Περιοχή συχνότητας                 | 2,4 GHz                                                        |
| Κανάλια                            | 1/2/3/4/5/6/7/8/9/10/11/12/13                                  |
| Λειτουργίες συντονισμού            | Υποδομή, Wi-Fi Direct (Simple AP) <sup>*2, *3</sup>            |
| Πρωτόκολλα ασφαλείας <sup>*4</sup> | WEP (64/128bit), WPA2-PSK (AES) <sup>*5</sup> , WPA3-SAE (AES) |

- \*1: Διαθέσιμο μόνο για το ΗΤ20
- \*2: Δεν υποστηρίζεται για ΙΕΕΕ 802.11b
- \*3: Οι λειτουργίες υποδομής και Wi-Fi Direct ή μια σύνδεση Ethernet μπορούν να χρησιμοποιούνται ταυτόχρονα.
- \*4: Το Wi-Fi Direct υποστηρίζει μόνο WPA2-PSK (AES).
- \*5: Συμμορφώνεται με τα πρότυπα του WPA2 με υποστήριξη για WPA/WPA2 Personal.

#### Πίνακας Β

| Πρότυπα                            | IEEE 802.11a/b/g/n <sup>*1</sup> /ac                           |                     |                                                            |
|------------------------------------|----------------------------------------------------------------|---------------------|------------------------------------------------------------|
| Περιοχές συχνότητας                | IEEE 802.11b/                                                  | ′g/n: 2,4 GHz,      | , IEEE 802.11a/n/ac: 5 GHz                                 |
| Κανάλια                            | Wi-Fi                                                          | 2,4 GHz             | 1/2/3/4/5/6/7/8/9/10/11/12 <sup>*2</sup> /13 <sup>*2</sup> |
|                                    |                                                                | 5 GHz <sup>*3</sup> | W52 (36/40/44/48),                                         |
|                                    |                                                                |                     | W53 (52/56/60/64),                                         |
|                                    |                                                                |                     | W56 (100/104/108/112/116/120/124/128/132/136/140),         |
|                                    |                                                                |                     | W58 (149/153/157/161/165)                                  |
|                                    | Wi-Fi Direct                                                   | 2,4 GHz             | 1/2/3/4/5/6/7/8/9/10/11/12 <sup>*2</sup> /13 <sup>*2</sup> |
|                                    |                                                                | 5 GHz <sup>*3</sup> | W52 (36/40/44/48)                                          |
|                                    |                                                                |                     | W58 (149/153/157/161/165)                                  |
| Λειτουργίες σύνδεσης               | Υποδομή, Wi-Fi Direct (Simple AP) <sup>*4, *5</sup>            |                     |                                                            |
| Πρωτόκολλα ασφαλείας <sup>*6</sup> | WEP (64/128bit), WPA2-PSK (AES) <sup>*7</sup> , WPA3-SAE (AES) |                     |                                                            |

- \*1: Διαθέσιμο μόνο για το ΗΤ20
- \*2: Μη διαθέσιμο στην Ταϊβάν
- \*3: Η διαθεσιμότητα αυτών των καναλιών και η χρήση του προϊόντος σε εξωτερικό χώρο με αυτά τα κανάλια διαφέρει ανάλογα με την τοποθεσία. Για περισσότερες πληροφορίες, ανατρέξτε στη διεύθυνση http://support.epson.net/wifi5ghz/
- \*4: Δεν υποστηρίζεται για IEEE 802.11b
- \*5: Οι λειτουργίες υποδομής και Wi-Fi Direct ή μια σύνδεση Ethernet μπορούν να χρησιμοποιούνται ταυτόχρονα.
- \*6: Το Wi-Fi Direct υποστηρίζει μόνο WPA2-PSK (AES).
- \*7: Συμμορφώνεται με τα πρότυπα του WPA2 με υποστήριξη για WPA/WPA2 Personal.

### Προδιαγραφές Ethernet

| Πρότυπα            | IEEE802.3i (10BASE-T) <sup>*1</sup>                                                                            |
|--------------------|----------------------------------------------------------------------------------------------------|
|                    | IEEE802.3u (100BASE-TX) <sup>*1</sup>                                                                          |
|                    | IEEE 802.3az (Ethernet με οικονομική χρήση ενέργειας) <sup>*2</sup>                                            |
| Τύπος επικοινωνίας | Αυτόματη, πλήρως αμφίδρομη 10Mbps, ημι-αμφίδρομη<br>10Mbps, πλήρως αμφίδρομη 100Mbps, ημι-αμφίδρομη<br>100Mbps |
| Γραμμή σύνδεσης    | RJ-45                                                                                                    |

- \*1 Χρησιμοποιήστε ένα καλώδιο STP (Θωρακισμένο συνεστραμμένο ζεύγος) κατηγορίας 5e ή υψηλότερης για να αποτραπεί κίνδυνος ραδιοπαρεμβολών.
- \*2 Η συνδεδεμένη συσκευή πρέπει να συμμορφώνεται με το πρότυπο IEEE 802.3az.

### Λειτουργίες δικτύου και ΙΡν4/ΙΡν6

| Λειτουργίες      |                                                                                          |            | Υποστηρίζοντα<br>ι | Παρατηρήσεις                                                   |
|------------------|------------------------------------------------------------------------------------------|------------|--------------------|----------------------------------------------------------------|
| Εκτύπωση δικτύου | EpsonNet Print (Windows)                                                                 | IPv4       | 1                  | -                                                              |
|                  | Standard TCP/IP (Windows)                                                                | ΙΡν4, ΙΡν6 | 1                  | -                                                              |
|                  | Εκτύπωση WSD (Windows)                                                                   | ΙΡν4, ΙΡν6 | J                  | Windows Vista ή<br>νεότερη έκδοση                              |
|                  | Εκτύπωση Bonjour (Mac OS)                                                                | IPv4, IPv6 | 1                  | -                                                              |
|                  | Εκτύπωση IPP (Windows,<br>Mac OS)                                                        | ΙΡν4, ΙΡν6 | J                  | -                                                              |
|                  | Εκτύπωση PictBridge (Wi-Fi)                                                              | IPv4       | -                  | Ψηφιακή<br>φωτογραφική<br>μηχανή                               |
|                  | Epson Connect (Εκτύπωση<br>μέσω ηλεκτρονικού<br>ταχυδρομείου,<br>απομακρυσμένη εκτύπωση) | IPv4       | J                  | -                                                              |
|                  | AirPrint (iOS, Mac OS)                                                                   | IPv4, IPv6 | J                  | iOS 5 ή<br>μεταγενέστερο,<br>Mac OS X v10.7 ή<br>μεταγενέστερο |
| Σάρωση μέσω      | Epson Scan 2                                                                             | IPv4, IPv6 | -                  | -                                                              |
| δικτυου          | Epson ScanSmart                                                                          | IPv4       | -                  | -                                                              |
|                  | Event Manager                                                                            | IPv4       | -                  | -                                                              |
|                  | Epson Connect (Σάρωση<br>στο Cloud)                                                      | IPv4       | -                  | -                                                              |
|                  | AirPrint (Σάρωση)                                                                        | ΙΡν4, ΙΡν6 | -                  | -                                                              |
| Φαξ              | Αποστολή φαξ                                                                             | IPv4       | -                  | -                                                              |
|                  | Λήψη φαξ                                                                                 | IPv4       | -                  | -                                                              |
|                  | AirPrint (Faxout)                                                                        | IPv4, IPv6 | -                  | -                                                              |

## Πρωτόκολλο ασφαλείας

| SSL/TLS | Διακομιστής/Πρόγραμμα-πελάτης HTTPS, IPPS |
|---------|-------------------------------------------|
| SNMPv3  |                                           |

## Υποστηριζόμενες Υπηρεσίες Τρίτων

| AirPrint | iOS 5 ή μεταγενέστερο/Mac OS X v10.7.x ή μεταγενέστερο |
|----------|--------------------------------------------------------|
|----------|--------------------------------------------------------|

## Διαστάσεις

#### **SC-P900 Series**

| Διαστάσεις | Αποθήκευση                                                                       |
|------------|----------------------------------------------------------------------------------|
|            | Πλάτος: 615 mm (24.2 ίντσες)                                                     |
|            | Βάθος: 368 mm (14.5 ίντσες)                                                      |
|            | 🖵 ΄Υψος: 199 mm (7.8 ίντσες)                                                     |
|            | Εκτύπωση                                                                         |
|            | Πλάτος: 615 mm (24.2 ίντσες)                                                     |
|            | Βάθος: 905 mm (35.6 ίντσες)                                                      |
|            | 🖵 Ύψος: 520 mm (20.5 ίντσες)                                                     |
| Βάρος      | Περίπου 14.8 kg (32.6 lb) (Χωρίς τις θήκες μελανιού και το καλώδιο τροφοδοσίας.) |
|            | Περίπου 15.9 kg (35.1 lb) (Με τις θήκες μελανιού και το καλώδιο τροφοδοσίας.)    |

#### SC-P700 Series

| Διαστάσεις | Αποθήκευση                                                                       |
|------------|----------------------------------------------------------------------------------|
|            | Πλάτος: 515 mm (20.3 ίντσες)                                                     |
|            | Βάθος: 368 mm (14.5 ίντσες)                                                      |
|            | 📮 Ύψος: 185 mm (7.3 ίντσες)                                                      |
|            | Εκτύπωση                                                                         |
|            | Πλάτος: 515 mm (20.3 ίντσες)                                                     |
|            | Βάθος: 769 mm (30.3 ίντσες)                                                      |
|            | Υψος: 420 mm (16.5 ίντσες)                                                       |
| Βάρος      | Περίπου 12.6 kg (27.8 lb) (Χωρίς τις θήκες μελανιού και το καλώδιο τροφοδοσίας.) |
|            | Περίπου 13.7 kg (30.2 lb) (Με τις θήκες μελανιού και το καλώδιο τροφοδοσίας.)    |

## Ηλεκτρικές προδιαγραφές

#### SC-P900 Series

| Ταξινόμηση<br>τροφοδοτικού        | AC 100–240 V  | AC 100–120 V | AC 220–240 V |
|-----------------------------------|---------------|--------------|--------------|
| Περιοχή ονομαστικής<br>συχνότητας | 50–60 Hz      | 50–60 Hz     | 50–60 Hz     |
| Ονομαστικό ρεύμα                  | 1.3 έως 0.7 Α | 1.2 A        | 0.7 A        |

| Κατανάλωση ρεύματος | Εκτύπωση: περίπου 24.0 W | Εκτύπωση: περίπου 24.0 W | Εκτύπωση: περίπου 24.0 W |
|---------------------|--------------------------|--------------------------|--------------------------|
| (με σύνδεση USB)    | (ISO/IEC24712)           | (ISO/IEC24712)           | (ISO/IEC24712)           |
|                     | Κατάσταση ετοιμότητας:   | Κατάσταση ετοιμότητας:   | Κατάσταση ετοιμότητας:   |
|                     | περίπου 8.0 W            | περίπου 8.0 W            | περίπου 8.0 W            |
|                     | Λειτουργία αδράνειας:    | Λειτουργία αδράνειας:    | Λειτουργία αδράνειας:    |
|                     | περίπου 1.1 W            | περίπου 1.1 W            | περίπου 1.1 W            |
|                     | Απενεργοποίηση: περίπου  | Απενεργοποίηση: περίπου  | Απενεργοποίηση: περίπου  |
|                     | 0.14 W                   | 0.08 W                   | 0.18 W                   |

#### Σημείωση:

- 🗅 Ελέγξτε την ετικέτα στον εκτυπωτή για να δείτε την τάση.
- Οι χρήστες που βρίσκονται στην Ευρώπη, δείτε την ακόλουθη τοποθεσία Web για λεπτομέρειες σχετικά με την κατανάλωση ενέργειας.

http://www.epson.eu/energy-consumption

#### **SC-P700 Series**

| Ταξινόμηση<br>τροφοδοτικού        | AC 100–240 V             | AC 100–120 V             | AC 220–240 V             |
|-----------------------------------|--------------------------|--------------------------|--------------------------|
| Περιοχή ονομαστικής<br>συχνότητας | 50–60 Hz                 | 50–60 Hz                 | 50–60 Hz                 |
| Ονομαστικό ρεύμα                  | 1.3 έως 0.7 Α            | 1.2 A                    | 0.7 A                    |
| Κατανάλωση ρεύματος               | Εκτύπωση: περίπου 22.0 W | Εκτύπωση: περίπου 22.0 W | Εκτύπωση: περίπου 22.0 W |
| (με σύνδεση USB)                  | (ISO/IEC24712)           | (ISO/IEC24712)           | (ISO/IEC24712)           |
|                                   | Κατάσταση ετοιμότητας:   | Κατάσταση ετοιμότητας:   | Κατάσταση ετοιμότητας:   |
|                                   | περίπου 8.0 W            | περίπου 8.0 W            | περίπου 8.0 W            |
|                                   | Λειτουργία αδράνειας:    | Λειτουργία αδράνειας:    | Λειτουργία αδράνειας:    |
|                                   | περίπου 1.1 W            | περίπου 1.1 W            | περίπου 1.1 W            |
|                                   | Απενεργοποίηση: περίπου  | Απενεργοποίηση: περίπου  | Απενεργοποίηση: περίπου  |
|                                   | 0.14 W                   | 0.08 W                   | 0.18 W                   |

#### Σημείωση:

Ελέγξτε την ετικέτα στον εκτυπωτή για να δείτε την τάση.

Οι χρήστες που βρίσκονται στην Ευρώπη, δείτε την ακόλουθη τοποθεσία Web για λεπτομέρειες σχετικά με την κατανάλωση ενέργειας.

http://www.epson.eu/energy-consumption

## Περιβαλλοντικές προδιαγραφές

| Λειτουργία | Χρησιμοποιήστε τον εκτυπωτή εντός της εμβέλειας που παρουσιάζεται στο<br>ακόλουθο γράφημα.        |
|------------|---------------------------------------------------------------------------------------------------|
|            | 30<br>55<br>20<br>10<br>27<br>35<br>c                                                             |
|            | Θερμοκρασία: 10 έως 35°C (50 έως 95°F)<br>Υγρασία: 20 έως 80% RH (χωρίς συμπύκνωση)               |
| Αποθήκευση | Θερμοκρασία: -20 έως 40°C (-4 έως 104°F) <sup>*</sup><br>Υγρασία: 5 έως 85% RH (χωρίς συμπύκνωση) |

\* Είναι δυνατή η αποθήκευση για έναν μήνα στους 40°C (104°F).

### Περιβαλλοντικές προδιαγραφές για τα δοχεία μελανιού

| Θερμοκρασία αποθήκευσης | -20 έως 40 °C (-4 έως 104 °F) <sup>*</sup>                                                    |
|-------------------------|-----------------------------------------------------------------------------------------------|
| Θερμοκρασία ψύξης       | 0 °C (32 °F)                                                                                  |
|                         | Το μελάνι τήκεται και μπορεί να χρησιμοποιηθεί μετά από περίπου 3 ώρες στους<br>25 °C (77°F). |

\* Είναι δυνατή η αποθήκευση για έναν μήνα στους 40 °C (104 °F).

## Θέση και χώρος εγκατάστασης

Εξασφαλίστε αρκετό χώρο για τη σωστή εγκατάσταση και λειτουργία του εκτυπωτή.

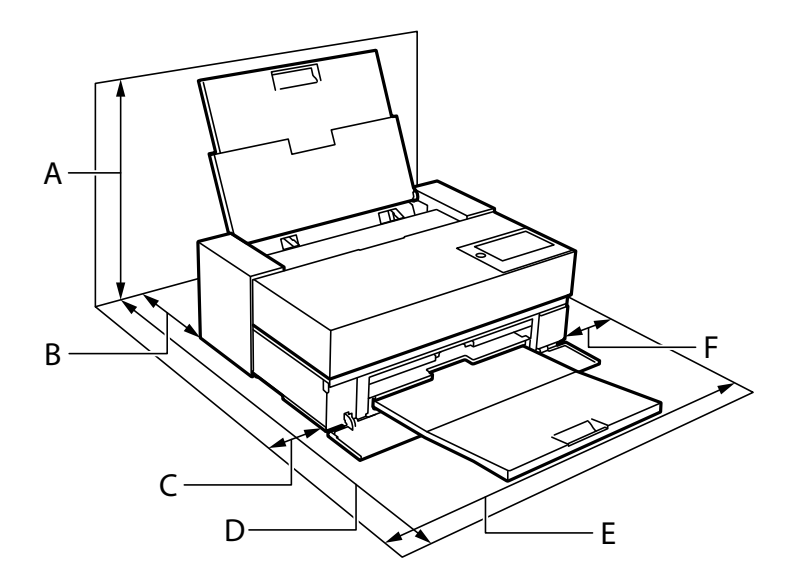

| Όνομα προϊόντος | SC-P900 Series       | SC-P700 Series       |
|-----------------|----------------------|----------------------|
| А               | 576 mm               | 507 mm               |
| В               | 173 mm <sup>*1</sup> | 143 mm <sup>*2</sup> |
| с               | 110 mm               | 108 mm               |
| D               | 964 mm               | 858 mm               |
| E               | 825 mm               | 723 mm               |
| F               | 100 mm               | 100 mm               |

\*1: Όταν τοποθετείτε χαρτί στον μπροστινό τροφοδότη χαρτιού, αφήστε απόσταση μεγαλύτερη από 405 mm πίσω από τον εκτυπωτή και όταν τοποθετείτε την προαιρετική μονάδα χαρτιού σε ρολό και τοποθετείτε χαρτί σε ρολό, αφήστε απόσταση μεγαλύτερη από 332 mm πίσω από τον εκτυπωτή.

\*2: Όταν τοποθετείτε χαρτί στον μπροστινό τροφοδότη χαρτιού, αφήστε απόσταση μεγαλύτερη από 330 mm πίσω από τον εκτυπωτή και όταν τοποθετείτε χαρτί σε ρολό, αφήστε απόσταση μεγαλύτερη από 164 mm πίσω από τον εκτυπωτή.

Ανατρέξτε στις «Οδηγίες ασφαλείας» στο εγχειρίδιο για να επιβεβαιώσετε τις περιβαλλοντικές συνθήκες.

#### Σχετικές πληροφορίες

➡ «Οδηγίες ασφάλειας» στη σελίδα 12

## Απαιτήσεις συστήματος

- Uindows 10 (32-bit, 64-bit)/Windows 8.1 (32-bit, 64-bit)/Windows 8 (32-bit, 64-bit)/Windows 7 (32-bit, 64-bit)
- □ macOS Catalina(10.15)/macOS Mojave(10.14)/macOS High Sierra(10.13)/macOS Sierra(10.12)/OS X El Capitan(10.11)/OS X Yosemite(10.10)/OS X Mavericks(10.9)

#### Σημείωση:

- To Mac OS ενδέχεται να μην υποστηρίζει ορισμένες εφαρμογές και δυνατότητες.
- Το σύστημα αρχείων UNIX (UFS) για Mac OS δεν υποστηρίζεται.

## Ρυθμιστικές πληροφορίες

## Πρότυπα και εγκρίσεις

### Πρότυπα και εγκρίσεις για το μοντέλο των ΗΠΑ

| Ασφάλεια                     | UL62368-1                     |
|------------------------------|-------------------------------|
|                              | CAN/CSA-C22.2 No.62368-1      |
| Ηλεκτρομαγνητική συμβατότητα | FCC Part 15 Subpart B Class B |
|                              | CAN ICES-3 (B)/NMB-3 (B)      |

Αυτός ο εξοπλισμός περιλαμβάνει την ακόλουθη ασύρματη μονάδα.

Κατασκευαστής: Seiko Epson Corporation

#### Τύπος: J26H005

Το προϊόν αυτό συμμορφώνεται με την Ενότητα 15 των Κανονισμών FCC και RSS-210 των Κανονισμών IC. Η Epson δεν αποδέχεται ευθύνη σε περίπτωση παραβίασης των προδιαγραφών προστασίας που προέρχονται από μη συνιστώμενη τροποποίηση του προϊόντος. Η λειτουργία υπόκειται στις δύο παρακάτω συνθήκες: (1) η παρούσα συσκευή δεν δημιουργεί επιβλαβείς παρεμβολές, και (2) η παρούσα συσκευή πρέπει να μπορεί να αντέξει οποιαδήποτε παρεμβολή δεχθεί, συμπεριλαμβανομένων των παρεμβολών που μπορούν να επιφέρουν ανεπιθύμητα αποτελέσματα στη λειτουργία της συσκευής.

Για αποτροπή παρεμβολών ραδιοσυχνοτήτων στην αδειοδοτημένη υπηρεσία, η συσκευή αυτή προορίζεται για λειτουργία σε εσωτερικό χώρο και μακριά από παράθυρα για μέγιστη θωράκιση. Εξοπλισμός (ή η κεραία εκπομπής του) που βρίσκεται εγκατεστημένος σε εξωτερικό χώρο υπόκειται σε αδειοδότηση.

Ο παρών εξοπλισμός συμμορφώνεται με τα όρια έκθεσης σε ακτινοβολία των φορέων FCC/IC που έχουν οριστεί για μη ελεγχόμενα περιβάλλοντα και πληροί τις Οδηγίες έκθεσης σε ραδιοσυχνότητες (RF) της Ομοσπονδιακής Επιτροπής Επικοινωνιών των ΗΠΑ (FCC) στο Παράρτημα C των ΟΕΤ65 και RSS-102 των Κανόνων έκθεσης σε ραδιοσυχνότητες (RF) της Δήλωσης IC. Ο παρών εξοπλισμός πρέπει να εγκατασταθεί και να τεθεί σε λειτουργία με τέτοιο τρόπο ώστε ο εκπομπός ακτινοβολίας να βρίσκεται σε απόσταση τουλάχιστον 7,9 ιντσών (20 cm) ή μεγαλύτερη μακριά από το σώμα ενός ατόμου (μη συμπεριλαμβανομένων των άκρων: χέρια, καρποί, πόδια και αστράγαλοι).

### Πρότυπα και εγκρίσεις για το ευρωπαϊκό μοντέλο

Για χρήστες στην Ευρώπη

Η Seiko Epson Corporation δηλώνει δια της παρούσας ότι το παρακάτω μοντέλο ραδιοεξοπλισμού συνάδει με την Οδηγία 2014/53/EU. Το πλήρες κείμενο της δήλωσης συμμόρφωσης για την ΕΕ είναι διαθέσιμο στην εξής τοποθεσία web.

#### http://www.epson.eu/conformity

#### K371A

Για χρήση μόνο στις παρακάτω χώρες: Ιρλανδία, Η.Β., Αυστρία, Γερμανία, Λιχτενστάιν, Ελβετία, Γαλλία, Βέλγιο, Λουξεμβούργο, Ολλανδία, Ιταλία, Πορτογαλία, Ισπανία, Δανία, Φινλανδία, Νορβηγία, Σουηδία, Ισλανδία, Κροατία, Κύπρος, Ελλάδα, Σλοβενία, Μάλτα, Βουλγαρία, Τσεχία, Εσθονία, Ουγγαρία, Λετονία, Λιθουανία, Πολωνία, Ρουμανία και Σλοβακία.

Η Epson δεν αποδέχεται ευθύνη σε περίπτωση παραβίασης των προδιαγραφών προστασίας που προέρχονται από μη συνιστώμενη τροποποίηση των προϊόντων.

| Συχνότητα       | Μετάδοση τροφοδοσίας μέγιστης ραδιοσυχνότητας |
|-----------------|-----------------------------------------------|
| 2400–2483,5 MHz | 20 dBm (EIRP)                                 |
| 5150–5250 MHz   | 20 dBm (EIRP)                                 |
| 5250–5350 MHz   | 20 dBm (EIRP)                                 |
| 5470–5725 MHz   | 20 dBm (EIRP)                                 |

### Πρότυπα και εγκρίσεις για το μοντέλο της Αυστραλίας

|--|

Με το παρόν, η Epson δηλώνει ότι τα ακόλουθα μοντέλα εξοπλισμού συμμορφώνονται με τις θεμελιώδεις απαιτήσεις και άλλες σχετικές διατάξεις του προτύπου AS/NZS4268:

#### K371A

Η Epson δεν αποδέχεται ευθύνη σε περίπτωση παραβίασης των προδιαγραφών προστασίας που προέρχονται από μη συνιστώμενη τροποποίηση των προϊόντων.

## Περιορισμοί σχετικά με την αντιγραφή

Τηρείτε τους ακόλουθους περιορισμούς, προκειμένου να διασφαλίζεται η υπεύθυνη και νόμιμη χρήση του εκτυπωτή.

Η αντιγραφή των ακόλουθων στοιχείων απαγορεύεται από το νόμο:

- Τραπεζικοί λογαριασμοί, νομίσματα, κρατικά εμπορεύσιμα αξιόγραφα, κρατικά ομόλογα και δημοτικά αξιόγραφα
- Αχρησιμοποίητα γραμματόσημα, προ-σφραγισμένες καρτ-ποστάλ και λοιπά επίσημα ταχυδρομικά αντικείμενα που αποτελούν έγκυρα ταχυδρομικά τέλη
- 🖵 Κρατικά χαρτόσημα και αξιόγραφα που εκδίδονται σύμφωνα με νομικές διαδικασίες

Να επιδεικνύετε ιδιαίτερη προσοχή όταν δημιουργείτε αντίγραφα των ακόλουθων στοιχείων:

- Ιδιωτικά εμπορεύσιμα αξιόγραφα (πιστοποιητικά μετοχών, διαπραγματεύσιμοι τίτλοι, επιταγές, κτλ.), μηνιαίες κάρτες (πάσα), εισιτήρια ειδικής έκπτωσης, κ.λπ.
- Διαβατήρια, άδειες οδήγησης, εγγυήσεις καταλληλότητας, σήματα τελών κυκλοφορίας, δελτία σίτισης, εισιτήρια, κ.λπ.

#### Σημείωση:

Η αντιγραφή αυτών των στοιχείων μπορεί να απαγορεύεται από το νόμο.

Υπεύθυνη χρήση υλικού που προστατεύεται από πνευματικά δικαιώματα:

Υπάρχει πιθανότητα κατάχρησης των εκτυπωτών στην περίπτωση μη επιτρεπτής αντιγραφής υλικού που προστατεύεται από πνευματικά δικαιώματα. Εκτός αν ενεργείτε καθ' υπόδειξη έμπειρου δικηγόρου, θα πρέπει να επιδεικνύετε υπευθυνότητα και σεβασμό και να λαμβάνετε την άδεια του κατόχου των πνευματικών δικαιωμάτων προτού αναπαραγάγετε δημοσιευμένο υλικό.

# Αναζήτηση βοήθειας

| Ιστοσελίδα τεχνικής υποστήριξης στο Web | .242 |
|-----------------------------------------|------|
| Επικοινωνία με την Υποστήριξη Epson     | 242  |

## Ιστοσελίδα τεχνικής υποστήριξης στο Web

Αν χρειάζεστε περαιτέρω βοήθεια, επισκεφθείτε την ακόλουθη τοποθεσία Web υποστήριξης της Epson. Επιλέξτε τη χώρα ή την περιοχή σας και μεταβείτε στην ενότητα υποστήριξης της τοπικής τοποθεσίας Web της Epson. Τα πιο πρόσφατα προγράμματα οδήγησης, συχνές ερωτήσεις, εγχειρίδια και άλλα στοιχεία που μπορείτε να λάβετε είναι επίσης διαθέσιμα στην τοποθεσία.

http://support.epson.net/

http://www.epson.eu/Support (Ευρώπη)

Αν το προϊόν της Epson δεν λειτουργεί κανονικά και δεν μπορείτε να επιλύσετε το πρόβλημα, επικοινωνήστε με τις υπηρεσίες υποστήριξης Epson για βοήθεια.

## Επικοινωνία με την Υποστήριξη Epson

### Πριν επικοινωνήσετε με την Epson

Αν το προϊόν σας Epson δεν λειτουργεί σωστά και δεν μπορείτε να επιλύσετε το πρόβλημα χρησιμοποιώντας τις πληροφορίες αντιμετώπισης προβλημάτων από τα εγχειρίδια προϊόντος, επικοινωνήστε με τις υπηρεσίες υποστήριξης της Epson για βοήθεια. Αν το τμήμα υποστήριξης της Epson για την περιοχή σας δεν εμφανίζεται στην ακόλουθη λίστα, επικοινωνήστε με τον εμπορικό αντιπρόσωπο από τον οποίο αποκτήσατε το προϊόν.

Το τμήμα υποστήριξης της Epson θα μπορέσει να σας βοηθήσει πολύ πιο γρήγορα, αν δώσετε τις ακόλουθες πληροφορίες:

Σειριακός αριθμός προϊόντος

(Η ετικέτα του σειριακού αριθμού βρίσκεται συνήθως στην πίσω πλευρά του προϊόντος.)

- Μοντέλο προϊόντος
- Έκδοση λογισμικού προϊόντος

(Κάντε κλικ στην επιλογή About, Version Info ή σε κάποιο αντίστοιχο κουμπί στο λογισμικό του προϊόντος.)

- Μάρκα και μοντέλο υπολογιστή
- 🖵 Όνομα και έκδοση του λειτουργικού συστήματος του υπολογιστή σας
- 🖵 Ονόματα και εκδόσεις των εφαρμογών λογισμικού που χρησιμοποιείτε συνήθως με το προϊόν σας

#### Σημείωση:

Ανάλογα με το προϊόν, οι ρυθμίσεις δικτύου ενδέχεται να αποθηκεύονται στη μνήμη του προϊόντος. Λόγω βλάβης ή επισκευής του προϊόντος, οι ρυθμίσεις ενδέχεται να χαθούν. Η Epson δεν ευθύνεται για την τυχόν απώλεια δεδομένων, δημιουργία αρχείου καταγραφής ή ανάκτηση ρυθμίσεων ακόμη και κατά τη διάρκεια τροφοδοσίας της περιόδου εγγύησης. Συνιστάται να δημιουργείτε προσωπικά αρχεία καταγραφής των δεδομένων ή να κρατάτε σημειώσεις.

## Βοήθεια για χρήστες Ευρώπης

Ελέγξτε το Έγγραφο πανευρωπαϊκής εγγύησης για πληροφορίες σχετικά με το πώς μπορείτε να επικοινωνήσετε με την Υποστήριξη Epson.

## Βοήθεια για χρήστες της Ταϊβάν

Στοιχεία επικοινωνίας για πληροφορίες, υποστήριξη και υπηρεσίες:

#### World Wide Web

#### http://www.epson.com.tw

Διατίθενται πληροφορίες σχετικά με τις προδιαγραφές των προϊόντων, τα προγράμματα οδήγησης για τηλεφόρτωση, καθώς και πληροφορίες για την αγορά.

#### **Epson HelpDesk**

Τηλέφωνο: +886-2-80242008

Η ομάδα HelpDesk μπορεί να σας δώσει πληροφορίες μέσω τηλεφώνου σχετικά με τα εξής:

- Πληροφορίες για την αγορά και πληροφορίες για τα προϊόντα
- Ερωτήσεις ή προβλήματα σχετικά με τη χρήση του προϊόντος
- Πληροφορίες σχετικά με τις υπηρεσίες επισκευής και την εγγύηση

#### Κέντρο επισκευών:

#### http://www.tekcare.com.tw/branchMap.page

Η TekCare corporation είναι ένα εξουσιοδοτημένο κέντρο υπηρεσίών για την Epson Taiwan Technology & Trading Ltd.

## Βοήθεια για χρήστες Αυστραλίας

Η Epson Australia επιθυμεί να σας παράσχει υψηλό επίπεδο εξυπηρέτησης πελατών. Εκτός από τα εγχειρίδια του προϊόντος σας, παρέχουμε τις ακόλουθες πηγές εύρεσης πληροφοριών:

#### **Internet URL**

#### http://www.epson.com.au

Επισκεφτείτε τις σελίδες της Epson Australia στον παγκόσμιο ιστό. Σίγουρα αξίζει τον κόπο να σερφάρετε εδώ ανά διαστήματα! Η τοποθεσία web περιλαμβάνει περιοχή τηλεφόρτωσης για προγράμματα οδήγησης, σημεία επικοινωνίας με την Epson, πληροφορίες για νέα προϊόντα και υπηρεσία τεχνικής υποστήριξης (μέσω e-mail).

#### **Epson Helpdesk**

#### Τηλέφωνο: 1300-361-054

Η μονάδα Helpdesk της Epson παρέχεται ως εφεδρική για τις παραπάνω υπηρεσίες, ώστε να διασφαλίζεται ότι οι πελάτες μας έχουν κάθε δυνατότητα πρόσβασης σε υπηρεσίες παροχής συμβουλών. Οι τηλεφωνητές της μονάδας μπορούν να σας βοηθήσουν με την εγκατάσταση, τη διαμόρφωση και τη λειτουργία του προϊόντος Epson που διαθέτετε. Το προσωπικό υποστήριξης πωλήσεων (Pre-sales) της μονάδας Helpdesk μπορεί να σας παράσχει βιβλιογραφία σχετικά με τα καινούρια προϊόντα της Epson και να σας πληροφορήσει για τη διεύθυνση του κοντινότερου καταστήματος ή συνεργείου. Εδώ θα βρείτε την απάντηση σε πολλές ερωτήσεις σας.

Συνιστάται να έχετε συγκεντρώσει όλες τις σχετικές πληροφορίες προτού τηλεφωνήσετε. Όσο περισσότερες πληροφορίες έχετε συγκεντρώσει, τόσο γρηγορότερα θα σας βοηθήσουμε να επιλύσετε το πρόβλημά σας. Στις πληροφορίες αυτές περιλαμβάνονται τα εγχειρίδια του προϊόντος Epson που διαθέτετε, ο τύπος του υπολογιστή, το λειτουργικό σύστημα, τα προγράμματα των εφαρμογών και οποιεσδήποτε άλλες πληροφορίες θεωρείτε χρήσιμες.

#### Μεταφορά προϊόντος

Η Epson συνιστά να κρατάτε τη συσκευασία του προϊόντος για μελλοντική μεταφορά.

## Βοήθεια για χρήστες στη Νέα Ζηλανδία

Η Epson New Zealand επιθυμεί να σας παράσχει υψηλό επίπεδο εξυπηρέτησης πελατών. Εκτός από την τεκμηρίωση του προϊόντος, σας παρέχουμε τις εξής πηγές για να βρείτε περισσότερες πληροφορίες:

#### Internet URL

#### http://www.epson.co.nz

Επισκεφτείτε τις σελίδες της Epson New Zealand στον παγκόσμιο ιστό. Σίγουρα αξίζει τον κόπο να σερφάρετε εδώ ανά διαστήματα! Η τοποθεσία web περιλαμβάνει περιοχή τηλεφόρτωσης για προγράμματα οδήγησης, σημεία επικοινωνίας με την Epson, πληροφορίες για νέα προϊόντα και υπηρεσία τεχνικής υποστήριξης (μέσω e-mail).

#### **Epson Helpdesk**

#### Τηλέφωνο: 0800 237 766

Η μονάδα Helpdesk της Epson παρέχεται ως εφεδρική για τις παραπάνω υπηρεσίες, ώστε να διασφαλίζεται ότι οι πελάτες μας έχουν κάθε δυνατότητα πρόσβασης σε υπηρεσίες παροχής συμβουλών. Οι τηλεφωνητές της μονάδας μπορούν να σας βοηθήσουν με την εγκατάσταση, τη διαμόρφωση και τη λειτουργία του προϊόντος Epson που διαθέτετε. Το προσωπικό υποστήριξης πωλήσεων (Pre-sales) της μονάδας Helpdesk μπορεί να σας παράσχει βιβλιογραφία σχετικά με τα καινούρια προϊόντα της Epson και να σας πληροφορήσει για τη διεύθυνση του κοντινότερου καταστήματος ή συνεργείου. Εδώ θα βρείτε την απάντηση σε πολλές ερωτήσεις σας.

Συνιστάται να έχετε συγκεντρώσει όλες τις σχετικές πληροφορίες προτού τηλεφωνήσετε. Όσο περισσότερες πληροφορίες έχετε συγκεντρώσει, τόσο γρηγορότερα θα σας βοηθήσουμε να επιλύσετε το πρόβλημά σας. Στις πληροφορίες αυτές περιλαμβάνονται η τεκμηρίωση του προϊόντος Epson που διαθέτετε, ο τύπος του υπολογιστή, το λειτουργικό σύστημα, τα προγράμματα των εφαρμογών και οποιεσδήποτε άλλες πληροφορίες θεωρείτε χρήσιμες.

#### Μεταφορά προϊόντος

Η Epson συνιστά να κρατάτε τη συσκευασία του προϊόντος για μελλοντική μεταφορά.

## Βοήθεια για χρήστες Σιγκαπούρης

Οι διαθέσιμες πηγές πληροφοριών, υποστήριξης και υπηρεσιών από την Epson Singapore είναι οι εξής:

#### World Wide Web

#### http://www.epson.com.sg

Διατίθενται πληροφορίες μέσω e-mail σχετικά με προδιαγραφές προϊόντων, προγράμματα οδήγησης για τηλεφόρτωση, συνήθεις ερωτήσεις, πληροφορίες για αγορά και τεχνική υποστήριξη.

#### **Epson HelpDesk**

Χωρίς χρέωση: 800-120-5564

Η ομάδα HelpDesk μπορεί να σας δώσει πληροφορίες μέσω τηλεφώνου σχετικά με τα εξής:

- 🖵 Πληροφορίες για την αγορά και πληροφορίες για τα προϊόντα
- Ερωτήσεις σχετικά με τη χρήση του προϊόντος ή αντιμετώπιση προβλημάτων

🖵 Πληροφορίες σχετικά με τις υπηρεσίες επισκευής και την εγγύηση

## Βοήθεια για χρήστες Ταϊλάνδης

Στοιχεία επικοινωνίας για πληροφορίες, υποστήριξη και υπηρεσίες:

#### World Wide Web

#### http://www.epson.co.th

Διατίθενται πληροφορίες σχετικά με προδιαγραφές προϊόντων, προγράμματα οδήγησης για τηλεφόρτωση, συνήθεις ερωτήσεις και αποστολή e-mail.

#### Τηλεφωνικό κέντρο Epson

Τηλέφωνο: 66-2685-9899

Email: support@eth.epson.co.th

- Η ομάδα του τηλεφωνικού μας κέντρου μπορεί να σας δώσει πληροφορίες μέσω τηλεφώνου σχετικά με τα εξής:
- 🖵 Πληροφορίες για την αγορά και πληροφορίες για τα προϊόντα
- Ερωτήσεις ή προβλήματα σχετικά με τη χρήση του προϊόντος
- 🖵 Πληροφορίες σχετικά με τις υπηρεσίες επισκευής και την εγγύηση

## Βοήθεια για χρήστες Βιετνάμ

Στοιχεία επικοινωνίας για πληροφορίες, υποστήριξη και υπηρεσίες:

#### Κέντρο υπηρεσιών Epson

65 Truong Dinh Street, District 1, Ho Chi Minh City, Vietnam. Τηλέφωνο (Χο Τσι Μιν): 84-8-3823-9239, 84-8-3825-6234 29 Tue Tinh, Quan Hai Ba Trung, Hanoi City, Vietnam Τηλέφωνο (Ανόι): 84-4-3978-4785, 84-4-3978-4775

### Βοήθεια για χρήστες Ινδονησίας

Στοιχεία επικοινωνίας για πληροφορίες, υποστήριξη και υπηρεσίες:

#### World Wide Web

#### http://www.epson.co.id

- Πληροφορίες σχετικά με προδιαγραφές προϊόντων, προγράμματα οδήγησης για λήψη
- Συνήθεις ερωτήσεις, πληροφορίες για αγορά, ερωτήσεις μέσω e-mail

#### **Epson Hotline**

Τηλέφωνο: +62-1500-766 Φαξ: +62-21-808-66-799 Η ομάδα Hotline μπορεί να σας δώσει πληροφορίες μέσω τηλεφώνου ή φαξ σχετικά με τα εξής:

- Πληροφορίες για την αγορά και πληροφορίες για τα προϊόντα
- Τεχνική υποστήριξη

#### Κέντρο υπηρεσιών Epson

| Επαρχία            | Όνομα εταιρείας          | Διεύθυνση                                                                                                    | Τηλέφωνο<br>E-mail                                                    |
|--------------------|--------------------------|----------------------------------------------------------------------------------------------------|-----------------------------------------------------------------------|
| DKI JAKARTA        | ESS JAKARTA<br>MANGGADUA | Ruko Mall Mangga Dua No. 48 Jl. Arteri<br>Mangga Dua, Jakarta Utara - DKI JAKARTA                              | (+6221) 62301104<br>jkt-admin@epson-indonesia.co.id                   |
| NORTH<br>SUMATERA  | ESC MEDAN                | Jl. Bambu 2 Komplek Graha Niaga Nomor<br>A-4, Medan - North Sumatera                                           | (+6261) 42066090 / 42066091<br>mdn-adm@epson-indonesia.co.id          |
| WEST JAWA          | ESC BANDUNG              | Jl. Cihampelas No. 48 A Bandung Jawa<br>Barat 40116                                                            | (+6222) 4207033<br>bdg-admin@epson-<br>indonesia.co.id                |
| DI<br>YOGYAKARTA   | ESC YOGYAKARTA           | YAP Square, Block A No. 6 Jl. C Simanjutak<br>Yogyakarta - DIY                                                 | (+62274) 581065<br>ygy-admin@epson-indonesia.co.id                    |
| EAST JAWA          | ESC SURABAYA             | Hitech Mall Lt. 2 Block A No. 24 Jl. Kusuma<br>Bangsa No. 116 - 118 Surabaya - JATIM                           | (+6231) 5355035<br>sby-admin@epson-indonesia.co.id                    |
| SOUTH<br>SULAWESI  | ESC MAKASSAR             | Jl. Cendrawasih NO. 3A, kunjung mae,<br>mariso, MAKASSAR - SULSEL 90125                                        | (+62411) 8911071<br>mksr-admin@epson-<br>indonesia.co.id              |
| WEST<br>KALIMANTAN | ESC PONTIANAK            | Komp. A yani Sentra Bisnis G33, Jl. Ahmad<br>Yani - Pontianak Kalimantan Barat                                 | (+62561) 735507 / 767049<br>pontianak-admin@epson-<br>indonesia.co.id |
| RIAU               | ESC PEKANBARU            | Jl. Tuanku Tambusai No.459A Pekanbaru<br>Riau                                                                  | (+62761) 8524695<br>pkb-admin@epson-<br>indonesia.co.id               |
| DKI JAKARTA        | ESS JAKARTA<br>SUDIRMAN  | Wisma Keiai Lt. 1 Jl. Jenderal Sudirman Kav.<br>3 Jakarta Pusat - DKI JAKARTA 10220                            | (+6221) 5724335<br>ess@epson-indonesia.co.id                          |
| EAST JAWA          | ESS SURABAYA             | Ruko Surya Inti Jl. Jawa No 2-4 Kav. 29<br>Surabaya - Jawa Timur                                               | (+6231) 5014949<br>esssby@epson-indonesia.co.id                       |
| BANTEN             | ESS SERPONG              | Ruko Mall WTC Matahari No. 953, Serpong-<br>Banten                                                             | (+6221) 53167051 / 53167052<br>esstag@epson-indonesia.co.id           |
| CENTRAL<br>JAWA    | ESS SEMARANG             | Komplek Ruko Metro Plaza Block C20 Jl. MT<br>Haryono No 970 Semarang - JAWA TENGAH                             | (+6224) 8313807 / 8417935<br>esssmg@epson-indonesia.co.id             |
| EAST<br>KALIMANTAN | ESC SAMARINDA            | Jl. KH. Wahid Hasyim (M. Yamin) Kelurahan<br>Sempaja Selatan Kecamatan Samarinda<br>UTARA - SAMARINDA - KALTIM | (+62541) 7272904<br>escsmd@epson-indonesia.co.id                      |

| Επαρχία           | Όνομα εταιρείας | Διεύθυνση                                                                                                  | Τηλέφωνο<br>E-mail                                          |
|-------------------|-----------------|----------------------------------------------------------------------------------------------------|-------------------------------------------------------------|
| SOUTH<br>SUMATERA | ESC PALEMBANG   | Jl. H.M Rasyid Nawawi No. 249 Kelurahan 9<br>Ilir Palembang Sumatera Selatan                               | (+62711) 311330<br>escplg@epson-indonesia.co.id             |
| EAST JAVA         | ESC JEMBER      | JL. Panglima Besar Sudirman Ruko no.1D<br>Jember-Jawa Timur (Depan Balai Penelitian<br>& Pengolahan Kakao) | (+62331) 488373 / 486468<br>jmr-admin@epson-indonesia.co.id |
| NORTH<br>SULAWESI | ESC MANADO      | Tekno Megamall Lt LG 11 TK 21, Kawasan<br>Megamas Boulevard, Jl Piere Tendean,<br>Manado - SULUT 95111     | (+62431) 8890996<br>MND-ADMIN@EPSON-<br>INDONESIA.CO.ID     |

Για άλλες πόλεις που δεν παρατίθενται εδώ, καλέστε το τμήμα Hot Line: 08071137766.

## Βοήθεια για χρήστες Χονγκ Κονγκ

Για τεχνική υποστήριξη καθώς και την παροχή υπηρεσιών μετά την πώληση, οι χρήστες καλούνται να επικοινωνήσουν με την Epson Hong Kong Limited.

#### Κεντρική σελίδα στο Internet

#### http://www.epson.com.hk

Η Epson Hong Kong έχει δημιουργήσει μια κεντρική σελίδα στο Internet, στα κινεζικά και τα αγγλικά, προκειμένου να παρέχει στους χρήστες τις παρακάτω πληροφορίες:

- Πληροφορίες για το προϊόν
- Απαντήσεις σε συνήθεις ερωτήσεις
- Τις τελευταίες εκδόσεις των προγραμμάτων οδήγησης για τα προϊόντα Epson

#### Hotline Τεχνικής υποστήριξης

Μπορείτε επίσης να επικοινωνήσετε με το προσωπικό του τεχνικού τμήματος στους παρακάτω αριθμούς τηλεφώνου και φαξ:

Τηλέφωνο: 852-2827-8911

Φαξ: 852-2827-4383

## Βοήθεια για χρήστες Μαλαισίας

Στοιχεία επικοινωνίας για πληροφορίες, υποστήριξη και υπηρεσίες:

#### World Wide Web

#### http://www.epson.com.my

- 🖵 Πληροφορίες σχετικά με προδιαγραφές προϊόντων, προγράμματα οδήγησης για λήψη
- Συνήθεις ερωτήσεις, πληροφορίες για αγορά, ερωτήσεις μέσω e-mail

#### Τηλεφωνικό κέντρο Epson

Τηλέφωνο: +60 1800-8-17349

- Πληροφορίες για την αγορά και πληροφορίες για τα προϊόντα
- Ερωτήσεις ή προβλήματα σχετικά με τη χρήση του προϊόντος
- Πληροφορίες σχετικά με τις υπηρεσίες επισκευής και την εγγύηση

#### Έδρα

Τηλέφωνο: 603-56288288

Φαξ: 603-5628 8388/603-5621 2088

## Βοήθεια για χρήστες Ινδίας

Στοιχεία επικοινωνίας για πληροφορίες, υποστήριξη και υπηρεσίες:

#### World Wide Web

#### http://www.epson.co.in

Διατίθενται πληροφορίες σχετικά με τις προδιαγραφές των προϊόντων, τα προγράμματα οδήγησης για τηλεφόρτωση, καθώς και πληροφορίες για την αγορά.

#### Helpline

Εξυπηρέτηση, πληροφορίες προϊόντος και παραγγελία αναλώσιμων (Γραμμές BSNL)

Αριθμός χωρίς χρέωση: 18004250011

Λειτουργεί από τις 9π.μ. έως τις 6μ.μ, από Δευτέρα έως Σάββατο (Εκτός από τις ημέρες των Επίσημων αργιών)

Εξυπηρέτηση (Χρήστες CDMA και κινητών συσκευών)

Αριθμός χωρίς χρέωση: 186030001600

Λειτουργεί από τις 9π.μ. έως τις 6μ.μ, από Δευτέρα έως Σάββατο (Εκτός από τις ημέρες των Επίσημων αργιών)

## Βοήθεια για χρήστες Φιλιππίνων

Για τεχνική υποστήριξη και παροχή υπηρεσιών μετά την πώληση, οι χρήστες καλούνται να επικοινωνήσουν με την Epson Philippines Corporation στους αριθμούς τηλεφώνου και φαξ, καθώς και στη διεύθυνση e-mail, που αναγράφονται παρακάτω:

#### World Wide Web

#### http://www.epson.com.ph

Διατίθενται πληροφορίες σχετικά με προδιαγραφές προϊόντων, προγράμματα οδήγησης για τηλεφόρτωση, συνήθεις ερωτήσεις και αποστολή πληροφοριών μέσω e-mail.

#### Εξυπηρέτηση πελατών της Epson στις Φιλιππίνες

Χωρίς χρέωση: (PLDT) 1-800-1069-37766 Χωρίς χρέωση: (Ψηφιακό) 1-800-3-0037766 Μητροπολιτική Μανίλα: (+632)441-9030

#### Ιστότοπος: https://www.epson.com.ph/contact

E-mail: customercare@epc.epson.som.ph

Λειτουργεί από τις 9π.μ. έως τις 6μ.μ, από Δευτέρα έως Σάββατο (Εκτός από τις ημέρες των Επίσημων αργιών)

Η ομάδα Εξυπηρέτησης πελατών μπορεί να σας δώσει πληροφορίες μέσω τηλεφώνου σχετικά με τα εξής:

🖵 Πληροφορίες για την αγορά και πληροφορίες για τα προϊόντα

Ερωτήσεις ή προβλήματα σχετικά με τη χρήση του προϊόντος

🖵 Πληροφορίες σχετικά με τις υπηρεσίες επισκευής και την εγγύηση

#### **Epson Philippines Corporation**

Απευθείας γραμμή: +632-706-2609 Φαξ: +632-706-2663